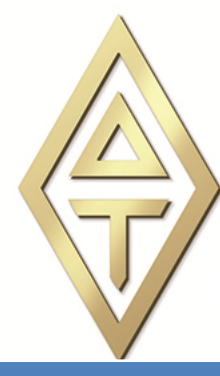

# DELTA TAU Power PMAC-NC

Motion Commander Foundation © 2016 Greene & Morehead Engineering, Inc. Software User Manual

# **Power PMAC-NC**

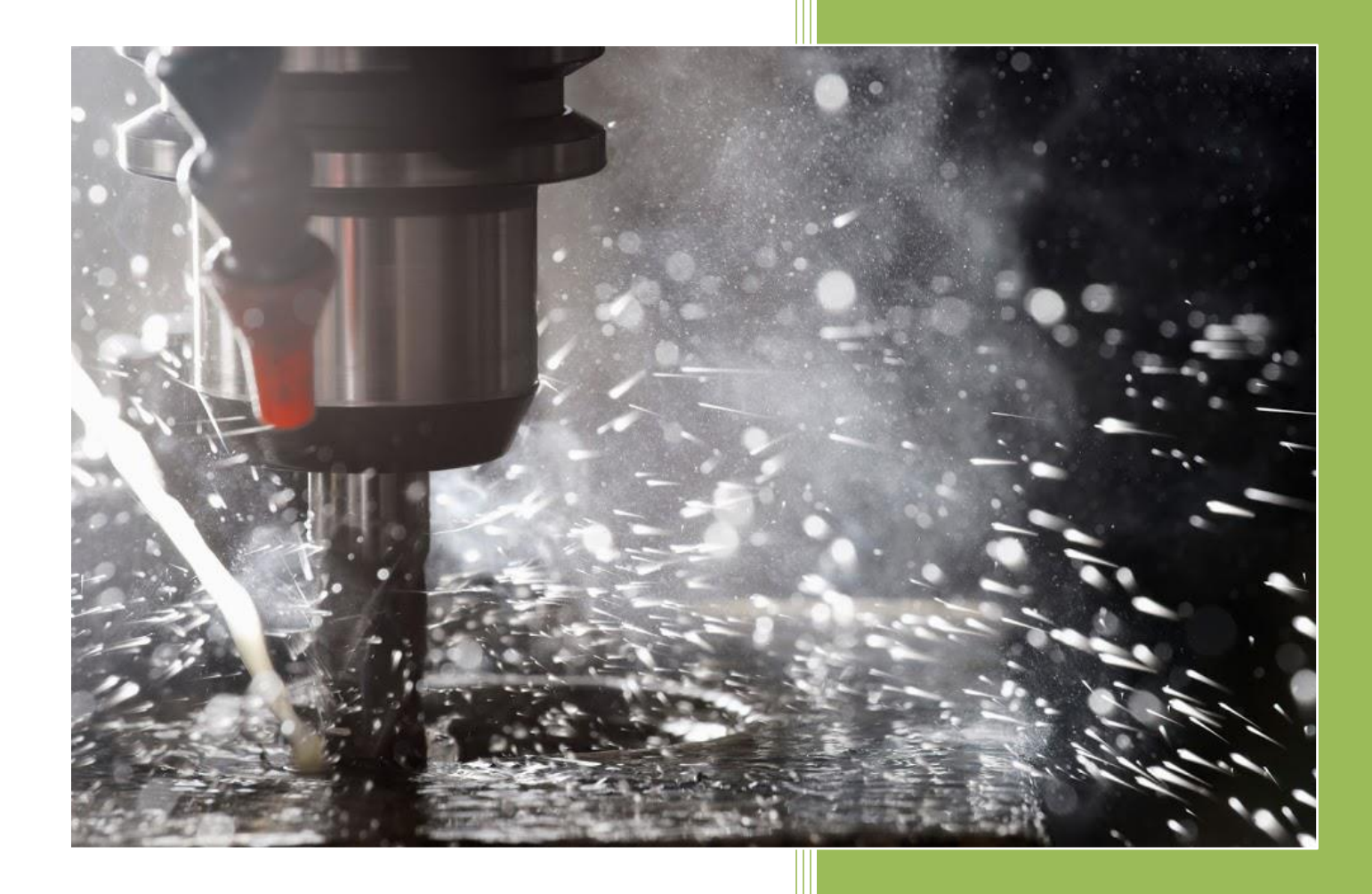

Delta Tau Data Systems, Inc. August 8, 2022

MN-000304

#### **COPYRIGHT INFORMATION**

Software: © 2022 Delta Tau Data Systems, Inc. All rights reserved. Software User Manual: © 2022 Delta Tau Data Systems, Inc. All rights reserved.

Motion Commander Foundation: © 2012-2014 Greene & Morehead Engineering, Inc. All rights reserved.

This document contains proprietary information of Delta Tau Data Systems, Inc. The information contained herein is not to be used by or disclosed to third parties without the express written permission of an officer of Delta Tau Data Systems, Inc.

#### TRADEMARK ACKNOWLEDGMENT

Windows, Visual Studio and .NET Framework are registered trademarks of Microsoft Corporation. MTConnect is a registered trademark of the MTConnect Institute. Other brands, product names, company names, trademarks and service marks are the properties of their respective holders.

| Version | Date       | Description                                                                                                    |
|---------|------------|----------------------------------------------------------------------------------------------------|
| 1.0     | 4/1/2015   | Initial release                                                                                                    |
| 1.11    | 2/25/2016  | 1.11 Code Release. Additional Canned Cycles Supported.                                                                                                    |
| 1.12    | 10/5/2016  | Added New Message Capabilities.                                                                                                    |
|         | 12/13/2017 | Updated Parser Capabilities,<br>Added External Assemblies For PPNC16 SDK<br>Updated All Figures Based On PPNC16 New Features<br>Added "Data Folder" Section<br>Added MCF Telnet Server And MTConnect Agent<br>Updated Appendices<br>Updated Work Offsets And Tool Offsets With Math Capability<br>Added Parametric Programming Section<br>Updated Foreign Language<br>Updated Fixed Cycles with new parser capabilities |
| А       | 8/9/2022   | Upload to Agile & add Security Measures Update                                                                                                    |

#### **REVISION HISTORY**

#### **Reference Documents:**

| Document                                          |
|---------------------------------------------------|
| PowerPmacNC Quick Start                           |
| PowerPmacNC-Mill Manual                           |
| Using GitHub                                      |
| Power PMAC NC 16 Software License Legal Agreement |
| MCF Developer's Guide                             |
| PowerPmacNC Parametric Programming                |
| PowerPmacNC ini Configuraton Manual               |

#### **Power PMAC NC Software License Legal Agreement**

The "Power PMAC NC" software package sold by Delta Tau Data Systems, Inc.(DT) of California as "executable code" for IBM-PC and compatible computers. Delta Tau Data Systems, Inc. is not responsible for damages or injuries that may occur during the usage of this product.

The "Power PMAC NC 16" software package is protected by copyright law and international treaties. Unauthorized reproduction or distribution of this program, or any portion of it, may result in severe civil and criminal penalties, and will be prosecuted to the maximum extent possible under the law.

LIMITATION OF LIABILITY.

DT MAKES NO OTHER REPRESENTATIONS OR WARRANTIES, EITHER EXPRESSED OR IMPLIED, WITH RESPECT TO DT PRODUCTS, INCLUDING WITHOUT LIMITATION ANY IMPLIED WARRANTIES OF MERCHANTABILITY, FITNESS FOR A PARTICULAR PURPOSE, CONFORMITY TO ANY REPRESENTATION OR DESCRIPTION OR NON-INFRINGEMENT. Unless expressly provided in the Agreement, including the NADPM, DT shall have no obligation to support, maintain or enhance any Product, including materials procured from third parties and supplied to Distributor hereunder or in connection with the Product. DT makes no warranties with respect to all such third party Product except as expressly provided herein.

Subject to the limitations set forth herein, the Distributor ("liable party") agrees to defend, indemnify and hold DT, and its directors, officers, employees and agents harmless against and for all losses, causes of action, liability, costs, expenses, claims and damages, including all expenses of litigation, reasonable attorney's fees and court costs, that the DT may at any time suffer or sustain or become liable for, due to (i) injury or death of a person, or for damage to any property, arising out of, in connection with, or incidental to Product caused in whole, or in part, by the negligence or willful misconduct of the Distributor; (ii) the Distributor's breach of any term, provision or warranty contained in this Agreement; or (iii) any violation by the Distributor, its employees, agents, or representatives, of any laws, regulations, or ordinances relating to performance hereunder.

DT SHALL NOT BE LIABLE FOR ANY SPECIAL, INDIRECT, INCIDENTAL OR CONSEQUENTIAL DAMAGES (EVEN IF ADVISED OF THE POSSIBILITY OF SUCH DAMAGE), INCLUDING WITHOUT LIMITATION, LOST PROFITS OR LOST SAVINGS, COST OF CAPITAL, COST OF SUBSTITUTE PRODUCT OR RE-PROCUREMENT, DOWNTIME COSTS, OR DAMAGES RESULTING FROM LOSS OF USE OF PRODUCT OR FROM THIRD PARTY CLAIMS. DT SHALL HAVE NO LIABILITY FROM DAMAGES RESULTING FROM DISTRIBUTOR'S FAILURE TO PERFORM DISTRIBUTOR'S RESPONSIBILITIES HEREUNDER. IN NO EVENT, SHALL DT'S LIABILITY FOR DAMAGES HEREUNDER EXCEED THE CHARGES PAID TO DT BY DISTRIBUTOR FOR THE PRODUCTS GIVING RISE TO THE CLAIM FOR DAMAGES. DISTRIBUTOR RECOGNIZES THAT THE CHARGES AND FEES HEREUNDER ARE BASED IN PART ON THE LIMITED WARRANTY AND LIMITATION OF LIABILITY SET FORTH ABOVE. THE REMEDIES SPECIFIED IN THIS AGREEMENT ARE EXCLUSIVE.

#### **Security Measures**

To prevent computer viruses, install antivirus software on a computer where you use this software.

Make sure to keep the antivirus software updated.

Keep your computer's OS updated to avoid security risks caused by a vulnerability in the OS.

Always use the highest version of this software to add new features, increase operability, and enhance security.

Manage usernames and passwords for this software carefully to protect them from unauthorized uses.

Set up a firewall (E.g., disabling unused communication ports, limiting communication hosts, etc.) on a network for a control system and devices to separate them from other IT networks.

Make sure to connect to the control system inside the firewall.

Use a virtual private network (VPN) for remote access to a control system and devices from this software.

# Contents

| Introduction                                                          | 8      |
|-----------------------------------------------------------------------|--------|
| Versions                                                              | 9      |
| Motion Commander Foundation                                           | 9      |
| Requirements                                                          | 9      |
| Installation                                                          | 9      |
| Deployment                                                            | 10     |
| The Power PMAC Project                                                | 10     |
| Hardware Key                                                          | 11     |
| Configuration File                                                    | 11     |
| Runtime Operation                                                     | 12     |
| Main Screen                                                           | 12     |
| Currently Loaded Program Display                                      | 14     |
| Soft Panel                                                            | 14     |
| Login Display                                                         | 15     |
| Time/Program Elapsed Time display                                     | 16     |
| Message Log Slider View                                               | 16     |
| Full Screen Mode                                                      | 17     |
| Vertical Button Bar                                                   | 17     |
| Tabbed View Screen Selections                                         | 17     |
| Main Screen Program Editor                                            |        |
|                                                                       | 20     |
| Full Screen Program Editor                                            | 21     |
| Run Screen                                                            | 24     |
| MDI Screen                                                            | 26     |
| Manual Mode Screen                                                    | 27     |
| Work Offset Screen                                                    |        |
| Tool Offset Screen                                                    | 32     |
| Alarms Screen and Dialog Message Boxes                                |        |
| Machine View Tab                                                      | 42     |
| Machine View                                                          | 46     |
| Go Online                                                             | 69     |
| Power PMAC-NC Software User Manual ©2022 Delta Tau Data Systems, Inc. | Page 5 |

| Foreign Language Support                  |    |
|-------------------------------------------|----|
| Ctrl And Shift Keys                       | 71 |
| NC Files                                  | 72 |
| The NC File Parser                        | 72 |
| NC File Custom Pre-Parser                 | 73 |
| NC File Configuration                     | 73 |
| Subprograms                               | 73 |
| Native PMAC Commands and Expressions      | 74 |
| G and M-Code Groups                       | 75 |
| Mid-Program Start                         |    |
| Fixed Cycles                              |    |
| Using M99 to Repeat the Main Program      |    |
| The NC Program Queue                      |    |
| NC File Comments                          |    |
| The NC Editor File Size Limitations       |    |
| Macro Substitutions -#define and #include |    |
| Customizing the Application               |    |
| Private Labeling                          |    |
| Custom Messages and Dialog Boxes          |    |
| The Visual Studio Project                 |    |
| External Assemblies                       |    |
| CenterPanelExample:                       |    |
| Custom Adapter:                           |    |
| CenterPanelExample2:                      |    |
| Custom Examples:                          |    |
| FkeyHandler:                              | 95 |
| GridLengthAnimation:                      |    |
| Laser2:                                   |    |
| NcLinePreparser:                          |    |
| PageCustom:                               |    |
| PageLaser2:                               |    |
| PageMain2:                                |    |
| PageNCMonitor:                            |    |
| PageSliders:                              |    |

| Stingray:                                         |  |
|---------------------------------------------------|--|
| Tools:                                            |  |
| Data Folder:                                      |  |
| HTTP Server, Telnet Server, and MT Connect:       |  |
| MCF HTTP Server:                                  |  |
| MCF TelNet Server:                                |  |
| MTConnect Agent:                                  |  |
| Member Report:                                    |  |
| Generate Member Report Spreadsheet:               |  |
| Generate WPF Report Spreadsheet:                  |  |
| Write current values to file:                     |  |
| Save Settings:                                    |  |
| Parametric Programming:                           |  |
| Appendix A. The Source Files                      |  |
| Appendix B. The Configuration File                |  |
| Appendix C. Turbo PMAC Support                    |  |
| The Turbo PMAC Project                            |  |
| Appendix D. Source Code Exclusions                |  |
| Appendix E. Send1 Command List                    |  |
| Appendix F. Power PMAC NC16 Supported G & M Codes |  |
| Appendix G. PowerPmacNC16 IDE Project Snapshot    |  |

# Introduction

The *Power PMAC-NC 16* HMI (PPNC) is a host PC application for Delta Tau Power PMAC controlled CNC machines. This document is the Software User Manual for the *Power PMAC-NC 16* application. It contains information about how to use the software, what features the software includes, and also describes what can be customized.

| PROG POS         REL POS         MACH POS         CMD POS         FEEDRATE         RAPID         SPINDLE         TOOL CHANGE         AU           X         0.00000         -+         -+         -+         +         +         M06 T00         M0         M00         M00 | JTO<br>DE   |
|----------------------------------------------------------------------------------------------------|-------------|
| X TORQUE         FE:         -0.0002         DTG:         0.0000         100%         CW         CHANGE         CY           V         0.0000         100%         100%         CW         CHANGE         CY                                                                                                    |             |
|                                                                                                    | CLE         |
| C C C C C C C C C C C C C C C C C C C                                                                                                    |             |
| %     TORQUE     FE:     -0.0002     DTG:     0.0000     1%       NotDownloaded     1%     NotDownloaded     HO                                                                                                    | ED<br>DLD   |
| (MCX FILE - C:\USERS\ARMAN\DESKTOP\VBOXSHARE\BRICK MOUNTING                                                                                                    | ODT         |
| X TORQUE         FE:         -0.0002         DTG:         0.0000         5 (NC FILE - C:\USERS\ARMAN\DOCUMENTS\MY MCAMX5\MILL\NC\BRICK         ADV           UNITS         INCH (G20)         6 (MATERIAL - ALUMINUM INCH - 2024)         ADV                                                                                                    |             |
| FEEDRATE         ACT:         0.00         CMD:         0.00         7 (T3   1/2 FLAT ENDMILL   H3   D3   WEAR COMP   TOOL DIA.           FEED:         100%         RAPID:         100%         FPM         8 N100         G20                                                                                                    | SET         |
| SPINDLE 0.00 0.00 9/N102 G0 G17 G40 G49 G80 G90<br>100% CUT 10 M98 P0100 L3                                                                                                    |             |
| TOOL         T00 H00 D00         11 N104 T3 M6           G-CODES         G00 G17 G20 G25 G40 G49 G80 G50         12 N106 G0 G90 G54 X-17.5867 Y-1.5548 S2292 M3         ST           S         G50.1 G97 G64 G69 G90 G94 G98         13 N108 G43 H3 Z.5 M8         14 N00 L2                                                                                                    | TON         |
| M-CODES M05 M09 M10 M23 M41 M48 M78<br>14 N109 //M58 P0100 L3<br>15 N110 Z.2<br>16 N112 G1 Z3383 F6.42<br>17 N114 G42 D3 X-17.4436 Y-1.0756 F13.75                                                                                                    | IGLE<br>OCK |
| 18 N116 62 X-16.9645 Y7187 I.4791 J1431<br>19 N118 X-16.8215 Y7396 I0. J5<br>20 N120 G1 X0715 Y-5.7396                                                                                                    | OCK<br>(IP  |
| 21 N122 G2 X.2855 Y-6.2187 I143 J4791<br>22 N124 X.2646 Y-6.3617 I5 J0.<br>23 N126 G1 G40 X.1216 Y-6.8408                                                                                                    | RY<br>UN    |
| CLEAR FIND GOTO LINE SAVE MID-PROG EDITOR LOG                                                                                                    | OUT         |

- Supports standard RS-274 style G-code programs as well as native Power PMAC Programs.
- Split screen Subprogram visualization with embedded and external subprograms supported.
- Configurable for 1-10 axes, type of application, and machine/velocity units.
- Software and Hardware Control Panel support built in.
- Secure SSH/SFTP communications with Power PMAC.
- Built-in Power PMAC command terminal and Linux terminal.
- Colorized NC file editor optimized for large files.
- NC file Execution Queue for remote or unattended machine automation.
- Real-time Execution Monitoring including Subprograms.
- Mid-Program Start Capability.
- Parametric Programing.
- User Login system with Definable Feature Access.
- Built in Foreign Language Translation.
- MTConnect 2.0 Agent and Telnet Server for supervisory data collection.
- Fully portable application deployment (no installation required < 5MB total file size!).
- Fully customizable with the *Software Development Kit* (SDK) version.
- External assembly (plugin) system for custom Screens, Code Groups and other data.
- Custom Parser.

- Custom Adapter.
- Customizable color schemes and login screens for OEM branding.
- Private labeling including Login image, Company name, and Splash image.

# Versions

Power PMAC-NC 16 is offered in two different versions - *Power PMAC-NC 16 SDK* and *Power PMAC-NC 16 Runtime*. *Power PMAC-NC 16 Runtime* is designed for users who do not have any intention of modifying the actual HMI screens or layout. *Power PMAC-NC 16 SDK* is designed for users who intend on customizing the HMI and includes extensive source code for this purpose.

**W** References to the folder paths of the two versions in this manual can be used interchangeably. If GitHub folder is located in "Documents" by default, following paths can be used to access either products:

C:\Users\...\Documents\GitHub\ PowerPmacNc16-Runtime

C:\Users\...\Documents\GitHub\ PowerPmacNc16-SDK

# **Motion Commander Foundation**

The Power PMAC-NC 16 program is based on the *Motion Commander Foundation* (MCF) .NET framework for machine control applications. The *Motion Commander Foundation Developer's Guide* is also included in the SDK for reference. <u>http://www.MotionCommander.com</u>

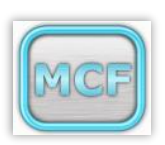

# Requirements

The PPNC program is compatible with Windows 7 or newer (64-bit or 32-bit).

The application requires .NET Framework 4.6.1 and the Visual C++ 2010 runtime libraries. If .NET Framework 4.6.1 is missing, users will be asked to install it manually but Visual C++ 2010 library will be installed automatically. The following links can be used for manual installation of the same libraries.

*Microsoft .NET Framework 4.6.1 (Web Installer)* https://www.microsoft.com/en-us/download/details.aspx?id=49981

*Microsoft Visual C++ 2010 Redistributable Package (x64)* http://www.microsoft.com/en-us/download/details.aspx?id=14632

*Microsoft Visual C++ 2010 Redistributable Package (x86)* http://www.microsoft.com/en-us/download/details.aspx?id=5555

If you are using the SDK version Visual Studio 2013 or newer (Express or Professional) is required to build the application from the SDK source code.

Some versions of the PPNC program also support the <u>Turbo PMAC</u> and are 32-bit applications, requiring the <u>x86</u> version of the Visual C++ Redistributable - even on 64-bit Windows systems.

# Installation

The *PPNC Software* is distributed via a private GitHub repository and on media directly from Delta Tau Data Systems. In order to access the online repository sign up for a <u>free GitHub account</u> and provide the account name to **Delta Tau Data** 

**Systems** Power PMAC NC is purchased. Then, read-only access to the appropriate repository will be granted. The same repository can be used for future updates. Install <u>*GitHub for Windows*</u> on a development PC, log in, and "Clone" the repository. "Sync" occasionally to insure using the latest release version.

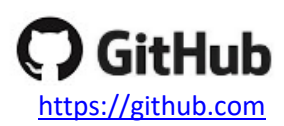

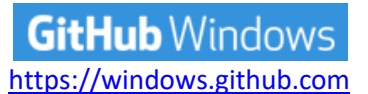

It is <u>highly recommended</u> to make a <u>working copy</u> of *PPNC* in order to avoid losing changes when "Sync" is requested. If a Sync fails for any reason, simply delete the entire "GitHub\PowerPmacNc16-Runtime" folder and Clone again.

"PowerPmacNC.ini" file might be updated for any new features; compare a new version to the old one and apply necessary changes. "Messages.xml" and "PowerPmacNC\_Settings.xml" are required to be copied and pasted from the old folder to a new folder in order to apply same settings and messages to the updated version.

# Deployment

The *PPNC* HMI can be deployed by simply copying the "PowerPmacNc16-Runtime" folder to any location on any desired machine. The folder may be renamed if desired. The distribution <u>must</u> include the files shown below. (Files not shown in this list may be deleted without affecting the application.)

| Name                                   | Туре                   | Size     |
|----------------------------------------|------------------------|----------|
| 길 Languages                            | File folder            |          |
| 🕞 MessageLogViewer.exe                 | Application            | 52 KB    |
| 🛞 PowerPmacNC.exe                      | Application            | 974 KB   |
| PowerPmacNC.ini                        | Configuration settings | 3 KB     |
| 🛋 DynamicDataDisplay.dll               | DLL File               | 350 KB   |
| 🛋 ICSharpCode.AvalonEdit.dll           | DLL File               | 612 KB   |
| MCF.CustomControls.dll                 | DLL File               | 12 KB    |
| 🛋 MCF.DeltaTau.dll                     | DLL File               | 51 KB    |
| MCFoundation.dll                       | DLL File               | 1,084 KB |
| 🛋 Microsoft.WindowsAPICodePack.dll     | DLL File               | 104 KB   |
| Ricrosoft.WindowsAPICodePack.Shell.dll | DLL File               | 530 KB   |
| 📧 Renci.SshNet.dll                     | DLL File               | 450 KB   |
| 🛋 Routrek.Granados.dll                 | DLL File               | 136 KB   |
| SecureDongle_Control32.dll             | DLL File               | 111 KB   |
| 🛋 SecureDongle_Control64.dll           | DLL File               | 146 KB   |
| PowerPmacNC.pdb                        | Program Debug Database | 194 KB   |
| DeviceMembers.xml                      | XML Document           | 107 KB   |
| Messages.xml                           | XML Document           | 14 KB    |
| PowerPmacNC_Settings.xml               | XML Document           | 21 KB    |

# **The Power PMAC Project**

The PPNC application requires the Power PMAC controller be configured with its source code counterpart to enable proper functionality and handshaking. This Power PMAC project comes with the product.

The Power PMAC project will be located in the following folder: "PowerPmacNc16-Runtime\PMAC Source Code\PowerPMAC\PPCNC\_ProjectSource" Make a working copy of this directory before downloading the project to the controller.

Open the "PPCNC\_ProjectSource.PowerPmacSuite\_sln" solution file in the *Power PMAC IDE*, right-click and select "Build and Download" as shown. Look for the "Download Successful" message in the Output window.

Download Successful. Total Project Download time = 13.057 sec Total Project Build and Download time = 24.212 sec

After downloading the project, use the Terminal window to issue a "**save**" command to copy the project to nonvolatile flash memory, then issue a "**\$\$\$**" command to reset the controller.

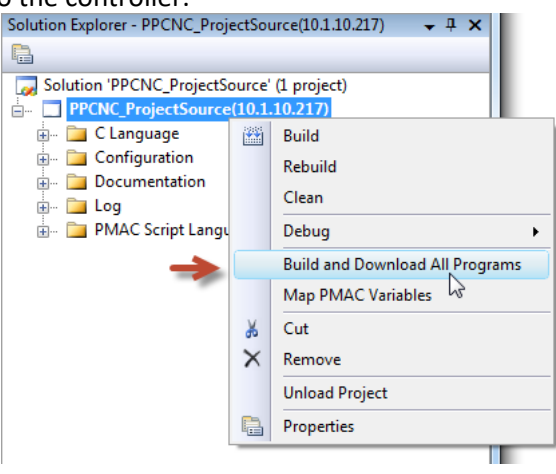

At this point the Power PMAC controller is now ready to work with the *PPNC16* program in a virtual mode. Actual machine functionality will require the appropriate integration of the motors, I/O, safety systems, etc. The default Power PMAC code is used as a starting point for all machine integrations which will utilize the PPNC software.

"ppnc\_virtualmotors.pmh" file which is located in "Global Includes" folder contains configurations of eight virtual motors. Exclude this file from a project after making sure Power PMAC NC works properly and start implementing real motors configurations in a new header file.

# Hardware Key

This application requires a USB hardware key (dongle) to run. Hardware keys will be included when copies of PPNC program are purchased from Delta Tau Data Systems.

The hardware key is compatible with all versions of Windows and does not require a driver to be pre-installed.

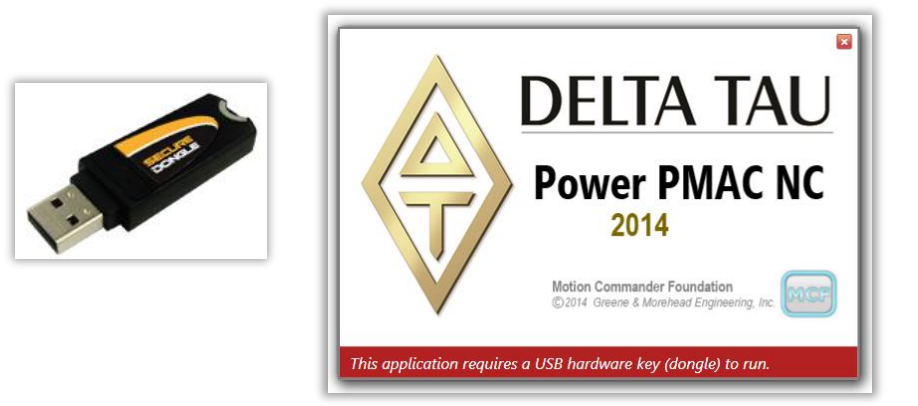

# **Configuration File**

The application reads the "PowerPmacNC.ini" configuration file in its exe directory at start-up to obtain its configuration data. A *Reference* copy of this file is included in the project for convenience. For PPNC runtime, a Copy of "Reference PowerPmacNC.ini" is included in the exe directory. Rename it to "PowerPmacNC.ini", and edit it to specify machine type, axis definitions, units, velocity units, and other important parameters .For PPNC SDK, a Copy of "Reference PowerPmacNC.ini" is included in the solution directory. Copy it to a "Debug" folder that is located in a "bin" folder and rename it to "PowerPmacNC.ini" ", and edit it to specify machine type, axis definitions, units, velocity units, and other important parameters. The configuration file is well commented for convenience.

| 🕼 Reference PowerPmacNC.ini - Notepad                                                                                                    |
|----------------------------------------------------------------------------------------------------|
| File Edit Format View Help                                                                                                    |
| ; "PowerPmacNC.ini" - Configuration file for the Power PMAC-NC16 program.<br>; This file is read by PowerPmacNC.exe at startup and must be in the exe directory.<br>; This file will NOT be overwritten by MCF and should be well commented.<br>;                       |
| [Machine Constructor]<br>; TODO: Specify the machine type (Standard or Custom)<br>; The Custom machine type depends on components loaded from external assemblies. (See documentation.)<br>MachineType=Standard                                                         |
| ; TODO: Specify from one to ten axis labels separated by commas.<br>; Axis labels can be more than one character but they must be short. Suggest two characters max.<br>AxisLabels=X,Y,Z,A,B                                                                            |
| ; TODO: Specify motor numbers separated by commas (for status monitoring).<br>; The first motor number will be used to monitor the status of the first axis, etc.<br>MotorNumbers=1,2,3,4,5                                                                             |
| ; TODO: Specify the application's native length units (INCH or MM) and decimal places of precision (0-6).<br>NativeLengthUnits=MM<br>NativeLengthDecimalPlaces=3                                                                                                    |
| ; TODO: Specify the time units to display in velocity labels (min, sec, etc)<br>VelocityTimeUnits=min                                                                                                    |
| ; TODO: Specify quantity of tool offsets (0 min, 100 max)<br>ToolOffsets=100                                                                                                    |
| ; TODO: Specify quantity of G54.1 work offsets (0 min, 100 max)<br>G541=100                                                                                                    |
| ; Optional: List G and M-code group names that are NOT required by the application (separated by commas).<br>; Note: Group0, Group6, ProgramGroup and SubprogramGroup may not be removed.<br>;ExtraneousGroups=Group11,Group22,ThreadingGroup,GearRangeGroup,BAxisGroup |
| ; Optional: Allow more than a single instance of the application to run.<br>;AllowMultipleInstances=true                                                                                                    |
| ; Optional: Add HTTP Server, Telnet Server or MTConnect Adapter support to the application.<br>;HttpServer=true<br>;TelnetServer=true<br>;MTConnectAdapter=true                                                                                                    |
|                                                                                                    |

A copy of configuration file is included in Appendix B of this manual for users' convenience as a reference.

For more information in regard of "PowerPmacNC.ini" file, please refer to **PowerPmacNC ini Configuration** Manual.

# **Runtime Operation**

# **Main Screen**

The Main Screen serves as the base of operation during runtime. It is a modern feature rich implementation of a traditional CNC interface console with many added features specifically optimized for the Windows environment. Operators will find this screen intuitive and easy to use.

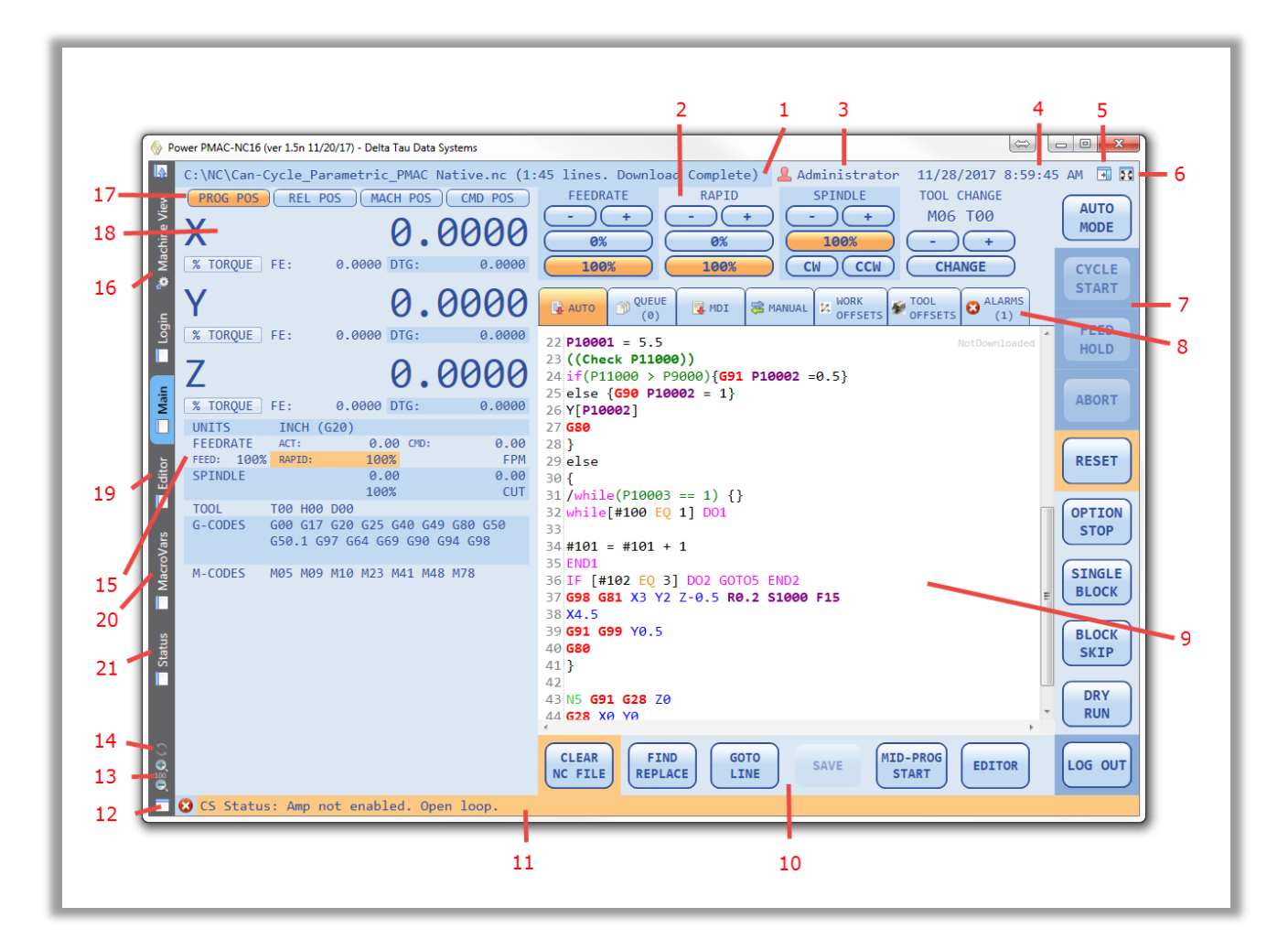

- 1. Currently loaded program and path display.
- 2. Soft Control Panel.
- 3. Login display, shows current user.
- 4. Time/Program Elapsed Time display.
- 5. Message log slider view.
- 6. Full Screen mode.
- 7. Vertical Button Bar Main software operator controls.
- 8. Tabbed view screen selections.
- 9. Program editor and run screen.
- 10. NC File Control Button Bar
- 21. Coordinate System/Motor Status Window

- 11. Message status bar.
- 12. Dual-Screen pop out control.
- 13. HMI scaling controls.
- 14. HMI watchdog indicator.
- 15. NC parameter display window.
- 16. Axis parameter display window.
- 17. Position mode selector buttons.
- 18. Machine view selection.
- 19. Full Screen Program Editor
- 20. Macro Variables Table

### **Currently Loaded Program Display**

## C:\NC\Can-Cycle\_Parametric\_PMAC Native.nc (1:45 lines. Download Complete)

The currently loaded part program will display in the upper left hand corner of the HMI. The part program name, path, and number of lines are displayed. Additionally the first line to execute after a cycle start will be displayed. This can be useful for mid-program starts. If the file being downloaded is large, the display will show the HMI is in process downloading. The PPNC will load the last file loaded on application startup. If the last file has been subsequently deleted, editor window shows "no file selected". However if the file has been executed partially or completely, its path and status still will be displayed on "Machine View" top status bar as it is shown below:

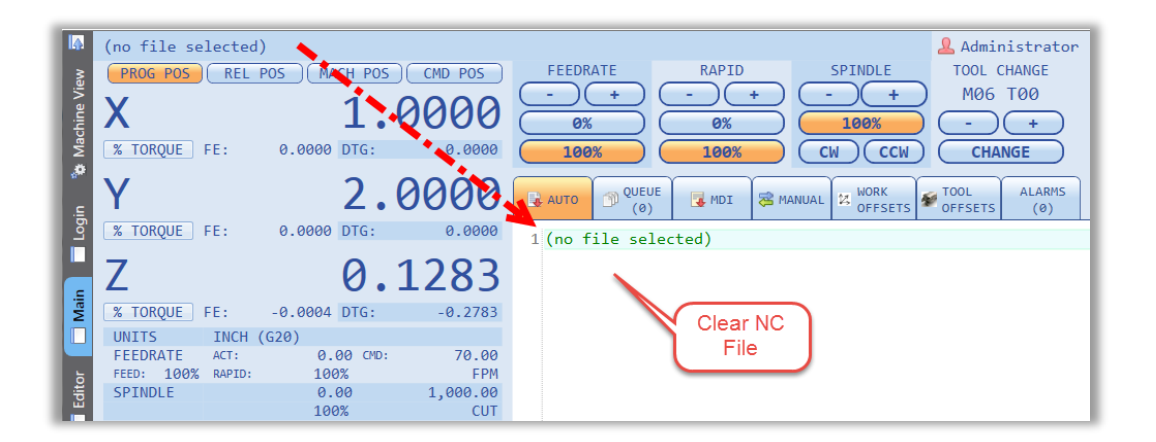

|              | NC Program Aborted: "C:\NC\Can-Cycle_Parametric_PMAC Native.nc" (Total Elapsed Time: 00:00:03, Feed Hold Time: 00:00:02) |            |                       |                              |                      |  |  |  |
|--------------|----------------------------------------------------------------------------------------------------|------------|-----------------------|------------------------------|----------------------|--|--|--|
| e Viev       | - 🌠 Power PMAC-NC16                                                                                                    | •          |                       |                              |                      |  |  |  |
| chine        | 🗸 🔶 Controller                                                                                                    | •          | The NC program path a | nd related variables.        |                      |  |  |  |
| Mac          | Messages                                                                                                    |            | Run Options           | None                         |                      |  |  |  |
| P            | Status                                                                                                    | •          | 📑 Main Program        | Can-Cycle_Parametric_PMAC    | Run Options Register |  |  |  |
| . <u>s</u> ' | 🔀 Axes                                                                                                    | •          | X= Boot Buffer Auto   | subprog 13000                |                      |  |  |  |
| [o]          | 🐓 Tool                                                                                                    |            | X= Boot Buffer MDI    | subprog 0                    |                      |  |  |  |
|              | NC File                                                                                                    | $\bigcirc$ | X= Start Line         |                              | <b>24</b>            |  |  |  |
| e l          | G-Codes                                                                                                    |            | ① Current Line        |                              |                      |  |  |  |
| Mair         | M-Codes                                                                                                    | •          | Elasped Time1         | 0 hours, 0 minutes, 2 second | Latest Executed      |  |  |  |
|              | Tool Offsets                                                                                                    | •          | 🕀 Elasped Time2       | 0 hours, 0 minutes, 0 second | NC File              |  |  |  |
|              | Work Offsets                                                                                                    | •          | Owell Time            | 0 seconds                    |                      |  |  |  |
| dito         | Macro Table                                                                                                    | •          | Repeat Count M98      | 0                            |                      |  |  |  |
| Ĕ            | 🔀 G30 Secondary Return                                                                                                   | •          | Repeat Count G65      |                              |                      |  |  |  |
|              |                                                                                                    |            | Sticky Comment Index  | 0                            |                      |  |  |  |

### Soft Panel

| FEEDRATE | RAPID | SPINDLE | TOOL CHANGE |
|----------|-------|---------|-------------|
| - +      | - +   | - +     | M06 T01     |
| 0%       | 0%    | 100%    | - +         |
| 100%     | 100%  | CW CCW  | CHANGE      |

The soft panel is used to display and change Feedrate Override, Spindle Override, as well as control tool changes. If hardware control panel is presented, by default soft panel only shows the status of its members only such as zero or hundred percent override. If hardware control panel is not presented, soft panel can be used to show status as well as

controlling override and tool change functionalities. In certain situations the system integrator may find it useful to include both for specialty applications.

The soft panel can be added or removed from the Main Screen by changing the following element in "PowerPmacNC.ini" file:

```
[User Interface]
; Option to hide the Feedrate/Spindle/Tool Change controls on the main screen.
HideUpperControlPanel=false
```

🖞 By default soft panel is shown at all times regardless of hardware control panel being presented or not.

The feedrate override can be adjusted in increments of 10%, or set to either 0% or 100% immediately using the buttons provided. If the machine is currently at 0% or 100%, the button will illuminate accordingly.

The spindle override can be adjusted similarly. Additionally there are modal buttons for CW/CCW spindle direction.

The Tool Change mechanism allows the operator to set the desired tool, and then initiate a tool change directly from the Soft Panel.

I By default, if hardware control panel is presented (PowerPendPresent = 1), feedrate/rapid/spindle speed override functionalities only can be done using hardware control panel.

### **Login Display**

```
<u><u><u></u> Cornelius</u> Clemens</u>
```

The Login Display will show the currently logged in machine operator and their user access level shown by color. There are three access levels as shown below.

- The Administrator
- **L** The Operator
- A The Supervisor

If the password for any user contains a "Hint", it will be shown each time a "Password Incorrect" box is shown.

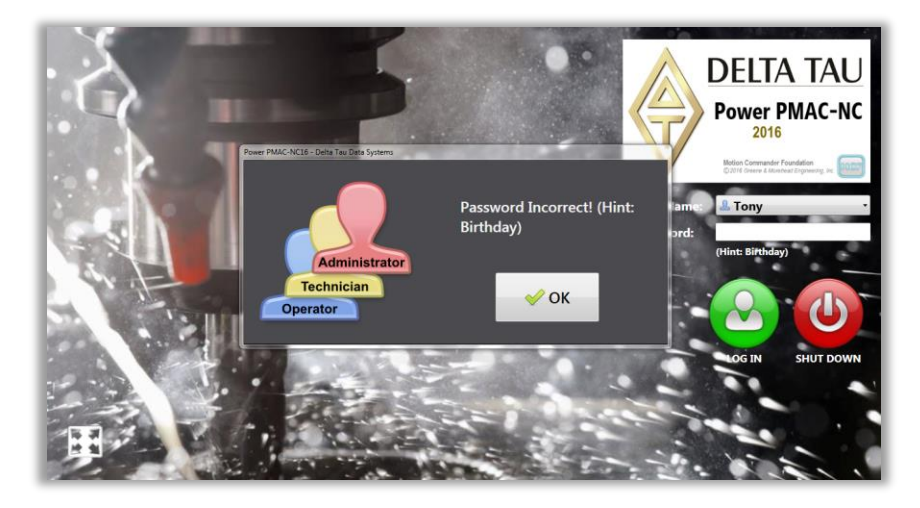

Changing users' information (such as language, name, and etc) is only allowed when a user is logged in as an administrator.

Time/Program Elapsed Time display Elapsed Time: 00:01:59 4/30/2015 4:49:13 PM

The Time/Program Elapsed time display will toggle between real computer time and program elapsed time during program execution. In addition to this the automatic message log will keep track of program start time, end time, overall elapsed time, and actual elapsed time (non-feedhold time).

## **Message Log Slider View**

| 00:05       Image: Constraint of the state of the state | Display<br>Message Lc | Hide Time Log<br>Stamp Commands | Log Queries                                     | Log Events                  |                               |                    |                                 |
|----------------------------------------------------------------------------------------------------|-----------------------|---------------------------------|-------------------------------------------------|-----------------------------|-------------------------------|--------------------|---------------------------------|
| Bit Message Log         Bit Message Log         Auton       Int/28/2017 10:27:05 AM       Administrator logged in.         Settings file changed: ToolOffsets.Tool1Diameter       Settings and Notes auto-saved.         Int/28/2017 10:31:46 AM       Settings file changed: Settings.Users                                                                                                    |                       | 1//                             |                                                 |                             |                               |                    |                                 |
| AUTO       11/28/2017 10:27:05 AM       Administrator logged in.         AUTO       11/28/2017 10:27:06 AM       Settings file changed: ToolOffsets.Tool1Diameter         MODE       11/28/2017 10:31:46 AM       Settings and Notes auto-saved.         11/28/2017 11:01:34 AM       Settings file changed: Settings.Users                                                                                                    | 00:05 📑 💽             | 🕀 🕷 🕸 💋                         |                                                 |                             | Message Lo                    | g                  |                                 |
| AUTO       0       11/28/2017       10:27:06 AM       Settings file changed: ToolOnsets.ToolDiameter         MODE       0       11/28/2017       10:31:46 AM       Settings and Notes auto-saved.         0       11/28/2017       11:01:34 AM       Settings file changed: Settings.Users                                                                                                    |                       | L 11/28/2017 10:27:05 AM        | Administrator logged                            | in.                         |                               |                    |                                 |
| 11/28/2017 11:01:34 AM Settings file changed: Settings.Users                                                                                                    | AUTO                  | 11/28/2017 10:27:06 AM          | Settings file changed:<br>Settings and Notes au | ito-saved.                  | leter                         |                    |                                 |
|                                                                                                    | MODE                  | 11/28/2017 11:01:34 AM          | Settings file changed:                          | Settings.Users              |                               |                    |                                 |
| X 11/28/2017 11:01:58 AM Administrator logged out.                                                                                                    |                       | 11/28/2017 11:01:58 AM          | Administrator logged                            | out.                        |                               |                    |                                 |
| CYCLE 1 11/28/201/ 11:03:48 AM Settings and Notes auto-saved.                                                                                                    | CYCLE                 | 11/28/2017 11:03:48 AM 5        | Settings and Notes au                           | to-saved.                   |                               |                    |                                 |
| 11/28/2017 11:06:32 AM Tony logged ut.                                                                                                    | START                 | 11/28/2017 11:06:32 AM          | ony logged out.                                 |                             |                               |                    |                                 |
| 🕹 11/28/2017 11:06:35 AM Administrator logged in.                                                                                                    | FFFD                  | 11/28/2017 11:06:35 AM          | Administrator logged                            | in.                         |                               |                    |                                 |
| 1 11/28/2017 11:07:07 AM Settings file changed: Settings.Users                                                                                                    | HOLD                  | 11/28/2017 11:07:07 AM          | Settings file changed:                          | Settings.Users              |                               |                    |                                 |
|                                                                                                    | HOLD                  | 11/28/2017 11:07:07 AM          | Administrator logged<br>George logged in.       | out.                        |                               |                    |                                 |
| 1/28/2017 11:08:17 AM Settings and Notes auto-saved.                                                                                                    |                       | 11/28/2017 11:08:17 AM          | Settings and Notes au                           | to-saved.                   |                               |                    |                                 |
| REWIND 11/28/2017 11:15:21 AM SFTP transfer: 602 ms                                                                                                    | REWIND                | 11/28/2017 11:15:21 AM          | FTP transfer: 602 ms                            |                             |                               |                    |                                 |
| • 11/28/2017 11:15:22 AM gpascii download: 168 ms                                                                                                    |                       | 11/28/2017 11:15:22 AM          | pascii download: 168                            | s ms<br>CNNC\Cap Cyclo Para | motric PMAC Nativo no"        |                    |                                 |
| 11/28/2017 11:15:22 AW NC Program Aborted: "C:\NC\Can-Cycle_Parametric_PMAC Native.nc" (Total Elapsed Time: 00:00:19, Feed Hold Time: 00:00:13)                                                                                                    |                       | 11/28/2017 11:15:22 AM          | NC Program Aborted:                             | "C:\NC\Can-Cycle_Para       | ametric PMAC Native.nc" (Tota | Elapsed Time: 00:0 | 0:19, Feed Hold Time: 00:00:13) |
| RESET                                                                                                    | RESET                 |                                 |                                                 |                             |                               |                    |                                 |
|                                                                                                    |                       |                                 |                                                 |                             |                               |                    |                                 |
| OPTION                                                                                                    | OPTTON                |                                 |                                                 |                             |                               |                    |                                 |
| STOP                                                                                                    | STOP                  |                                 |                                                 |                             | Open Message Log Viewer       |                    |                                 |
| Move to Machine View Tree                                                                                                    |                       |                                 |                                                 |                             | Move to Machine View Tree     |                    | Dight Click to Show             |
| SINGLE Copy Contents to Clipboard Message Log                                                                                                    | SINGLE                |                                 |                                                 |                             | Copy Contents to Clipboard    |                    | Message Log                     |
| BLOCK Options                                                                                                    | BLOCK                 |                                 |                                                 |                             |                               |                    | Options                         |
|                                                                                                    |                       |                                 |                                                 |                             | Clear Message Log             |                    |                                 |
| BLOCK                                                                                                    | BLOCK                 |                                 |                                                 |                             |                               |                    |                                 |
| SKIP                                                                                                    | SKIP                  |                                 |                                                 |                             |                               |                    |                                 |

The Message Log Slider view allows access to the Message Log directly from the PPNC Main Screen. The message log can be expanded and contracted as necessary for the operator to view relevant information. The time stamp can be hidden if the operator prefers a more compact view of the messages. The "Log Commands" tool will show every command being sent back and forth between the control and the HMI. The "Log Queries" tool will show statuses of different elements regardless of them being changed or not. The "Events" tool sill show when a value of a member is changed based on a new event. This should only be used for troubleshooting purposes. The Message Log window can be cleared by selecting this option by right clicking in the message are and selecting this option.

Clearing the messages from the Message Log window <u>does not</u> delete the information from the ongoing message log utility.

# **Full Screen Mode**

|                                                                                 | C:\NC\Can-   | Cycle_Pa           | arametric_PMAC Na                      | ative.nc (1:          | 45 lines. Download Complete)                     | LAM 📑 🖬 |
|---------------------------------------------------------------------------------|--------------|--------------------|----------------------------------------|-----------------------|--------------------------------------------------|---------|
| e N                                                                             | PROG POS     | REL I              | POS MACH POS                           | CMD POS               | FEEDRATE RAPID SPINDLE TOOL CHANGE               | AUTO    |
| chine Vi                                                                        | Х            |                    | 2.6                                    | 5380                  | - + - + M06 101<br>0% 0% 100% - +                | MODE    |
| Å Ma                                                                            | % TORQUE     | FE:                | 0.0000 DTG:                            | 0.0000                | 100% CW CCW CHANGE                               | CYCLE   |
| . <u>e</u>                                                                      | Υ            |                    | 4.5                                    | 5100                  | QUEUE MDI ALARMS OFFSETS (0)                     | START   |
| БоЛ                                                                             | % TORQUE     | FE:                | 0.0000 DTG:                            | 0.0000                | 1 08000 ReadyToBun                               | FEED    |
|                                                                                 | Ζ            |                    | -2.5                                   | 5150                  | 2 #100 = 0<br>3 #101 = 0                         | HOLD    |
| Mair                                                                            | % TORQUE     | FE:                | -0.0004 DTG:                           | -0.2293               | 4 #102 = 3<br>5 600 690 654 617 680 X0 Y0        | ABORT   |
|                                                                                 | UNITS        | INCH (             | (G20)                                  |                       | 6 G01 F70                                        |         |
|                                                                                 | FEEDRATE     | ACT:<br>K RAPTD:   | 0.00 CMD:<br>100%                      | 70.00<br>FPM          | 7 S1000 M03                                      | DESET   |
| dito                                                                            | SPINDLE      | 0 101 201          | 0.00                                   | 1,000.00              | 9 G99 G83 X1 Y2 Z-0.5 Q0.15 R0.2 D0.1            |         |
|                                                                                 | TOOL         | T00 H01            | 100%                                   | CUT                   | 10 G98 X2                                        |         |
| Vars                                                                            | G-CODES      | G01 G17<br>G50.1 G | 7 G20 G25 G40 G43<br>G54 G97 G64 G69 G | G71 G50<br>90 G94 G98 | 11 G71 11 J90 K4 S30<br>12 M00<br>13 G91 Y1      | STOP    |
| lacro                                                                           | M-CODES      | MØ3 MØ9            | 0 M10 M23 M41 M48                      | M78                   | 14 M00<br>15 G90 G98 X3                          | SINGLE  |
| 2                                                                               |              |                    |                                        |                       | 16 G80                                           | BLOCK   |
|                                                                                 |              |                    |                                        |                       | 17 ((Check P10000))                              |         |
| atus                                                                            |              |                    |                                        |                       | 19 {                                             | SKTP    |
| St                                                                              |              |                    |                                        |                       | 20 G98 G81 X5 Y4 Z-0.5 R0.2 S1000 F15            |         |
|                                                                                 |              |                    |                                        |                       | 21 <b>G70</b> 11 J0 K8<br>22 <b>P10001 = 5.5</b> | DRY     |
|                                                                                 |              |                    |                                        |                       | 23 ((Check P11000))                              | RUN     |
| ()<br>()<br>()<br>()<br>()<br>()<br>()<br>()<br>()<br>()<br>()<br>()<br>()<br>( | DROCRAM - LO |                    |                                        | TART but              | CLEAR FIND GOTO LINE SAVE MID-PROG EDITOR        | LOG OUT |
|                                                                                 | PROGRAM LOA  | ADED: P            | ress the CYCLE S                       | ARI button            | to run, or CLEAK to select another program.      |         |

Full Screen mode will extend the PPNC to the video resolution boundaries. The Windows task bar will be covered by the bottom portion of the PPNC application. The operator can either use the Window button or ALT-TAB to move to other applications if desired. If Full Screen mode is selected it will be retained through application shut down.

#### **Vertical Button Bar**

The main operator control buttons and mode display will be found in the Vertical Button Bar. These buttons will illuminate or fade depending on the operating mode and functionality. If a button is faded it cannot be used. The top mode button can be used to switch modes and view the current mode of operation.

#### **Tabbed View Screen Selections**

These tabs display the main screens which the operator utilizes during normal operation of the machine. The first three screens, AUTO, MDI, and MANUAL will switch the operational mode when selected.

| CAUTO MDI SMANUAL 2 WORK FSETS COL ALARMS(0)                                                                                                    | AUTO MDI S MANUAL 4 WORK OFFSETS ALARMS(0)                                          | AUTO RANGE MAIRUAL 2 WORK TOOL ALARMS(0)                                                                                                    |
|----------------------------------------------------------------------------------------------------|-------------------------------------------------------------------------------------|----------------------------------------------------------------------------------------------------|
| 1 G21 D1 ReadyToRum 2 ((Sticky Comment 1)) 3 G0 G17 G40 G49 G54 G80 G90 4 G0 X0 Y0 5 G1 F2000 6 G42 X20 Y20 7 X40 8 Y40 9 X20 10 Y20 11 /G04 X5 12 G40 13 G0 X0 Y0 14 M30 15 | 1 (Enter MDI commands) NotDownloaded<br>2 G20 G90<br>3 G54<br>4 G00 X5 Y5<br>5<br>6 | SELECT JOG SPEED:<br>X1 X2 X3 X4 X5<br>SELECT AXIS TO JOG:<br>X Y Z<br>HOLD BUTTONS TO JOG CONTINUOUS:<br>-JOG +JOG STOP HOME<br>JOG INCREMENTAL:<br>-JOG +JOG <u>INCREMENTAL DISTANCE:</u><br>(0.25) |

| AUTO     | QUEUE              | MANUAL 2 WORK | TOOL ALARMS<br>0FFSETS (0) | ٦ | AUTO 🕥      | QUEUE           | 😹 MANUAL 🛛 🕅 | RK            | ALARMS<br>(0) |
|----------|--------------------|---------------|----------------------------|---|-------------|-----------------|--------------|---------------|---------------|
| Offset   | х                  | Ŷ             | Z                          | * | Tool Index  | Tool Length     | Tool Wear    | Tool Diameter | Diameter Wear |
| G54      | 1.5040             | 2.0100        | 5.6230                     | Ξ | Tool 1      | -8.2171         | -0.0005      | 0.5000        | -0.0010       |
| G55      | 3.0230             | 5.0000        | 4.2516                     | 4 | Tool 2      | -9.7016         | -0.0002      | 0.5000        | 0             |
| G56      | 5.6323             | 7.2560        | 0                          |   | Tool 3      | -10.9171        | 0            | 0.3750        | -0.0001       |
| G57      | 0                  | 0             | 0                          |   | Tool 4      | -11.4810        | 0            | 0             | 0             |
| G58      | 0                  | 0             | 0                          |   | Tool 5      | -12.4895        | -0.0002      | 0.1250        | 0             |
| G59      | 0                  | 0             | 0                          |   | Tool 6      | -13.5632        | 0            | 0.1250        | -0.0006       |
| G54.1 P1 | 0                  | 0             | 0                          |   | Tool 7      | -15.2360        | 0            | 0.1250        | 0             |
| G54.1 P2 | 0                  | 0             | 0                          |   | Tool 8      | -12.2405        | 0            | 0             | 0             |
| G54.1 P3 | 0                  | 0             | 0                          |   | Tool 9      | 0               | 0            | 0             | 0             |
| G54.1 P4 | 0                  | 0             | 0                          |   | Tool 10     | 0               | 0            | 0             | 0             |
| G54.1 P5 | 0                  | 0             | 0                          |   | Tool 11     | 0               | 0            | 0             | 0             |
| G54.1 P6 | 0                  | 0             | 0                          |   | Tool 12     | 0               | 0            | 0             | 0             |
| G54.1 P7 | 0                  | 0             | 0                          |   | Tool 13     | 0               | 0            | 0             | 0             |
| ALL      | FFSETS: (Manual Mo | de Only)      |                            |   | SET TOOL OF | FFSETS: (Manua) | l Mode Only) |               |               |

## **Main Screen Program Editor**

The PPNC includes a main screen editor which serves as the Run Screen as well. In edit mode NC codes are colorized by their code type (G, M, T, D, Comment, S-code, etc.). All programs lines are automatically pre-pended with line numbers which are used by the program for line display and mid-program starts. These auto-assigned line numbers do not conflict with CAM generated "N" line numbers in any way.

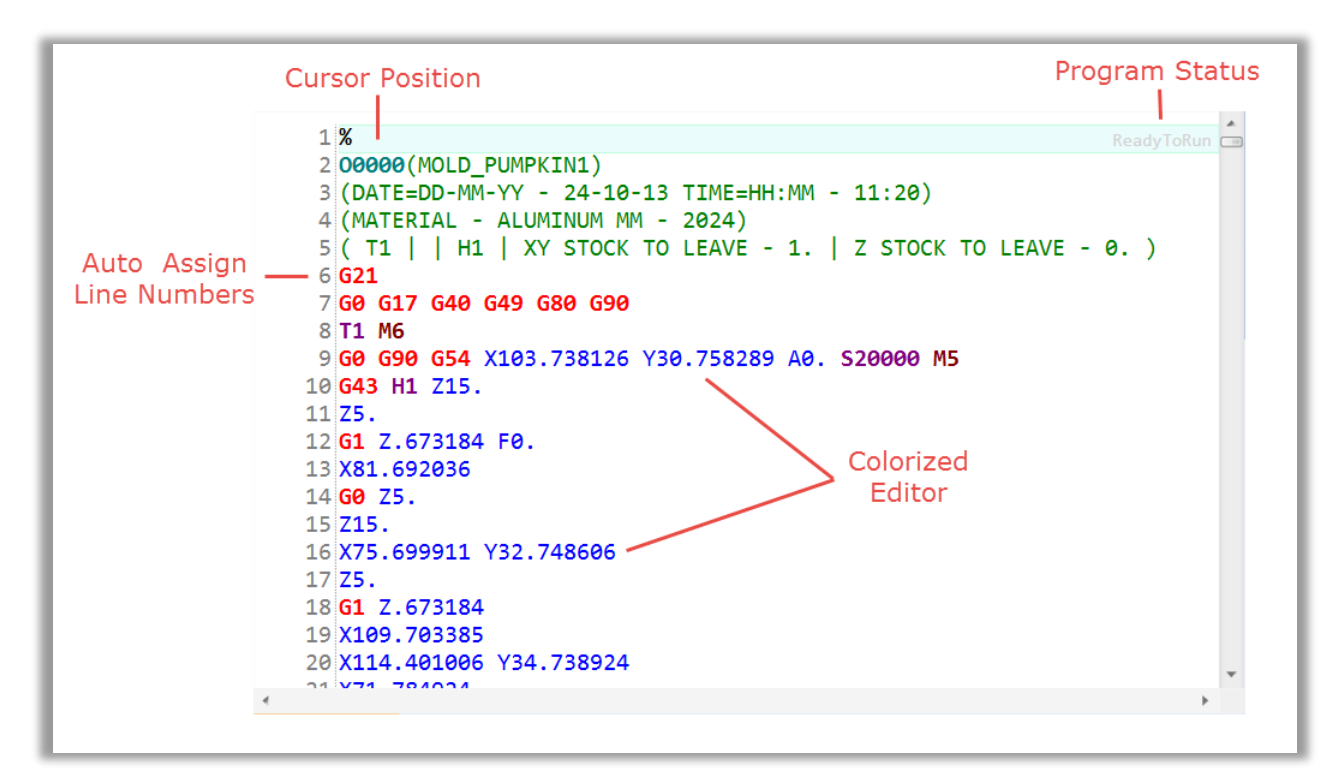

The download status of the part program is displayed in the upper right corner of the program editor. The following standard features are supported by the Program Editor:

- Load/Clear NC File
- Find Replace

|              | C:\NC\Can-Cycle_Parametric_PMAC Native.nc (1:                                                                                                    | 45 lines. Download Complete)                                                                                                    | 23     |
|--------------|----------------------------------------------------------------------------------------------------|----------------------------------------------------------------------------------------------------|--------|
| Machine View | PROG POS         REL POS         MACH POS         CMD POS           X         1.1340           % TORQUE         FE:         0.0000         DTG:         0.0000 | FEEDRATE         RAPID         SPINDLE         TOOL CHANGE         AUTO           -         +         -         +         -         M06 T01         MODE           0%         0%         100%         -         +         -         +         CV         CCW         CHANGE         CYCLE                                                                                                    | )<br>  |
| Login 🐞      | Y 2.5000<br>% TORQUE FE: 0.0000 DTG: 0.0000                                                                                                    | QUEUE<br>(0) QUEUE<br>(0) QUEUE | J      |
| Main         | Z 0.00792<br><u>* TORQUE</u> FE: -0.0004 DTG: -0.2293                                                                                                    | 5 G00 G90 G54 G17 G80 X0 Y0<br>6 G01 F70<br>7 S1000 M03<br>8 G43 H1 Z0.25                                                                                                    |        |
| Editor       | UNITS INCH (G20)<br>FEEDRATE ACT: 0.00 CMD: 70.00<br>FEED: 100% RAPID: 100% FPM<br>SPINDLE 0.00 1,000.00                                                       | 9 G99 G83 X1 Y2 Z-0.5 Q0.15<br>10 G98 X2<br>13 G71 I1 390 K4 S30<br>12 M00<br>E RESET<br>P11000                                                                                                    | )      |
| oVars 🗍      | TOOL         T00 H01 D00         GOT           G-CODES         G01 G17 G20 G25 G40 G43 G71 G50         G50.1 G54 G97 G64 G69 G90 G94 G98                       | 13 G91 Y1<br>14 M00<br>15 G90 G98 X3<br>16 G80<br>Find Next Replace Replace All                                                                                                    |        |
| Macre        | M-CODES M03 M09 M10 M23 M41 M48 M78                                                                                                    | 17 (C(CRECK P10000))         IS if(P10000 == 1)         IS if(P10000 == 1)         IS if(P100000 == 1)         IS if(P100000 == 1)         IS if(P100000 == 1)         IS if(P100000 == 1)         IS if(P100000 == 1)         IS if(P100000 == 1)         IS if(P100000 == 1)         IS if(P100000 == 1)         IS if(P1000000 == 1)         IS if(P1000000 == 1)                                                                                                    |        |
| Status       |                                                                                                    | I G/0 11 J0 K8         Search up         Finished         BLOCK           22 P10001 = 5.5         SKIP         Search up         Finished         SKIP           23 ((Check P11000))         P3000) {6910002 =0.5}         DRV         DRV         DRV                                                                                                    |        |
| 00           |                                                                                                    | CLEAR FIND GOTO SAVE MID-PROG EDITOR                                                                                                    | ן<br>ר |
| 0            | PROGRAM LOADED: Press the CYCLE START button                                                                                                    | NC FILE REPLACE LINE SAVE START EVILOR                                                                                                    | J      |

• Goto Line Number

| PROG POS REL 1                                | POS (MACH POS)(<br>1.1<br>0.0000 DTG:<br>2.5                                                                                                    | CMD POS<br>L340<br>0.0000                                                                                                    | FEEDRATE         RAPID         SPINDLE         TOOL CHANGE           -++         -++         -++         M06 T01         M0DI           0%         0%         100%         -++         M0DI                                                                                                    |
|-----------------------------------------------|----------------------------------------------------------------------------------------------------|----------------------------------------------------------------------------------------------------|----------------------------------------------------------------------------------------------------|
| Y                                             | Эг                                                                                                    |                                                                                                    |                                                                                                    |
|                                               | 2.5                                                                                                    | 5000                                                                                                    | CAUTO DUEUE MDI CANANUAL 12 WORK FTOOL ALARMS (0)                                                                                                    |
| <u>% torque</u> fe:<br>Z                      | 0.0000 DTG:                                                                                                    | )792                                                                                                    | 1 08000<br>2 #100 = 0<br>3 #101 = 0<br>(#100 = 0<br>4 #100 = 0<br>4 #101 = 0<br>(#100 = 0<br>4 #100 = 0<br>3 #101 = 0<br>(#100 = 0<br>(#100 = |
| % TORQUE FE:<br>UNITS INCH (                  | -0.0004 DTG:                                                                                                    | -0.2293                                                                                                    | 5 Geo Geo Geo Geo Gata G17 G80 X0 Y0 5 Esc                                                                                                    |
| FEEDRATE ACT:<br>FEED: 100% RAPID:<br>SPINDLE | 0.00 CMD:<br>100%<br>0.00<br>100%                                                                                                    | 70.00<br>FPM<br>1,000.00<br>CUT                                                                                                    | 7 51000 M03<br>8 643 H1 Z0.25<br>9 699 663 X1 Y2 Z-0.5 Q0.15 R0.2 D0.1<br>10 698 X2                                                                                                    |
| TOOL T00 H01<br>G-CODES G01 G17<br>G50.1 G    | D00<br>G20 G25 G40 G43<br>54 G97 G64 G69 G9                                                                                                    | G71 G50<br>90 G94 G98                                                                                                    | 11 G71 I1 J90 K4 S30<br>12 M00<br>13 G91 Y1                                                                                                    |
| M-CODES M03 M09                               | 9 M10 M23 M41 M48                                                                                                    | M78                                                                                                    | 14 M00<br>15 G90 G98 X3<br>16 G80<br>17 ((Check Pl0000))<br>18 if(Pl0000 == 1)<br>19 {<br>20 G98 G81 X5 Y4 Z-0.5 R0.2 S1000 F15                                                                                                    |
|                                               |                                                                                                    |                                                                                                    | 21 G70 I1 J0 K8<br>22 P10001 = 5.5<br>73 ((Check P11000))<br>CLEAR FIND GOTO LINE SAVE MID-PROG EDITOR LOG O                                                                                                    |
|                                               | S         TORQUE         FE:           JNITS         INCH (           FEEDRATE         ACT:           'EED:         100% RAPID:           SPINDLE         T00           TOOL         T00 H01           G-CODES         G01 G17           G50.1         C           M-CODES         M03 M05 | K TORQUE         FE:         -0.0004         DTG:           NINTS         INCH (G20)           FEEDRATE         ACT:         0.00 CMD:           FEED:         100% RAPID:         100%           SPINDLE         0.00         100%           GOL         T00 H01 D00         66-CODES         G01 G17 G20 G25 G40 G43           G50.1         G54 G97 G64 G69 G5         MA-CODES         M03 M09 M10 M23 M41 M48 |                                                                                                    |

• Mid-Program Start

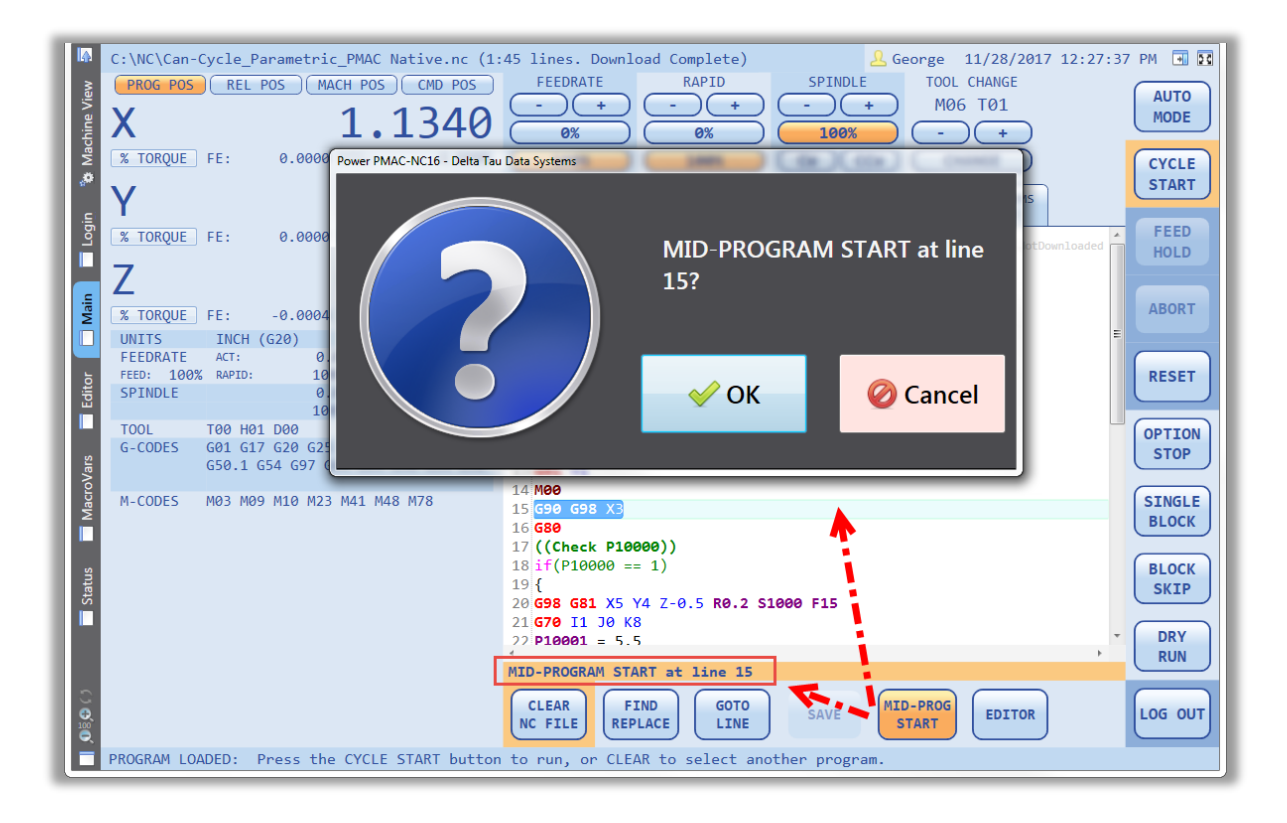

• Editor

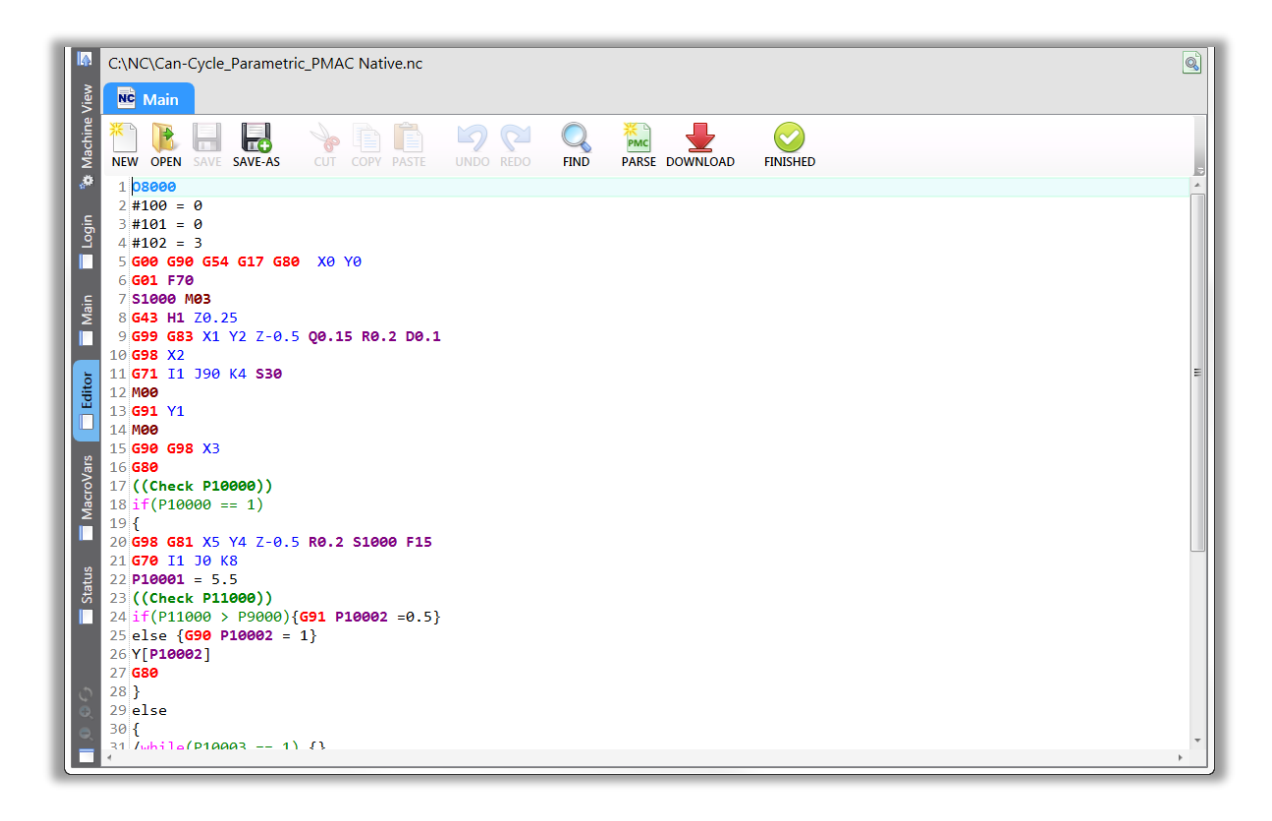

## **Full Screen Program Editor**

The PPNC includes a powerful full screen editor in addition to the main screen editor. The full screen editor includes many powerful features including automatic sub-program and parser output displays.

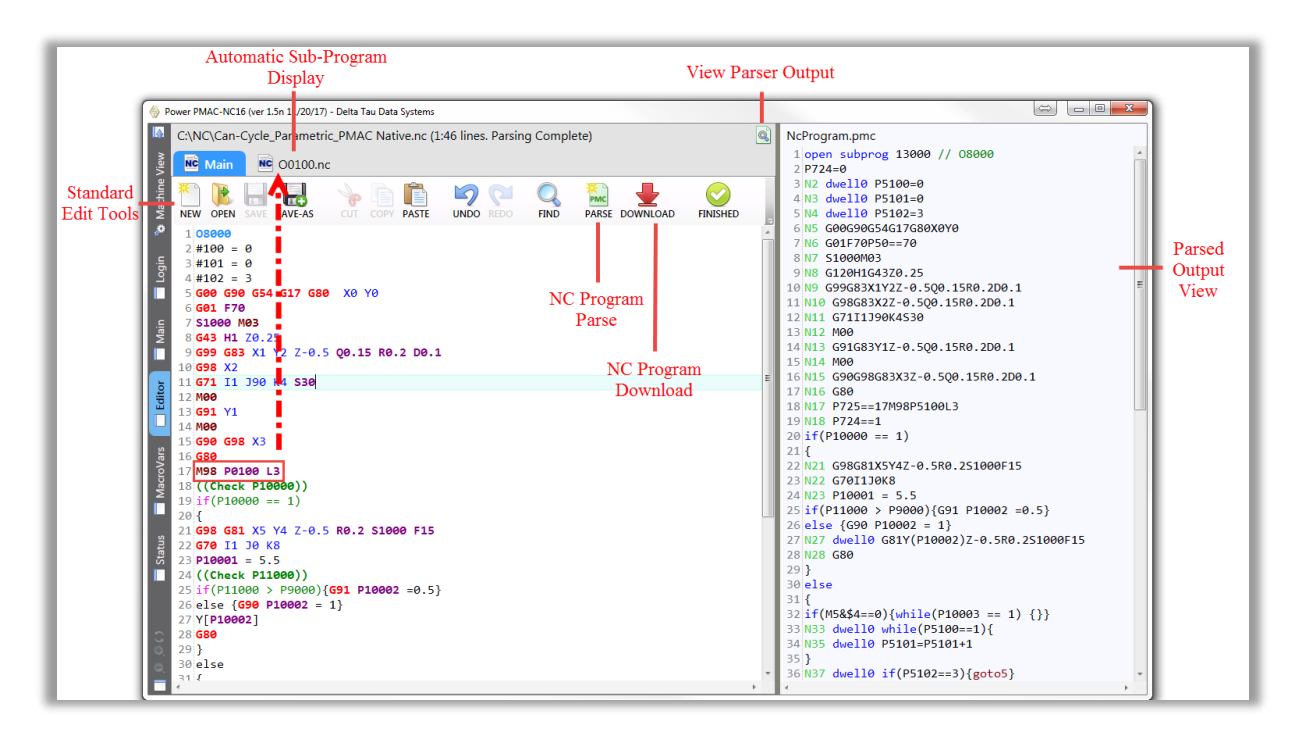

"Parse" button is designed to show the parsed code without downloading being done to the controller (Power PMAC.) Such a powerful tool is designed for complex automation programs debugging. "Download" button, simply load the NC program to the controller, ready to be executed.

If the NC file is revised, clicking on "Parse" button, automatically issue a "Save". Make sure to keep track of changes by adding comments or using multiple versions.

If the NC program is modified but not saved (using "Save" or "Parse" button), as user try to switch tabs, NC will notify the user if it is desired to save changes.

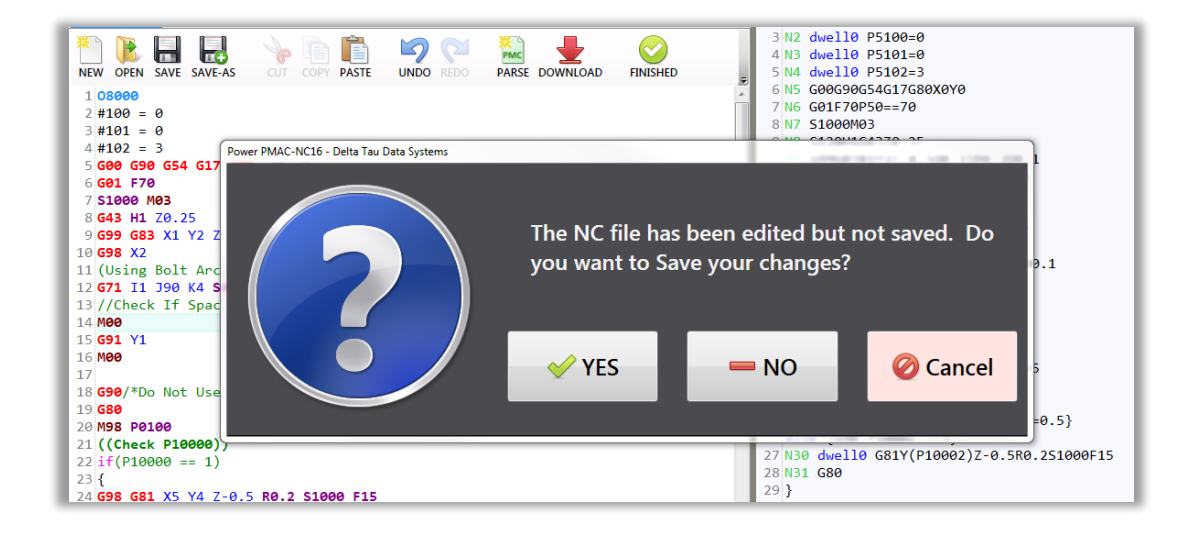

Wodification or Parsing a NC file is not allowed when the program is running. PPNC shows two different message based on each taken action as follow:

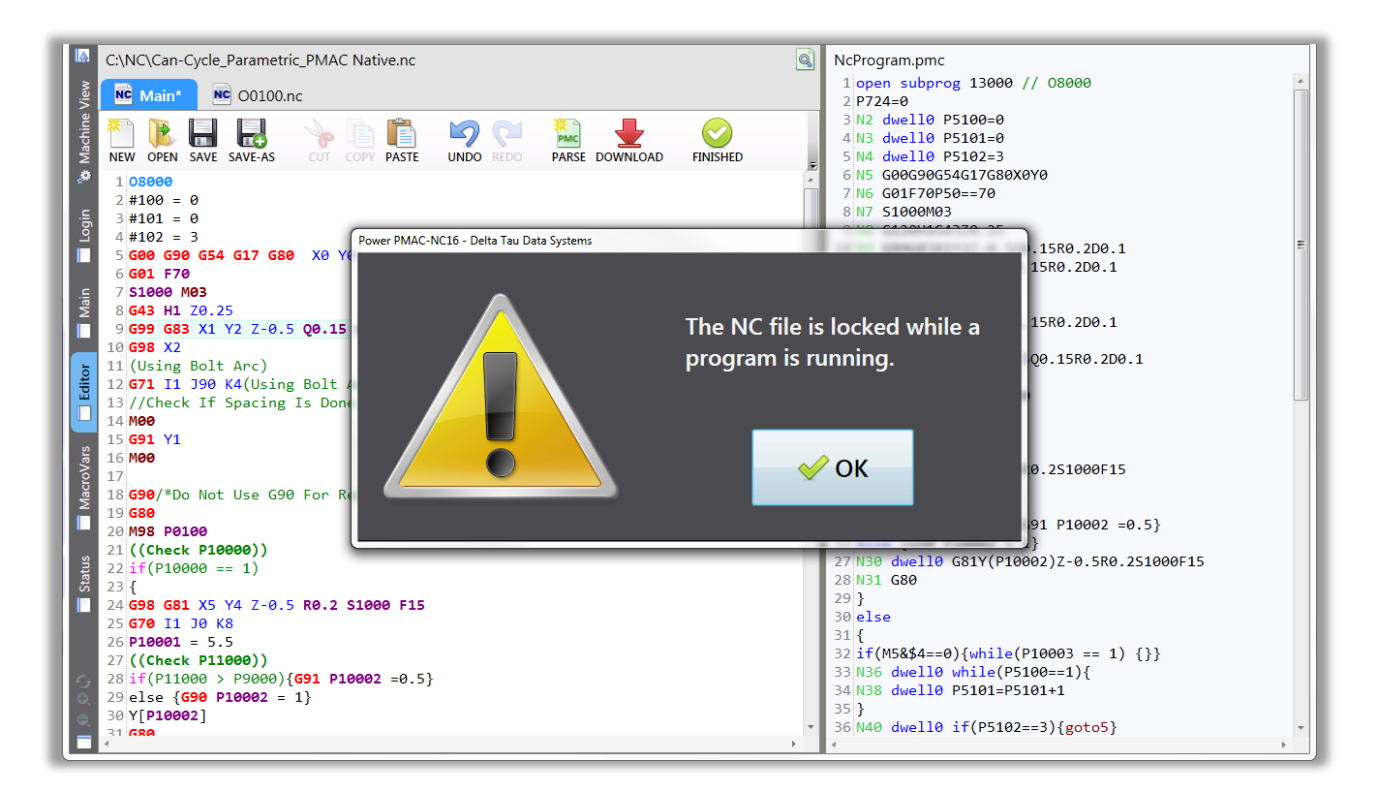

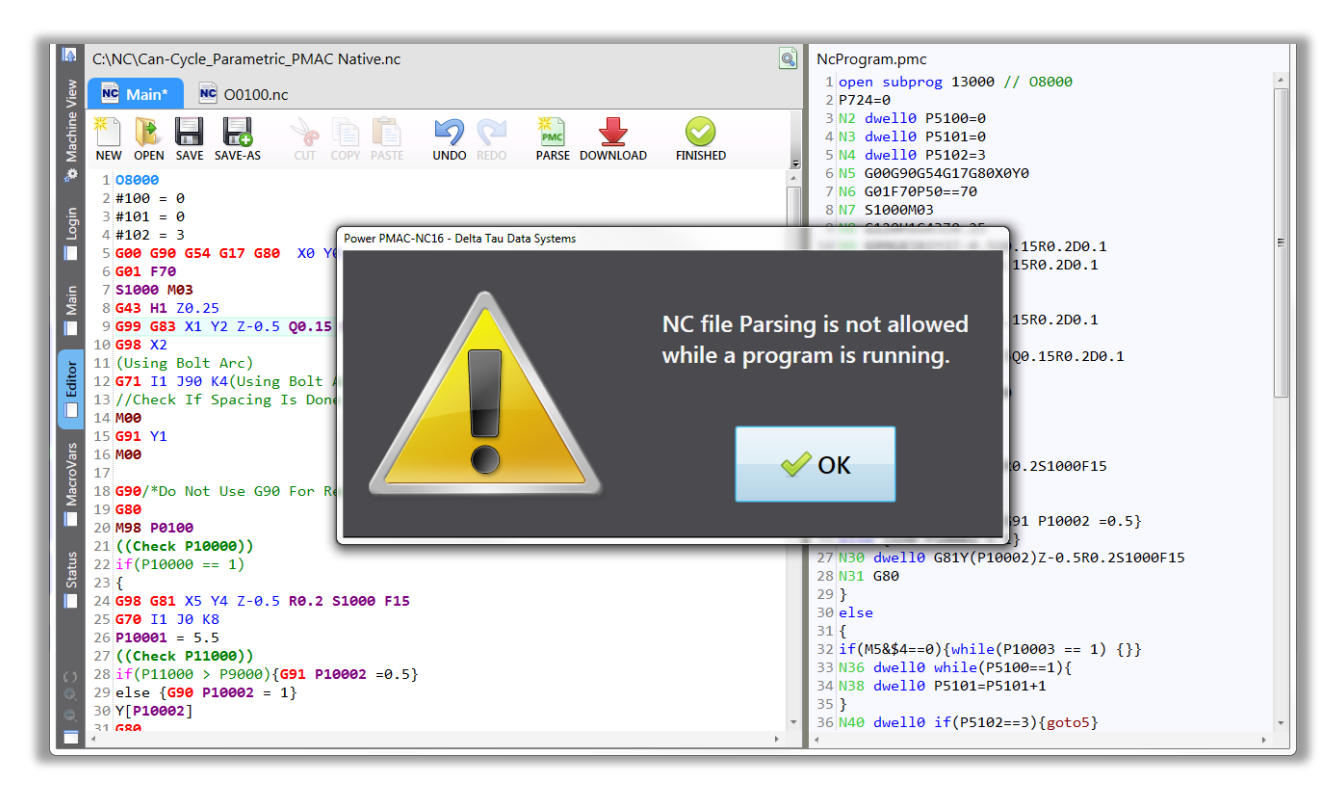

If a subprogram is called within a NC program, upon its existence in a single file or a designated folder (C:\NC by default) will be sorted and shown as an individual tab. When each tab becomes active, content of the called subprogram will be shown in the "Editor" window.

|         |                                                                                 | - |
|---------|---------------------------------------------------------------------------------|---|
|         | C:\NC\Can-Cycle_Parametric_PMAC Native.nc (1:46 lines. Parsing Complete)        | Q |
| View    | Main Moin O0100.nc*                                                             |   |
| Machine | NEW OPEN SAVE SAVE AS CUT COPY PASTE UNDO REDO PARSE DOWNLOAD FINISHED          | Ŧ |
| ~       | 1 00100                                                                         | * |
|         | 2 N100 #100 = 0.40 * #20 (40% of the diameter)                                  |   |
| jē      | 3 N110 #101 = #9/3 (Plunge feedrate ,1/3 of passed feedrate)                    |   |
| Ľ       | 4 N130 #102 = -[#17]                                                            |   |
|         | 5 N150 643 H/                                                                   |   |
| l c     | 7 N172 M01                                                                      |   |
| Mai     | 8 N174 G68 R[#198]                                                              |   |
|         | 9 N180 G01 F[#101] Z[#102]                                                      |   |
|         | 10 N190 #105 = #102                                                             |   |
| 5       | 11 N200 F[#9]                                                                   |   |
| ŧ       | 12 N210 G91 X[#3]                                                               |   |
| lõ      | 13 N220 Y[#7/2]                                                                 |   |
|         | 14 N230 X[#8]                                                                   |   |
| 2       | 15 N240 Y-[#7]                                                                  |   |
| Na Na   | 10 N250 X-[#8]                                                                  |   |
| L D     | 1/ N200 Y[#//1.5] //extra travel to clear materials in case                     |   |
| Σ       |                                                                                 |   |
|         | 20 N290 if[#102_E0_#26]_D03_G0T0_600_END3                                       |   |
|         | 21 N300 if[[#102 GT #26] AND [[[#102-#17] GT #26] OR [[#102 - #17] EO #26]]]D04 | 4 |
| ta l    | 22 N310 if[[#102 GT #26] AND [[#102-#17] LT #26]] D05 #102 = #26 GOTO 500 ENDS  |   |
| Sta     | 23 N600                                                                         |   |
|         | 24 N340 M99                                                                     |   |
| -       |                                                                                 | _ |

Power PMAC NC editor supports three different types of comments in any NC program. These three types are shown below:

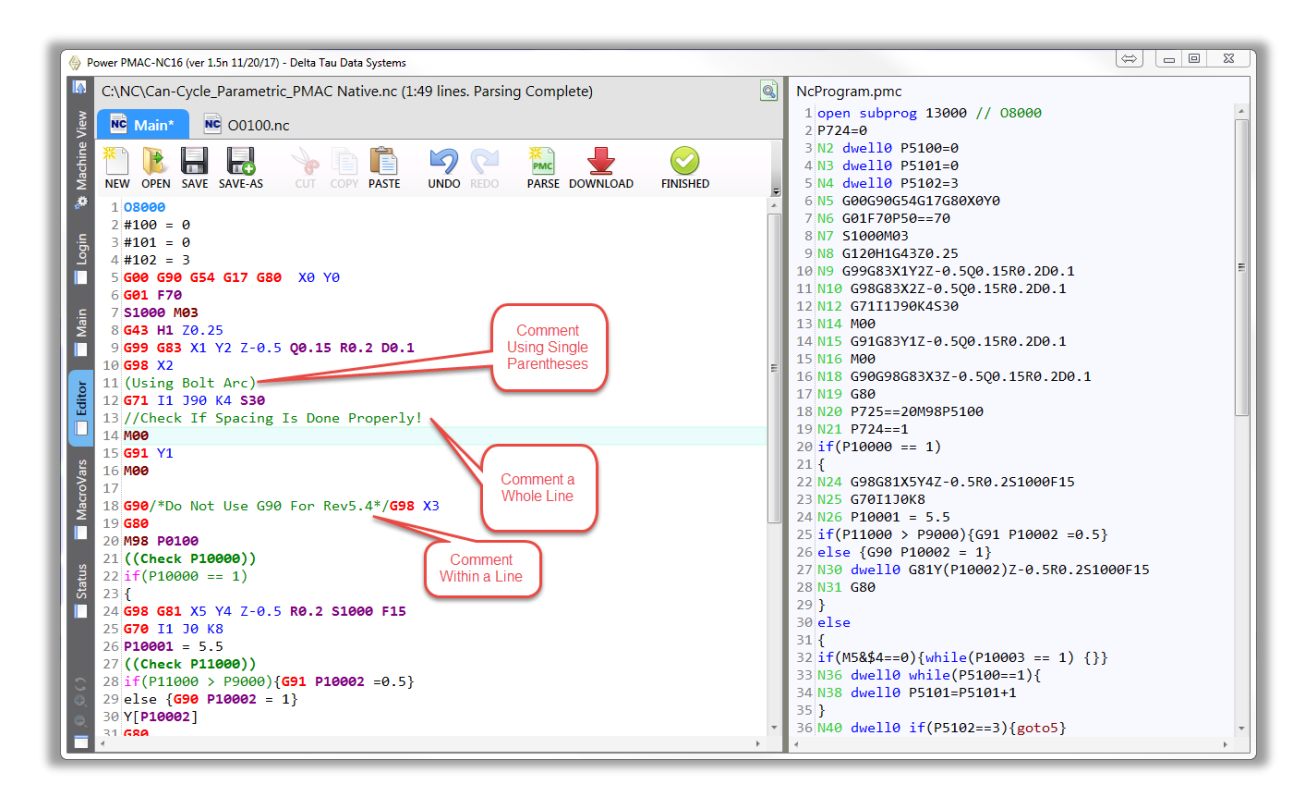

#### **Run Screen**

During Run Mode the editor screen will change background colors and the text will show as a lighter color once executed. The current executing line will be highlighted by the horizontal indicator as shown below. The NC program progress indicator will display the part program name and progress both a horizontal bar graph, current line number over total lines, as well as percent of lines executed.

|                           | NC Program Progress Indicator                                                                                                    |       |
|---------------------------|----------------------------------------------------------------------------------------------------|-------|
|                           | ➡ AUTO     ➡ MDI     ➡ MANUAL     ➡ WORK<br>OFFSETS     ➡ TOOL<br>OFFSETS     ALARMS(0)                                                                                                    |       |
|                           | MOLD_PUMPKIN1.NC 5,468 / 12,691 lines                                                                                                    | (43%) |
| Current Line<br>Indicator | 05457       X97.224043 Z-7.056464         05458       X96.78334 Z-7.099091         05459       X96.462557 Z-7.13278         05460       X95.72831 Z-7.196708         05461       X95.01537 Z-7.243871         05462       X94.30953 Z-7.27246         05463       X93.602462 Z-7.282964         05464       X92.894846 Z-7.275522         05465       X92.213436 Z-7.16981         05466       X90.297045 Z-7.16981         05467       X88.438397 Z-7.147357         05468       X86.717618 Z-7.101384         05470       X85.096087 Z-6.948877         05471       X84.231684 Z-6.831556         05472       X83.814411 Z-6.750881         05473       X82.928515 Z-6.58458         05474       X82.410423 Z-6.471533         05475       X81.512454 Z-6.281341         05477       X80.082531 Z-5.973269         05478       X78.678064 Z-5.644969         05479       X77.26279 Z-5.2747 |       |

During Sub-Program calls the Run Mode screen will morph into a split screen view simultaneously showing line tracking for both the main program as well as the sub-program.

| 🔒 A   | υто   | 🛃 MDI    | 🔁 MANUAL     | WORK<br>OFFSETS | TOOL<br>OFFSETS | ALARMS(0) |            |            |           |
|-------|-------|----------|--------------|-----------------|-----------------|-----------|------------|------------|-----------|
| SIMPL | E_BOL | THOLE.NC |              |                 |                 |           |            | 18 / 44 li | nes (41%) |
| 12    | X80   | Y90      |              |                 |                 |           |            |            |           |
| 13    | X90   | Y80      |              |                 |                 |           |            |            |           |
| 14    | X90   | Y20      |              |                 |                 |           |            |            |           |
| 15    | X80   | Y10      |              |                 |                 |           |            |            |           |
| 16    | X20   | Y10      |              |                 |                 |           |            |            |           |
| 10    | GOO   | X28./868 | Y28.7868 250 |                 |                 |           |            |            |           |
| 10    | 699   | Y20 V50  | 750          |                 |                 |           |            |            |           |
| 20    | M98   | P0100    | 250          |                 | -               |           |            |            |           |
| 21    | G00   | X28.7868 | Y71.2132     |                 |                 |           |            |            |           |
| 22    | M98   | P0100    |              |                 |                 | 7 SP      | lit Screen |            |           |
| 23    | G00   | X50 Y80  |              |                 |                 |           | view       |            |           |
| 24    | M98   | P0100    |              |                 |                 |           |            |            |           |
|       |       |          |              |                 |                 |           |            |            |           |
| 00100 | .nc   |          |              |                 |                 |           |            | 4 / 6 li   | nes (67%) |
| 1     | 0001  | 90       |              |                 |                 | /         |            |            |           |
| 2     | G91   |          |              |                 |                 | *         |            |            |           |
| 3     | GØ1 7 | Z-20     |              |                 |                 |           |            |            |           |
| 4     | Z50   |          |              |                 |                 |           |            |            |           |
| 5     | G90   |          |              |                 |                 |           |            |            |           |
| 6     | M99   |          |              |                 |                 |           |            |            |           |
|       |       |          |              |                 |                 |           |            |            |           |
|       |       |          |              |                 |                 |           |            |            |           |

During Run Mode the NC program monitor supports "Sticky Comments". Sticky comments are designated by using double parenthesis. The sticky comment will display at the bottom of the Run Mode screen until a subsequent sticky comment is encountered, or the program finishes. This can be a powerful feature for annotating NC files with operator instructions.

| <b>R</b> A | UTO    | 🛃 MDI       | 😤 MANUAL    | WORK<br>OFFSETS | TOOL<br>OFFSETS | ALARMS(0)     |         |            |       |
|------------|--------|-------------|-------------|-----------------|-----------------|---------------|---------|------------|-------|
| SIMPL      | .E_BOL | THOLE.NC    |             |                 |                 |               | 11      | / 46 lines | (24%) |
| 01         | %      |             |             |                 |                 |               |         |            |       |
| 02         | 0000   | 0           |             |                 |                 |               |         |            |       |
| 03         | ((SI   | MPLE_ARC -  | This Commen | t will remai    | in until clea   | ared or Reset | t))     |            |       |
| 04         | G21    |             |             | $\sim$          |                 |               |         |            |       |
| 05         | GØ G   | 17 G40 G49  | G80 G90     |                 | 🔪 Sticky        |               |         |            |       |
| 06         | 11     | 00 CE4 VO V | io.         |                 | Comment         |               |         |            |       |
| 07         | G43    | 725         | 0           |                 |                 |               |         |            |       |
| 09         | G00    | X20 Y10     |             |                 |                 |               |         |            |       |
| 10         | G01    | X10 Y20 F10 | 00          |                 |                 |               |         |            |       |
| 11         | X10    | Y80         |             |                 |                 |               |         |            |       |
| 12         | X20    | Y90         |             |                 |                 |               |         |            |       |
| 13         | X80    | Y90         |             |                 |                 |               |         |            |       |
| 14         | X90    | Y80         |             |                 |                 |               |         |            |       |
| 15         | X90    | Y20<br>V10  |             |                 |                 |               |         |            |       |
| 17         | X20    | V10         |             |                 |                 |               |         |            |       |
| 18         | ((Fi   | rst Sub Cal | 1))         |                 |                 |               |         |            |       |
| 19         | ĠÔØ    | X28.7868 Y2 | 8.7868 Z50  |                 |                 |               |         |            |       |
| 20         | M98    | P0100       |             |                 |                 |               |         |            |       |
| 21         | G00    | X20 Y50 Z50 |             |                 |                 |               |         |            |       |
| 22         | M98    | P0100       |             |                 |                 |               |         |            |       |
| 23         | GOO    | X28.7868 Y7 | 1.2132      |                 |                 |               |         |            |       |
| 24         | 600    | X20 X80     |             |                 |                 |               |         |            |       |
| 26         | M98    | P0100       |             |                 |                 | Sticky        | Comment |            |       |
| 27         | G00    | X71.2132 Y7 | 1.2132      |                 |                 | / Di          | isplay  |            |       |
|            |        |             |             |                 |                 |               |         |            |       |
| SIMPL      | E_ARC  | - THIS COM  | MENT WILL R | EMAIN UNTIL     | CLEARED OR R    | ESET /        |         |            |       |
|            | _      |             |             |                 |                 |               |         |            |       |

#### **MDI Screen**

The MDI Mode screen is a split screen view which includes an MDI editor on top, with an execution monitor on the bottom. The vertical height of these screens is adjustable by dragging the split bar up or down. MDI programs are downloaded to the PMAC when a Cycle Start is executed. The application will automatically sense if the program is modified. If a subsequent Cycle Start is executed the PPNC will re-download the MDI program to the control buffer.

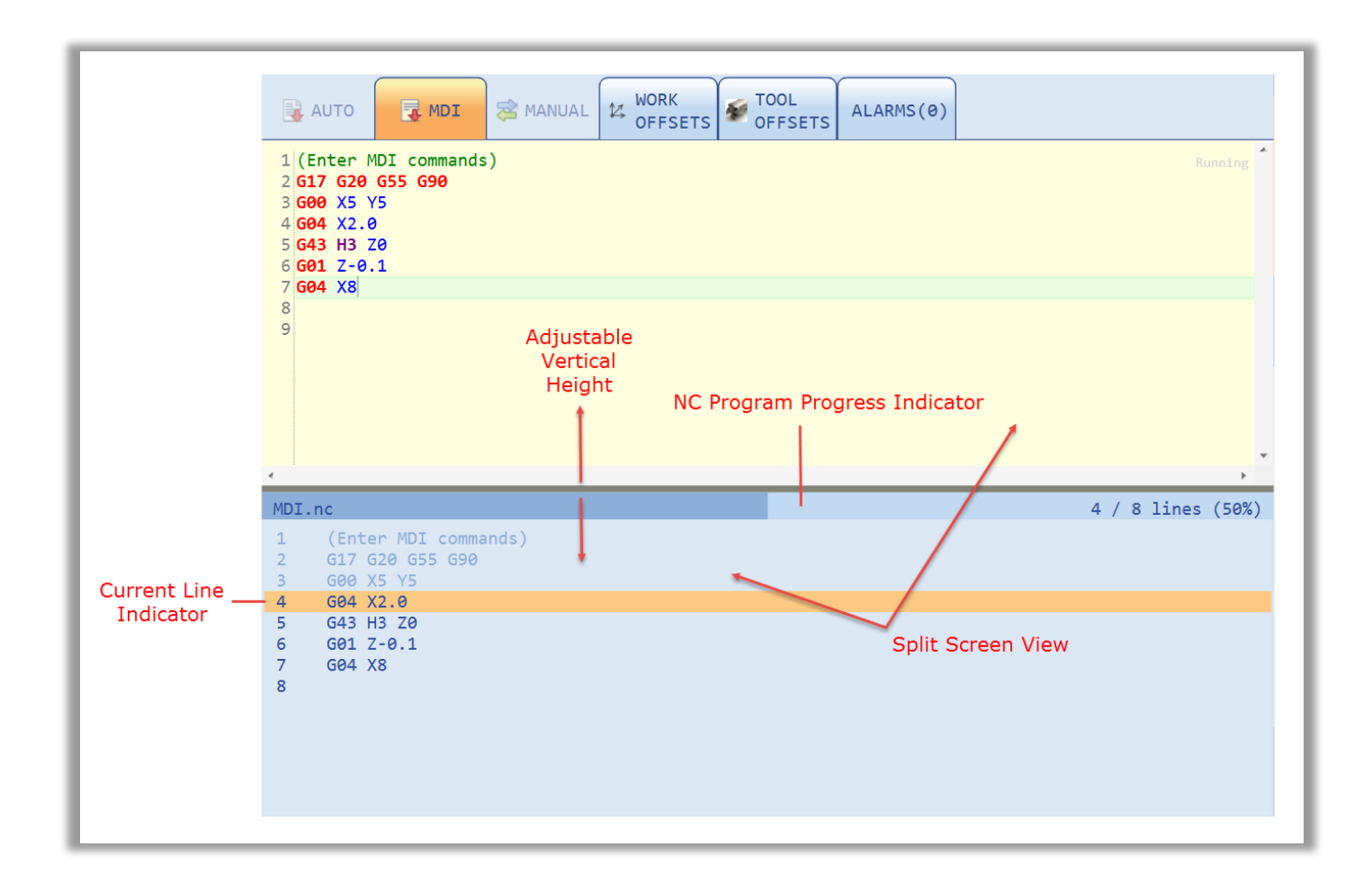

#### Manual Mode Screen

When a hardware control panel is not present, a software Manual screen may be enabled. By default the Manual screen tab will be enabled. The operator will find jog speed select buttons, axis select buttons, continuous jogging buttons, home button, and incremental jog buttons. The incremental jog distance is an operator parameter which can be input. There are two configurations available for the jog speed select buttons, five buttons and three buttons, depending on the integrators preference. Such a task can be achieved by applying following change to the PowerPmacNC.ini file:

; Specify either three or five jog speed buttons to match the pendant. ThreeJogSpeeds=True

By default "ThreeJogSpeeds" is set to false.

The Manual mode screen may be disabled completely if the integrator wishes to rely on a hardware control panel. This is done by the following code in the Power PMAC project:

| send1 | "HideManual" | // | Hides | the | Manual | Screen | and | Tab |
|-------|--------------|----|-------|-----|--------|--------|-----|-----|
| send1 | "ShowManual" | // | Shows | the | Manual | Screen | and | Tab |

The default PMAC project includes code to automatically show/hide this panel depending on whether a hardware pendant is present (see ppnc\_hmimonitor.plc in the Power PMAC project).

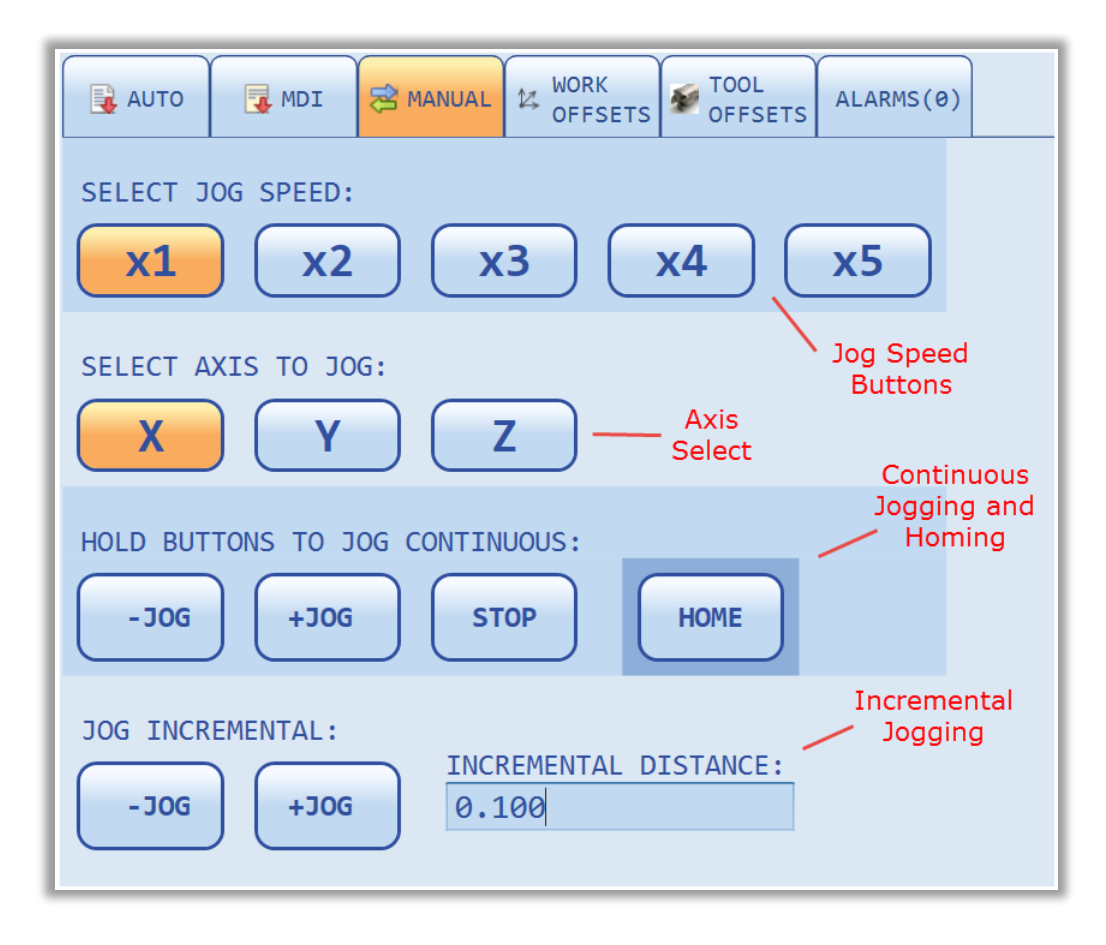

Three button mode:

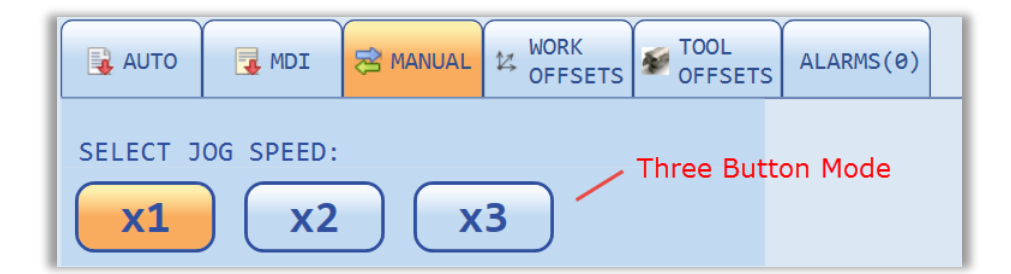

### **Work Offset Screen**

The Work Offset screen displays and allows modification of the coordinate system offset values. The values can be modified manually directly in the input boxes or can be set automatically by using the *Set Work Offsets* buttons at the bottom of the screen. When the buttons are used, the current machine position will be required and used as the offset. The offsets can be modified only while in manual mode. Based on which mode is currently active (Auto, MDI, or Manual) cells will be highlighted in White or None-White color based on a chosen skin. White color cells means, cells are "read only" and a machine is either in the Auto or MDI mode. None-White color cells means, cells can be modified and a machine is in the Manual mode. Below figure, is an example of a Work Offset table in a machine manual mode:

| AUTO      | QUEUE                     | TOOL ALARMS<br>OFFSETS (0) |               |
|-----------|---------------------------|----------------------------|---------------|
| Offset    | Х                         | Y                          | Z             |
| G54       | 1.5040                    | 2.0100                     | 5.6230        |
| G55       | 3.0230                    | 5.0000                     | 4.2516        |
| G56       | 5.6323                    | 7.2560                     | 0             |
| G57       | 0                         | 0                          | 0             |
| G58       | 0                         | 0                          |               |
| G59       | 0                         | 0 Mo                       | difiable Cell |
| G54.1 P1  | 0                         | O     Machine              | AUTO/MDI Mode |
| G54.1 P2  | 0                         | 0                          |               |
| G54.1 P3  | 0                         | 0                          | 0             |
| G54.1 P4  | 0                         | 0                          | 0             |
| G54.1 P5  | 0                         | 0                          | 0             |
| G54.1 P6  | 0                         | 0                          | 0             |
| G54.1 P7  | 0                         | 0                          | 0             |
| G54.1 P8  | 0                         | 0                          | 0             |
| G54.1 P9  | 0                         | 0                          | 0             |
| G54.1 P10 | 0                         | 0                          | 0             |
| G54.1 P11 | 0                         | 0                          | 0             |
| SET WORK  | OFFSETS: (Manual Mode On) | y)                         |               |
| ALL       |                           | Z                          |               |

| AUTO      | OUEUE                       | TOOL ALARMS<br>OFFSETS (0) |        |
|-----------|-----------------------------|----------------------------|--------|
| Offset    | X                           | Y                          | Z      |
| G54       | 1.5040                      | 2.0100                     | 5.6230 |
| G55       | 3.0230                      | 5.0000                     | 4.2516 |
| G56       | 5.6323                      | 7.2560                     | 0      |
| G57       | 0                           | 0                          | 0      |
| G58       | 0                           | 0                          | a      |
| G59       | 0                           | 0 Board Only               |        |
| G54.1 P1  | 0                           | Machine AUTO/              |        |
| G54.1 P2  | 0                           | 0                          |        |
| G54.1 P3  | 0                           | 0                          | 0      |
| G54.1 P4  | 0                           | 0                          | 0      |
| G54.1 P5  | 0                           | 0                          | 0      |
| G54.1 P6  | 0                           | 0                          | 0      |
| G54.1 P7  | 0                           | 0                          | 0      |
| G54.1 P8  | 0                           | 0                          | 0      |
| G54.1 P9  | 0                           | 0                          | 0      |
| G54.1 P10 | 0                           | 0                          | 0      |
| G54.1 P11 | 0                           | 0                          | 0      |
| SET WORK  | OFFSETS: (Manual Mode Only) |                            |        |
| ALL       | X Y Z                       | 2                          |        |

Each cell is capable of performing four basic mathematical operations (one at a time). If any of these operations is applied in a chosen cell, a new window under the active cell shows a calculated value based on a chosen operation as follow:

| Offset    | x                       | Y       | Z      | - |
|-----------|-------------------------|---------|--------|---|
| G54       | 1.5040                  | 2.0100  | 5.6230 |   |
| G55       | 3.0230                  | 5.0000  | 4.2516 |   |
| G56       | 5.6323                  | 7.2560  | 0      | Ч |
| G57       | 0                       | - 0.25  | 0      |   |
| G58       | 0                       | = 7.006 | 0      |   |
| G59       | 0                       | 0       | 0      |   |
| G54.1 P1  | 0                       | 0       | 0      |   |
| G54.1 P2  | 0                       | 0       | 0      |   |
| G54.1 P3  | 0                       | 0       | 0      |   |
| G54.1 P4  | 0                       | 0       | 0      |   |
| G54.1 P5  | 0                       | 0       | 0      |   |
| G54.1 P6  | 0                       | 0       | 0      |   |
| G54.1 P7  | 0                       | 0       | 0      |   |
| G54.1 P8  | 0                       | 0       | 0      |   |
| G54.1 P9  | 0                       | 0       | 0      |   |
| G54.1 P10 | 0                       | 0       | 0      |   |
| G54.1 P11 | 0                       | 0       | 0      | Ŧ |
| SET WORK  | OFFSETS: (Manual Mode C | nly)    |        |   |
| ALL       | ) <b>X Y</b>            | Z       |        |   |

If it is desired to use a calculated value, press "Enter" and then a confirmation box appears to make sure that it is desired to change a cell's value permanently; a "Yes" button simply replaces the old value with a new one as it is shown in the below figure:

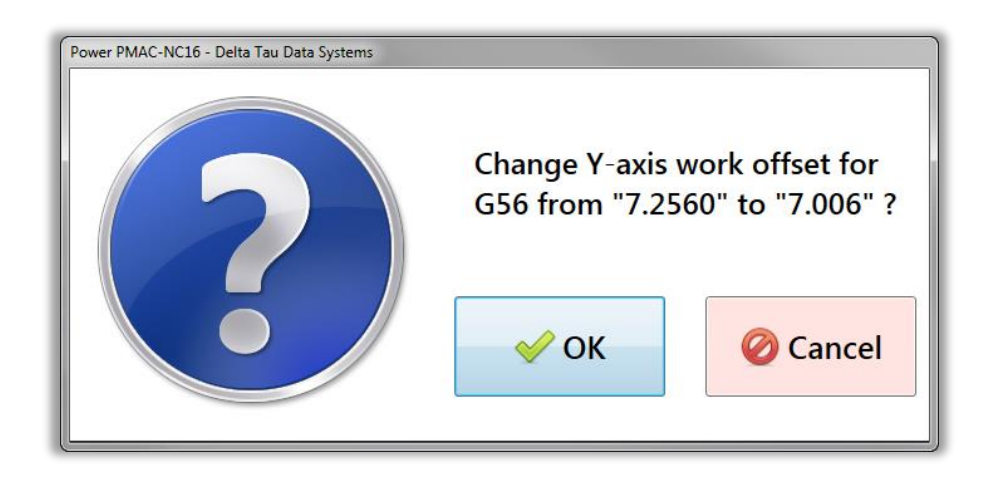

The PPNC software always highlight the current active work offset in a table. If no work offset is active or it is desired to change another work offset beside the one is active, highlight it by clicking on it and then use automatic work offset buttons to set any or all positions.

| PROG POS         REL POS         MACH POS         CMD POS           X         -1.5040           % TORQUE         FE:         -0.0010 | FEEDRAT    | E RAPID<br>+ - + (<br>0% (<br>100% ( | SPINDLE         TOOL CI           -         +         M06           100%         -         (           CW         CCW         CHAN | HANGE<br>T00<br>+<br>IGE |
|----------------------------------------------------------------------------------------------------|------------|--------------------------------------|----------------------------------------------------------------------------------------------------|--------------------------|
| Y -2.0100                                                                                                    | AUTO       | QUEUE MDI WORK                       | SETS TOOL ALARMS<br>OFFSETS (0)                                                                                                    |                          |
| % TORQUE FE: 0.0000                                                                                                    | Offset     | X                                    | Y                                                                                                    | Z                        |
|                                                                                                    | G54 1      | L.5040                               | 2.0100                                                                                                    | 5.6230                   |
| 2 -2.0230                                                                                                    | G55        | 230                                  | 5.0000                                                                                                    | 4.2516                   |
| % TORQUE FE: 0.0000 JOG SPEED: x5                                                                                                    | G56 5      | Linklinktod                          | 7.0060                                                                                                    | 0                        |
| UNITS INCH (G20)                                                                                                    | G57        | Work                                 | 0                                                                                                    | 0                        |
| FEEDRATE ACT: 0.00 CMD: 0.00<br>FEED: 100% RAPID: 100% FPM                                                                           | G58        | Offset                               | 0                                                                                                    | 0                        |
| SPINDLE 0.00 0.00                                                                                                    | G59 0      |                                      | 0                                                                                                    | 0                        |
| 100% CUT                                                                                                    | G54.1 P1   | 9                                    | 0                                                                                                    | 0                        |
| G-CODES G00 G <u>17 G2</u> 0 G25 G40 G49 G80 G50                                                                                     | G54.1 P2   | 9                                    | 0                                                                                                    | 0                        |
| G50.1 G54 G97 G64 G69 G90 G94 G98                                                                                                    | G54.1 P3   | 9                                    | 0                                                                                                    | 0                        |
| M-CODES M30 M05 M0 M10 M23 M41 M48 M78                                                                                               | G54.1 P4   | )                                    | 0                                                                                                    | 0                        |
|                                                                                                    | G54.1 P5   | 9                                    | 0                                                                                                    | 0                        |
| Active                                                                                                    | G54.1 P6   | 9                                    | 0                                                                                                    | 0                        |
| Offset                                                                                                    | G54.1 P7   | 9                                    | 0                                                                                                    | 0                        |
|                                                                                                    | G54.1 P8   | 9                                    | 0                                                                                                    | 0                        |
|                                                                                                    | G54.1 P9   | 9                                    | 0                                                                                                    | 0                        |
|                                                                                                    | G54.1 P10  | 9                                    | 0                                                                                                    | 0                        |
|                                                                                                    | G54.1 P11  | 9                                    | 0                                                                                                    | 0 -                      |
|                                                                                                    | SET WORK O | FFSETS: (Manual Mode O               | nly)                                                                                                    |                          |
|                                                                                                    | ALL        | XY                                   | Z                                                                                                    |                          |

| PROG POS         REL POS         MACH POS         CMD POS           X         -1.5040           % TORQUE         FE:         -0.0010 | FEEDR.<br> | ATE RAPID<br>+ - + (<br>0% (<br>% 100% ( | SPINDLE         TOOL C           -         +           100%         -           CW         CCW | HANGE<br>T00<br>+<br>IGE |
|----------------------------------------------------------------------------------------------------|------------|------------------------------------------|------------------------------------------------------------------------------------------------|--------------------------|
| Y -2.0100                                                                                                    | 🔒 AUTO     | (0) QUEUE MDI WORK                       | SETS TOOL ALARMS<br>OFFSETS (θ)                                                                |                          |
| % TORQUE FE: 0.0000                                                                                                    | Offset     | x                                        | Y                                                                                              | Z 🔺                      |
| 7 5 6 2 2 0                                                                                                    | G54        | 1.5040                                   | 2.0100                                                                                         | 5.6230                   |
| 2 -5.6230                                                                                                    | G55        | 3.0230                                   | 5.0000                                                                                         | 4.2516                   |
| % TORQUE FE: -0.0015 JOG SPEED: x5                                                                                                   | G56        | 5.6323                                   | 7.0060                                                                                         | 0                        |
| UNITS INCH (G20)                                                                                                    | G57        | 0                                        | 0                                                                                              | 0                        |
| FEEDRATE ACT: 0.00 CMD: 0.00<br>FEED: 100% RAPID: 100% FPM                                                                           | G58        | 0                                        | 0                                                                                              | 0                        |
| SPINDLE 0.00 0.00                                                                                                    | G59        | 0                                        | 0                                                                                              | 0                        |
| 100% CUT<br>TOOI T00 H00 D00                                                                                                    | G54.1 P1   | 0                                        | 0                                                                                              | 0                        |
| G-CODES G00 G17 G20 G25 G40 G49 G80 G50                                                                                              | G54.1 P2   | R                                        | 0                                                                                              | 0                        |
| G50.1 G54 G97 G64 G69 G90 G94 G98                                                                                                    | G54.1 P3   |                                          | 0                                                                                              | 0                        |
| M-CODES M30 M05 M0 M10 M23 M41 M48 M78                                                                                               | G54.1 P4   | 0                                        | 0                                                                                              | 0                        |
|                                                                                                    | G54.1 P5   | Select     Different                     | 0                                                                                              | 0                        |
| Active                                                                                                    | G54.1 P6   | Work                                     | 0                                                                                              | 0                        |
| Offset                                                                                                    | G54.1 P7   | 0 Offset To                              | 0                                                                                              | 0                        |
|                                                                                                    | G54.1 P8   | 0 Modify                                 | 0                                                                                              | 0                        |
|                                                                                                    | G54.1 P9   | 0                                        | 0                                                                                              | 0                        |
|                                                                                                    | G54.1 P10  | 0                                        | 0                                                                                              | 0                        |
|                                                                                                    | G54.1 P11  | 0                                        | 0                                                                                              | 0 -                      |
|                                                                                                    | SET WORK   | OFFSETS: (Manual Mode O                  | mly)                                                                                           |                          |
|                                                                                                    | ALL        |                                          | Z                                                                                              |                          |

The PPNC software supports 100 auxiliary work offsets (G54.1 P1- G54.1 P100). The number of auxiliary G54.1 Px offsets is configurable in the PowerPmacNC.ini file.

Automatic work offset buttons in a manual mode, allow users to choose a current machine position to set a chosen offset with respect to each axis. Or if it is desired, "All" button will set all axes positions at once for a chosen work offset.

| AUTO                                 | QUEUE        | K<br>SETS TOOL ALARMS<br>OFFSETS (0) |                      |  |  |  |  |  |
|--------------------------------------|--------------|--------------------------------------|----------------------|--|--|--|--|--|
| Offset                               | x            | Y                                    | Z                    |  |  |  |  |  |
| G54                                  | 1.5040       | 2.0100                               | 5.6230               |  |  |  |  |  |
| G55                                  | 3.0230       | 5.0000                               | 4.2516               |  |  |  |  |  |
| G56                                  | 5.6323       | 7.0060                               | 0                    |  |  |  |  |  |
| G57                                  | 0            | 0                                    | 0                    |  |  |  |  |  |
| G58                                  | 0            | 0                                    | 0                    |  |  |  |  |  |
| G59                                  | 0            | 0                                    | 0                    |  |  |  |  |  |
| G54.1 P1                             | 2            | 0                                    | 0                    |  |  |  |  |  |
| G54.1 P2                             | 0            | 0                                    | 0                    |  |  |  |  |  |
| G54.1 P3                             | 0 Offect     | 0                                    | 0                    |  |  |  |  |  |
| G54.1 P4                             | (Highlighted | 0                                    | 0                    |  |  |  |  |  |
| G54.1 P5                             | For Editing  | 0                                    | 0                    |  |  |  |  |  |
| G54.1 P6                             | 0            | 0                                    | 0                    |  |  |  |  |  |
| G54.1 P7                             | 0            | 0                                    | 0                    |  |  |  |  |  |
| G54.1 P8                             | 0            | 0                                    | 0                    |  |  |  |  |  |
| G54.1 P9                             | 0            | 0                                    | Automatically Set    |  |  |  |  |  |
| G54.1 P10                            | 0            | 0                                    | Offset Using Current |  |  |  |  |  |
| G54.1 P11                            | 0            | 0                                    | Machine Position     |  |  |  |  |  |
| SET WORK OFFSETS: (Manual Mode Only) |              |                                      |                      |  |  |  |  |  |
| ALL                                  |              | Z                                    |                      |  |  |  |  |  |

The PPNC software includes a mechanism so the programmatic setting of work offsets can be achieved directly from the controller regardless of machine mode. This allows for the simple integration of touch probes or other automated systems for this purpose (see ppnc\_worktooloffset.plc in the Power PMAC project).

Confirmation box shows up each time a work offset values are modified regardless of being done manually or using automatic set work offsets buttons.

The actual data from the Work Offset table is saved in the PowerPMACSettings.xml file. In some special cases this file can be manually configured for special tooling or setups. This xml file cannot be edited while the application is running. Care should be taken whenever modifying settings files and a backup should be made prior to doing any modification.

## **Tool Offset Screen**

The Tool Offset screen displays and allows modification of the Tool offset parameters (Length, Length Wear, Diameter, and Diameter Wear). The values can be modified manually directly in the input boxes or can be set automatically by using the *Set Tool Length* button at the bottom of the screen (length only). When the buttons are used, the current machine position will be required and used as the offset. The offsets can be modified only while in manual mode. Based on which mode is currently active (Auto, MDI, or Manual) cells will be highlighted in White or None-White color based on a chosen skin. White color cells means, cells are "read only" and a machine is either in the Auto or MDI mode. None-White color cells means, cells can be modified and a machine is in the Manual mode. Below figure, is an example of a Tool Offset table in a machine manual mode:

| AUTO        | QUEUE             | I 🛛 WORK<br>OFFSETS | TOOL ALARMS<br>OFFSETS (0) |               |                               |
|-------------|-------------------|---------------------|----------------------------|---------------|-------------------------------|
| Tool Index  | Tool Length       | Tool Wear           | Tool Diameter              | Diameter Wear |                               |
| Tool 1      | -8.2171           | -0.0005             | 0.5000                     | -0.0010       | 1/2" END MILL 2 FLUTE         |
| Tool 2      | -9.7016           | -0.0002             | 0.5000                     | 0             | 1/2" END MILL 3 FLUTE         |
| Tool 3      | -10.9171          | 0                   | 0.2500                     | -0.0001       | 1/4" END MILL 3 FLUTE         |
| Tool 4      | -11.4810          | 0                   | 0                          | 0             | DRILL CHUCK                   |
| Tool 5      | -12.2395          | -0.0002             | 0.1250                     | 0             | 1/8" END MILL 3 FLUTE         |
| Tool 6      | -13.5632          | 0                   | 0.1250                     | . 0006        | 1/8" CARBIDE END MILL 3 FLUTE |
| Tool 7      | -15.2360          | 0                   | 0.1250                     |               |                               |
| Tool 8      | 0                 | 0                   | 0                          | 0             |                               |
| Tool 9      | 0                 | 0 Re                | ad-Only Cell               |               |                               |
| Tool 10     | 0                 | O Mach              | nine AUTO/MDI              |               |                               |
| Tool 11     | 0                 | 0                   | Mode                       |               |                               |
| Tool 12     | 0                 | 0                   | 0                          | 0             |                               |
| Tool 13     | 0                 | 0                   | 0                          | 0             |                               |
| Tool 14     | 0                 | 0                   | 0                          | 0             |                               |
| Tool 15     | 0                 | 0                   | 0                          | 0             |                               |
| Tool 16     | 0                 | 0                   | 0                          | 0             |                               |
| Tool 17     | 0                 | 0                   | 0                          | 0             |                               |
| SET TOOL OF | FFSETS: (Manual M | ode Only)           |                            |               | •                             |

| AUTO                                 | QUEUE       | I 🛛 WORK<br>OFFSETS | TOOL ALARMS<br>OFFSETS (0) |               |                               |  |
|--------------------------------------|-------------|---------------------|----------------------------|---------------|-------------------------------|--|
| Tool Index                           | Tool Length | Tool Wear           | Tool Diameter              | Diameter Wear |                               |  |
| Tool 1                               | -8.2171     | -0.0005             | 0.5000                     | -0.0010       | 1/2" END MILL 2 FLUTE         |  |
| Tool 2                               | -9.7016     | -0.0002             | 0.5000                     | 0             | 1/2" END MILL 3 FLUTE         |  |
| Tool 3                               | -10.9171    | 0                   | 0.2500                     | -0.0001       | 1/4" END MILL 3 FLUTE         |  |
| Tool 4                               | -11.4810    | 0                   | 0                          | 0             | DRILL CHUCK                   |  |
| Tool 5                               | -12.2395    | -0.0002             | 0.1250                     | 0             | 1/8" END MILL 3 FLUTE         |  |
| Tool 6                               | -13.5632    | 0                   | 0.1250                     | -0.0006       | 1/8" CARBIDE END MILL 3 FLUTE |  |
| Tool 7                               | -15.2360    | 0                   | 0.1250                     | 0             |                               |  |
| Tool 8                               | 0           | 0                   | 0                          | 0             |                               |  |
| Tool 9                               | 0           | 0                   | 0                          | 0             |                               |  |
| Tool 10                              | 0           | 9                   |                            | 0             |                               |  |
| Tool 11                              | 0           | Modifiable          | Cell                       | 0             |                               |  |
| Tool 12                              | 0           | Machine Manu        | al Mode                    | 0             |                               |  |
| Tool 13                              | 0           |                     |                            | 0             |                               |  |
| Tool 14                              | 0           | 0                   | 0                          | 0             |                               |  |
| Tool 15                              | 0           | 0                   | 0                          | 0             |                               |  |
| Tool 16                              | 0           | 0                   | 0                          | 0             |                               |  |
| Tool 17                              | 0           | 0                   | 0                          | 0             |                               |  |
| SET TOOL OFFSETS: (Manual Mode Only) |             |                     |                            |               |                               |  |
| SET TOOL I                           | ENGTH       |                     |                            |               |                               |  |

Each cell is capable of performing four basic mathematical operations (one at a time). If any of these operations is applied in a chosen cell, a new window under the active cell shows a calculated value based on a chosen operation as follow:

| AUTO       | QUEUE              |           | TOOL ALARMS<br>OFFSETS (0) |               |                               |
|------------|--------------------|-----------|----------------------------|---------------|-------------------------------|
| Tool Index | Tool Length        | Tool Wear | Tool Diameter              | Diameter Wear | A                             |
| Tool 1     | -8.2171            | -0.0005   | 0.5000                     | -0.0010       | 1/2" END MILL 2 FLUTE         |
| Tool 2     | -9.7016            | -0.0002   | 0.5000                     | 0             | 1/2" END MILL 3 FLUTE         |
| Tool 3     | -10.9171           | 0         | 0.2500                     | -0.0001       | 1/4" END MILL 3 FLUTE         |
| Tool 4     | -11.4810           | 0         | 0                          | 0             | DRILL CHUCK                   |
| Tool 5     | -12.2395           | -0.0002   | 0.1250                     | 0             | 1/8" END MILL 3 FLUTE         |
| Tool 6     | - 0.25             |           | 0.1250                     | -0.0006       | 1/8" CARBIDE END MILL 3 FLUTE |
| Tool 7     | = .12.4895         |           | 0.1250                     | 0             |                               |
| Tool 8     | 0                  | 0         | 0                          | 0             |                               |
| Tool 9     | 0                  | 0         | 0                          | 0             |                               |
| Tool 10    | 0                  | 0         | 0                          | 0             |                               |
| Tool 11    | 0                  | 0         | 0                          | 0             |                               |
| Tool 12    | 0                  | 0         | 0                          | 0             |                               |
| Tool 13    | 0                  | 0         | 0                          | 0             |                               |
| Tool 14    | 0                  | 0         | 0                          | 0             |                               |
| Tool 15    | 0                  | 0         | 0                          | 0             |                               |
| Tool 16    | 0                  | 0         | 0                          | 0             |                               |
| Tool 17    | 0                  | 0         | 0                          | 0             |                               |
| SET TOOL O | FFSETS: (Manual Mo | ode Only) |                            |               | ·                             |

If it is desired to use a calculated value, press "Enter" and then a confirmation box appears to make sure that it is desired to change a cell's value permanently; a "Yes" button simply replaces the old value with a new one as it is shown in the figure below:

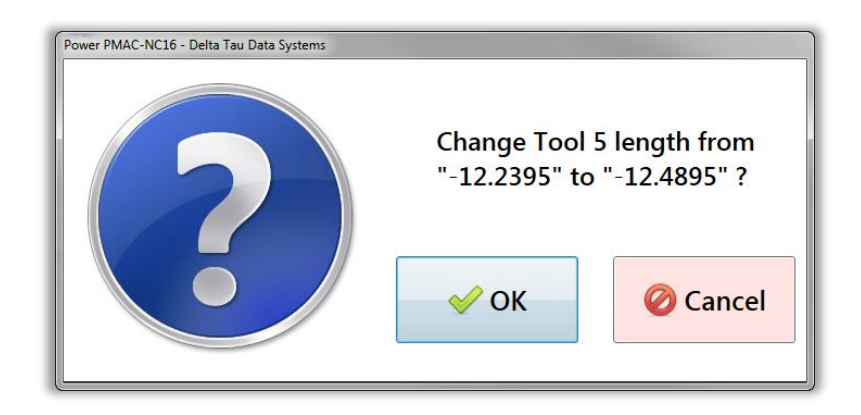

The PPNC software always highlight the current active tool offset in a table. If no tool offset is active or it is desired to change another tool offset beside the one is active, highlight it by clicking on it and then use automatic work offset button to set it.

| PROG POS REL POS MACH POS CMD POS<br>X 0.0010<br>% TORQUE FE: -0.0010 | FEEDRATE - + 0% 100% | RAPID SPI<br>- + -<br>0% 100<br>CW | NDLE TOOL<br>+ M06<br>0%<br>CCW CH | CHANGE<br>TOO<br>+<br>ANGE |                               |
|-----------------------------------------------------------------------|----------------------|------------------------------------|------------------------------------|----------------------------|-------------------------------|
| Y 0.0000                                                              |                      | JE JMDI 🛛 WORK                     | TOOL ALARMS<br>OFFSETS (0)         |                            |                               |
| % TORQUE FE: 0.0000                                                   | Tool Index Tool      | L Length Tool Wear                 | Tool Diameter                      | Diameter Wear              | <u>^</u>                      |
| 7 12 2266                                                             | Tool 18.217          | -0.0005                            | 0.5000                             | -0.0010                    | 1/2" END MILL 2 FLUTE         |
| 2 -12.2366                                                            | Tool 2 9.701         | -0.0002                            | 0.5000                             | 0                          | 1/2" END MILL 3 FLUTE         |
| % TORQUE     FE:     0.0066     JOG     SPEED:     x5                 | Tool 3 -1            | 71 0                               | 0.2500                             | -0.0001                    | 1/4" END MILL 3 FLUTE         |
| UNITS INCH (G20)                                                      | Tool 4 -11.48        | 0                                  | 0                                  | 0                          | DRILL CHUCK                   |
| FEEDRATE ACT: 0.00 CMD: 0.00<br>FEED: 100% RAPID: 100% FPM            | Tool 5 -12.48        | -0.0002                            | 0.1250                             | 0                          | 1/8" END MILL 3 FLUTE         |
| SPINDLE 0.00 0.00                                                     | Tool 6               | Highlighted Tool Offset            |                                    | -0.0006                    | 1/8" CARBIDE END MILL 3 FLUTE |
| 100% CUT<br>TOOL T01 H00 D00                                          | Tool 7 -15.23        | 00                                 | 0.1250                             | 0                          |                               |
| G-CODES G00 07 G20 G25 G40 G49 G80 G50                                | Tool 8 0             | 0                                  | 0                                  | 0                          |                               |
| 650.1 4 697 664 669 690 694 698                                       | Tool 9 0             | 0                                  | 0                                  | 0                          |                               |
| M-CODES M30 M05 M09 40 M23 M41 M48 M78                                | Tool 10 0            | 0                                  | 0                                  | 0                          |                               |
|                                                                       | Tool 11 0            | 0                                  | 0                                  | 0                          |                               |
|                                                                       | Teol 12 0            | 0                                  | 0                                  | 0                          |                               |
| Active Tool Offset                                                    | 0                    | 0                                  | 0                                  | 0                          |                               |
|                                                                       | Tool 14 0            | 0                                  | 0                                  | 0                          |                               |
|                                                                       | Tool 15 0            | 0                                  | 0                                  | 0                          |                               |
|                                                                       | Tool 16 0            | 0                                  | 0                                  | 0                          |                               |
|                                                                       | Tool 17 0            | 0                                  | 0                                  | 0                          |                               |
|                                                                       | SET TOOL OFFSETS:    | (Manual Mode Only)                 |                                    |                            |                               |

| PROG POS REL POS MACH POS CMD POS<br>X 0.0010<br>% TORQUE FE: -0.0010     | FEEDR/<br> | ATE RAP:<br>+ (<br>0% | ID SPI<br>+ -<br>6 10<br>7% CW | NDLE TOOL<br>+ MØ@<br>0% -<br>CCW CH | CHANGE<br>5 TOO<br>+<br>ANGE |                               |
|---------------------------------------------------------------------------|------------|-----------------------|--------------------------------|--------------------------------------|------------------------------|-------------------------------|
| Y 0.0000                                                                  | 🔒 AUTO     | QUEUE (0)             | I 🛛 🗱 WORK<br>OFFSETS          | TOOL ALARMS<br>OFFSETS (0)           |                              |                               |
| % TORQUE FE: 0.0000                                                       | Tool Index | Tool Length           | Tool Wear                      | Tool Diameter                        | Diameter Wear                |                               |
| 7 10 0010                                                                 | Tool 1     | -8.2171               | -0.0005                        | 0.5000                               | -0.0010                      | 1/2" END MILL 2 FLUTE         |
| Z -12.2312                                                                | Tool 2     | -9.7016               | -0.0002                        | 0.5000                               | 0                            | 1/2" END MILL 3 FLUTE         |
| % TORQUE         FE:         0.0012         JOG         SPEED:         x5 | Tool 3     | -10.9171              | 0                              | 0.2500                               | -0.0001                      | 1/4" END MILL 3 FLUTE         |
| UNITS INCH (G20)                                                          | Tool 4     | -11.4810              | 0                              | 0                                    | 0                            | DRILL CHUCK                   |
| FEEDRATE ACT: 0.00 CMD: 0.00<br>FEED: 100% RAPID: 100% FPM                | Tool 5     | 12.4895               | -0.0002                        | 0.1250                               | 0                            | 1/8" END MILL 3 FLUTE         |
| SPINDLE 0.00 0.00                                                         | Tool 6     | -13. 32               | 0                              | 0.1250                               | -0.0006                      | 1/8" CARBIDE END MILL 3 FLUTE |
| 100% CUT<br>TOOL T01 H00 D00                                              | Tool 7     | -15.236               | 0                              | 0.1250                               | 0                            |                               |
| G-CODES G00 017 G20 G25 G40 G49 G80 G50                                   | Tool 8     | 0                     | 0                              | 0                                    | 0                            |                               |
| G50.1 64 G97 G64 G69 G90 G94 G98                                          | Tool 9     | 0                     | lect Different                 |                                      | 0                            |                               |
| M-CODES M30 M05 M09 10 M23 M41 M48 M78                                    | Tool 10    | Т                     | Tool Offset                    |                                      | 0                            |                               |
|                                                                           | Tool 11    | 0                     |                                | 0                                    | 0                            |                               |
|                                                                           | Teol 12    | 0                     | 0                              | 0                                    | 0                            |                               |
| Active Tool Offset                                                        |            | 0                     | 0                              | 0                                    | 0                            |                               |
|                                                                           | Tool 14    | 0                     | 0                              | 0                                    | 0                            |                               |
|                                                                           | Tool 15    | 0                     | 0                              | 0                                    | 0                            |                               |
|                                                                           | Tool 16    | 0                     | 0                              | 0                                    | 0                            |                               |
|                                                                           | Tool 17    | 0                     | 0                              | 0                                    | 0                            |                               |
|                                                                           | SET TOOL C | DFFSETS: (Manual Mo   | ode Only)                      |                                      |                              | •                             |

The PPNC software supports 100 tool offsets .The number of tool offsets is configurable in the PowerPmacNC.ini file.

Automatic tool offset button in a manual mode, allow users to choose a current machine position to set a chosen tool offset. When the button is pressed the current machine position will be queried and used as the tool offset. The offsets can be modified only while in manual mode.

| AUTO            | QUEUE       | I 🛛 WORK<br>OFFSETS | TOOL ALARMS<br>OFFSETS (0) |                 |                               |  |  |
|-----------------|-------------|---------------------|----------------------------|-----------------|-------------------------------|--|--|
| Tool Index      | Tool Length | Tool Wear           | Tool Diameter              | Diameter Wear   |                               |  |  |
| Tool 1          | -8.2171     | -0.0005             | 0.5000                     | -0.0010         | 1/2" END MILL 2 FLUTE         |  |  |
| Tool 2          | -9.7016     | -0.0002             | 0.5000                     | 0               | 1/2" END MILL 3 FLUTE         |  |  |
| Tool 3          | -10.9171    | 0                   | 0.2500                     | -0.0001         | 1/4" END MILL 3 FLUTE         |  |  |
| Tool 4          | -11.4810    | 0                   | 0                          | 0               | DRILL CHUCK                   |  |  |
| Tool 5          | -12.4895    | -0.0002             | 0.1250                     | 0               | 1/8" END MILL 3 FLUTE         |  |  |
| Tool 6          | -13.5632    | 0                   | 0.1250                     | -0.0006         | 1/8" CARBIDE END MILL 3 FLUTE |  |  |
| Tool 7          | -15.2360    | 0                   | 0.1250                     | 0               |                               |  |  |
| Tool 8          | -12.2405    | 0                   | 0                          | 0               |                               |  |  |
| Tool 9          | 0           | 0                   | 0                          | 0               |                               |  |  |
| Tool 10         | 0           | 0                   | 0                          | 0               |                               |  |  |
| Tool 11         | 0           | 0                   | 0                          | 0               |                               |  |  |
| Tool 12         | 0           | 0                   | 0                          | 0               |                               |  |  |
| Tool 13         | 0           | 0                   | 0                          | 0               |                               |  |  |
| Tool 14         | 0           | 0                   | Automatia T                | Cool Longth Sot |                               |  |  |
| Tool 15         | 0           | 0                   |                            | oor Length Set  |                               |  |  |
| Tool 16         | 0           | 0                   |                            | 0               |                               |  |  |
| Tool 17         | 0           | 0                   | 0                          | 0               |                               |  |  |
| SET TOOL LENGTH |             |                     |                            |                 |                               |  |  |

The PPNC software includes a mechanism so the programmatic setting of tool offsets can be achieved directly from the controller. This allows for the simple integration of touch probes or other automated systems for this purpose (see ppnc\_worktooloffset.plc in the Power PMAC project).

Confirmation box shows up an each time a tool offset value is modified regardless of being done manually or using "SET TOOL LENGTH" button.

The actual data from the Tool Offset table is saved in the PowerPMACSettings.xml file. In some special cases this file can be manually configured for special tooling or setups. This xml file cannot be edited while the application is running. Care should be taken whenever modifying settings files and a backup should be made prior to doing any modification.
Tool offset screen also provides unique ability of assigning description to each tool in order to assist users with tool identification. This feature can be configured in the PowerPmacNC.ini file.

In order to assign description to each tool, choose the "Tool Offsets" by using a following address:

## Machine View -> Power PMAC-NC16 -> Tool Offsets

|       | U Settings and Notes a |     |                             |                     |            |               |               |                               |  |  |  |  |  |
|-------|------------------------|-----|-----------------------------|---------------------|------------|---------------|---------------|-------------------------------|--|--|--|--|--|
| Vie   | Power PMAC-NC16        | 0   |                             |                     |            |               |               | 🖽 Tool Offsets                |  |  |  |  |  |
| hine  | -   Controller         |     | <ul> <li>Tool of</li> </ul> | ) Tool offset table |            |               |               |                               |  |  |  |  |  |
| Mac   | Messages               | •   |                             | Tool Length         | Tool Wear  | Tool Diameter | Diameter Wear | Description                   |  |  |  |  |  |
| 2     | 5 Status               | •   | Tool 1                      | -8.2171 in          | -0.0005 in | 0.5000 in     | -0.0010 in    | 1/2" END MILL 2 FLUTE         |  |  |  |  |  |
| ju.   | 🖄 Axes                 | 0   | Tool 2                      | -9.7016 in          | -0.0002 in | 0.5000 in     | 0.0000 in     | 1/2" END MILL 3 FLUTE         |  |  |  |  |  |
| Loc   | Tool                   |     | Tool 3                      | -10.9171 in         | 0.0000 in  | 0.2500 in     | -0.0001 in    | 1/4" END MILL 3 FLUTE         |  |  |  |  |  |
|       | NC File                |     | Tool 4                      | -11.4810 in         | 0.0000 in  | 0.0000 in     | 0.0000 in     | DRILL CHUCK                   |  |  |  |  |  |
| lain  | M-Codes                |     | Tool 5                      | -12.4895 in         | -0.0002 in | 0.1250 in     | 0.0000 in     | 1/8" END MILL 3 FLUTE         |  |  |  |  |  |
| ≥     | Tool Offsets           |     | Tool 6                      | -13.5632 in         | 0.0000 in  | 0.1250 in     | -0.0006 in    | 1/8" CARBIDE END MILL 3 FLUTE |  |  |  |  |  |
|       | Work Offsets           | 0   | Tool 7                      | -15.2360 in         | 0.0000 in  | 0.1250 in     | 0.0000 in     | (empty)                       |  |  |  |  |  |
| ditor | Macro Table            | •   | Tool 8                      | -12.2405 in         | 0.0000 in  | 0.0000 in     | 0.0000 in     | (empty)                       |  |  |  |  |  |
|       | 🕨 🖄 Pins               | - 1 | Tool 9                      | 0.0000 in           | 0.0000 in  | 0.0000 in     | 0.0000 in     | (empty)                       |  |  |  |  |  |
| 10    | Settings               | - 1 | Tool 10                     | 0.0000 in           | 0.0000 in  | 0.0000 in     | 0.0000 in     | (empty)                       |  |  |  |  |  |
| Vars  | Message Log (12.6 KB)  | - 1 | Tool 11                     | 0.0000 in           | 0.0000 in  | 0.0000 in     | 0.0000 in     | (empty)                       |  |  |  |  |  |
| Aacro | Notes                  |     | Tool 12                     | 0.0000 in           | 0.0000 in  | 0.0000 in     | 0.0000 in     | (empty)                       |  |  |  |  |  |
| Ó     | EULA                   |     | Tool 13                     | 0.0000 in           | 0.0000 in  | 0.0000 in     | 0.0000 in     | (empty)                       |  |  |  |  |  |

Click on any description that is required to be assigned or modified and apply a description as follow:

|       | Settings and Notes and Notes and |          |            |             |            |               |               |                               | Administrator 🚨 🗖<br>Search Machine 📿 🖓 |
|-------|----------------------------------------------------------------------------------------------------|----------|------------|-------------|------------|---------------|---------------|-------------------------------|-----------------------------------------|
| • Vie | Power PMAC-NC16                                                                                                    | 0        |            |             |            |               |               | Tool Offsets                  | 5                                       |
| hine  | - 🔶 Controller                                                                                                    | 0        | ) Tool off | fset table  |            |               |               |                               |                                         |
| Mac   | Messages                                                                                                    | •        |            | Tool Length | Tool Wear  | Tool Diameter | Diameter Wear | Description                   | 📥 💿 Tool7 Description                   |
| ۹     | Status                                                                                                    | Ο Τ      | ool 1      | -8.2171 in  | -0.0005 in | 0.5000 in     | -0.0010 in    | 1/2" FND MILL 2 FLUTE         | Tool 7 description                      |
| .=    | 🖾 Axes                                                                                                    | •        | iool 2     | -9 7016 in  | -0.0002 in | 0.5000 in     | 0.0000 in     | 1/2" END MILL 3 ELLITE        |                                         |
| Log   | Tool                                                                                                    |          |            | 10.0171 :-  | 0.0000.:-  | 0.3500 :-     | 0.0001 :-     |                               |                                         |
|       | NC File                                                                                                    | •        | 0015       | -10.9171 In | 0.0000 in  | 0.2500 in     | -0.0001 in    | 1/4 END MILL S FLOTE          | E                                       |
| -     | G-Codes                                                                                                    | •        | 0014       | -11.4610 In | 0.0000 In  | 0.0000 in     | 0.0000 In     | DRILL CHOCK                   |                                         |
| Mai   | M-Codes                                                                                                    | 0        | ool 5      | -12.4895 in | -0.0002 in | 0.1250 in     | 0.0000 in     | 1/8" END MILL 3 FLUTE         |                                         |
|       | Tool Offsets                                                                                                    |          | ool 6      | -13.5632 in | 0.0000 in  | 0.1250 in     | -0.0006 in    | 1/8" CARBIDE END MILL 3 FLUTE | 2-Type Description                      |
| Ъ     | Work Offsets                                                                                                    | <b>O</b> | ool 7      | -15.2360 in | 0.0000 in  | 0.1250 in     | 0.0000 in     | (empty)                       |                                         |
| Edito | Macro Table                                                                                                    | • T      | ool 8      | -12.2405 in | 0.0000 in  | 0.0000 in     | 0.0000 in     | (empty)                       |                                         |
|       | Pins 💮                                                                                                    | Т        | ool 9      | 0.0000 in   | 0.0000 in  | 0.0000 in     | 0.0000 in     | (em                           |                                         |
| 50    | Settings                                                                                                    | Т        | ool 10     | 0.0000 in   | 0.0000 in  | 0.0000 in     | 0.0000 in     | 50                            | 3-Click On Apply                        |
| oVar  | Message Log (12.6 KB)                                                                                                    | Т        | ool 11     | 0.0000 in   | 0.0000 in  | 0.000         |               |                               |                                         |
| Aacr  | Notes                                                                                                    | Т        | ool 12     | 0.0000 in   | 0.0000 ir  | 1-Sel         | ect 1001 Des  | Click                         | Tool Offsets - Tool7 Description        |
| Ô     | EULA                                                                                                    | Т        | ool 13     | 0.0000 in   | 0.0000 in  | 0.000         | ngie/Double   | Click                         | (empty)                                 |
|       |                                                                                                    | Т        | ool 14     | 0.0000 in   | 0.0000 in  | 0.0000 in     | 0.0000 in     | (empty)                       | 3/4" END MILL 4 FLUTE                   |
|       |                                                                                                    | Т        | ool 15     | 0.0000 in   | 0.0000 in  | 0.0000 in     | 0.0000 in     | (empty)                       | Apply                                   |
|       |                                                                                                    | Т        | ool 16     | 0.0000 in   | 0.0000 in  | 0.0000 in     | 0.0000 in     | (empty)                       | persistent string                       |

| AUTO            | QUEUE       |           | TOOL ALARMS<br>OFFSETS (0) |               |                               |  |  |  |  |
|-----------------|-------------|-----------|----------------------------|---------------|-------------------------------|--|--|--|--|
| Tool Index      | Tool Length | Tool Wear | Tool Diameter              | Diameter Wear | <u> ۸</u>                     |  |  |  |  |
| Tool 1          | -8.2171     | -0.0005   | 0.5000                     | -0.0010       | 1/2" END MILL 2 FLUTE         |  |  |  |  |
| Tool 2          | -9.7016     | -0.0002   | 0.5000                     | 0             | 1/2" END MILL 3 FLUTE         |  |  |  |  |
| Tool 3          | -10.9171    | 0         | 0.2500                     | -0.0001       | 1/4" END MILL 3 FLUTE         |  |  |  |  |
| Tool 4          | -11.4810    | 0         | 0                          | 0             | DRILL CHUCK                   |  |  |  |  |
| Tool 5          | -12.4895    | -0.0002   | 0.1250                     | 0             | 1/8" END MILL 3 FLUTE         |  |  |  |  |
| Tool 6          | -13.5632    | 0         | 0.1250                     | -0.0006       | 1/8" CARBIDE END MILL 3 FLUTE |  |  |  |  |
| Tool 7          | -15.2360    | 0         | 0.1250                     | 0             | 3/4" END MILL 4 FLUTE         |  |  |  |  |
| Tool 8          | -12.2405    | 0         | 0                          | 0             |                               |  |  |  |  |
| Tool 9          | 0           | 0         | 0                          | 0             |                               |  |  |  |  |
| Tool 10         | 0           | 0         | 0                          | 0             |                               |  |  |  |  |
| Tool 11         | 0           | 0         | 0                          | Assigned Tool | Offset                        |  |  |  |  |
| Tool 12         | 0           | 0         | 0                          | Description   | n                             |  |  |  |  |
| Tool 13         | 0           | 0         | 0                          | 0             |                               |  |  |  |  |
| Tool 14         | 0           | 0         | 0                          | 0             | ]                             |  |  |  |  |
| Tool 15         | 0           | 0         | 0                          | 0             | ]                             |  |  |  |  |
| Tool 16         | 0           | 0         | 0                          | 0             | ]                             |  |  |  |  |
| Tool 17         | 0           | 0         | 0                          | 0             |                               |  |  |  |  |
| SET TOOL LENGTH |             |           |                            |               |                               |  |  |  |  |

## **Alarms Screen and Dialog Message Boxes**

The Alarm screen will display any active alarms, warning, messages, etc. Any alarm or message which is displayed will also be sent to the message log with a time and date stamp. In general, there are two types of messages, persistent, and acknowledge. The persistent messages will remain active until the underlying fault is cleared. Acknowledge messages will appear with a check box to the right of the message. These messages can be cleared by clicking on the check to box to acknowledge the message. If there are multiple acknowledge messages present they can all be cleared by right clicking in the Alarms screen and selecting the "Acknowledge ALL Alarms" option.

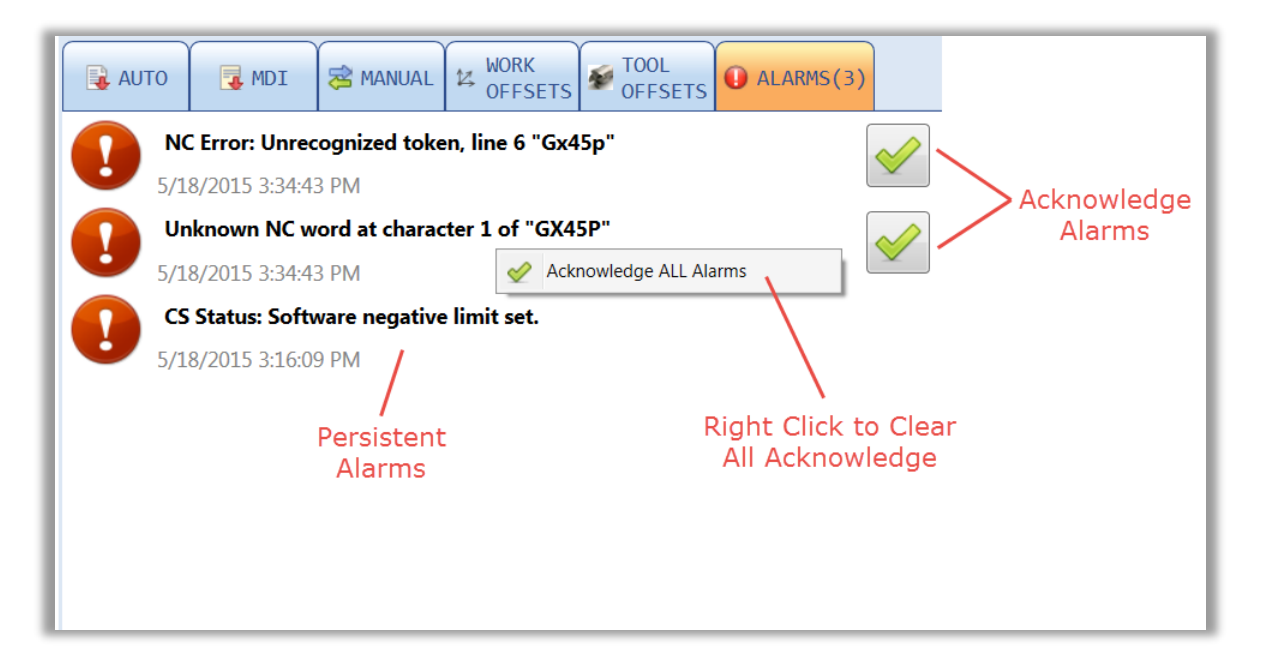

There are four types of custom messages which the machine builder may choose to utilize. Each type includes sub-types with different priority visualizations. In all there are 14 different ways to display messages in Power PMAC NC 16.

The four main message types include the following:

- Type 1 Persistent, Bitwise Message Display
  - o Fatal Message
  - Warning Message
  - Information Message

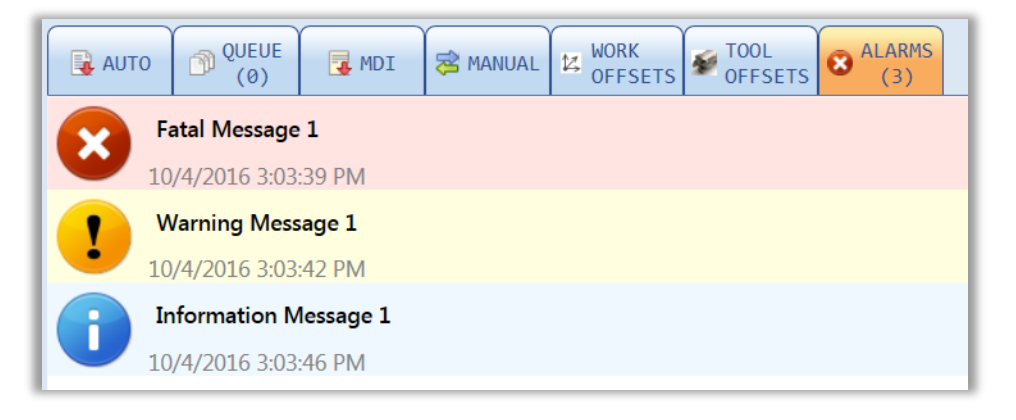

31 configurable messages are available for each type in the Messages.xml file. Each message can be modified to a desired message and be saved in this file.

- Type 2 Unsolicited "Send1" Acknowledge Message (Can display queried data within message)
  - Fatal Message
  - Warning Message
  - Information Message
  - Log Only Message (Will not display, sent to message log only)

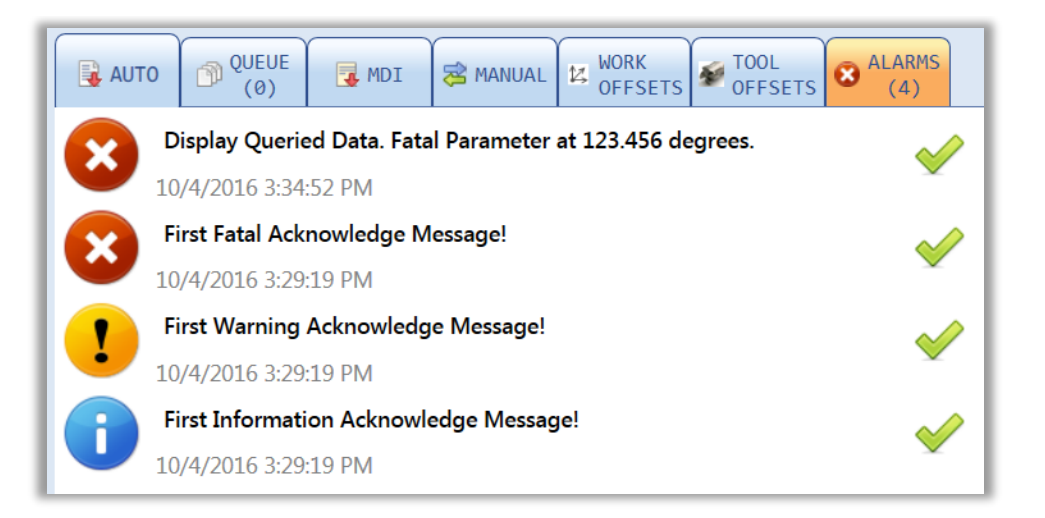

- Type 3 Unsolicited "Send1" Persistent Message with ID (Can display queried plus live data within message)
  - o Fatal Message
  - Warning Message
  - Information Message

| AUTO OUE    | UE MDI             | 🔁 MANUAL       | WORK<br>OFFSETS | FTOOL OFFSETS | ALARMS (4) |
|-------------|--------------------|----------------|-----------------|---------------|------------|
| Display Va  | ariable Value Live | e. Live Data a | t 123.46 degre  | ees.          |            |
| 10/4/2016   | 3:36:40 PM         |                |                 |               |            |
| First Fatal | ID Message!        |                |                 |               |            |
| 10/4/2016   | 3:36:05 PM         |                |                 |               |            |
| First Warr  | ning ID Message!   | !              |                 |               |            |
| • 10/4/2016 | 3:36:05 PM         |                |                 |               |            |
| First Infor | mation ID Messa    | ige!           |                 |               |            |
| 10/4/2016   | 3:36:05 PM         |                |                 |               |            |

- Type 4 Pop-Up Dialog Message Boxes
  - Dialog OK Message Box
  - Dialog OK/Cancel Message Box
  - Dialog Yes/No Message Box
  - Dialog Yes/No/Cancel Message Box
  - Dialog Input Message Box (Allows the user to input a value)

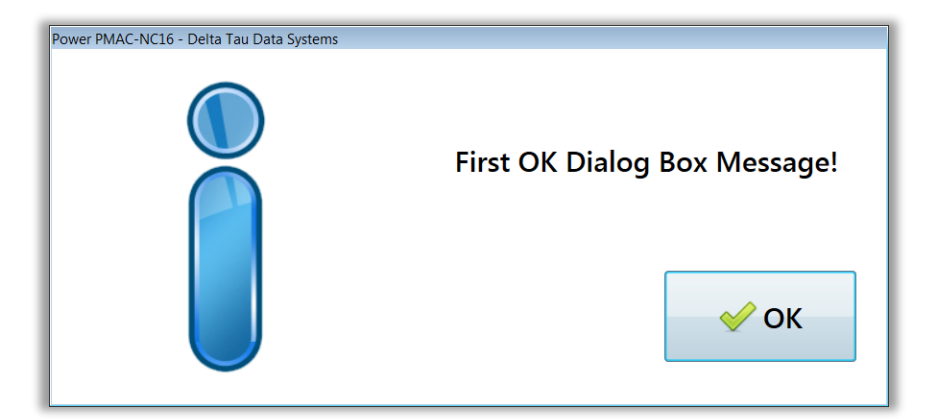

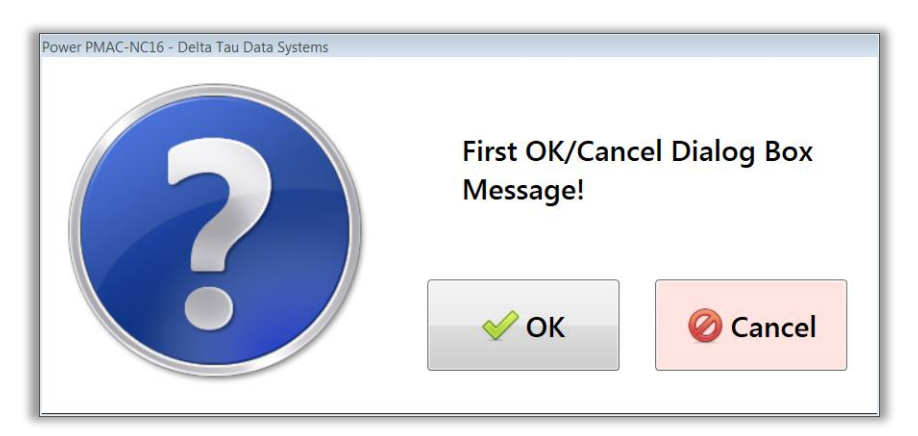

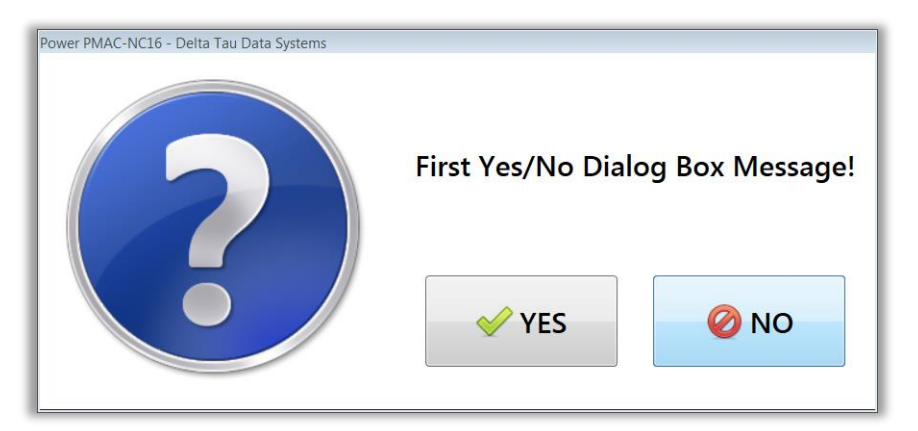

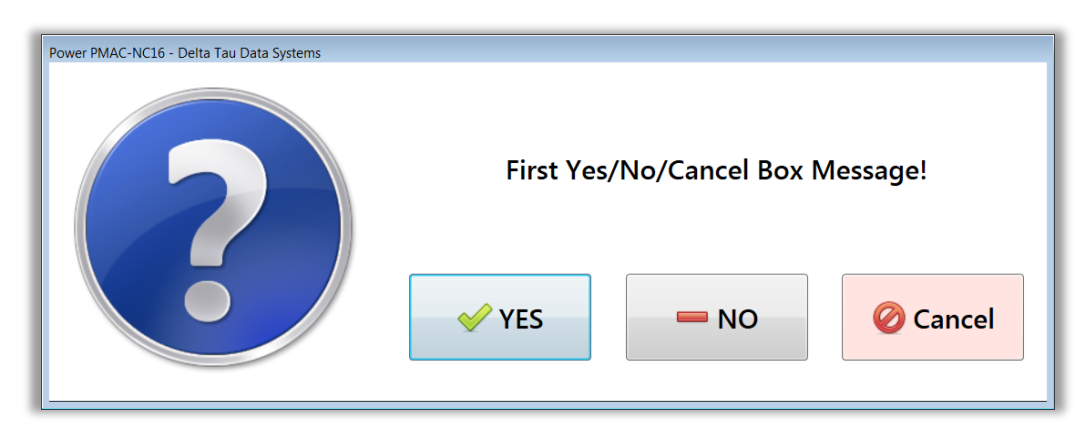

| Power PMAC-NC16 - Delta | a Tau Data Systems |            |  |  |  |  |  |
|-------------------------|--------------------|------------|--|--|--|--|--|
|                         | Edit Variable      | <u>)</u> ! |  |  |  |  |  |
|                         | 25.12              |            |  |  |  |  |  |
|                         |                    |            |  |  |  |  |  |
|                         | ؇ ОК               | 🖉 Cancel   |  |  |  |  |  |
|                         |                    |            |  |  |  |  |  |

# **Machine View Tab**

The *Machine View* screen is an Explorer-style view of the data shared between the host PC program and the motion controller. Machine View also includes powerful tools for logging and plotting this data, controlling the runtime state of the application, editing settings, viewing the message log, etc.

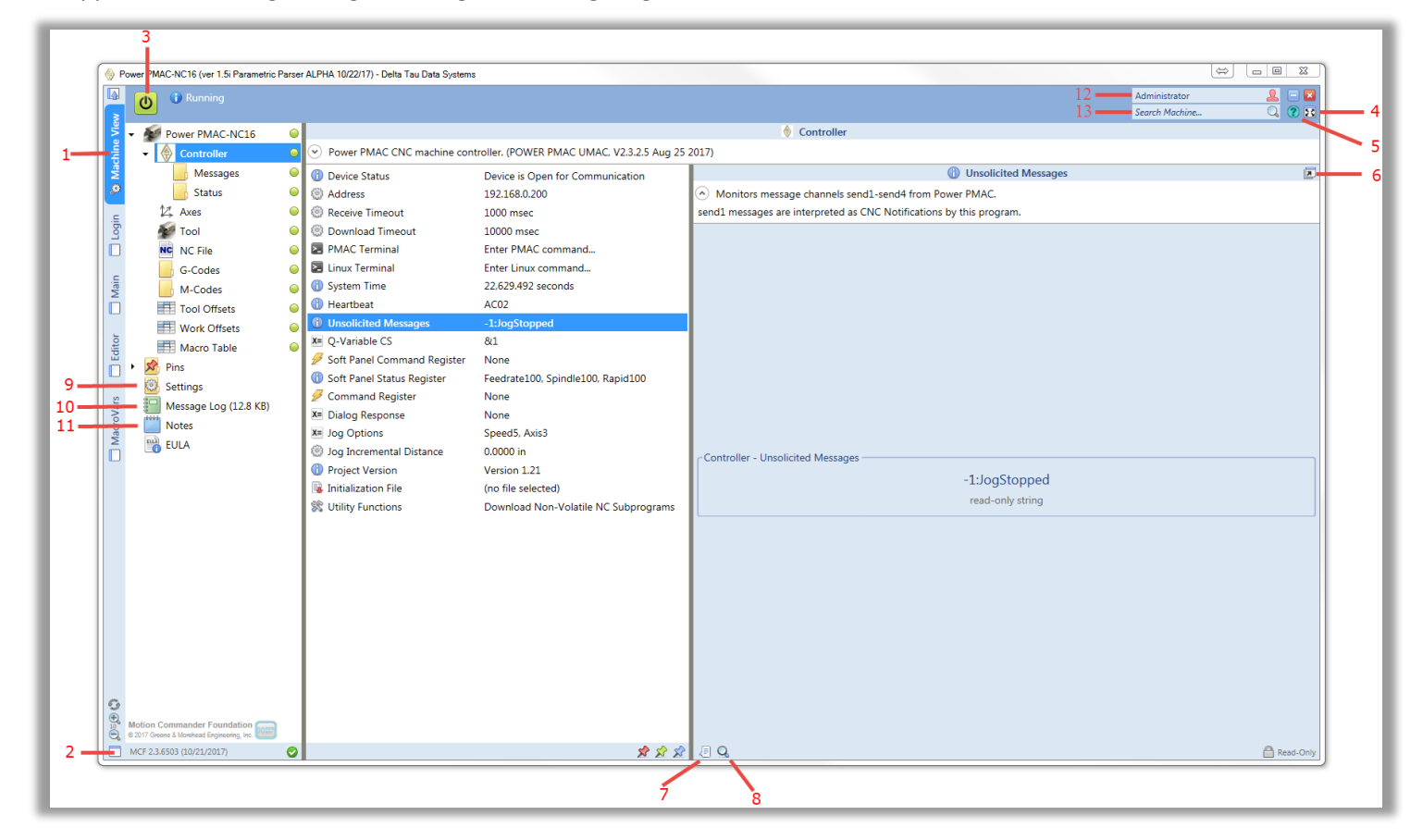

- 1. Navigate between Machine View and the User Interface.
- 2. Move the User Interface to a Separate Window.
- 3. Open/Close Communications, control the update cycle.
- 4. Toggle Full Screen mode.
- 5. Open the About Box for version information.
- 6. Open the member page in a Separate Window.
- 7. Log changes in value to the Message Log.

- 8. Open the time-stamped list of changes in value.
- 9. Edit the program Settings.
- 10. View the Message Log.
- 11. Use Notes for punch lists, milestones, production
- records, etc.
- 12.Log Out
- 13.Search Machine

- 1) Machine View Tab and its sections are explained in details in the "Machine View" section of this document.
- 2) Depends on which tab is active, this button (or Shift + Left Mouse Click) Create the user interface in a separate window. Such feature allows users to work simultaneously on both windows as it is shown below:

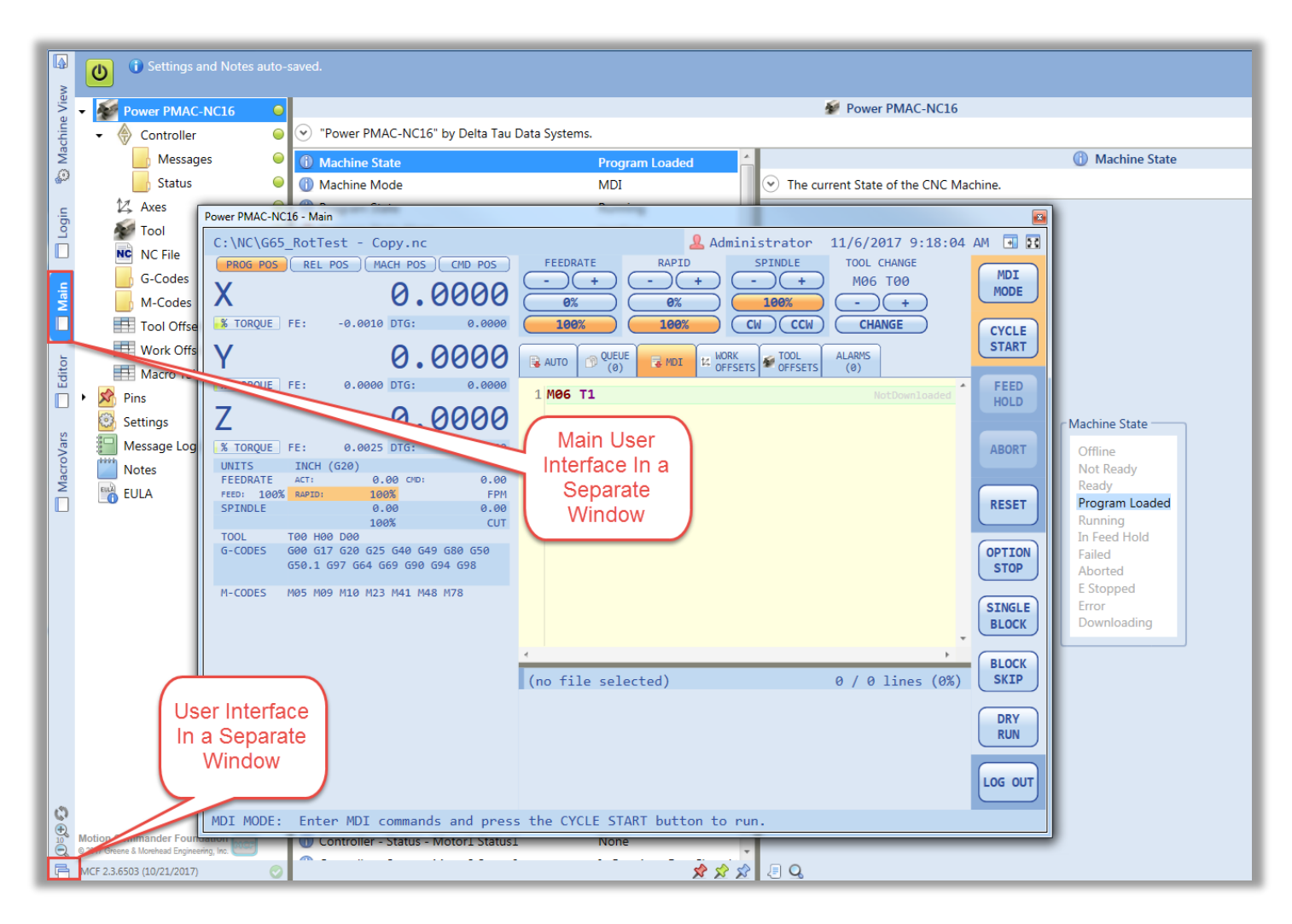

To exit this mode, simply close the separated user interface window. This feature can be used also while Main, Editor, MacroVars, or Login tab is active.

- Connect/disconnect button allows users to connect or disconnect Power PMAC-NC to connect or disconnect from a controller (Power PMAC.) This button being "Green" means, Power PMAC-NC is connected. Otherwise, Power PMAC-NC is disconnected.
- 4) "Full Screen" button, shows the Power PMAC-NC in a full screen mode.
- 5) "About" button opens a window which contains Power PMAC-NC version information as follow:

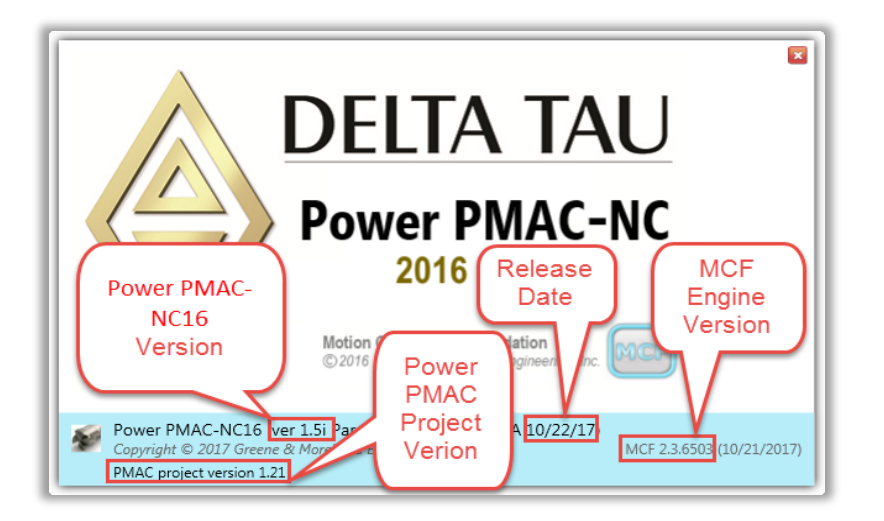

6) This button, opens the active member in a separate new window in order to ease accessibility of that specific member. For example, if it is desired to have the "Nc File" run options window open and accessible at all time, click on the "Nc File" member and then click on the "In New Window" button in order to have "Nc File" run options in a new window as follow:

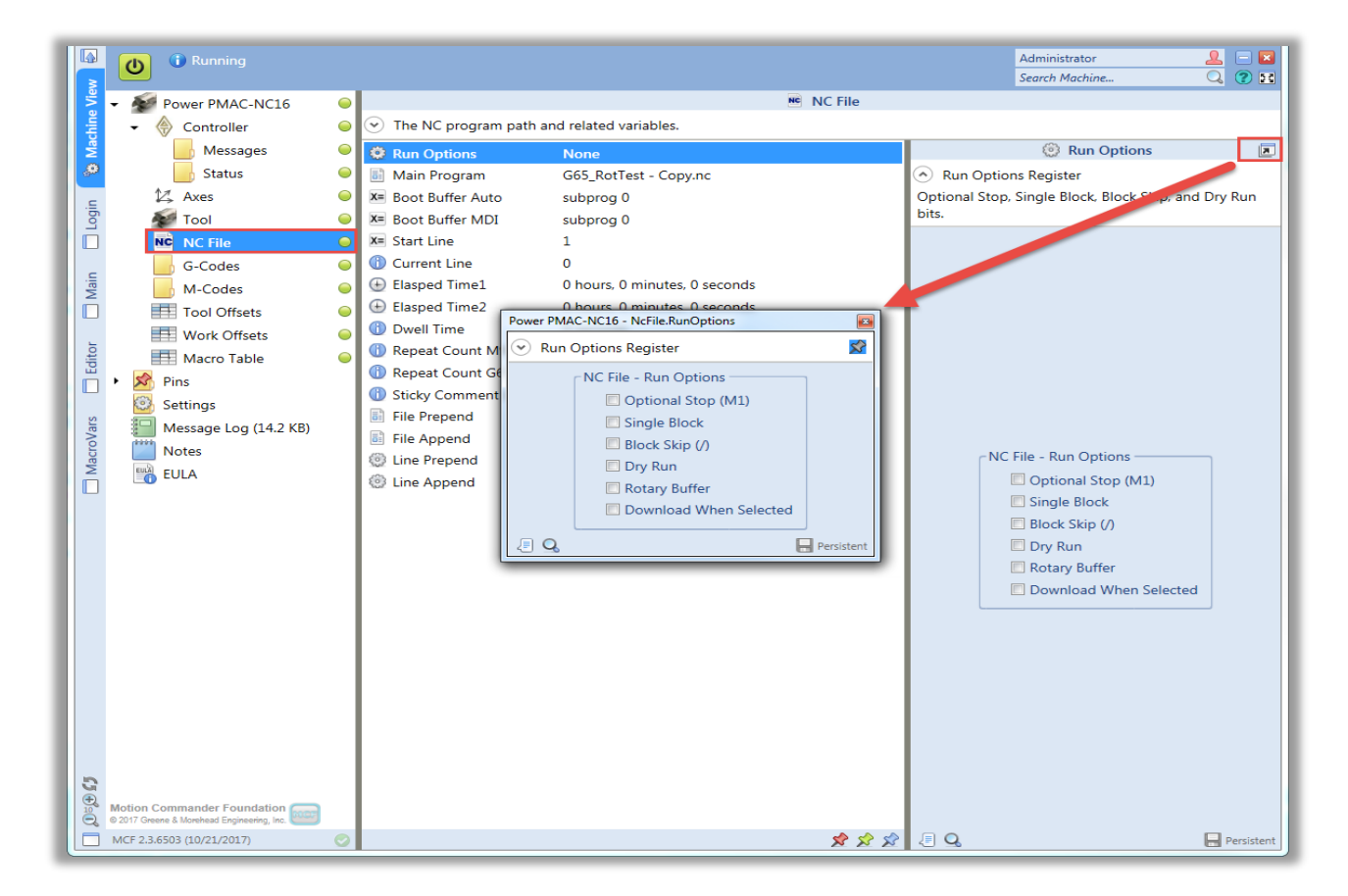

7) "Log Values" button is very helpful for trouble shooting or logging any specific member. For example, if it is desired to log the "Nc File" run options, click on "Log Values" followed by "Value History" button which actively shows what and when options have been used, running a NC program file as follow:

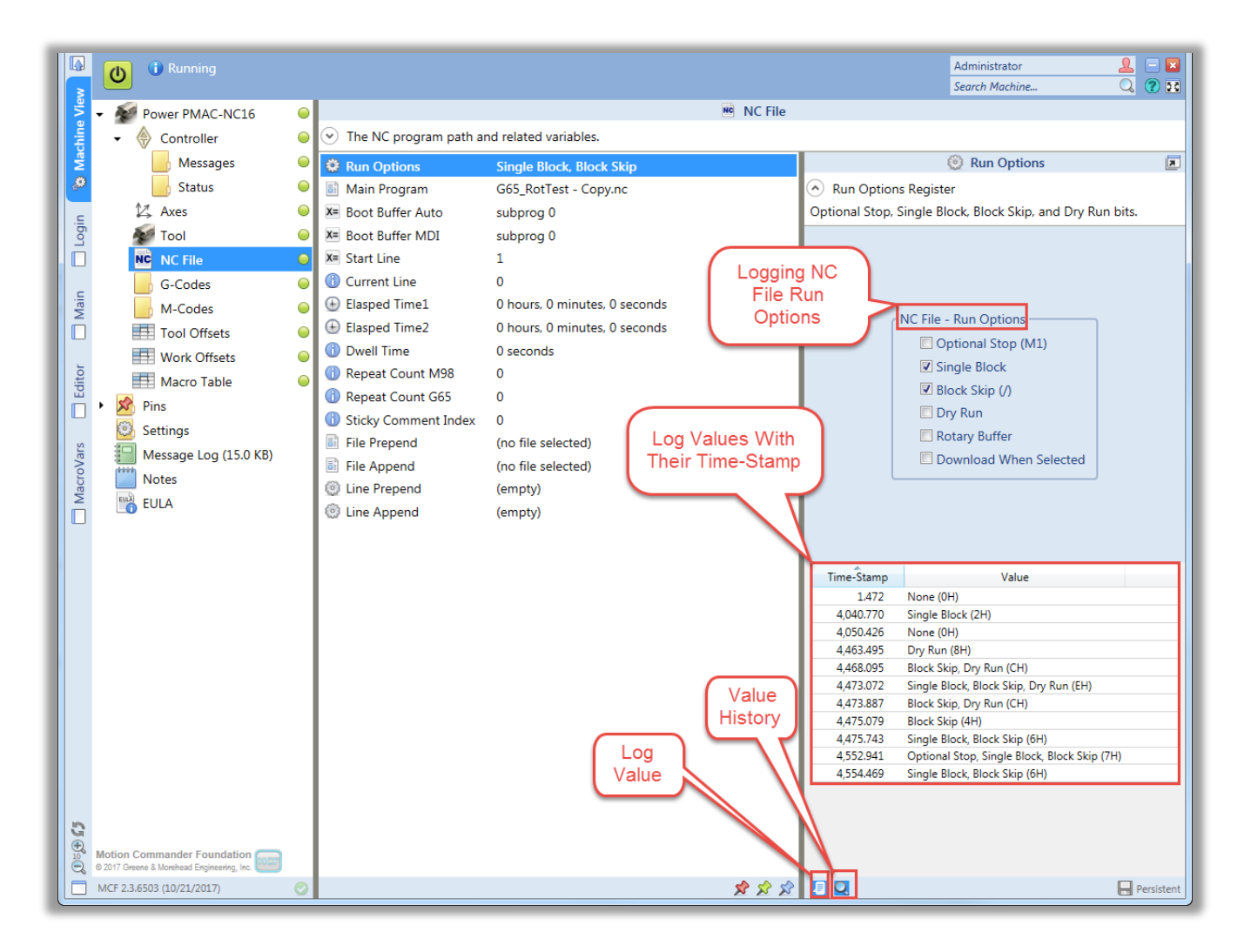

- 8) "Value History" button, shows tabulated log values with their time stamps as it is shown above.
- 9) Settings section, contains majority of Power PMAC-NC settings such as language support, Jog Speeds, Machine Skins, and etc. This section is explained in more details in "Machine View" section under "Settings".
- 10) "Message Log" is also a very powerful tool that can be used for troubleshooting. It provides three different options to log. Commands, Queries, and Events. This section is also explained in more details "Machine View" section under "Message Log".
- 11) "Notes" is designed to be used for production records, milestones, or etc. This nice editor is also capable of saving figures and photos along with words. Its figure along with some of its features are shown more in details in "Machine View" section under "Not.
- 12) "Log Out" button can be used to log out from the Power PMAC-NC.
- 13) "Search Machine" can be used to search for any member in the Power PMAC-NC. This feature looks for the searched key words and if they are found, they will be shown as different search options for users. For example, if "machine" is typed in the search window, Power PMAC-NC provides following options:

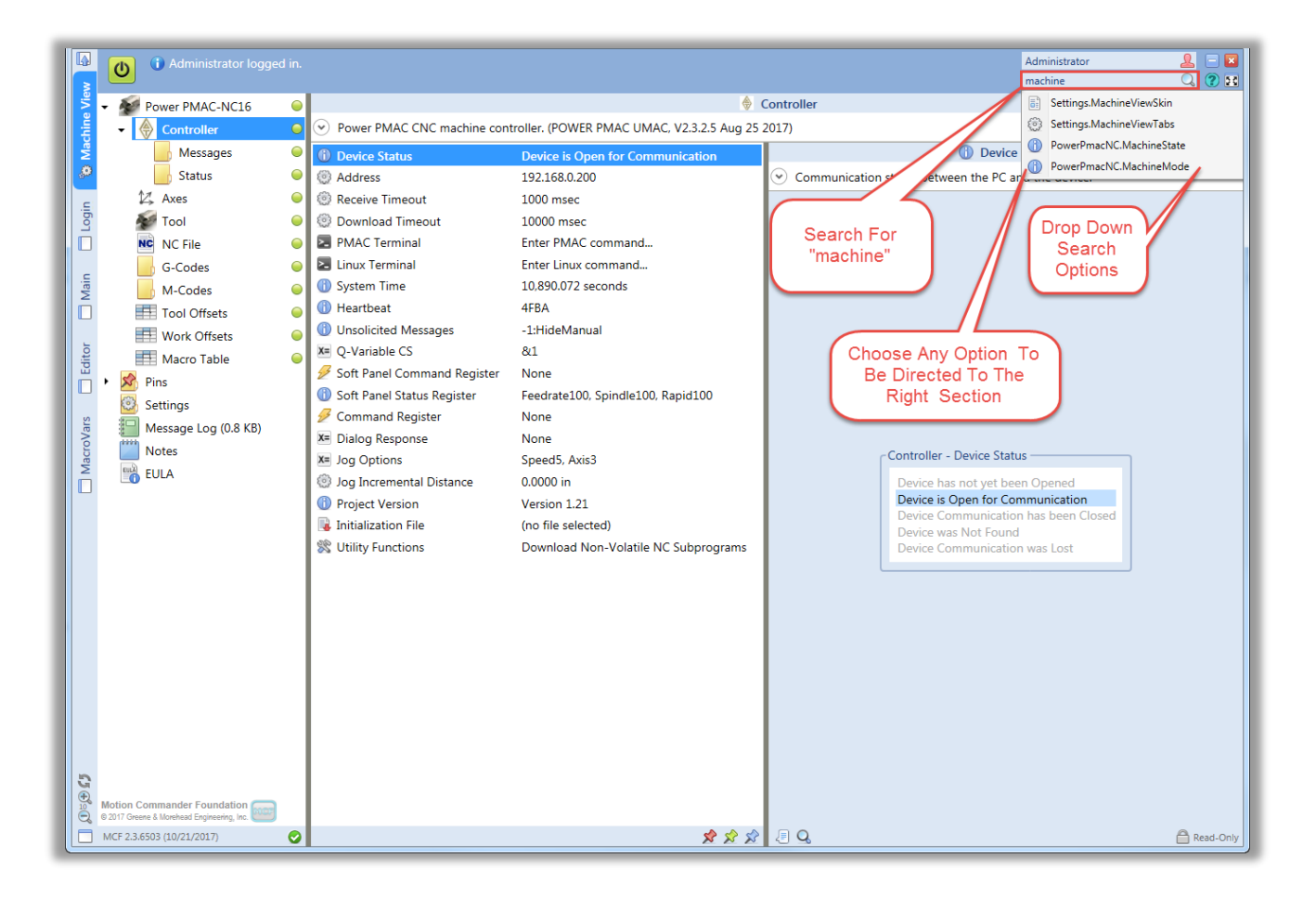

#### **Machine View**

Machine View tab includes six main sections. Each section includes statuses and settings relative to either the controller or Power PMAC-NC. Following provides a list of sections and subsections which can be seen under the Machine View:

#### 1) Power PMAC-NC

This section, includes controller (Power PMAC), axes, tool, NC file, G-Codes, M-Codes, tool offsets, work offsets, and macro table information. Each subsection is explained in details along with its main members below.

*Machine State:* It shows what state the machine is currently at. These states and their descriptions are as follow:

Offline: The controller is not online and/or the GUI is not running

*NotReady:* The controller is not ready to run a program (not homed, manual mode, or etc)

Ready: The controller is ready to have a program loaded and run

ProgramLoaded: The NC program has been loaded and the controller is ready to start

Downloading: The NC program is being downloaded to the controller

Running: The controller is running the NC program

InFeedHold: The controller is in Feed Hold (paused)

*Completed:* The NC program has completed successfully *Failed:* Failed The NC program has failed *Aborted:* The NC program has been aborted by the operator

Estopped: The hardware E-Stop button is pressed

*Error:* Error condition (lost communication, etc)

## Machine Mode:

Auto: Auto Mode for running NC programs

Manual: Manual Mode for Jogging and Homing

MDI: MDI Mode for executing code from the MDI tab

## Controller – Device Status:

This member shows the current status of controller in regard of communication.

## Controller – Address:

This member holds the controller IP address. This address is used when online button is pressed to establish a communication between Power PMAC NC and a controller (Power PMAC.)

## *Controller – Receive Timeout:*

This is the amount of time that a Telnet or SSH read operation will wait for data. If it takes more than a defined time, Power PMAC NC will send an alarm.

## Controller – Download Timeout:

This is the amount of time that a download will wait for completion. If downloading is in progress and it takes more than a defined time, Power PMAC NC will send an alarm.

## Controller – PMAC Terminal:

This terminal is used to send commands directly to a controller. This subsection also contains "watch List" which allows to watch variables for troubleshooting or other purposes. For example, value of P1000 can be either checked in a terminal or monitored in a "watch list" as follow:

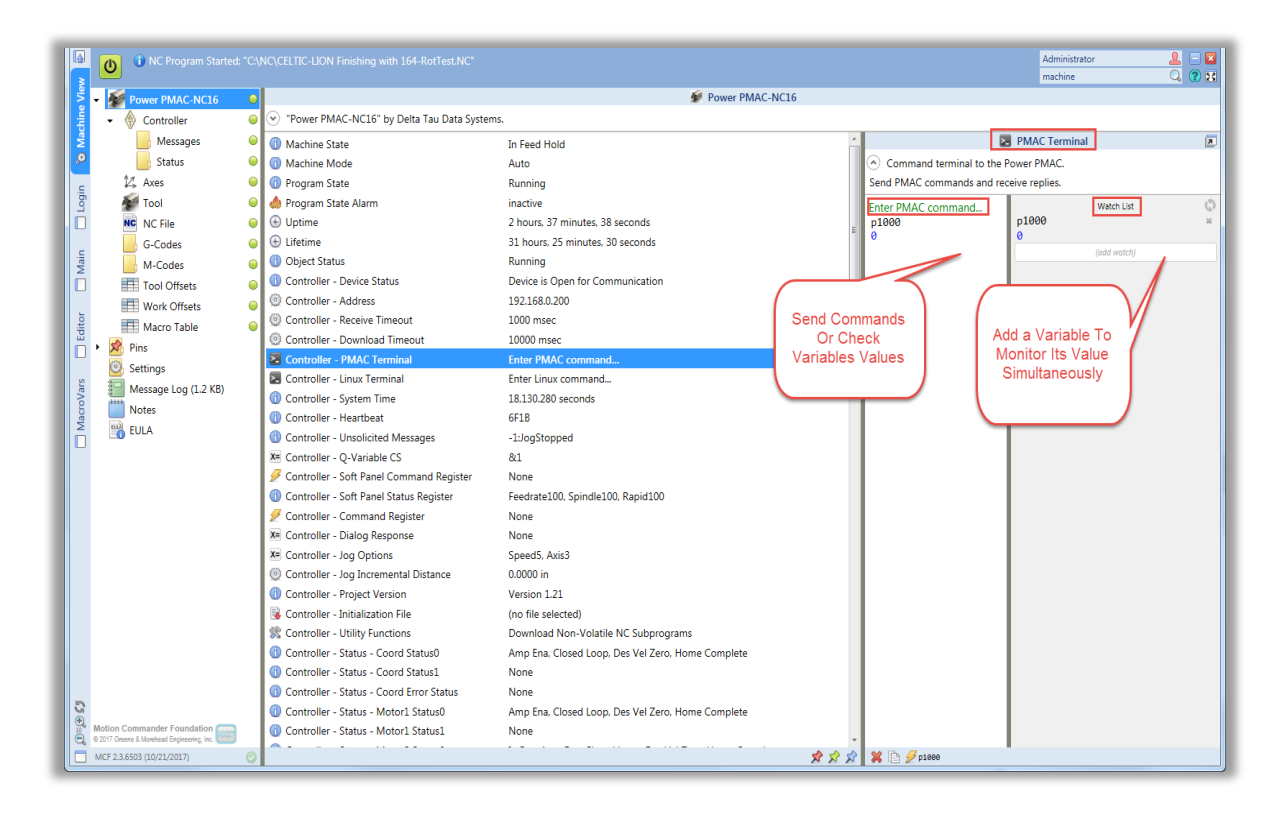

## Controller – Linux Terminal:

This terminal can be used to send bash shell commands and receive replies. The active project is in "/var/ftp/usrflash" and the Power PMAC Linux applications are in "/opt/ppmac". This terminal is a powerful tool for trouble shooting, using Linux commands as shown below:

| Enter Linux command                           |                 |                            | Watch List  |
|-----------------------------------------------|-----------------|----------------------------|-------------|
| 1s                                            |                 |                            | (add watch) |
| bkgcommand                                    | libppmac        | rtpmacposix                |             |
| brick                                         | libSecureDongle | sendgetsends               |             |
| build-ppmacx-linux-g++-32-posix-eip           | .sh macropp     | setup                      |             |
| <pre>build-ppmacx-linux-g++-32-posix.sh</pre> | modbus          | Sysmac-CNC                 |             |
| ctrlpanel                                     | modbusserver    | test                       |             |
| doc                                           | muxio           | testApp                    |             |
| ecmaster                                      | odtAcontis.patc | h tune                     |             |
| EcMasterDemo                                  | ot2             | usralgo                    |             |
| etc                                           | ppconfig        | usrflash                   |             |
| gather_csv                                    | ppmachw         | usrflash.1                 |             |
| geterrors                                     | ppmacserver     | usrflash.2                 |             |
| getsends                                      | ppstruct        | usrflash.3                 |             |
| gpascii                                       | projgpg         | usrflash.4                 |             |
| gppmac                                        | projpp          | usrflash.5                 |             |
| libedsparser                                  | Release Notes   | version.h                  |             |
| libmath                                       | ringorder       |                            |             |
| libopener                                     | rtpmac          |                            |             |
| root@192.168.0.200:/opt/ppmac#                |                 |                            |             |
| cd usrflash                                   |                 |                            |             |
| root@192.168.0.200:/opt/ppmac/usrfl           | ash#            |                            |             |
| 15                                            |                 |                            |             |
| Database Project Temp                         |                 |                            |             |
| root@192.168.0.200:/opt/ppmac/usrfl           | ash#            |                            |             |
| cd project                                    |                 |                            |             |
| root@192.168.0.200:/opt/ppmac/usrfl           | ash/project#    |                            |             |
| 1s                                            |                 |                            |             |
| Bin Configuration Log                         |                 | PPCNC_ProjectSource.ppproj |             |
| C Language Documentation PMAC Scr             | ipt Language    |                            |             |
| root@192.168.0.200:/opt/ppmac/usrfl           | ash/project#    |                            |             |
|                                               |                 |                            |             |

#### Controller – Heart Beat:

The heartbeat register is incremented while the Power PMAC NC is running. This member can be monitored and to be used for different safety purposes.

#### Controller – Unsolicited Messages:

This is a read only member that shows the most recent executed command by the controller. Power PMAC NC monitors message channels (buffers) send1-send4 from the controller. For example, if axis jogging has been used as the most recent activity, controllers issue a jog stop command, using a plc. In order for Power PMAC NC to get acknowledged, Send1 "JogStopped" is sent by a controller as follow:

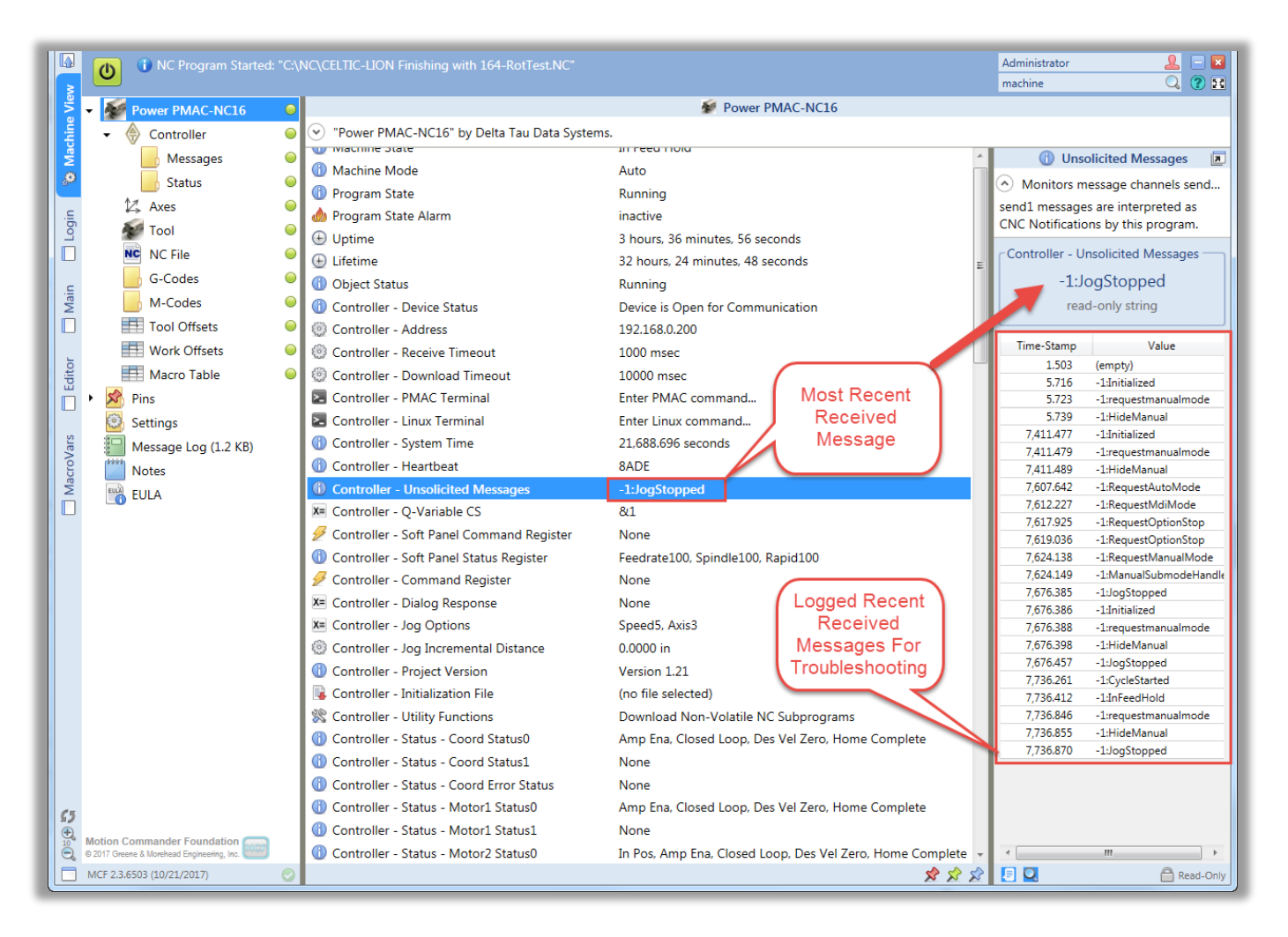

## Controller – Q-Variable CS:

This member defines what coordinate system is required to be used when any Q-Variable is getting executed in a program. Since Q-Variables are coordinate system specific, they can have different values with respect to different coordinate system.

## Controller – Soft Panel Command Register:

Shows the latest activity done using the soft panel in Power PMAC NC. Each command is set by a PC which waits for controller to clear the command before setting another.

#### Controller – Soft Panel Status Register:

This member shows the status of soft panel members. For example, if "CW" is pressed on the soft panel, soft panel register shows Spindle CW member is active as follow:

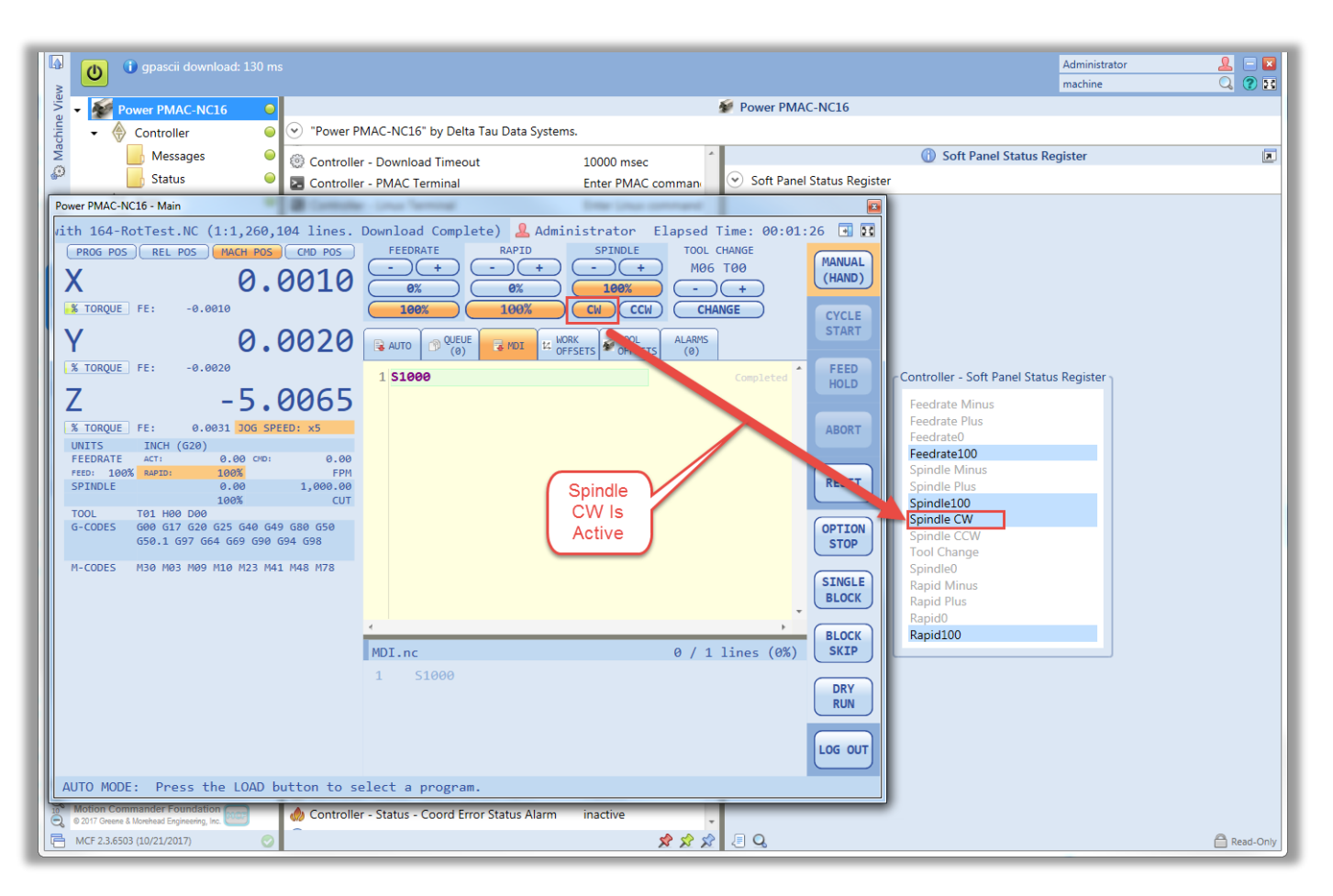

## Controller – Command Register:

This member shows the latest set command by the Power PMAC NC.After Power PMAC NC sets a command, controller clears the command on receipt and performs the action. Power PMAC NC waits for controller to clear the command code before setting another.

## Controller – Dialog Response:

This member shows the latest user selection or response to a message dialog box. If the dialog box is active and Power PMAC NC has not received any response, status will be "Open". Then based on chosen response, this member will get set to either "Yes", "No", or "Cancel".

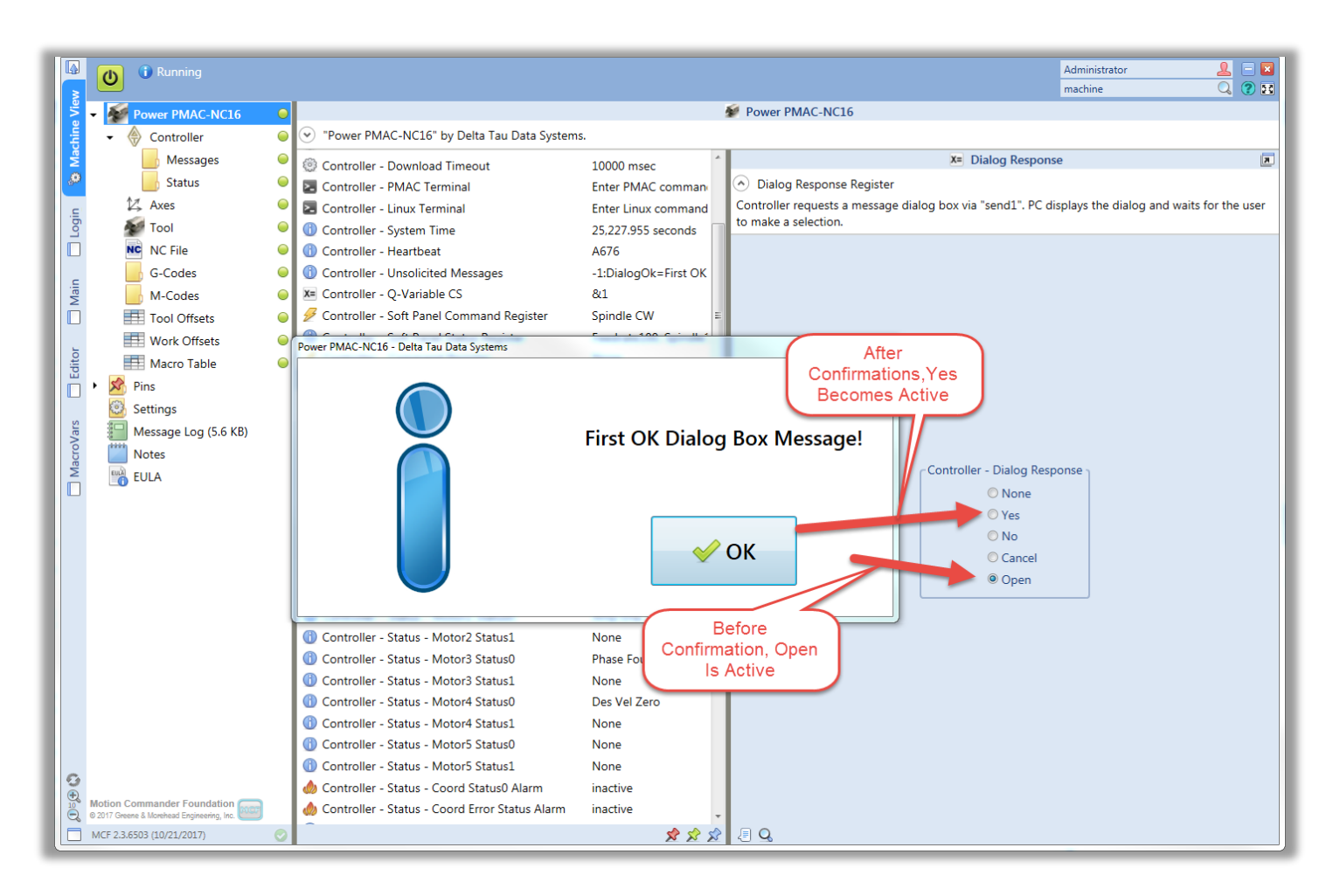

## *Controller – Jog Options:*

This member shows what axis and what jog speed are chosen.

#### Controller – Initialization File:

This file (initialization file) is automatically downloaded when communication is opened with the controller. It is very easy and powerful tool to initialize controller settings at machine startup.

#### Controller – Utility Functions:

This utility allows downloading Non-Volatile NC subprograms to the controller. Controller will store these programs for different future use.

## a) Controller

Controller is a subsection of Power PMAC-NC which its members are settings and statuses to set or report some of the controller's features.

#### **Device Status:**

This member is designed to report the status of communication between Power PMAC NC and the controller (Power PMAC.)

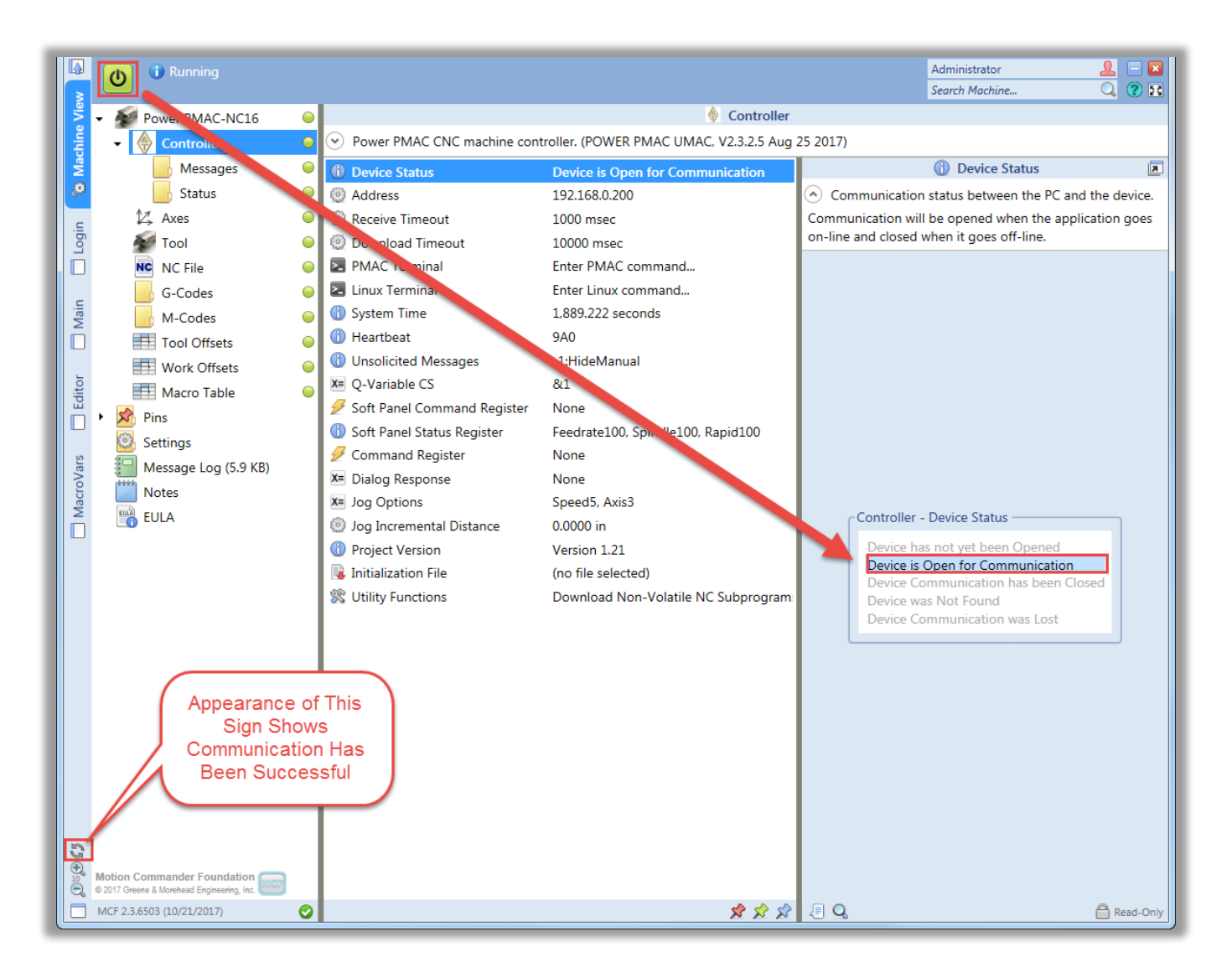

#### **Controller Address:**

This member is used to set an Internet Protocol (IP) address for the controller (Power PMAC) in order to be used to establish a communication. The factory default address is <u>192.168.0.200</u>.

#### System Time:

This member reports the controller up time. It reports the value of "Sys.Time" in seconds.

#### **Project Version:**

This member reports the version of a project which is used by the controller (Power PMAC) to perform the handshaking with Power PMAC NC.

#### i) Messages

This subsection of *Controller* shows active fatal, warning, or information messages. As it was mentioned before, each type provides 31 messages which can be used for different purposes as follow:

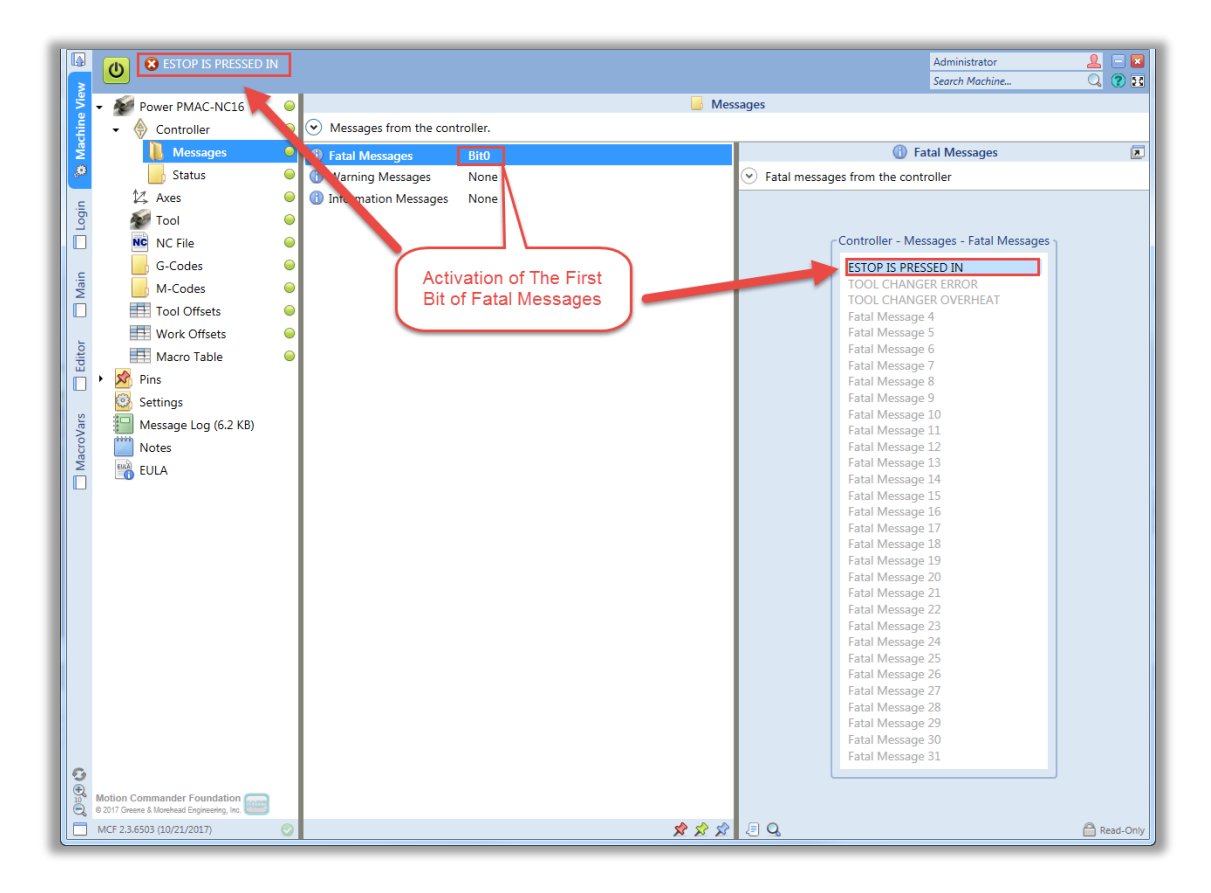

## ii) Status

This member shows the status of coordinate system and its motors by reporting directly from controller's coordinate system and motors status bits.

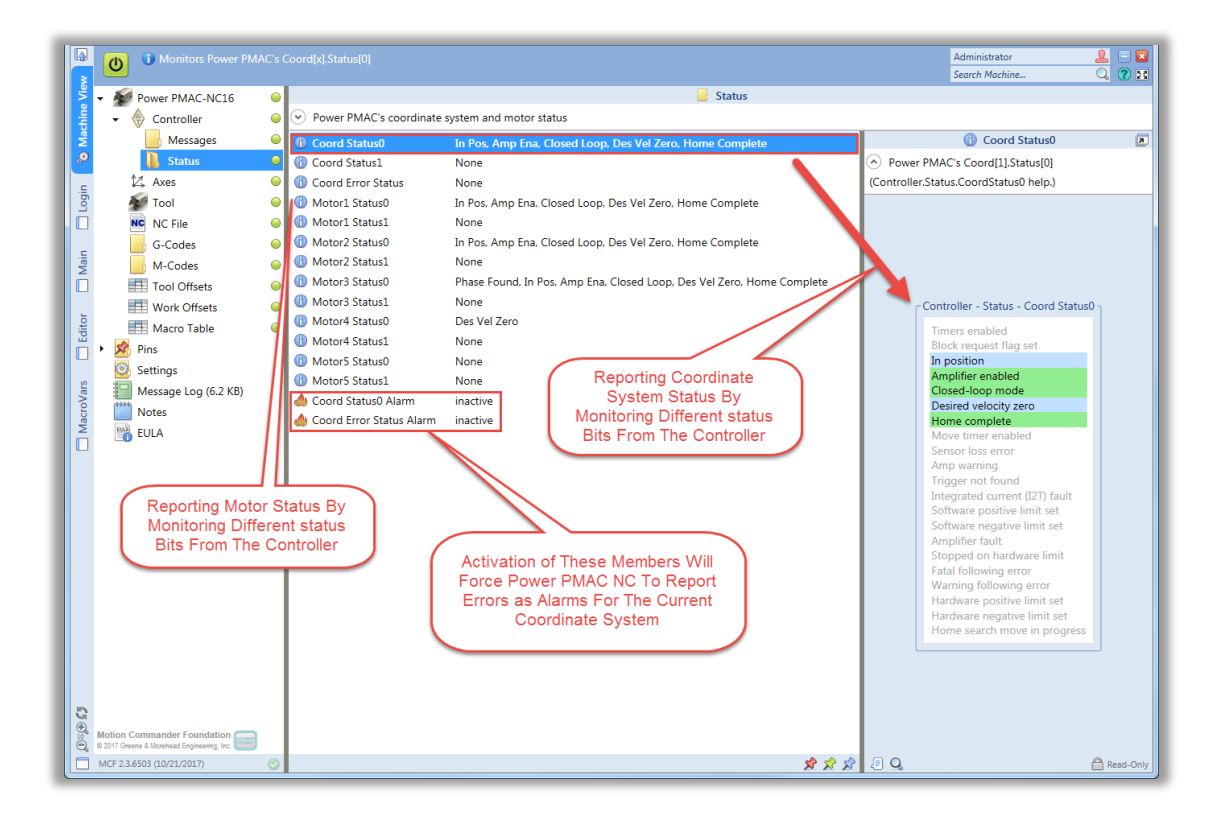

# b) Axes

This *Controller* subsection works in conjunction with the "Main" window to reports axes information such as positons, following errors (servo deviations), torques, and etc.

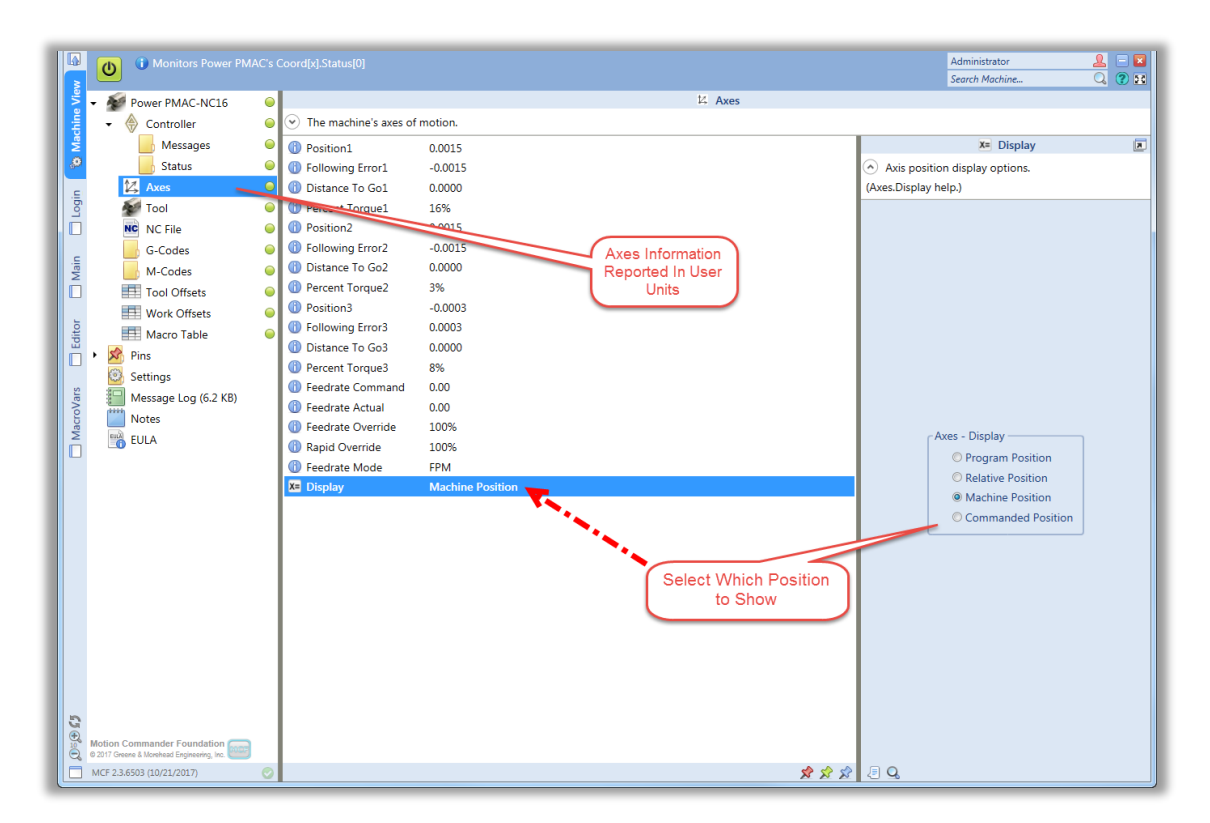

# c) Tool

This *Controller* subsection is designed to report tool and spindle status. It works in conjunction with the "Main" window to show Spindle Command (latest executed S-Command), actual spindle RPM, spindle over ride percentage, and spindle mode (CUT or Constant Surface Speed.) It also shows the latest executed T,H, and D-Code.

## d) NC File

This subsection of *Controller* is designed to provide information in regard of a loaded program in "Auto" mode as it is shown below:

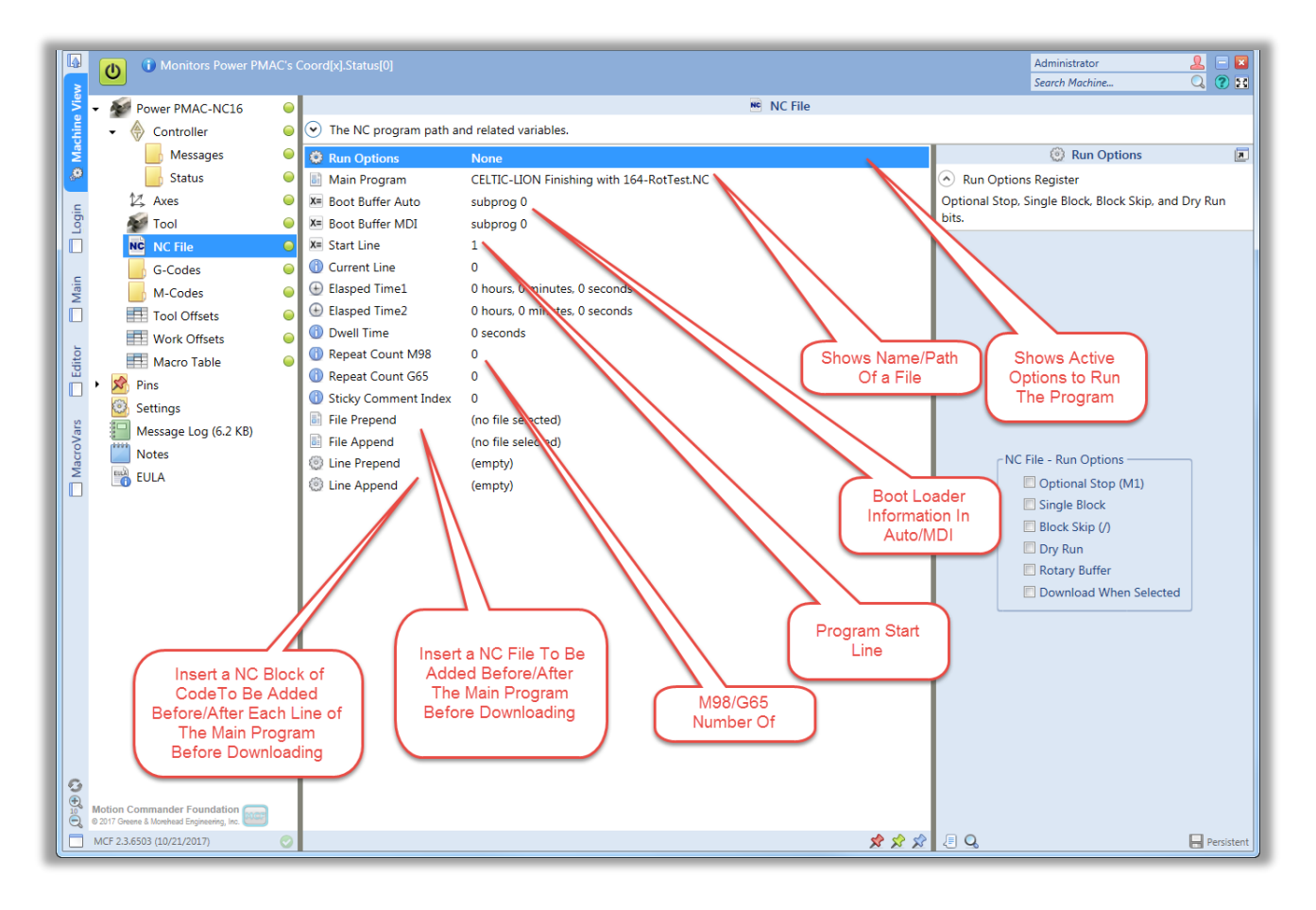

File prepend/append are two powerful tools provided to users to select a file (\*.NC) to be added in the beginning or at the end of the main program respectively. Line prepend/append are also powerful tools provided to users to insert a block of code to the beginning or end of each line in the main program. Following figure demonstrates all these four capabilities of Power PMAC NC 16:

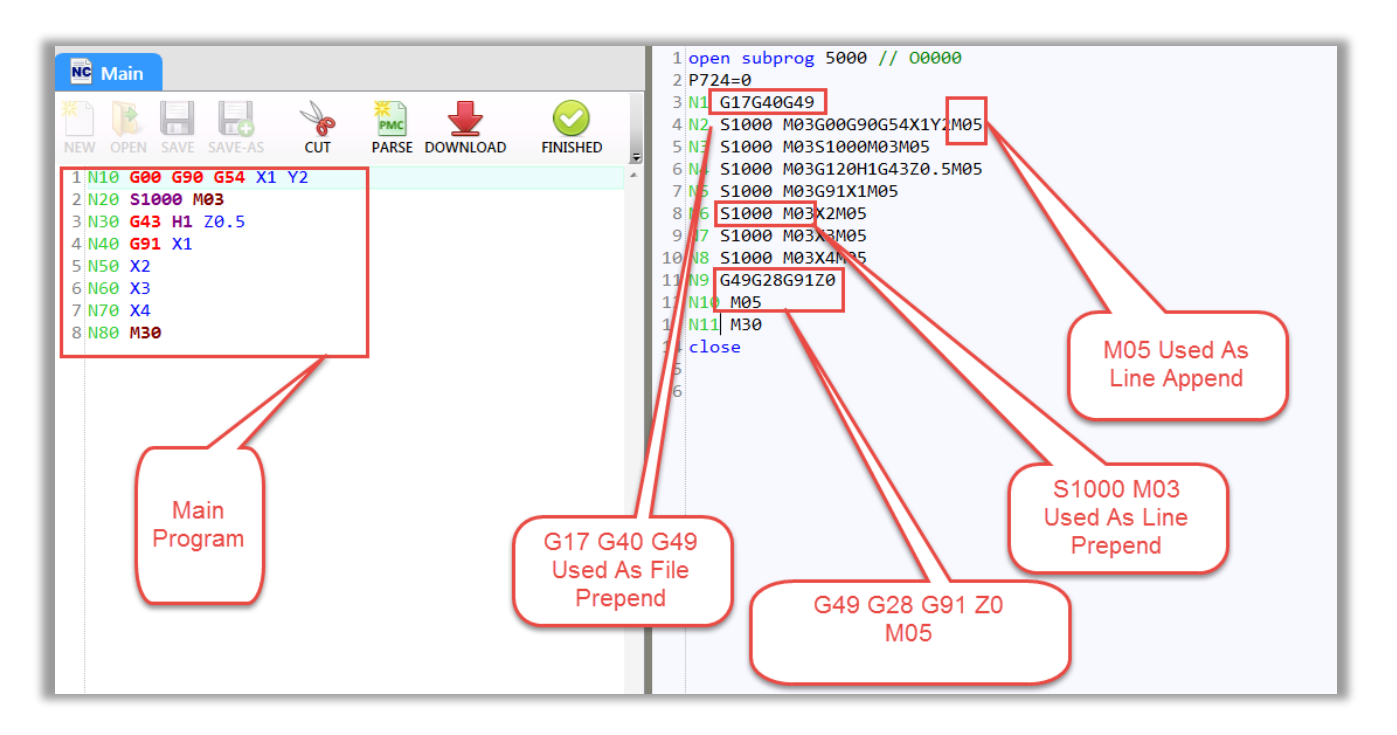

# e) G-Codes

This *Controller* subsection demonstrates active G-Codes with their definitions. Members belong to each group can be seen by selecting of each group on the right side.

# f) M-Codes

This Controller subsection demonstrates active M-Codes with their definitions. Members belong to each group can be seen by selecting of each group on the right side.

## g) Tool Offsets

This table is the extended version of "Tool Offsets" tab in "Main" with the difference of extra ability to modify tools' descriptions. Selecting each cell shows its value, native user unit, and P-Variable assign to it.

## h) Work Offsets

This table is as same as "Work Offsets" tab in "Main" with the difference of extra ability to modify tools' descriptions.

## i) Macro Table

This table works as same as "MacroVars" tab which shows values of local and global macro variables.

## 2) Pins

Pins are designed to collect and list different members at one place for technicians in order to perform faster troubleshooting. Following is a simple example of communication troubleshooting:

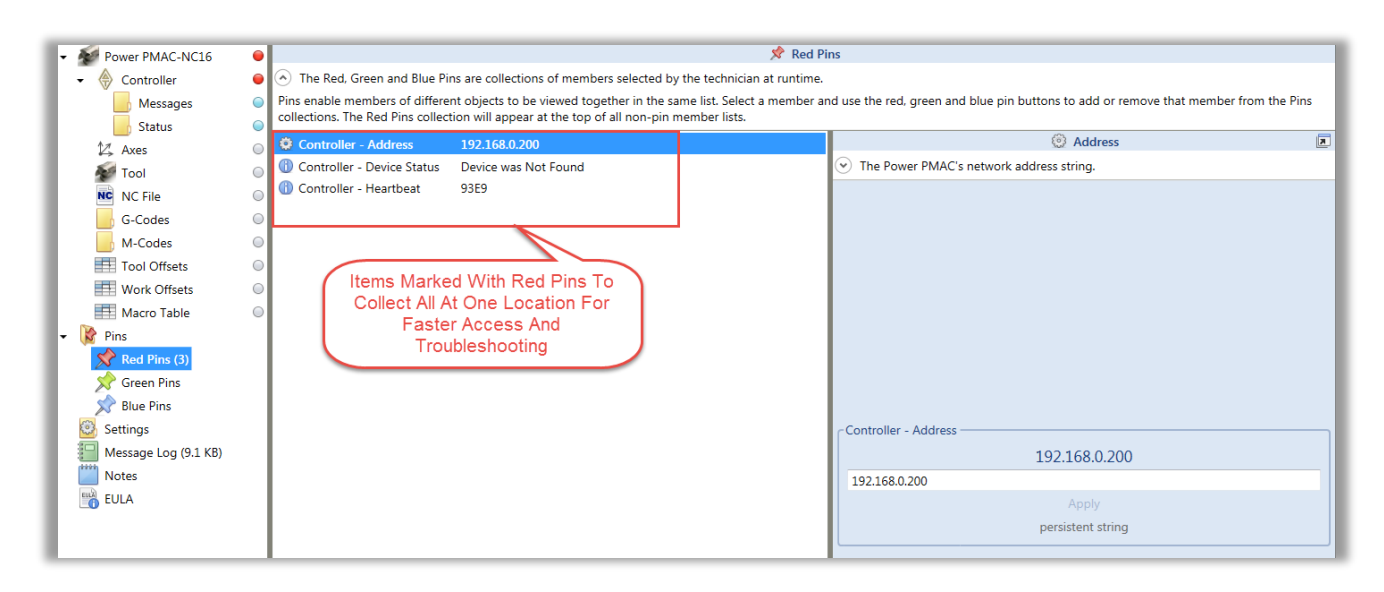

Red, Green, and Blue pins can be used to organize members in three different categories. If it is desired to remove the member or move it from one group to another, right click on any listed member and select the desired action as follow:

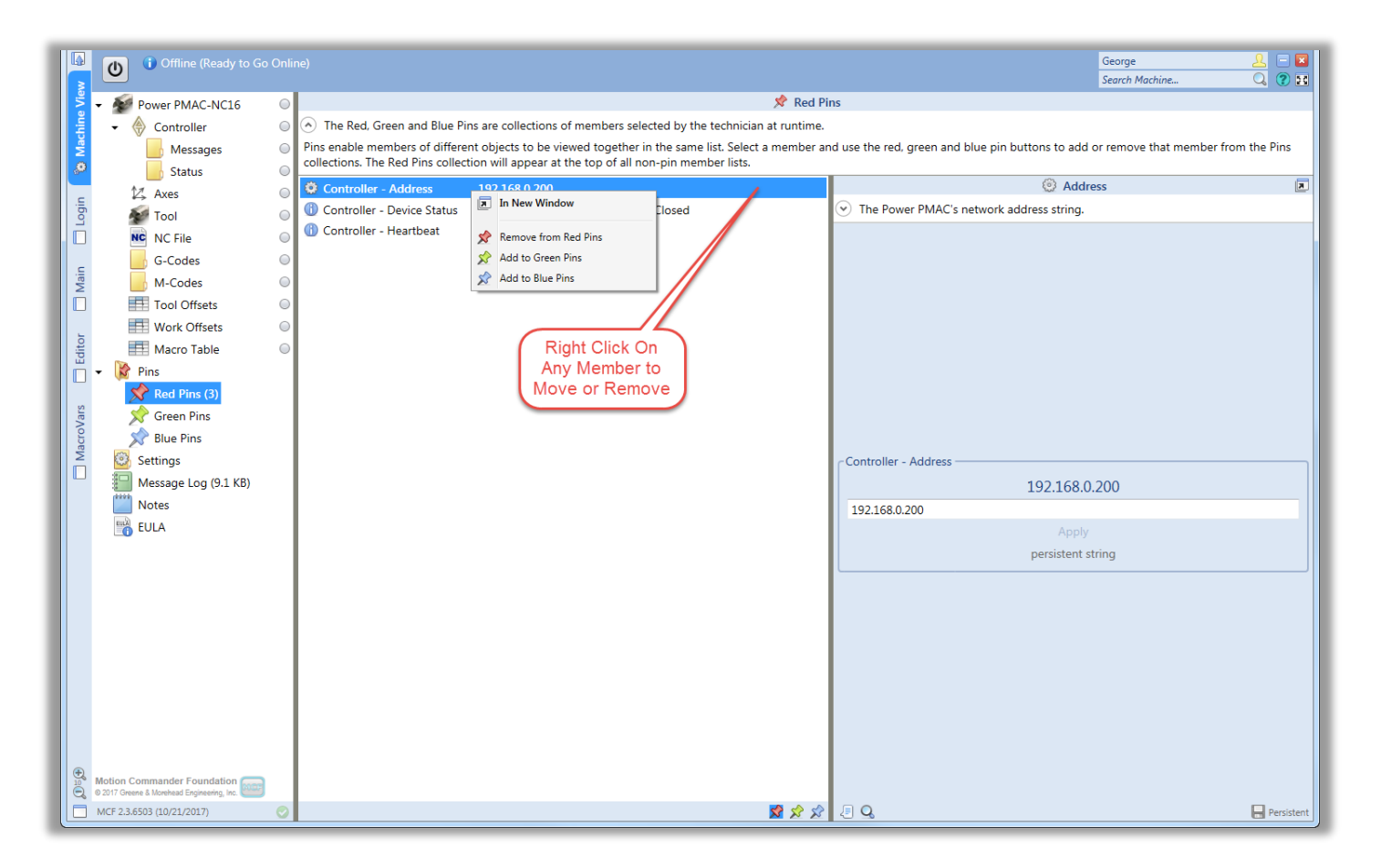

# 3) Settings

This section includes general Power PMAC NC settings such as start up or shut down procedures, update interval, users, and etc.

## Initialization File:

This section allows users to modify or load *PowerPmacNC.ini* file. If it is desired to change this file, select the member and apply any modifications on the right side. Changes will become effective after restarting the application. If it is desired to change the file completely, either use a drag or drop feature or "Select File" icon to locate the desired file. For more details, refer to *Power PMAC NC ini Configuration Manual*.

## Start Up:

This member address start up procedures taken by Power PMAC NC. Three options provided by this member are as shown in the figure below:

Navigate to Machine View to change application **Settings** and manage the list of Users. If it is desired to run the application at "log in" or "startup" time, change the "Start Up" setting to "Go Online and Run at Login" or "Go Online and Run at Start-Up" as shown below:

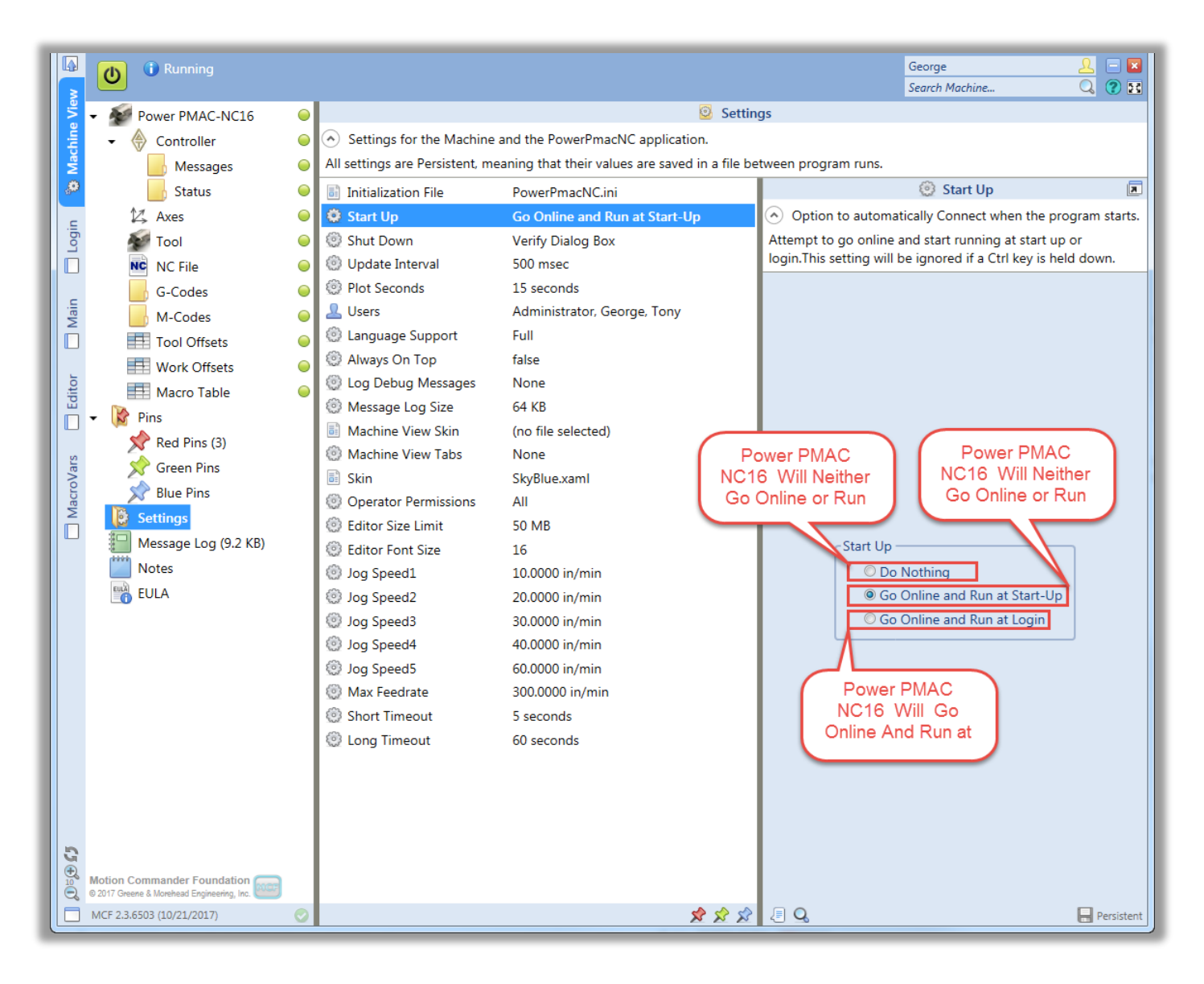

## Shut Down:

This member address shut down procedures taken by Power PMAC NC. Three options provided by this member are as shown in the figure below:

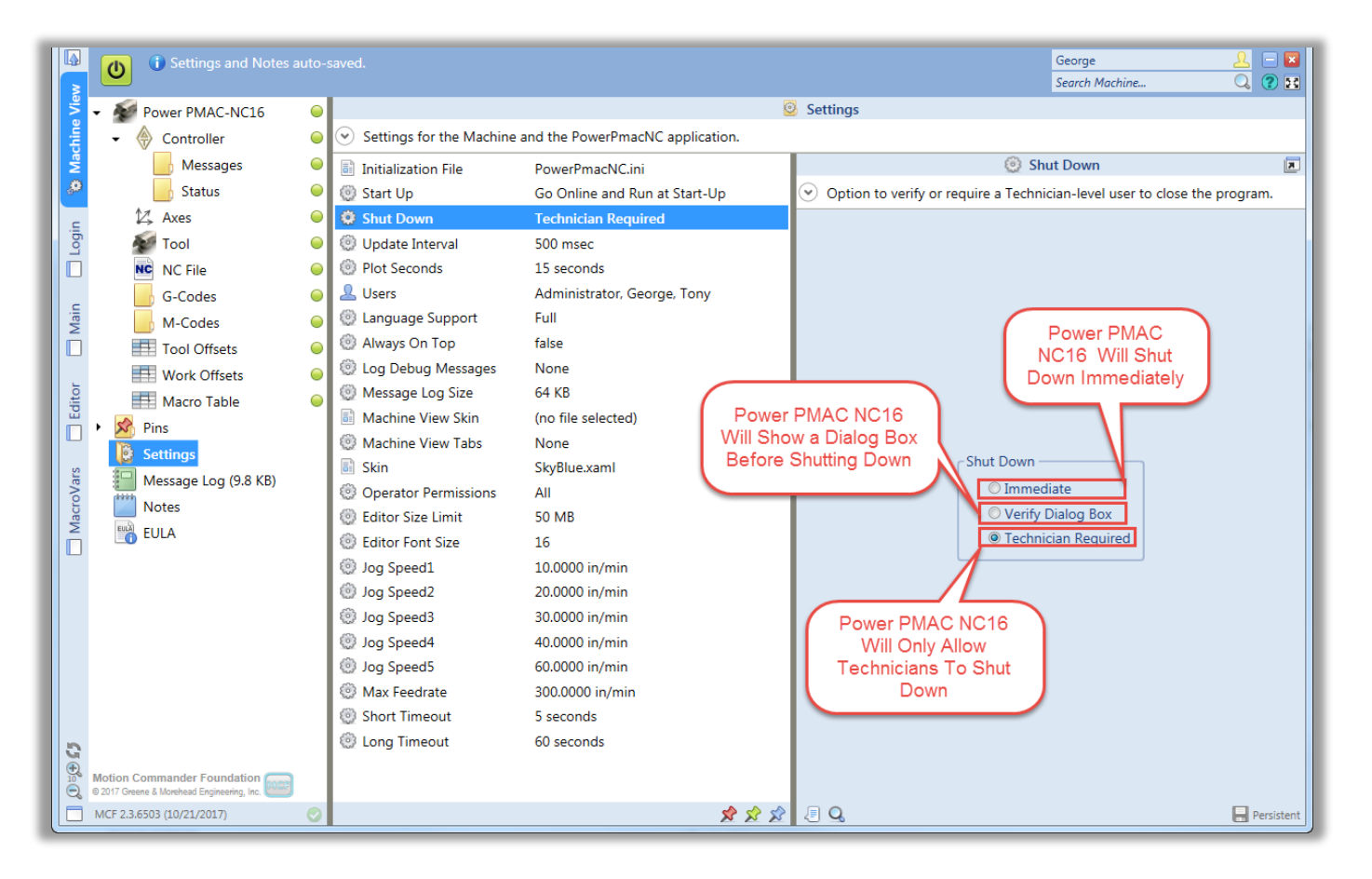

## **Update Interval:**

This member defines the update interval in unit of milliseconds. It is used by Power PMAC NC to update controller's heart beat and machine events at specified intervals. Controller monitors the Power PMAC NC heart beat for different customize shutdown safety procedures. Machine events are designed to handle the controller and Power PMAC NC handshaking in a way that Power PMAC NC sets the event and the controller respond to it.

## Plot Seconds:

This member defines a display intervals in seconds for plotting. This means, Power PMAC NC refreshes and shows gathered samples for a set value in seconds. For better understanding of what this member does, following figure is provided:

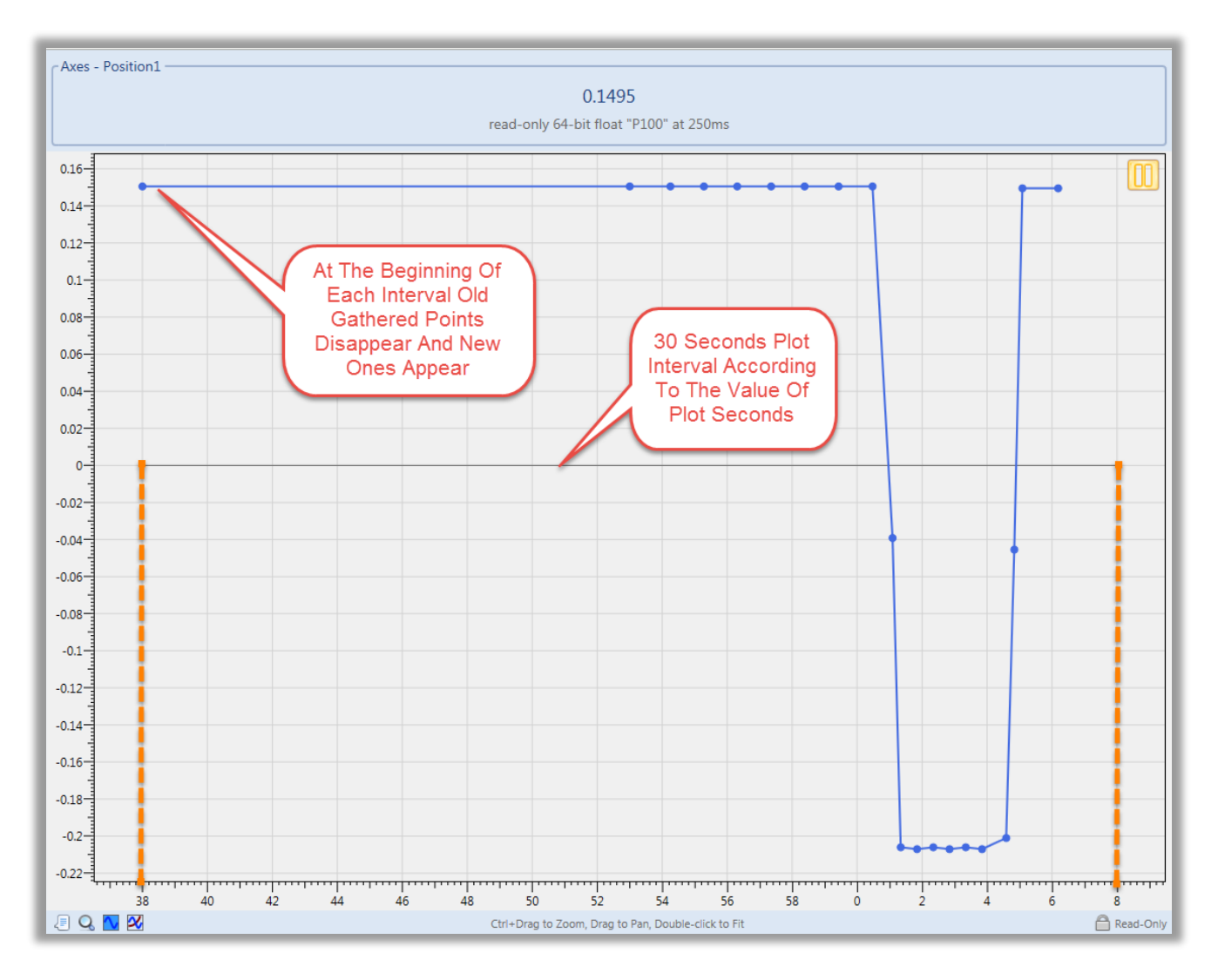

## Users:

The user login system supports four access levels.

| Operator      | Access to the Operator screens but no access to Machine View                    |
|---------------|---------------------------------------------------------------------------------|
| Supervisor    | Access to the Operator screens and read-only access to Machine View             |
| Technician    | Unrestricted access to all UI pages and Machine View (except the list of Users) |
| Administrator | Unrestricted access including the list of Users                                 |

Log in as the Administrator and navigate to Machine View Settings to manage the list of Users. Following figures demonstrate how users list can be managed and used:

|                                                                                     |          | 🚨 Users       |          | l                 |  |  |  |  |  |
|-------------------------------------------------------------------------------------|----------|---------------|----------|-------------------|--|--|--|--|--|
| <ul> <li>List of users for the login system. (Administrator access only)</li> </ul> |          |               |          |                   |  |  |  |  |  |
| Settings.Users                                                                      |          |               |          |                   |  |  |  |  |  |
| Name                                                                                | Language | Level         | Password | Hint              |  |  |  |  |  |
| E. Chalumeau                                                                        | French   | Administrator |          |                   |  |  |  |  |  |
| Friedrich Nietzsche                                                                 | German   | Technician    |          |                   |  |  |  |  |  |
| Sun Tzu                                                                             | Chinese  | Technician    |          |                   |  |  |  |  |  |
| The Administrator                                                                   | English  | Administrator | 1234     | One through four. |  |  |  |  |  |
| The Operator                                                                        | English  | Operator      |          |                   |  |  |  |  |  |
| The Supervisor                                                                      | English  | Supervisor    |          |                   |  |  |  |  |  |
| The Technician                                                                      | English  | Technician    |          |                   |  |  |  |  |  |

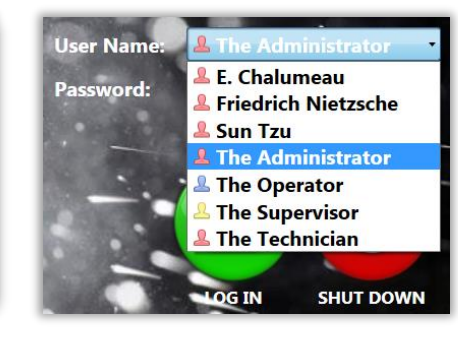

## Language Support:

This member introduces extra flexibility by providing options in regard of language support and translation. Following figure is provided as a reference to show these available options:

| Enable Language Support                             |
|-----------------------------------------------------|
| Translate when necessary (internet access required) |
| Translate All languages together                    |
| Show both User and Native language text             |
| Enable All Options                                  |

## Always On Top:

When this member is set to "true", Power PMAC NC16 will be shown always on top of other open windows in a nonfull screen mode in the windows operator system display.

#### Log Debug Messages:

Three options are provided by this member to control the logging functionality of messages by Power PMAC NC for debugging purposes. These options are also available on the *"Message Log" window*. These options are shown below:

| Log Debug Messages |  |
|--------------------|--|
| Events             |  |
| Commands           |  |
| Queries            |  |
|                    |  |

#### Message Log Size:

This unique feature allows users to define a log file size (64KB by default.) As primary log file reaches this size, it will be closed as the secondary log file and deleted to conserve disk space.

Log files will not be created if this value is set to zero.

#### Machine View Skin:

This member determines "Machine View" color scheme and font. Following figure, demonstrates one of the options:

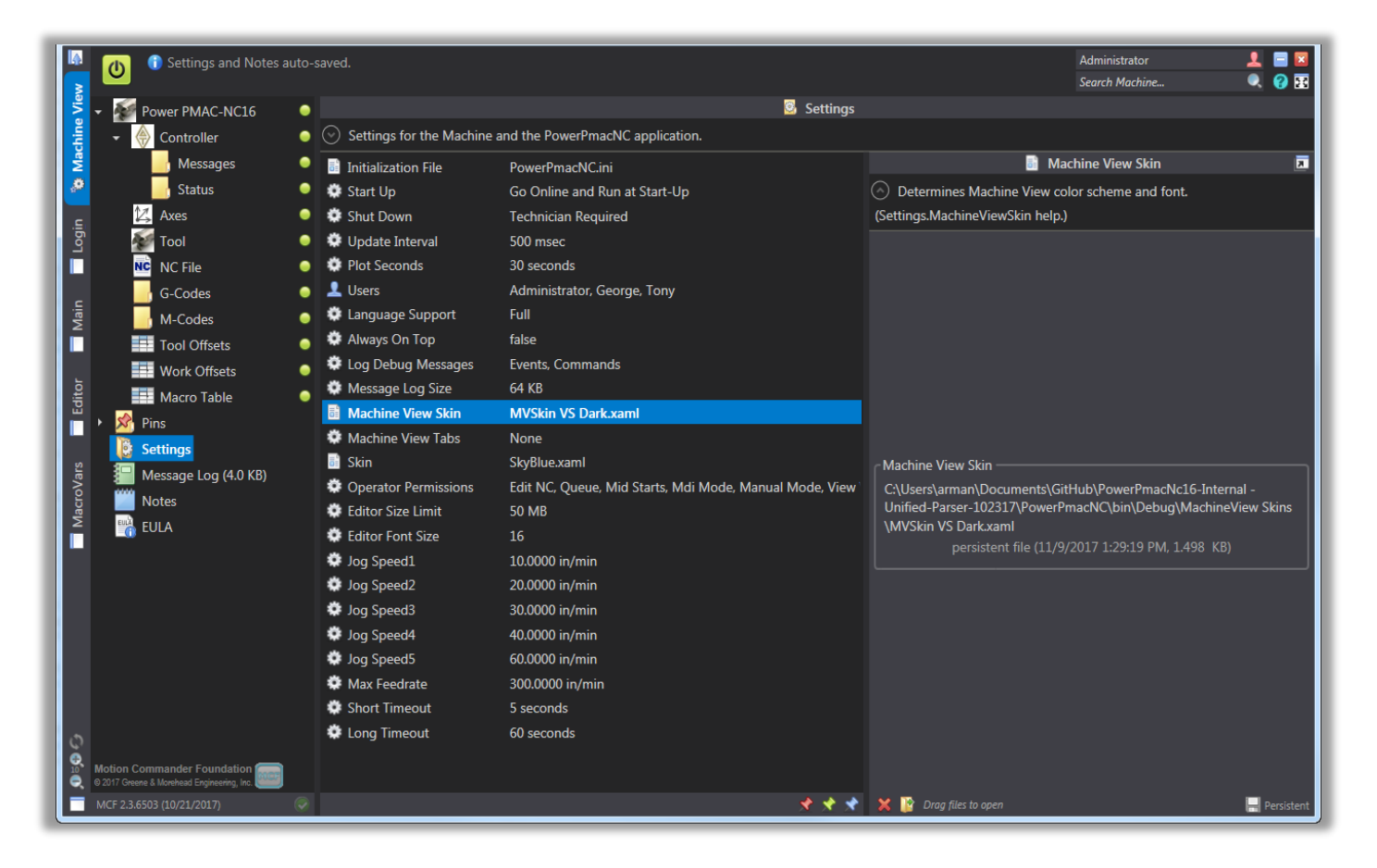

#### Machine View Tabs:

This member offers different options to introduce more flexibility when Power PMAC NC is used with touch screen. "Fat Tabs" provides more touching surface area on screen in order to ease accessibility of Power PMAC NC tabs regardless of being horizontal or vertical. "Horizontal Tabs" switches the orientation of Power PMAC NC tabs from being vertical to horizontal. "Always Visible" makes Power PMAC NC tabs visible at log out. Following figure is provided as a reference to demonstrate the functionality of these options:

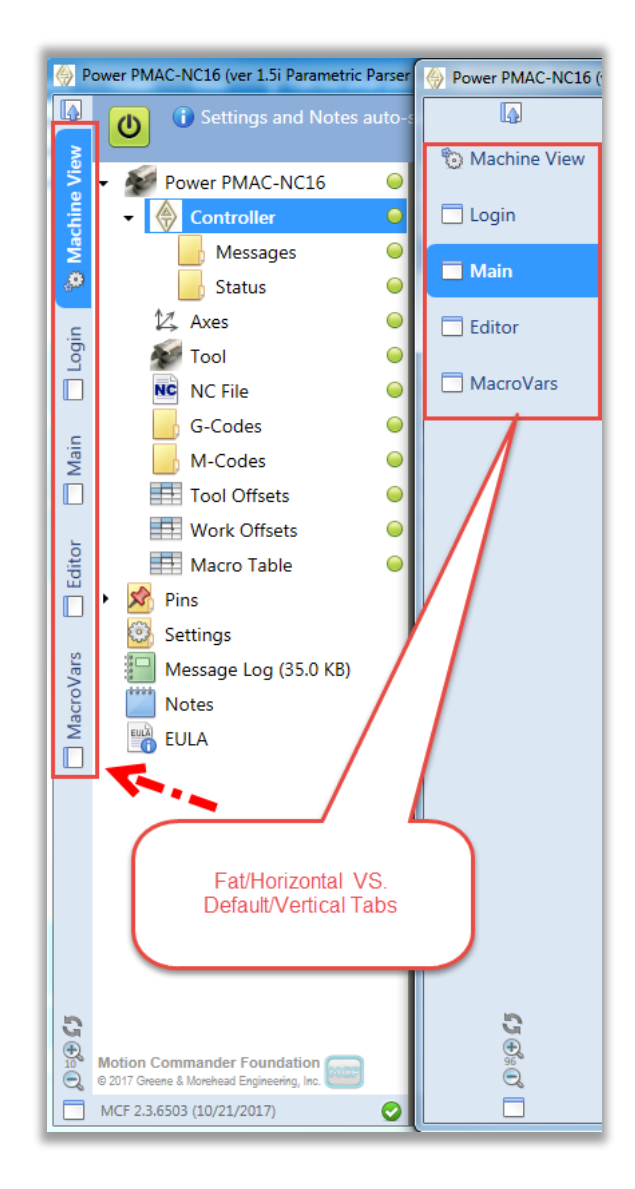

## Skins:

This member determines "Main Screen" color scheme and style. Four premade skins are available under the "Skins" folder as part of Power PMAC NC package and if it is desired custom skins can be made, added, and used by users. Double click on a member (or drag and drop), select the desired skin, and apply. Following figure shows these four premade skins:

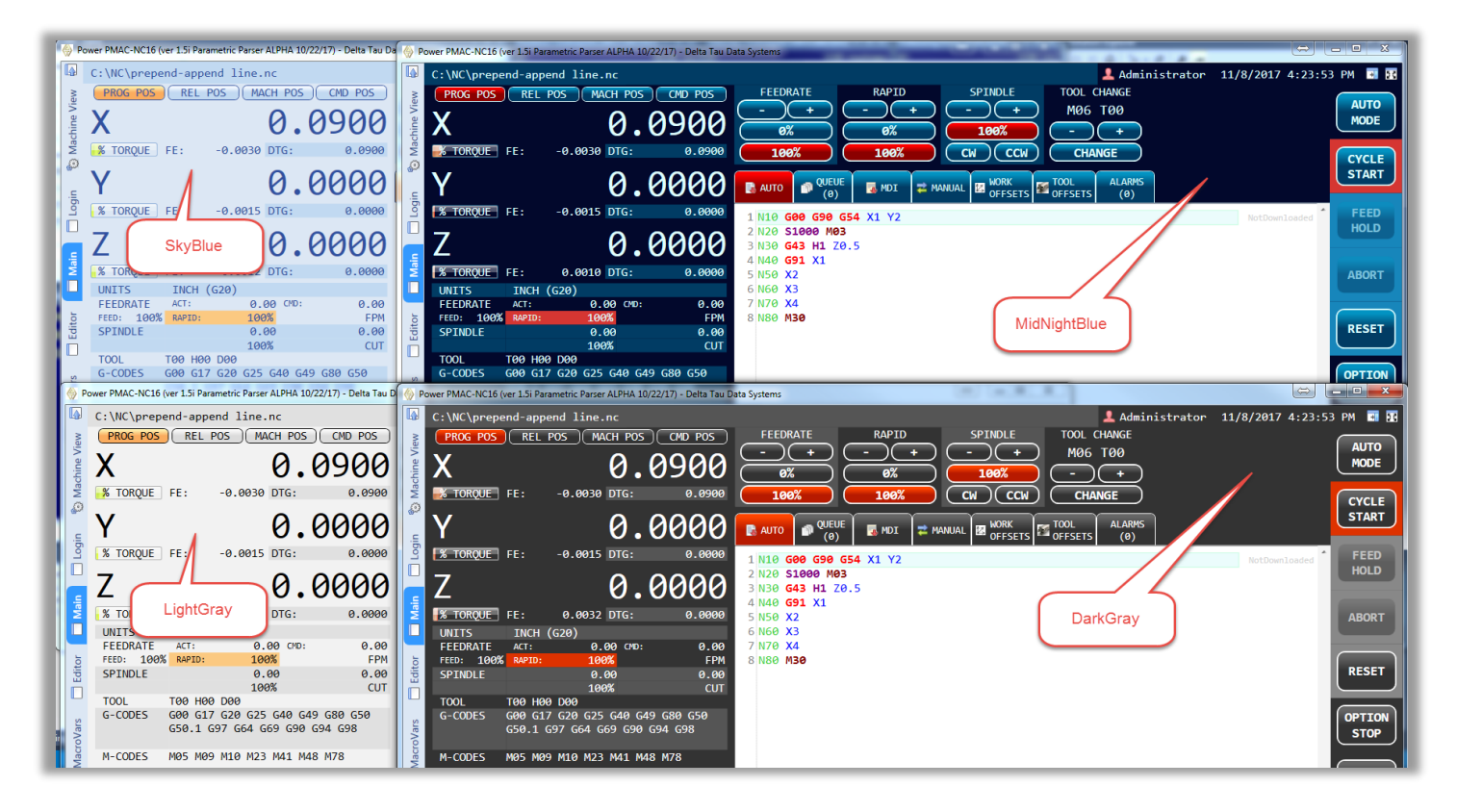

# **Operator Permissions:**

This member provides handful of options to define an operator access level to different Power PMAC NC features or sections such as "Edit Work Offsets" and "Edit Tool Offsets". Following figure, demonstrates all available options for this member:

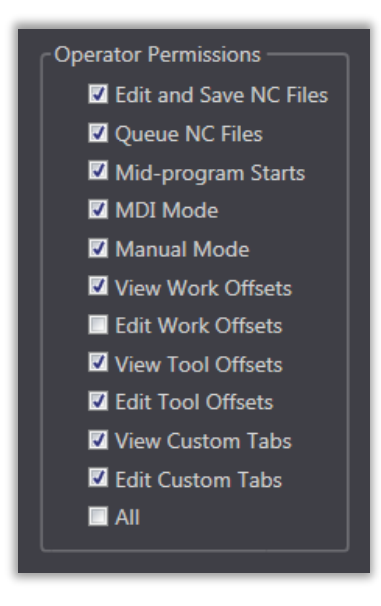

For example, if it is desired to restrict operators from setting any work offsets in a manual mode of Power PMAC NC, simply deactivate the "Edit Work Offsets". Figure below, shows that setting a work offset in manual mode as an operator is not permitted by Power PMAC NC:

| C:\NC\prepend-append line.nc                                                                                                    |             |                                    |                                                           | 👢 Tony 11/9/2017 1:53:51 PM 🖪 | 56     |
|----------------------------------------------------------------------------------------------------|-------------|------------------------------------|-----------------------------------------------------------|-------------------------------|--------|
| PROG POS         REL POS         MACH POS         CMD POS           X         0.1495           % TOROUE         FE:         0.0005         JOG SPEED: x5 | FEEDRAT     | E RAPID S<br>+ - + -               | PINDLE TOOL CHANGE<br>+ M06 T00<br>100% - +<br>CCW CHANGE | Operator Manual               | 5      |
| Y 0.0015                                                                                                    | AUTO Offset | QUEUE<br>(0) MDI K WORK<br>OFFSETS | TOOL ALARMS<br>OFFSETS (0)<br>Y                           | z FEED                        |        |
| 7 _0 0020                                                                                                    | G54         | 1.5040                             | 2.0100                                                    | 5.6230 HOLD                   |        |
|                                                                                                    | G55         | 3.0230                             | 5.0000                                                    | 4.2516                        |        |
| UNITS INCH (G20)                                                                                                    | G56         | 5.6323                             | 7.2560                                                    | 0 ADORT                       |        |
| FEEDRATE ACT: 0.00 CMD: 0.00<br>FEED: 100% RAPID: 100% FPM                                                                                               | G57         | 0                                  | 0                                                         |                               |        |
| SPINDLE 0.00 0.00<br>100% CUT                                                                                                    | G58         | 0                                  | Read Only                                                 | RESET                         |        |
| TOOL         T00 H00 D00           G-CODES         G00 G17 G20 G25 G40 G49 G80 G50                                                                       | G59         | 0                                  | Cells In                                                  | OPTIO                         | N      |
| G50.1 G97 G64 G69 G90 G94 G98                                                                                                    | G54.1 P1    | 0                                  | Manual Moo                                                | ле стор                       |        |
| M-CODES M05 M09 M10 M23 M41 M48 M78                                                                                                    | G54.1 P3    | 0                                  | 0                                                         | 0 SINGL                       | E      |
|                                                                                                    | G54.1 P4    | 0                                  | 0                                                         | 0 BLOCK                       | $\cup$ |
|                                                                                                    | G54.1 P5    | 0                                  | 0                                                         | 0 BLOCK                       | ิลไ    |
|                                                                                                    | G54.1 P6    | 0                                  | 0                                                         | 0 SKIP                        |        |
|                                                                                                    | G54.1 P7    | 0                                  | 0                                                         | 0 DRY                         | ר      |
|                                                                                                    | G54.1 P8    | 0                                  | 0                                                         | 0 RUN                         |        |
|                                                                                                    | SET WORK O  | FFSETS: (Manual Mode Only)         |                                                           |                               |        |
|                                                                                                    | ALL         | XY                                 | Z                                                         | LOG OU                        | Л      |
| AUTO MODE: Press the LOAD button to select a                                                                                                    | program.    |                                    |                                                           |                               |        |

#### **Editor Size Limit:**

This member defines the size limit of the editor in Power PMAC NC; it covers the range of 1 to 90 MB. Larger NC files will be still supported but editor will only display the first few lines. Following figure shows a comment inserted by Power PMAC NC when a large file (more than 90 MB) is used:

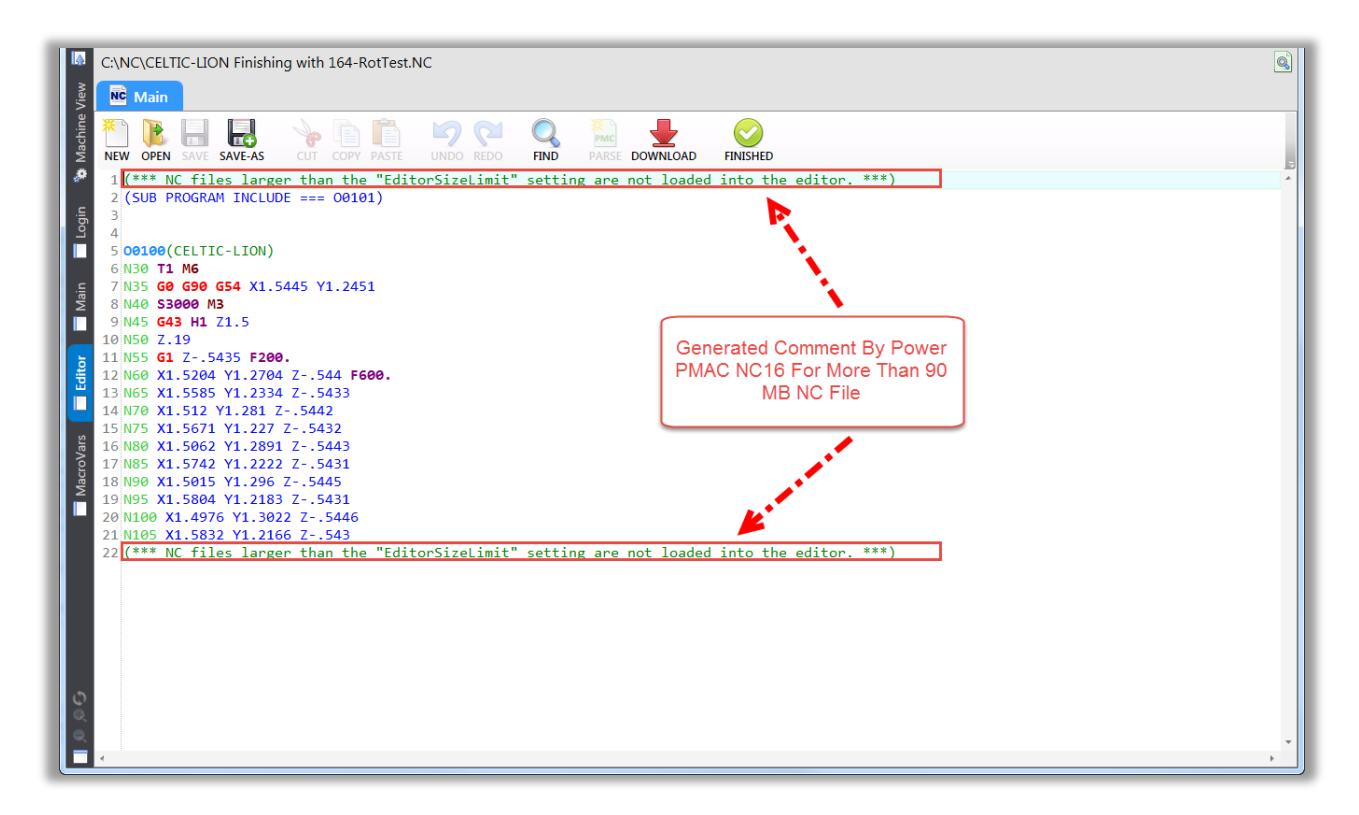

#### **Editor Font Size:**

This member defines editor font size according to its value. If it is desired to use a larger value to ease code readability, simply replace its default value (16) with a larger one. Following figure shows applied changes:

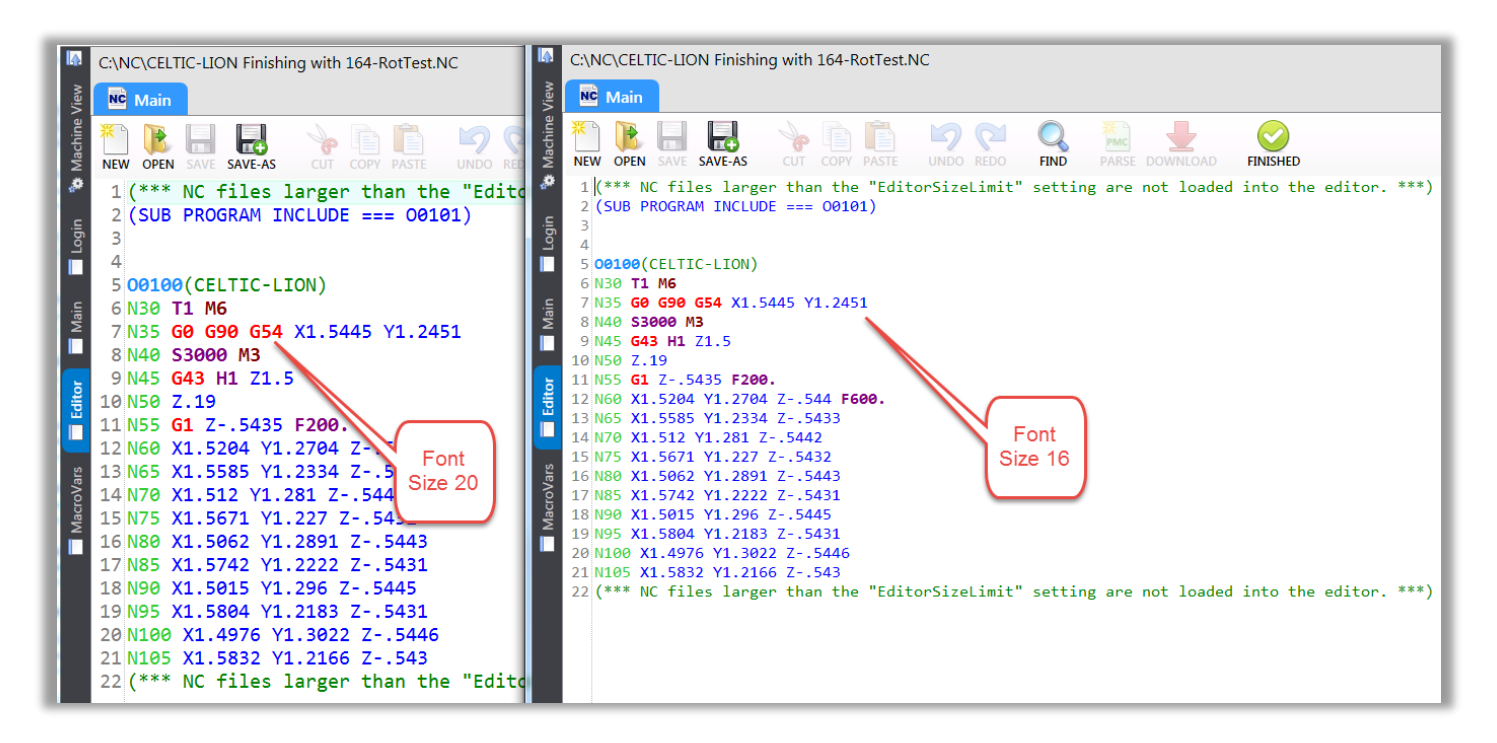

## Jog Speeds:

Power PMAC NC, provides five configurable jog speeds which they can be defined in user unit. Changing the value of any of these five options will immediately take effect.

## Max Feedrate:

This member defines the maximum allowable feedrate value for a machine. Changing the value of this member will immediately take effect. If the commanded feedrate in a NC program is more than the value of this member, controller adjusts the feedrate according to this member's value.

## Short Timeout:

The value of this member (in seconds) defines a timeout value for "Reset" and "Abort". This means, Power PMAC NC after setting the command register for reset or abort, waits according to this member's value to receive acknowledgment from the controller. If this acknowledgment is not received within this period of time, Power PMAC NC NC will send an alarm that reset or abort has not been successful.

Adjust the value of this member according to machine reset or abort time in order to not receive a false message caused by process taking more time than set value. Such time outs are shown below as references:

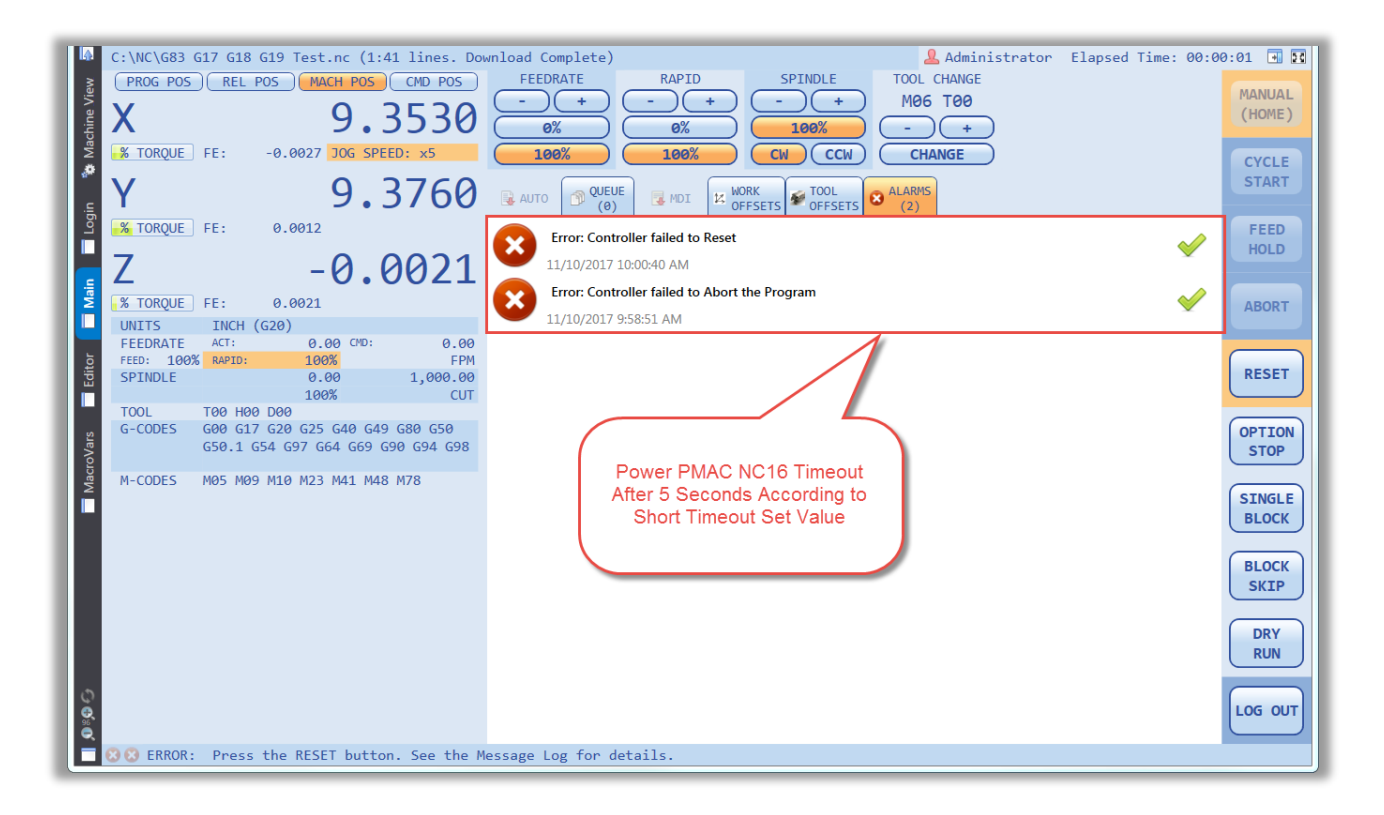

## Long Timeout:

The value of this member (in seconds) defines a timeout value for "Homing" and "Initialization". This means, Power PMAC NC after setting the command register for homing or initialization, waits according to this member's value to receive acknowledgment from the controller. If this acknowledgment is not received within this period of time, Power PMAC NC will send an alarm that homing or initialization has not been successful.

Adjust the value of this member according to machine homing or initialization routine time in order to not receive a false message caused by process taking more time than set value. Such time outs are shown below as references:

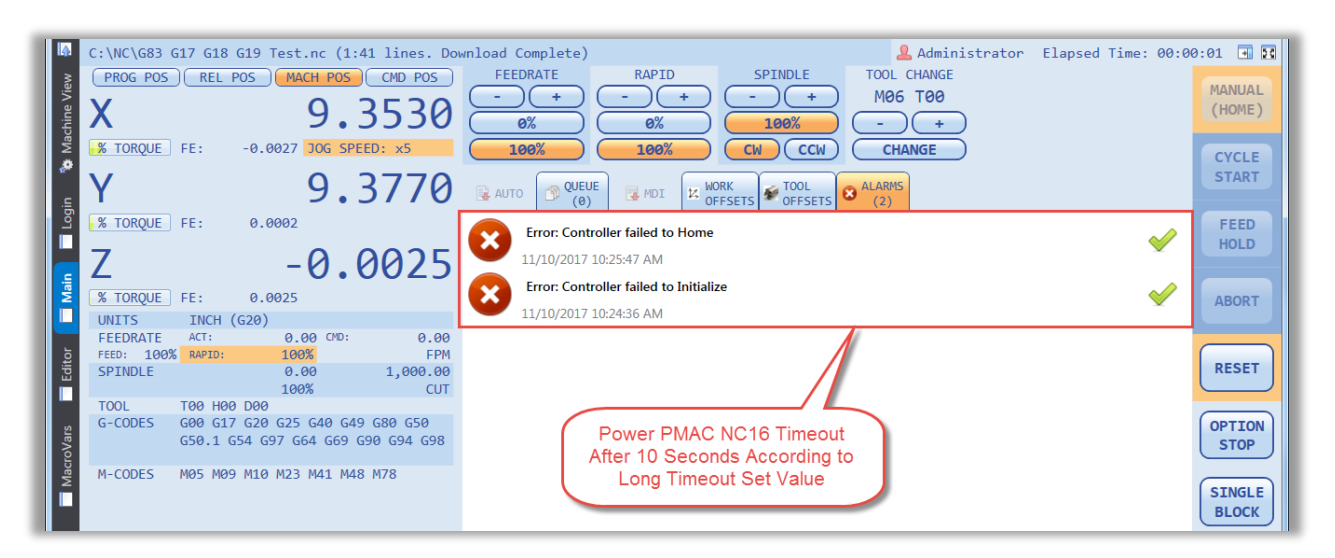

## 4) Message Log

This power full tool, logs Events, Commands, and Queries based on their activation. Therefore, technicians will be able to easily identify problems and resolve them.

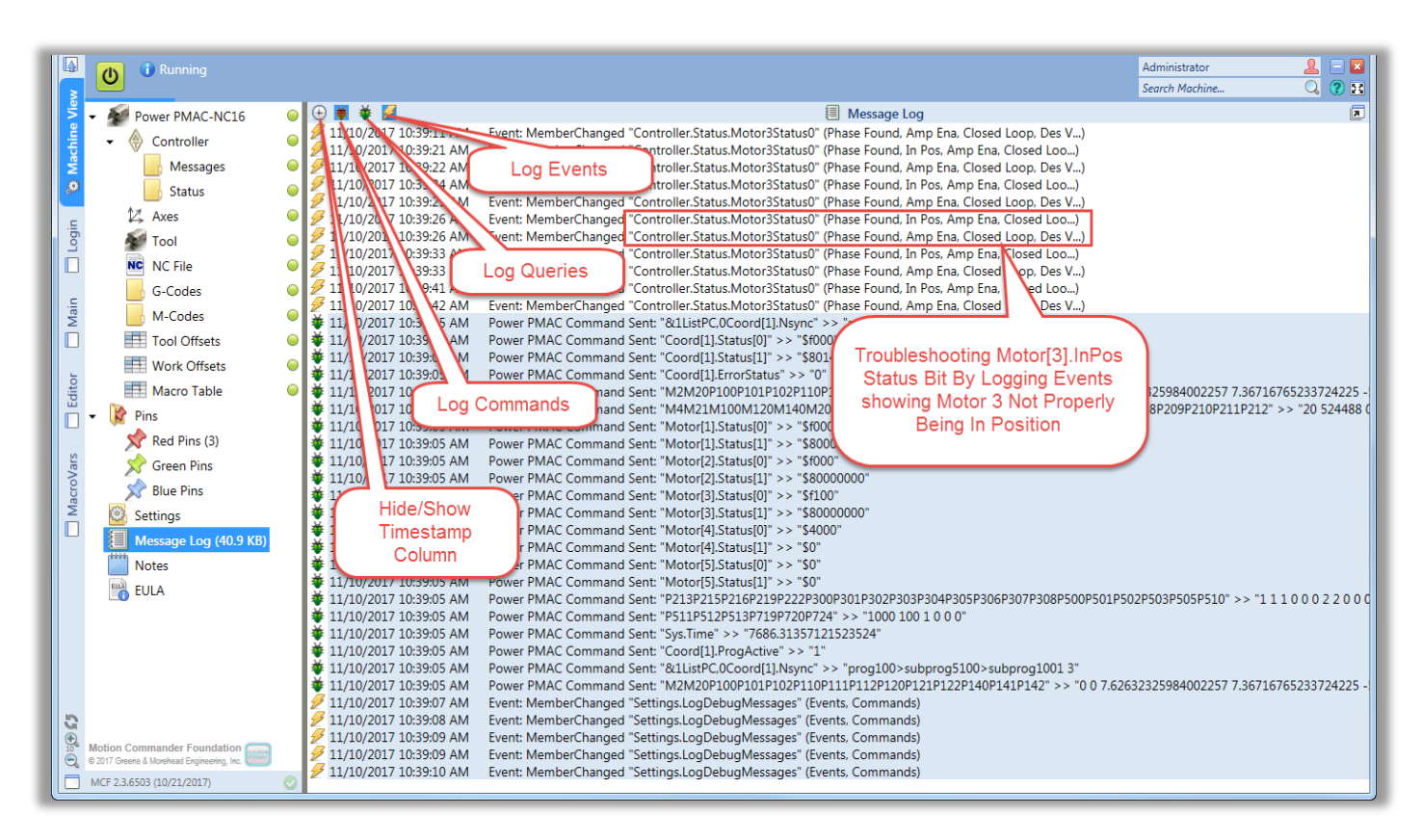

# 5) Notes

"Notes" can be used for punch lists, milestones, production records, and etc. Each document will be automatically saved.

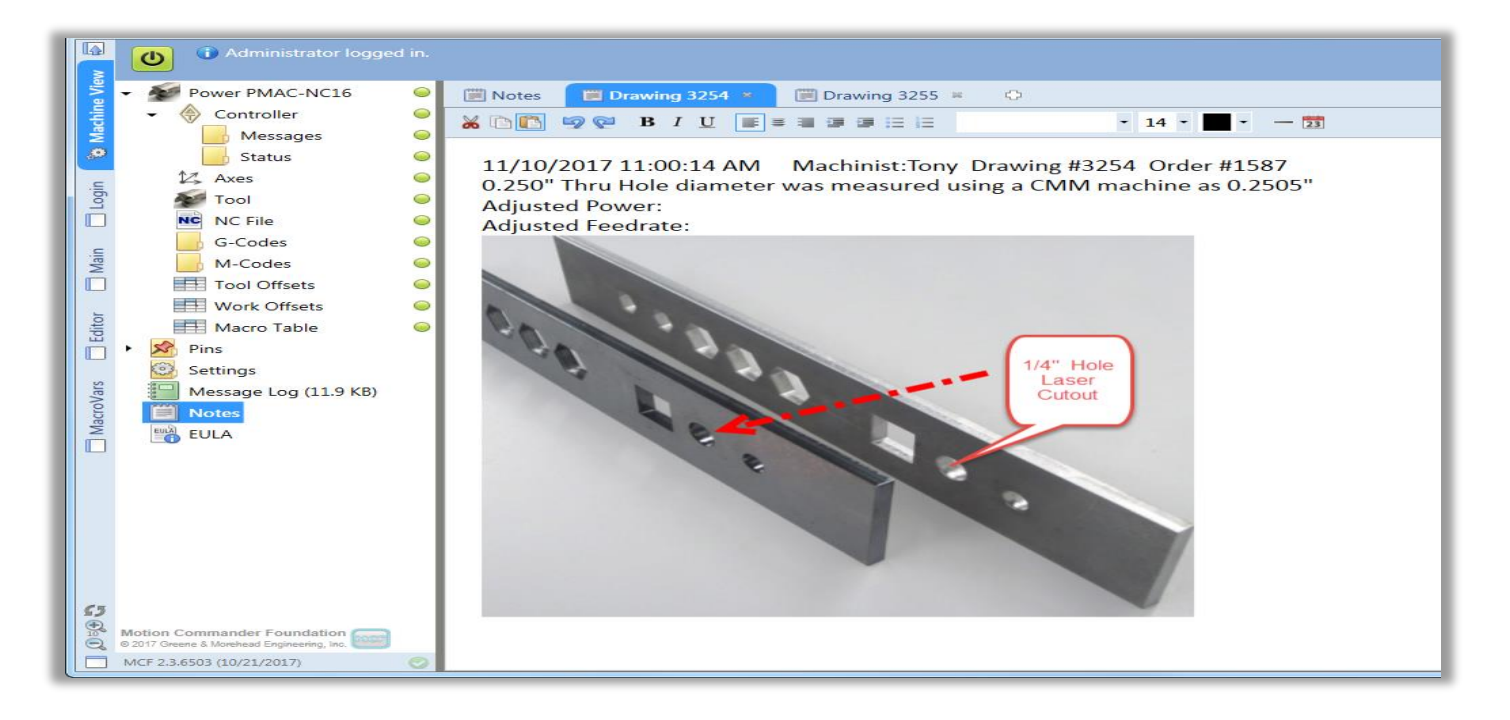

# 6) EULA

This section contains all legal agreements in regard of using Power PMAC NC. Each agreement can be selected from the upper section as shown below:

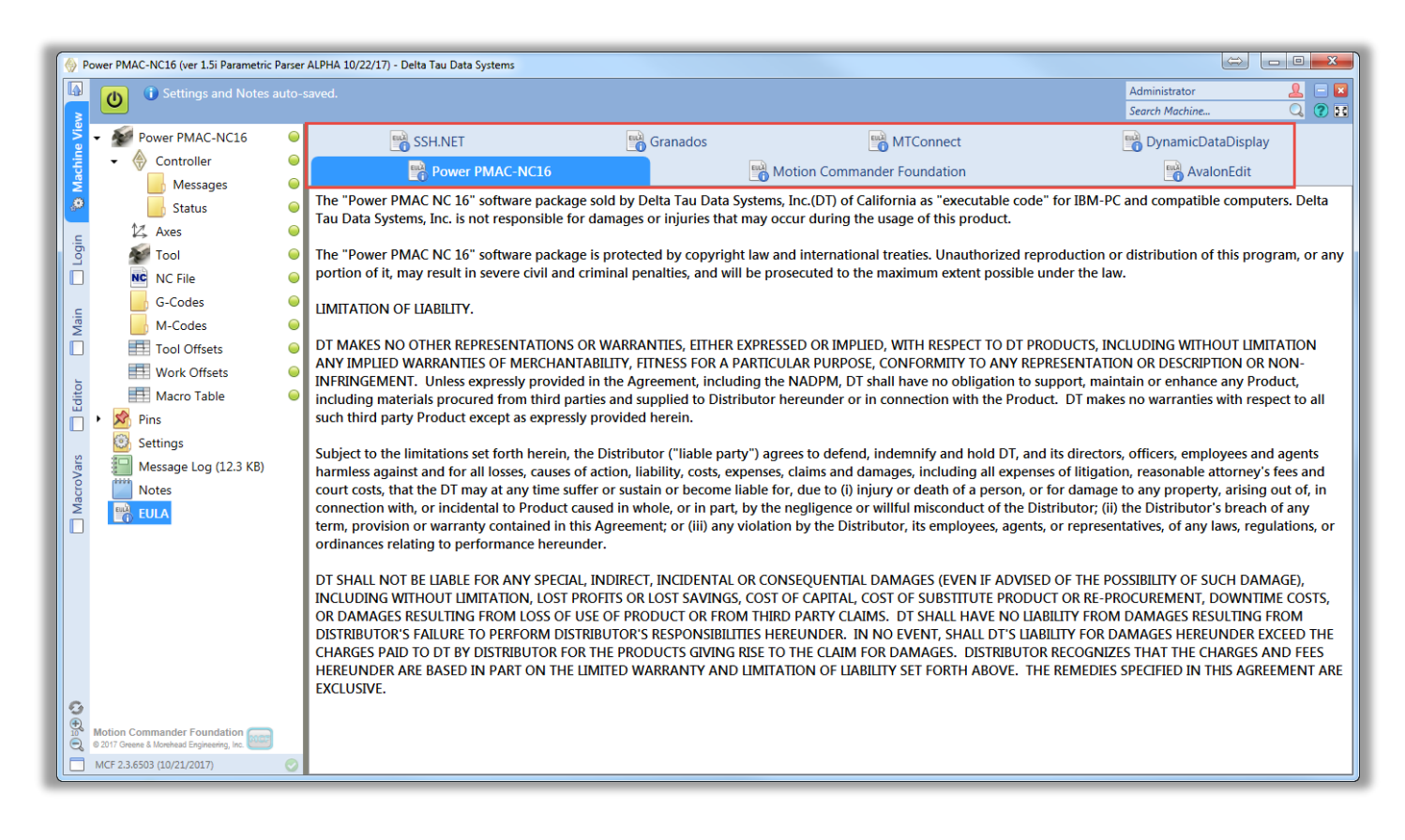

# **Go Online**

Start the Power PMAC-NC 16 program, log in as the Administrator, and navigate to Machine View via the tab along the left edge of the window.

Select the **Controller** object to specify the IP address of Power PMAC, then click the "Go Online" button to open communication.

| ۲h | () Disconnected. | Navigate to M | achine View | and Connect. | (See "Start U | p" setting.) |
|----|------------------|---------------|-------------|--------------|---------------|--------------|
| U  | •                |               |             |              |               |              |

| Address                                                          | x |  |  |  |  |  |
|------------------------------------------------------------------|---|--|--|--|--|--|
| <ul> <li>The Power PMAC's network address string.</li> </ul>     |   |  |  |  |  |  |
| The factory default address for Power PMAC is<br>"192.168.0.200" |   |  |  |  |  |  |
| Controller - Address                                             | _ |  |  |  |  |  |
| 192.168.0.200                                                    |   |  |  |  |  |  |
| 10.1.10.217                                                      |   |  |  |  |  |  |
| Apply                                                            |   |  |  |  |  |  |
| persistent string                                                |   |  |  |  |  |  |

# **Foreign Language Support**

The Power PMAC-NC 16 program includes a sophisticated foreign language translation system. Each user's language is specified in his or her login profile. When a foreign language user logs in, Machine View text and selected UI Page text is displayed in the user's language. The "Language Support" setting provides runtime control of the language translation system.

Initial translations are obtained from the *Microsoft Translator* web service. Therefore, <u>an internet connection will be</u> <u>required the first time that the foreign language user logs in</u>. If internet connection is found, Power PMAC NC will show a following message to confirm for translation at its startup:

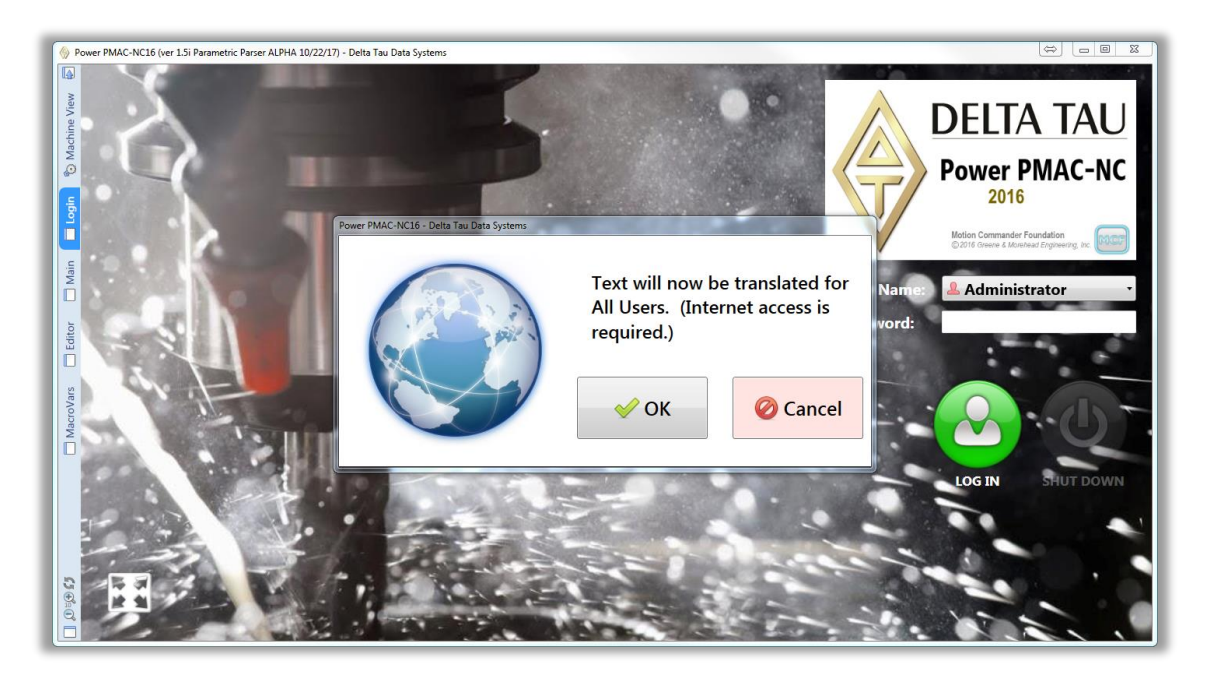

If Power PMAC NC is unable to find internet connection, it will continue by loading its default language (English.)

The translated text will be saved to a file named "Languages\PowerPmacNC\_Language\_xx.txt" where xx is one of 38 language codes. These files store native language strings and their foreign language translations, enabling the foreign language text to be edited by a human translator.

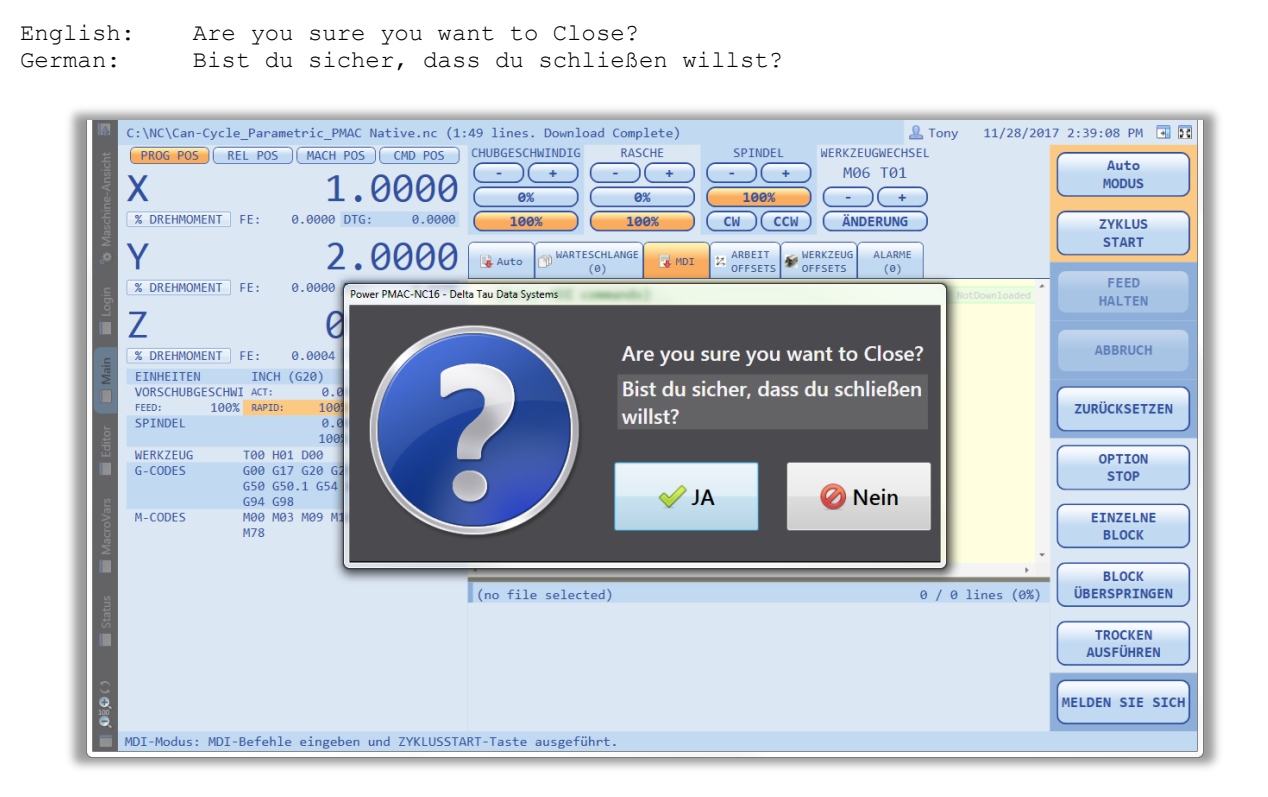

# **Ctrl And Shift Keys**

If the **Ctrl** key is pressed while the **PowerPMACNC16.exe** is clicked then the user will be logged in but <u>communications will not be opened</u>. This feature is useful for working off line without a controller connected. Such unique feature activates two buttons next to the "Go Online/Offline" button as follow:

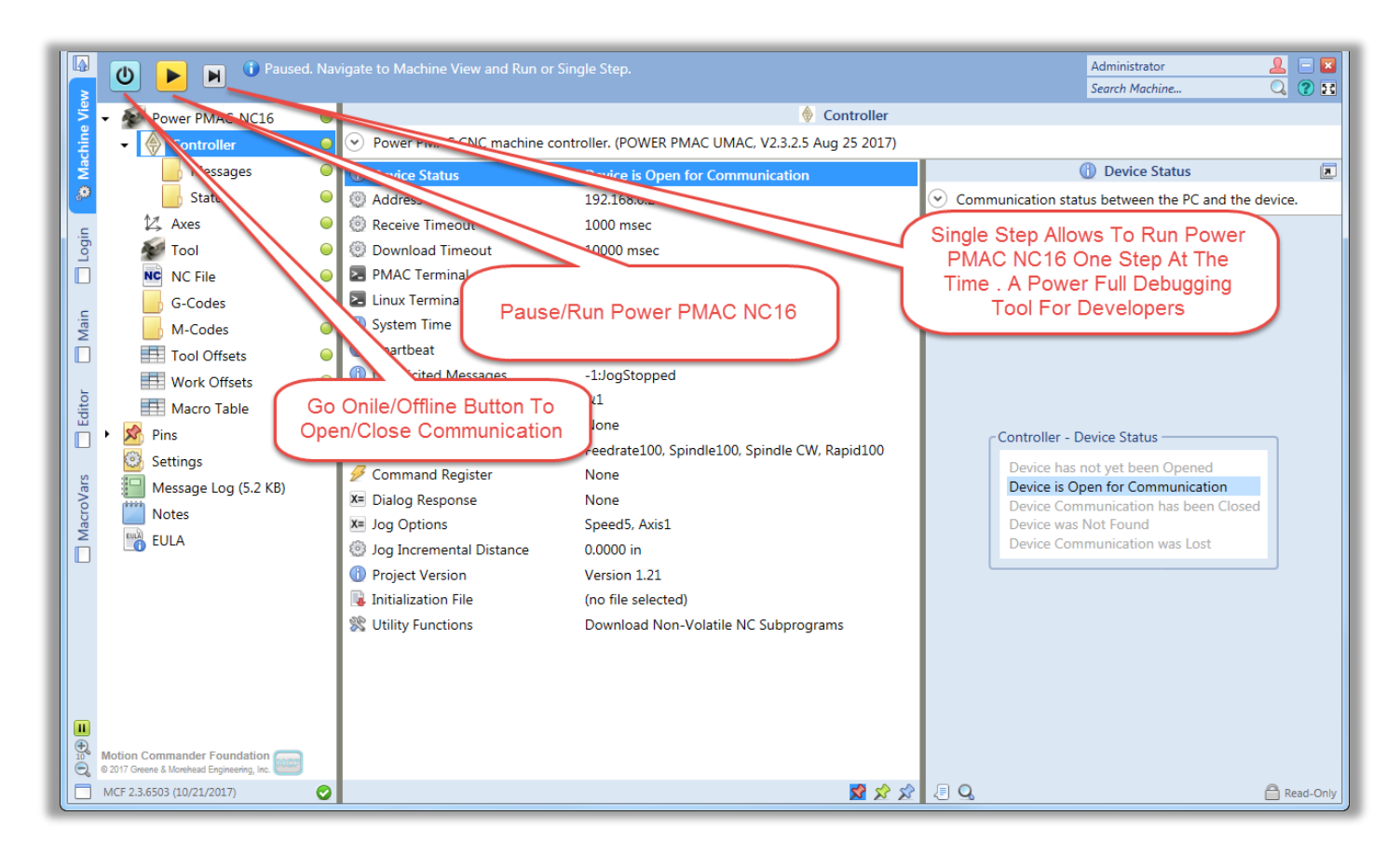

If the **Shift** key is pressed while the program is closed then the program will <u>close immediately</u> without the "Are you sure" dialog box or the splash screen. This feature saves time during development.

# **NC Files**

The Power PMAC-NC 16 program parses the selected NC file and generates a temporary file named "NcProgram.pmc" for downloading to the controller. All NC programs including main and subroutines are enclosed in "open subprog n/close" statements for loading into the PMAC program buffer. A bootloader is used regardless of program executed in MDI or AUTO mode to "call" subroutines (subprograms). For automation purposes, starting program number can be set and transferred to boot loader. Multi main (including M30s) and subroutine(including M99s) programs can be used in a single file .Any existing block numbers are stripped and a block number is prepended to each line for execution monitoring as shown in this example.

|    |      | -    | The N | NC fil | е   |     |
|----|------|------|-------|--------|-----|-----|
| 1  | G21  |      |       |        |     |     |
| 2  | G00  | G90  | G17   | G40    | G49 | G80 |
| 3  | M06  | T1   |       |        |     |     |
| 4  | XØ ۱ | (0   |       |        |     |     |
| 5  | G43  | H1   | Z0.5  |        |     |     |
| 6  | GØ1  | F60  |       |        |     |     |
| 7  | X1   |      |       |        |     |     |
| 8  | G91  |      |       |        |     |     |
| 9  | Y1   |      |       |        |     |     |
| 10 | X1   |      |       |        |     |     |
| 11 | G91  | G28  | Z0    |        |     |     |
| 12 | G28  | X1 ( | Y2    |        |     |     |
| 13 | M30  |      |       |        |     |     |
|    |      |      |       |        |     |     |

The Parsed NC file

| NcProgram.pmc                |
|------------------------------|
| 1 open subprog 5000 // 00000 |
| 2 P724=0                     |
| 3 N1 G21                     |
| 4 N2 G00G90G17G40G49G80      |
| 5 N3 T1M06                   |
| 6 N4 X0Y0                    |
| 7 N5 G120H1G43Z0.5           |
| 8 N6 G01F60P50==60           |
| 9 N7 X1                      |
| 10 N8 G91                    |
| 11 N9 Y1                     |
| 12 N10 X1                    |
| 13 N11 G91G28Z0              |
| 14 N12 G28X1Y2               |
| 15 N13 M30                   |
| 16 close                     |
| 1/                           |
| 18                           |

# **The NC File Parser**

- Wraps the NC in "open prog n/close" for downloading
- Prepends block numbers for execution tracking
- Strips comments (NC-style and C-style) and normalizes line endings
- Detects volatile subprogram calls and includes them in the download
- Tracks volatile subprogram file time-stamps and re-downloads if modified
- Detects nonvolatile subprogram calls and uploads them from the controller
- Throws an error if any called subprogram is not found
- Throws an error if duplicated subprogram is found
- Ability to call subprograms that are included in a NC file and those located in a designated folder
- Detects native PMAC commands and expressions and passes them unmodified
- Detects and differentiate PMAC native variables , #define variables , and Macro local/global variables
- Tracks modal G and M-codes and D/F/H/S/T values for Mid-Program Starts
- Support multiple main files (multiple M30s and M99s) in a single file
- Support Macros and parametric programming
- Supports the Block Skip option
- Supports Fixed Cycles
- Supports Line and File Prepend and Append features
- Supports defined range of allowable G/M Codes
- Supports No-Lookahead suppression in conjunction with Macro programming
- Supports #define and #include style parameter aliasing and substitution
- Flexibility of assigning different subprograms' base numbers for MDI and AUTO modes
- Flexibility of assigning different ranges for volatile and non-volatile subprograms
- Flexibility of changing local variable stack offset and maximum number of jump labels in subprograms
- Ability to parse G09 and F-Code at the beginning or end of line based on users' applications
- Capable of finding subprograms based on their assigned numbers or provided file path
- Ability to read Macro assignments from a text file and assign users' define Power PMAC variables
- Capability of using M/T codes alone within any Can Cycle
- Capability of using PMAC native variables for axis positioning within any Can Cycle
- Ability of differentiating planes(G17-G18-G19) for Can Cycles to provide more machine flexibility
- Capability of switching between G90/G91 and G98/G99 within any Can Cycle
- Ability to detect "GoTo" commands with missing jump labels and creating an alarm

## **NC File Custom Pre-Parser**

Power PMAC NC includes a user customizable pre-parser. This feature allows the machine builder to add custom logic to the parser. If the custom pre-parser is enabled it will call the custom pre-parser method for every NC line and evaluate it before it is downloaded to the PMAC control. The Power PMAC NC 16 SDK (Software Development Kit) is required to make changes to the pre-parser.

## **NC File Configuration**

The application's "PowerPmacNC.ini" configuration file includes a section for NC files. These are the default values:

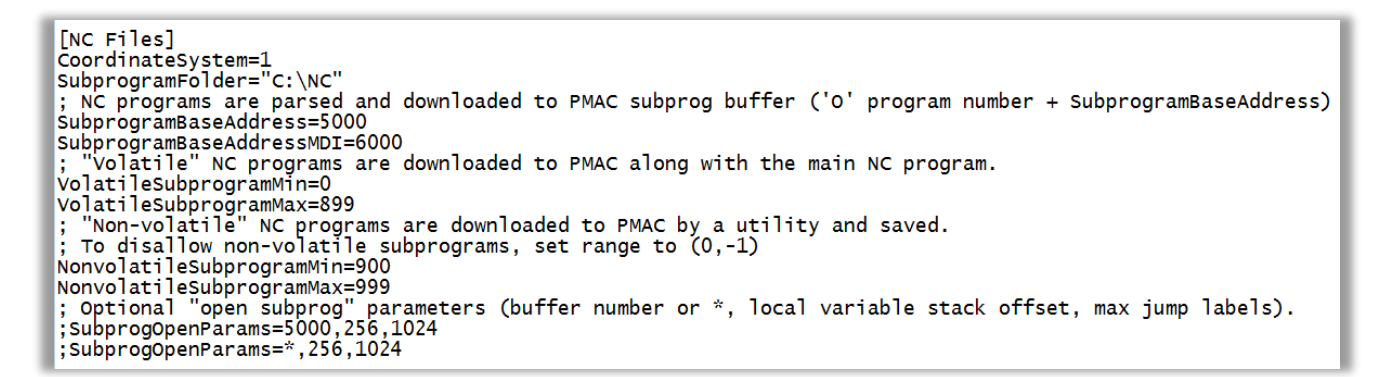

#### **Subprograms**

Subprograms can be called by 'O' program number or by path as shown in this example. Subprograms may call other subprograms with the one restriction that *nonvolatile* subprograms may only call other *nonvolatile* subprograms. "Volatile" subprograms exist in NC files and are downloaded along with the main program. "Nonvolatile" subprograms exist on the controller and must be downloaded via a utility included in the Power PMAC-NC 16 program and saved.

| (Main Program)                | (C:\NC\00103.nc)        | (Nonvolatile Subprogram File) |
|-------------------------------|-------------------------|-------------------------------|
|                               | 00103 (subprogram #103) | 00001 (subprogram #001)       |
| M98 P0101                     |                         |                               |
| M98 P0002 L5 // repeat count  | М99                     | M98 P0002                     |
| M98 (C:\myfolder\myname.nc)L3 |                         |                               |
|                               |                         | M99                           |
| М30                           |                         |                               |
|                               | (C:\myfolder\myname.nc) | 00002 (subprogram #002)       |
| OUIUI (subprogram #101)       | 00104 (subprogram #104) |                               |
|                               | •••                     | M99                           |
| M99                           | M99                     |                               |
| O0102 (subprogram #102)       |                         |                               |
| <br>M99                       |                         |                               |

"Volatile" subprograms are always downloaded together with the main program via a temporary file named "NcProgram.pmc". "Non-Volatile" subprograms are downloaded via a utility included in the Power PMAC-NC 16 program. An NC file may contain more than one nonvolatile subprogram. The *Power PMAC IDE* must be used to SAVE after nonvolatile subprograms are downloaded. Volatile and nonvolatile subprogram 'O' numbers must be within the ranges specified in the configuration file. These ranges may be set to (0, -1) to disallow subprograms of either type.

|          | 🛠 Utility Functions                  | я |
|----------|--------------------------------------|---|
| CNC mach | ine controller utility functions.    |   |
|          |                                      |   |
|          |                                      |   |
|          |                                      |   |
|          | Utility Functions                    |   |
|          | Jownload Non-Volatile NC Subprograms |   |
|          |                                      |   |
|          | P Format PMAC Script Files           |   |
|          |                                      |   |
|          |                                      |   |
|          |                                      |   |

Volatile subprograms called by path may reside in any folder under any filename, and their 'O' program numbers must be specified as the first line of the NC program. Volatile subprograms called by 'O' program number may reside in the main program's NC file or in the Subprogram Folder specified in the configuration file. Volatile subprogram NC files in the Subprogram Folder must be named "Onnnn.nc" where "nnnn" is the 'O' program number.

Program numbers must be in the NonvolatileSubprogram Min/Max range.

All subprograms will be loaded into PMAC buffers at the specified Subprogram Base Address plus 'O' program number. For example, if the subprogram base address is 5000 and called subprogram is O0200, buffer 5200 (subprog 5200) will be assigned to this subprogram.

After downloading a program, a "NonVolatileSubs.pmc" will be created in "TempNC" folder. If it is desired, this file can be renamed and required to be imported under the "Motion Programs" folder as part of a project. "Download" and "Save" the project in order to store subprograms in controller memory.

Following features are not allowed in non-volatile subprograms:

- "M98(path)" is not allowed in non-volatile subprograms
- "(())" Sticky Comments are not supported in nonvolatile subprograms

## **Native PMAC Commands and Expressions**

The NC file parser detects native PMAC *command lines* and passes them unmodified. Tokens that identify a line as a native PMAC command are "if,else,while,do,goto" or the presence of an equals sign '=' or curly bracket { }. In addition, lines with a pipe '|' as the first character will be treated as native PMAC commands. The pipe will be stripped.

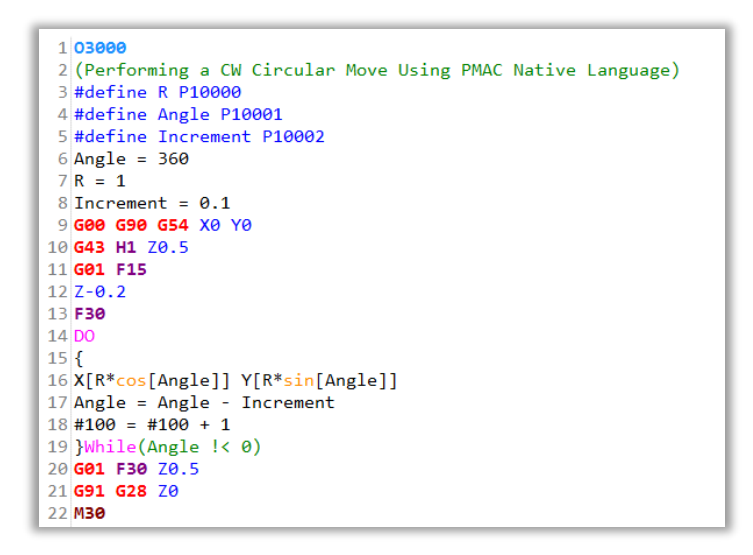

Native PMAC expressions can be enclosed in square brackets within a line of NC as shown in this example:

```
G54.1 P[-1+Q511*2] (1ST PART OFFSET)
X[cos(P30)] Y[P32]
```

#### **G and M-Code Groups**

The Power PMAC-NC 16 program includes support for the common G and M-code groups as shown in Machine View. Group 0 is "unmodal" and the rest are "modal" (the codes in the group are mutually exclusive). Group 6 switches the application between English (INCH) and Metric (MM) modes.

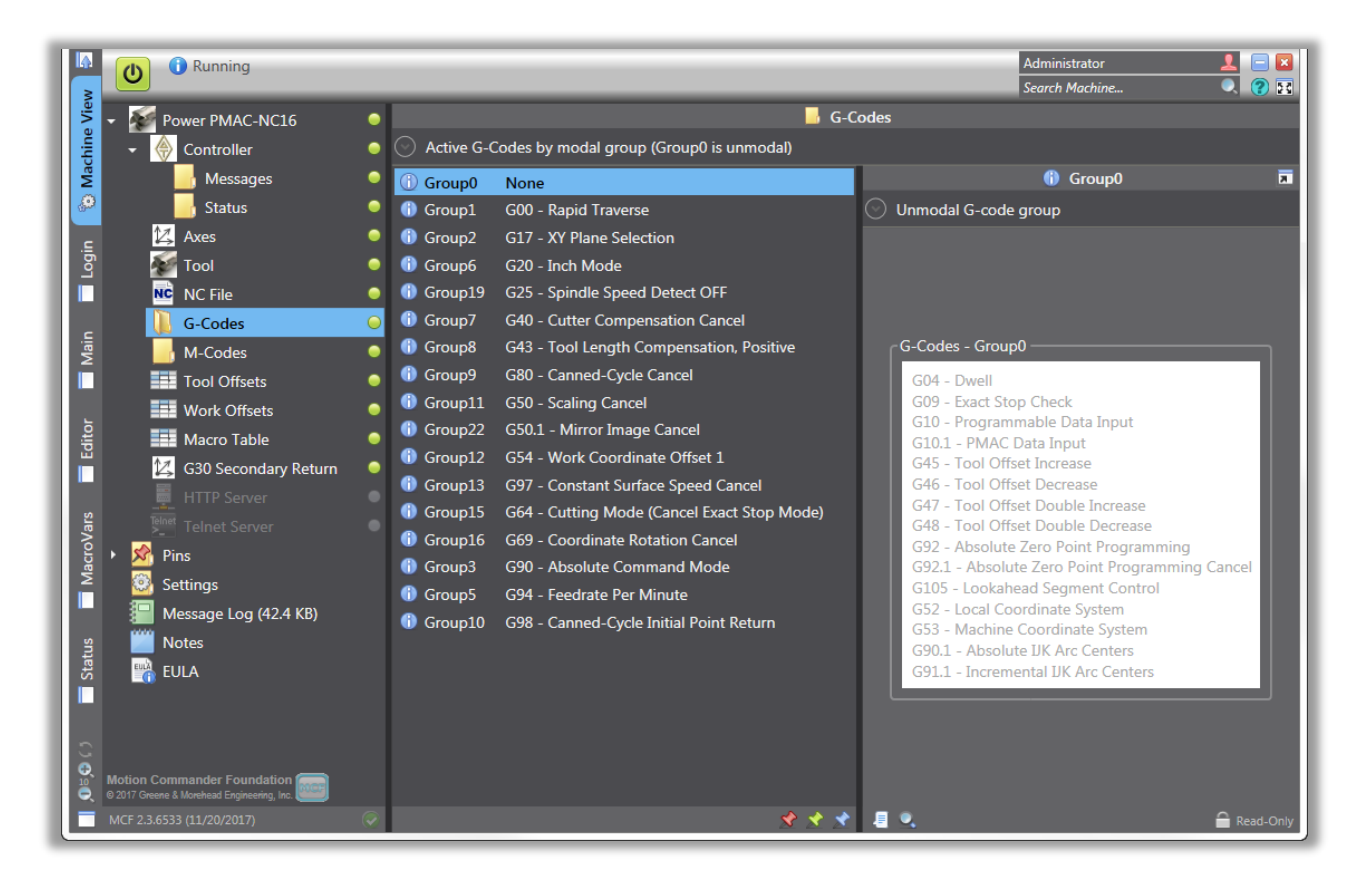

Each G and M-code group is linked to a PMAC variable specified in "DeviceMembers.xml".

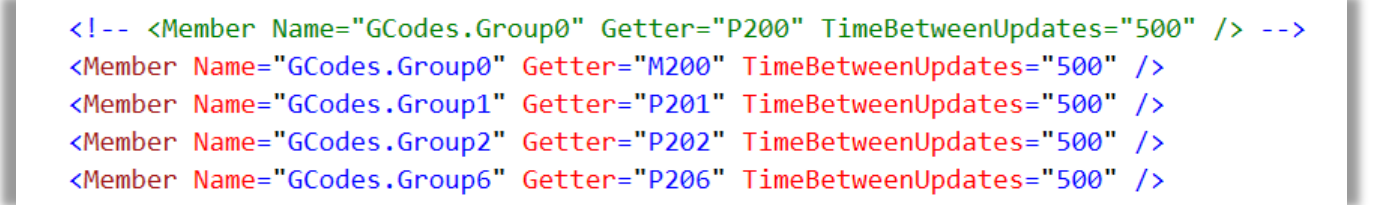

Applied changes will become effective after the application is restarted.

For more information in regard of G/MCodes functionalities for a mill machine, please refer to **PowerPmacNC-Mill** Manual document.

In PPNC SDK version, refer to "GCodes.cs" and "MCodes.cs" in the *PowerPmacNC* project for the numerical values of each code. For example, if P206=1 then G21 of Group 6 is active.

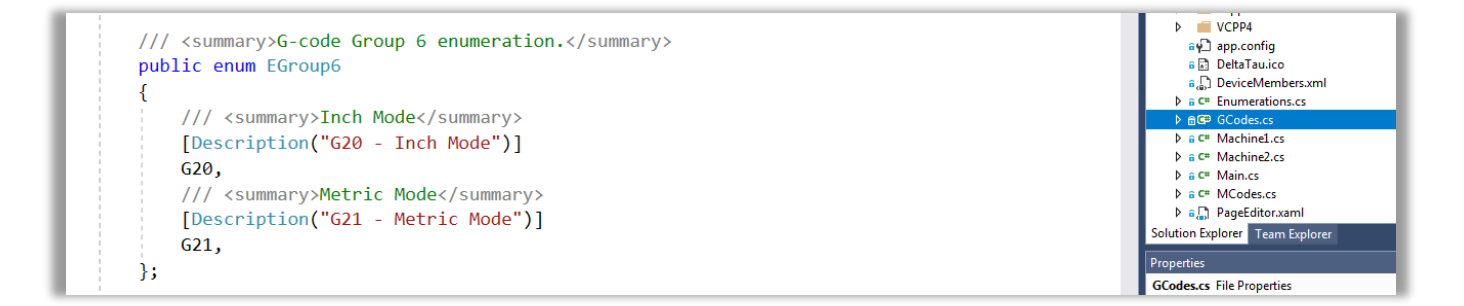

In PPNC SDK version, refer to "CustomCodeGroups.cs" in the "*CustomExamples"* project to learn how to <u>add</u> custom G and M-code groups to the Power PMAC-NC 16 program. Conversely, G and M-code groups that are <u>not</u> required by the application may be <u>removed</u> by specifying them in the application's "PowerPmacNC.ini" configuration file. (Group0, Group6, ProgramGroup and SubprogramGroup are used by the program and may not be removed.)

```
; Optional: List G and M-code group names that are NOT required by the application (separated by commas).
; Note: Group0, Group6, ProgramGroup and SubprogramGroup may not be removed.
;ExtraneousGroups=Group11,Group22,ThreadingGroup,GearRangeGroup,BAxisGroup
```

#### **Mid-Program Start**

The line of NC where the cursor is located will become the *Mid-Program Start line* when the "MID-PROG START" button is pressed. Pressing the button a second time clears the Mid-Program Start function.

When the CYCLE START button is pressed, the NC file will be scanned down to the Mid-Program Start line and a block of NC will be generated which sets all of the modal G and M-codes and D/F/H/S/T values encountered in the scan.

Mid-Program Starts from within subprograms are not supported at this time.

Mid-Program Starts from within Fixed Cycles ("Canned Cycles") are supported. Keep in mind that in **incremental** mode a machine is required to be positioned according to the latest program positions before the Mid-Prog start point.

Wid-Prog start does not support G90, G91, G99, and G98 used as a single line within Fixed Cycles. In order to assure proper NC program execution, using Mid-Prog start, make sure to use such G-Codes combine with programed axes positions.

Mid-Prog Start Example:

|             | C:\NC\CELTIC-LION Finishing with 164-RotTes | t.NC (51:1,260,102 lines. Download Complete) 💄 Administrator    | 11/30/2017 12:07:59 PM 🖪 💽 |
|-------------|---------------------------------------------|-----------------------------------------------------------------|----------------------------|
| Ma          | PROG POS REL POS MACH POS CMD POS           | FEEDRATE RAPID SPINDLE TOOL CHANGE                              |                            |
| e Vi        | Y 1 6307                                    | (-)(+)(-)(+)(M06 T00                                            | MODE                       |
| chin        | × 1.0397                                    | ( <u>0%</u> )( <u>0%</u> )( <u>100%</u> )(-)(+)                 |                            |
| Ma          | % TORQUE FE: -0.0003 DTG: 0.0181            | 100% 100% CW CCW CHANGE                                         | CYCLE                      |
| <i>.</i> •• | V 1 3 2 A 2                                 |                                                                 | START                      |
| .=          | 1 1.5200                                    | (0)                                                             |                            |
| Logi        | % TORQUE FE: -0.0002 DTG: -0.0181           | 34 N185 X1.5737 Y1.2352 Z5421                                   | ReadyToRun 🚍 HOLD          |
|             |                                             | 35 N190 X1.6052 Y1.2048 Z543                                    | HOLD                       |
|             | 2 -0.52/0                                   | 36 N195 X1.528 Y1.282 Z5426                                     |                            |
| lain        | % TORQUE FE: 0.0004 DTG: -0.0004            | 37 N200 XI.4835 YI.3277 Z5451<br>38 N205 X1 574 X1 2371 7- 5419 | ABORT                      |
| 2           | UNITS INCH (G20)                            | 39 N210 X1.6095 Y1.2028 Z543                                    |                            |
|             | FEEDRATE ACT: 0.00 CMD: 600.00              | 40 N215 X1.5312 Y1.281 Z5424                                    | DECET                      |
| 5           | SPINDLE 0.00 2.000.00                       | 41 N220 X1.4813 Y1.3321 Z5452                                   | ( RESET )                  |
| Edit        | 100% CUT                                    | 42 N225 X1.5729 Y1.2404 Z5416                                   |                            |
|             | TOOL T01 H01 D00                            | 43 N230 X1.6136 Y1.2009 2543<br>44 N235 X1.5374 Y1 2771 7542    | (OPTION)                   |
|             | G50.1 G54 G97 G64 G69 G90 G94 G98           | 45 N240 X1.4793 Y1.3364 Z5452                                   | STOP                       |
| /ars        |                                             | 46 N245 X1.5718 Y1.2439 Z5414                                   |                            |
|             | M-CODES M03 M09 M10 M23 M41 M48 M78         | 47 M98 P0101                                                    | SINGLE                     |
| Mae         |                                             | 48 N1005 X1.44/6 Y1.4336 Z5461                                  | BLOCK                      |
|             |                                             | 50 N1015 X1.6429 Y1.2384 Z5375                                  |                            |
|             |                                             | 51 N1020 X1.7076 Y1.1748 Z5444                                  | BLOCK                      |
| atus        |                                             | 52 N1025 X1.616 Y1.2664 Z5358                                   | SKIP                       |
| St          |                                             | 53 N1030 X1.5486 Y1.3338 Z5373                                  | - DRY                      |
|             |                                             | 1 AT.447 TI.4903 /9401                                          | ▶ RUN                      |
|             |                                             | MID-PROGRAM START at line 51                                    |                            |
| 6           |                                             | CLEAR FIND GOTO CANE MID-PROG FRITTOR                           |                            |
| 100         |                                             | NC FILE REPLACE LINE SAVE START                                 |                            |
|             | PROGRAM LOADED: Press the CYCLE START butt  | on to run, or CLEAR to select another program.                  |                            |
|             |                                             |                                                                 |                            |

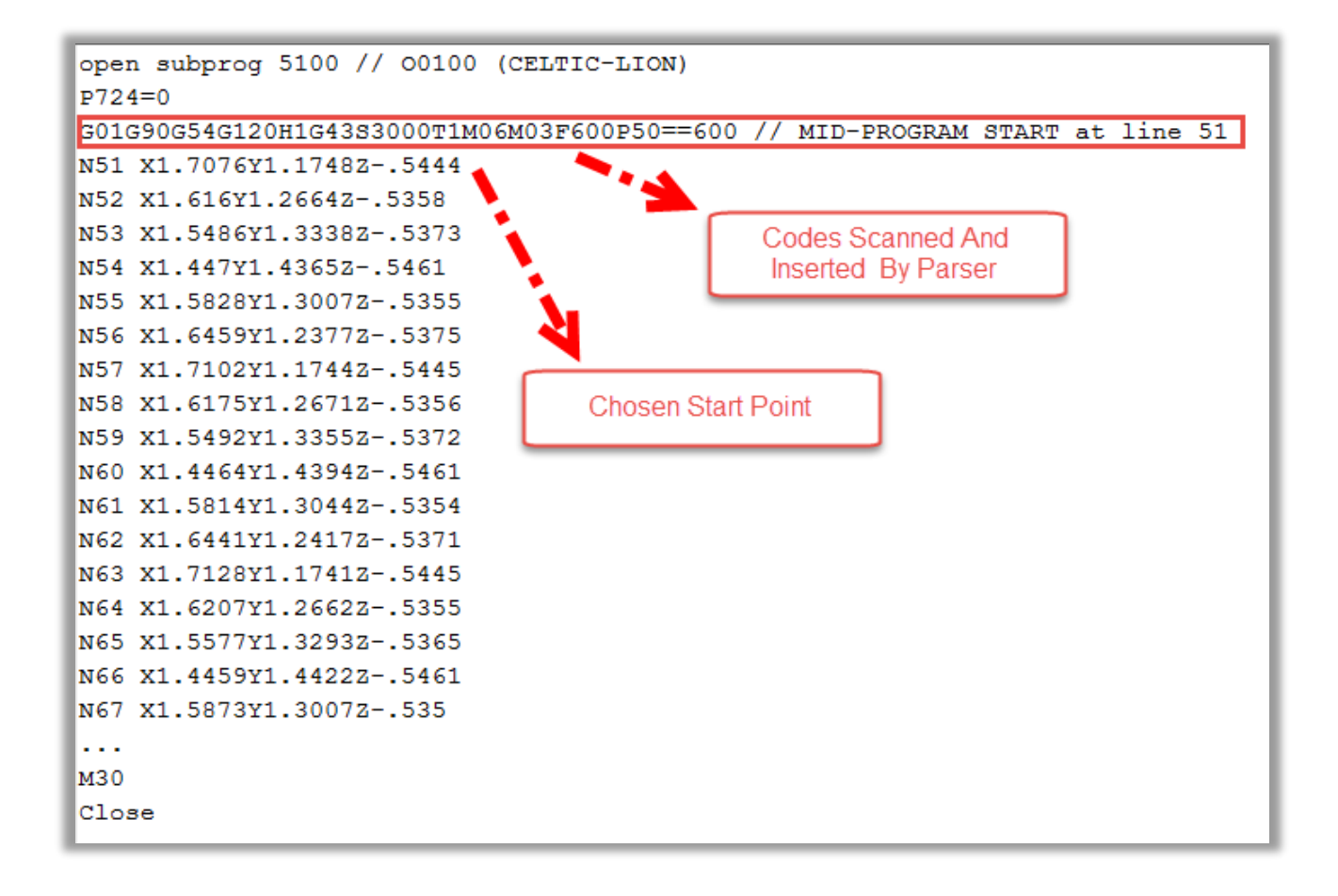

Canned-Cycle Mid-Prog Start Example:

|        | C:\NC\1023 Fixture Pins Drilling .nc (10:21                     | lines. Download Complete) 🚨 Administrator Elapsed Time: 00:00                                                                                                    | :03 🕂 💽        |
|--------|-----------------------------------------------------------------|----------------------------------------------------------------------------------------------------|----------------|
| ew     | PROG POS REL POS MACH POS CMD POS                               | FEEDRATE RAPID SPINDLE TOOL CHANGE                                                                                                    | Αυτο           |
| ine Vi | X 5.5000                                                        | - + - + - + M06 T00<br>0% 0% - +                                                                                                    | MODE           |
| 8 Mach | % TORQUE         FE:         0.0000         DTG:         0.0000 | 100% CW CCW CHANGE                                                                                                    | CYCLE          |
| 6.2    | Y 6.0000                                                        | AUTO (0) CIEUE ADI LE WORK TOOL ALARMS                                                                                                    | START          |
| Login  | % TORQUE FE: 0.0000 DTG: 0.0000                                 | 1023 Fixture Pins Drilling .nc 10 / 21 lines (48%)                                                                                                    | FEED           |
|        | 7 -0.1916                                                       | 01 00200<br>02 620                                                                                                    |                |
| ain    | % TORQUE FE: 0.0004 DTG: -0.0584                                | 02 G26<br>03 G26                                                                                                    | ABORT          |
| ≥      | UNITS INCH (G20)<br>FEEDRATE ACT: 0.00 CMD: 15.00               | 04 G00 G91 G17 G98 G54 X1 Y2<br>05 M06 T1                                                                                                    |                |
| -      | FEED: 100% RAPID: 100% FPM                                      | 06 S3000 M03<br>07 G01 F60                                                                                                    | RESET          |
| Edito  | 100% CUT                                                        | 08 G43 H1 Z0.5                                                                                                    |                |
|        | G-CODES G01 G17 G20 G26 G40 G43 G81 G50                         | 09         G99         G81         X2         Y3         Z=0.25         K0.2         F15           10         G91         X0.5         X0         X0         X0         X0         X0         X0         X0         X0         X0         X0         X0         X2         X0         X0 | OPTION<br>STOP |
| SUE    | G50.1 G54 G97 G64 G69 G90 G94 G99                               | 11 X0.5<br>12 Y0 5                                                                                                    |                |
| croV   | M-CODES M30 M03 M08 M10 M23 M41 M48 M78                         | 13 X0.75                                                                                                    |                |
| Ma     |                                                                 | 14 G90 Y0.5<br>15 G98 X-1                                                                                                    | DLOCK          |
|        |                                                                 | 16 Y-1                                                                                                    | BLOCK          |
|        |                                                                 | 18 F60 Z0.5                                                                                                    | SKIP           |
|        |                                                                 | 19 G91 G28 Z0<br>20 M05                                                                                                    | DRY            |
|        |                                                                 | 21 M99 L5                                                                                                    | RUN            |
| Ge     |                                                                 |                                                                                                    |                |
|        |                                                                 |                                                                                                    |                |
|        | IN FEED HOLD: Press the CYCLE START button                      | to resume, or ABORT to cancel.                                                                                                    |                |

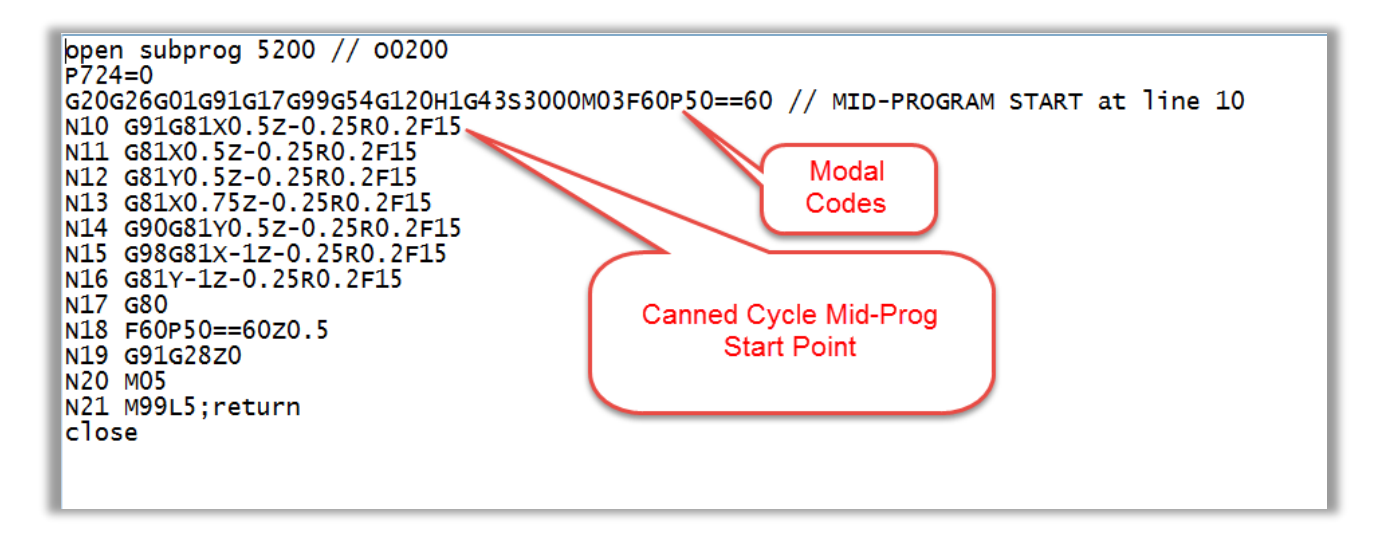

## **Fixed Cycles**

Fixed Cycles ("Canned Cycles") supported include G73, G74, G76, and G81 through G89. G80 cancels the fixed cycle function, as shown in the following example:

The NC File:

The Resulting Parser Output:

| 600 672 X3 X2 7 0 35 00 2 515 51500 | N9 C99C73X3X37_0 35P0 351551500              |
|-------------------------------------|----------------------------------------------|
| 099 073 X2 13 2-0.23 K0.2 F15 31500 | N9 0390/3X2132-0.23N0.2F1331300              |
| G91 X0.5                            | N10 G91G73X0.5Z-0.25R0.2F15S1500             |
| /X0.5                               | N11 if(M5&\$4==0){G73X0.5Z-0.25R0.2F15S1500} |
| //With Option 2                     | IF(P10000 == 1) {M09 M07}                    |
| IF(P10000 == 1) {M09 M07}           | IF(P10001 == 3){                             |
| IF(P10001 == 3){                    | N15 G73X0.875Z-0.25R0.2F15S1500              |
| X0.875                              | }                                            |
| }                                   | N17 dwell0 if(L3==P5100){X(P5101)}           |
| IF[#3 EQ #100] DO1 X[#101] END1     | N18 dwell0 if(L5==P5102){                    |
| IF[#5 EQ #102] D01                  | N19 dwell0 G73X(P5103)Z-0.25R0.2F15S1500     |
| X[#103]                             | 1                                            |
| END1                                |                                              |
| M05                                 | NZI M05                                      |
| M06 T7                              | N22 T7M06                                    |
| TE(P10003 == 1) M03                 | IF(P10003 == 1) M03                          |
| ELSE M04                            | ELSE M04                                     |
| Y0.5                                | N25 G73Y0.5Z-0.25R0.2F15S1500                |
| X0.75                               | N26 G73X0.75Z-0.25R0.2F15S1500               |
| G90 Y0.5                            | N27 G90G73Y0.5Z-0.25R0.2F15S1500             |
| G98 X-1                             | N28 G98G73X-1Z-0.25R0.2F15S1500              |
| Y-1                                 | N29 G73Y-1Z-0.25R0.2F15S1500                 |
| G80                                 | N30 G80                                      |

As can it be seen in figures above, PPNC has a unique capability of differentiating Power PMAC native language, parametric programing language, and conventional NC program language within Fixed-Cycles. M, F, T, and S codes also can be used within Fixed-Cycles as long as they are not used with any programed axis position on the same line.

PPNC parser detects the latest plane (G17, G18, or G19) and parses fixed cycles according to that plane. Such capability allows users to perform fixed cycles in any of these three planes. Parser also detects latest usage of G90, G91, G98, and G99 in order to parse fixed cycles properly. **Therefore, PPNC does not allow to use G17, G18, G19, G90, G91, G98, and G99 in a form of a macro variable (#100 = G17 G[#100].)** 

## **Using M99 to Repeat the Main Program**

Power PMAC NC is capable of repeating a program for desired number of times. A repeat count may be specified using the 'L' parameter. "M99 L5" will cause the main NC program to be repeated five times.

If M99 in a main program is used without 'L' parameter, the main NC program will be executed in an infinite loop until program is "Aborted".

## **The NC Program Queue**

The first NC file loaded will always appear in the editor. Additional NC files will be loaded into the *Queue* as shown. The Queue includes tools for re-ordering and deleting files.

Drag-and-drop from Windows Explorer may be used to load multiple NC files.

| Auto     QUEUE<br>(3)     WDI     12 MORK<br>OFFSETS     TOOL<br>OFFSETS     ALARMS<br>(0)       Queued     MC files will must immediately after the main MC file completes |           |  |  |  |  |  |
|----------------------------------------------------------------------------------------------------|-----------|--|--|--|--|--|
| File Date                                                                                                    | Size      |  |  |  |  |  |
| C:\NC\BRIDGE BASE VER CONTOURING AND BORING THIRD OPERATION FINAL REV.NC 5/18/2015 11:49:53 AM                                                                              | 650 bytes |  |  |  |  |  |
| C:\NC\BRIDGE STAND VER 1 FIRST OPERATION DRILLING AND BORING.NC 5/18/2015 3:13:16 PM                                                                                        | 1.08 KB   |  |  |  |  |  |
| C:\NC\BRIDGE STAND VER 1 DRILLING SECOND OPERATION.NC 5/18/2015 4:44:08 PM                                                                                                  | 608 bytes |  |  |  |  |  |
| 4                                                                                                    |           |  |  |  |  |  |
|                                                                                                    |           |  |  |  |  |  |

Queued NC files will be downloaded and executed <u>immediately</u> after the initial program completes without the need for further CYCLE START commands.

If the loaded program in the editor is not needed anymore, simply select "Clear NC File". Therefore, PPNC 16 will load the next program from the "Queue" by showing the following message:

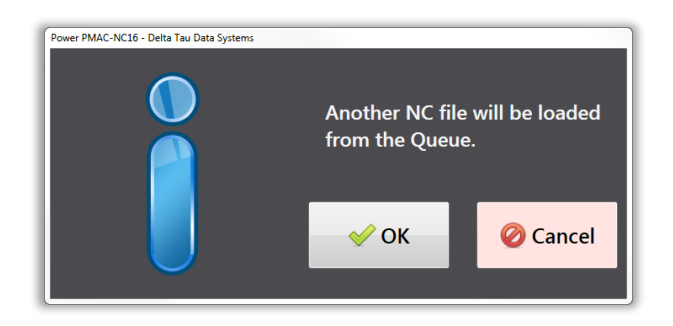

## **NC File Comments**

Comments (displayed in green in the editor) are stripped before the NC program is downloaded. NCstyle () comments, C-style /\*\*/ comments and CPPstyle // comments are supported, as shown in the example.

C-style /\*\*/ comments may not span multiple lines.

Subprogram paths are also surrounded by parentheses in M98 calls as shown in the example.

| 12 | X34.924836 Z-7.966783                          |
|----|------------------------------------------------|
| 13 | M <b>98</b> P <b>0109</b> // CPP style comment |
| 14 | X33.072664 /*C style comment*/ Z-7.281055      |
| 15 | M98 P0109 (NC style comment)                   |
| 16 | X31.393792 Z-6.587248                          |
| 17 | M98 (C:\NC\00105.nc)                           |
| 18 | X29.726016 Z-5.826994                          |

## **The NC Editor File Size Limitations**

The NC editor has a 90 MB file size limitation. This can be adjusted in the Settings section of Machine View.

The actual NC part program file can be much larger than the editor maximum. The editor will load only the amount specified in the Editor Size limit. Also keep in mind the PMAC Program Buffer size must be set accordingly to

accommodate large part program files. This is done through the Power PMAC IDE. Also the timeout settings will need to be increased in the Settings section of Machine View to accommodate the long parse and download periods.

For very large part programs we suggest using the rotary buffer option available under the NC File section of the Machine View. This allows real-time streaming of the part program into the Power PMAC. The exact size limitation depends on various settings but part program files in the gigabytes have successfully been processed this way.

## Macro Substitutions -#define and #include

PPNC supports macro substitutions when enabled in the .ini configuration file. Macro substitutions can be very powerful when coding NC part programs. In addition to embedded #define statements, the program can utilize the #include command directly in the NC part program to reference a file which includes the actual #define statements.

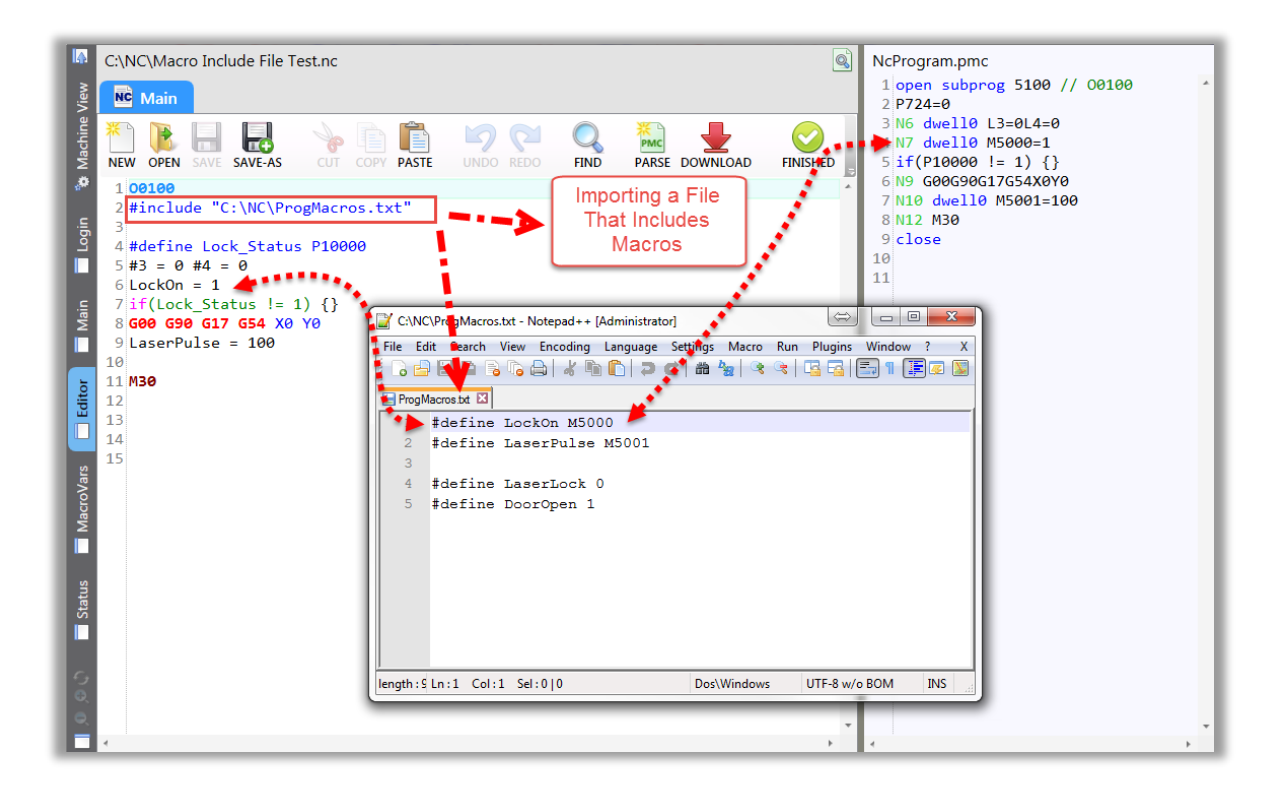

# **Customizing the Application**

There are three ways that the Power PMAC-NC 16 program can be customized to suit a particular machine.

- 1. *Configure* the application by editing "PowerPmacNC.ini" and "Messages.xml".
- 2. Extend the application by creating external assemblies (plugin DLL's, PPNC SDK version only.)
- 3. *Modify* the application by editing its source code (PPNC SDK version only.)

The configuration file and external assemblies are the preferred methods for customization .In this way, the main application can be upgrade without the need to merge source code changes back in. If it is required to modify the main application, it is recommended to clearly mark edited sections with block-start and block-end comments to make merges easier in the future.

# **Private Labeling**

If it is desired to have a custom "log in" page, uncomment following lines in a"PowerPmacNC.ini" file to private-label the program and specify desired splash image and login screen background. Images should be PNG or JPEG format and must be located in the exe directory. The splash image should be approximately 500x300 pixels and the login image should be around 1000x700.

```
[Private Label]
CompanyName="ALPhANOV Centre Technologique Optique et Lasers"
SplashImage="LaserSplashImage.png"
LoginImage="LaserLoginImage.jpg"
```

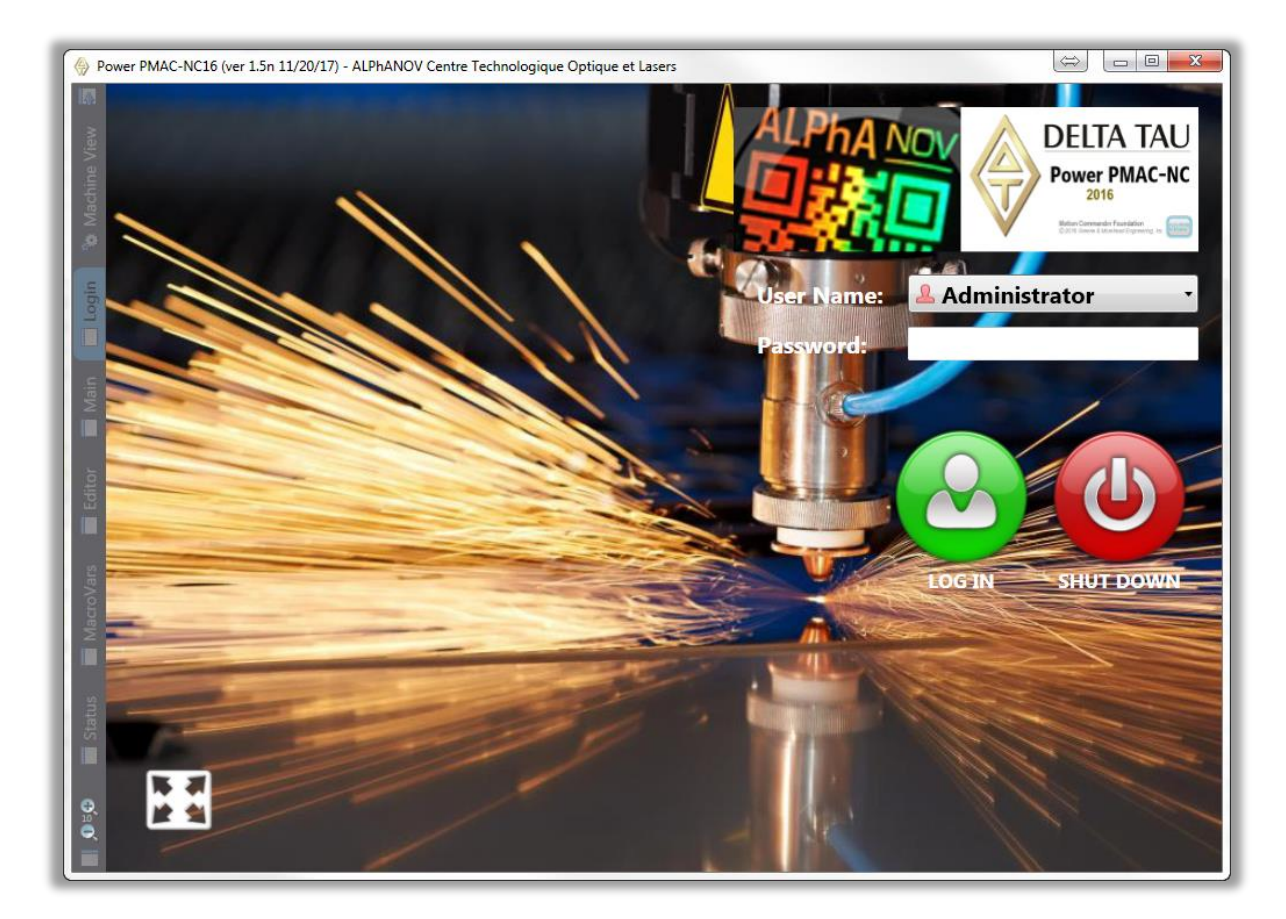

# **Custom Messages and Dialog Boxes**

#### Type 1 – Persistent, Bitwise Message Display

The Power PMAC-NC 16 program includes three bitwise message registers (Fatal, Warning and Information) that the controller can use to display messages to users. The message strings are specified in the "Messages.xml" file in the executable directory. A *Reference* copy of this file is included in the project for convenience.

```
<FatalMessages>
  <!-- These alarms activate on the rising edge of their bits and deactivate on the falling edge. -->
  <Message Bit="0" Description="Fatal Message 1">Fatal - Message 1.</Message>
  <Message Bit="1" Description="Fatal Message 2">Fatal - Message 2.</Message>
  <Message Bit="2" Description="Fatal Message 3">Fatal - Message 3.</Message>
  <Message Bit="2" Description="Fatal Message 3">Fatal - Message 3.
```

```
<WarningMessages>
   <!-- These alarms activate on the rising edge of their bits and deactivate on the falling edge. -->
   <Message Bit="0" Description="Warning Message 1">Warning - Message 1.</Message>
   <Message Bit="1" Description="Warning Message 2">Warning - Message 2.</Message>
   <Message Bit="2" Description="Warning Message 3">Warning - Message 3.</Message>
  </Message Bit="2" Description="Warning Message 3">Warning - Message 3.
```

```
<InformationMessages>
   <!-- These alarms activate on the rising edge of their bits and deactivate on the falling edge. -->
   <Message Bit="0" Description="Information Message 1">Information - Message 1.</Message>
   <Message Bit="1" Description="Information Message 2">Information - Message 2.</Message>
   <Message Bit="2" Description="Information Message 3">Information - Message 3.</Message>
  </Message Bit="2" Description="Information Message 3">Information - Message 3.
```

"Fatal" messages are marked with a red icon, while "Warning" and "Information" messages are marked with yellow or blue icons and are highlighted in the status bar. All messages upon their activation circulate in the status bar as it is shown below:

|                 | C:\NC\Macro Include File Test.nc                                                                                                    | L Administrator 12/1/2017 9:06:51                                                                                                    | AM 🔳 💽                |
|-----------------|----------------------------------------------------------------------------------------------------|----------------------------------------------------------------------------------------------------|-----------------------|
| Machine View    | PROG         POS         REL         POS         MACH         POS         CMD         POS           X         0.0000         0.0000         0.0000         0.0000         0.0000         0.0000         0.0000         0.0000         0.0000         0.0000         0.0000         0.0000         0.0000         0.0000         0.0000         0.0000         0.0000         0.0000         0.0000         0.0000         0.0000         0.0000         0.0000         0.0000         0.0000         0.0000         0.0000         0.0000         0.0000         0.0000         0.0000         0.0000         0.0000         0.0000         0.0000         0.0000         0.0000         0.0000         0.0000         0.0000         0.0000         0.0000         0.0000         0.0000         0.0000         0.0000         0.0000         0.0000         0.0000         0.0000         0.0000         0.0000         0.0000         0.0000         0.0000         0.0000         0.0000         0.0000         0.0000         0.0000         0.0000         0.0000         0.0000         0.0000         0.0000         0.0000         0.0000         0.0000         0.0000         0.0000         0.0000         0.0000         0.0000         0.0000         0.0000         0.0000 | FEEDRATE         RAPID         SPINDLE         TOOL CHANGE           -         +         -         +         M06         T00           0%         0%         100%         -         +           100%         CW         CCW         CHANGE | AUTO<br>MODE<br>CYCLE |
| 🗖 Login 🐞       | Y 0.0000<br>* TORQUE FE: 0.0000 DTG: 0.0000<br>Z 0.0000                                                                                                    | QUEUE<br>(a)         WORK<br>OFFSETS         TOOL<br>OFFSETS         ALARMS<br>(3)           Air Pressure Low<br>12/1/2017 9:05:49 AM                                                                                                    | FEED<br>HOLD          |
| i Editor 🗖 Main | % TORQUE         FE:         0.0000         DTG:         0.0000           UNITS         INCH (G20)         0.00         CND:         0.00           FEEDRATE         ACT:         0.00         CND:         0.00           FEED:         100%         FPM         SPINDLE         0.00         0.00           SPINDLE         0.00         0.00         0.00         100%         CUT           TOOL         T00         H00         D00         CUT         CUT                                                                                                    | Low Lube<br>12/1/2017 9:06:05 AM<br>Searching For Tool2<br>12/1/2017 9:06:44 AM<br>Warning<br>Message                                                                                                    | ABORT                 |
| MacroVars       | G-CODES G00 G17 G20 G25 G40 G49 G80 G50<br>G50.1 G97 G64 G69 G90 G94 G98<br>M-CODES M05 M09 M10 M23 M41 M48 M78                                                                                                    | Information<br>Message                                                                                                    | SINGLE<br>BLOCK       |
| දූර 🖓 🔽 Tatus   |                                                                                                    | Circulation of Messages                                                                                                    | DRY<br>RUN            |
|                 | 😵 🌗 🚺 Searching For Tool2                                                                                                    |                                                                                                    |                       |

Active messages are also shown in the editor environment as it is shown below:

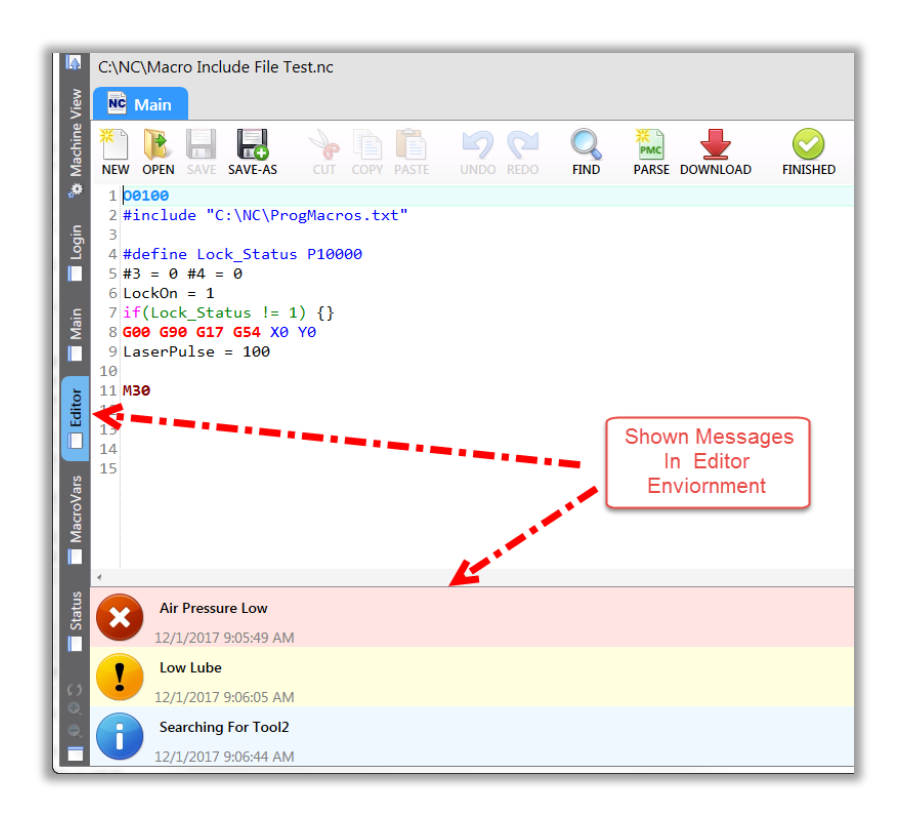

Each message register is linked to a PMAC variable specified in "DeviceMembers.xml".

```
<Member Name="Controller.Messages.FatalMessages" Getter="M100" TimeBetweenUpdates="500" />
<Member Name="Controller.Messages.WarningMessages" Getter="M120" TimeBetweenUpdates="500" />
<Member Name="Controller.Messages.InformationMessages" Getter="M140" TimeBetweenUpdates="500" />
```

Each variable has 31 bits in "ppnc\_messages.pmh" as shown below:

|                                         | ö  | = <messages></messages>                                                                 |
|-----------------------------------------|----|-----------------------------------------------------------------------------------------|
| ppnc_messages.pmh + X                   | 9  | 🗧 <fatalmessages></fatalmessages>                                                       |
| /************************************** | 10 | These alarms activate on the rising edge of their bits and deactivate on</th            |
|                                         |    | edge>                                                                                   |
| // PowerPMAC NC Fatal Error Bits        | 11 | <pre><!--<Message Bit="0" Description="Fatal Message 1"-->Fatal - Message 1.</pre>      |
| #define MSG_Fatal_01 \$0000001          | 12 | <pre><message bit="0" description="Air Pressure Low">Fatal - Message 1.</message></pre> |
| #define MSG Fatal 02 \$0000002          | 13 | <pre><message bit="1" description="Fatal Message 2">Fatal - Message 2.</message></pre>  |
| #define MSG Fatal 03 \$0000004          | 14 | <pre><message bit="2" description="Fatal Message 3">Fatal - Message 3.</message></pre>  |
| #define MSG Eatal 04 \$0000008          | 15 | <pre><message bit="3" description="Fatal Message 4">Fatal - Message 4.</message></pre>  |
|                                         | 16 | <pre><message bit="4" description="Fatal Message 5">Fatal - Message 5.</message></pre>  |
| #define MSG_Fata1_05 \$00000010         | 17 | <pre><message bit="5" description="Fatal Message 6">Fatal - Message 6.</message></pre>  |
| #define MSG_Fatal_06 \$00000020         | 18 | <pre><message bit="6" description="Fatal Message 7">Fatal - Message 7.</message></pre>  |
| #define MSG_Fatal_07 \$0000040          | 19 | <pre><message bit="7" description="Fatal Message 8">Fatal - Message 8.</message></pre>  |

#### Type 2 - Unsolicited "Send1" Acknowledge Message (Can display queried data within message)

Type 2 messages are very simple to implement. All that is necessary is the "send1" unsolicited command structure. The four command structures are shown below:

- send1 "fatalmessage=First Fatal Acknowledge Message!"
- send1 "warningmessage=First Warning Acknowledge Message!"
- send1 "informationmessage=First Information Acknowledge Message!"
- send1 "logmessage=Log Only Message Will not appear in alarms. Only Log!"

| 🛞 Po          | ower PMAC-NC1 | 5 (ver 1.5n 1 | .1/20/17) - HighTech La | ser Cutting       |                                            | _ 0 %          |
|---------------|---------------|---------------|-------------------------|-------------------|--------------------------------------------|----------------|
| I.            | C:\NC\Mac     | ro Inclu      | ude File Test.          | nc                | & Administrator 12/1/2017 10:40:11         | AM 🛨 💽         |
| 'iew          | PROG POS      | REL           | POS MACH POS            | CMD POS           | FEEDRATE RAPID SPINDLE TOOL CHANGE         | AUTO           |
| vine V        | Х             |               | 0.                      | 0000              |                                            | MODE           |
| Mach          | % TORQUE      | FE:           | 0.0000 DTG:             | 0.0000            | 100% CW CCW CHANGE                         | CYCLE          |
| <b>پ</b><br>د | Υ             |               | 0.                      | 0000              | AUTO OPERATION OFFSETS TOOL ALARMS         | START          |
| Logi          | % TORQUE      | FE:           | 0.0000 DTG:             | 0.0000            | First Fatal Acknowledge Message!           | FEED           |
|               | Ζ             |               | 0.                      | 0000              | 12/1/2017 10:36:00 AM                      |                |
| ain           | % TORQUE      | FE:           | 0.0000 DTG:             | 0.0000            | First Warning Acknowledge Message!         | ABORT          |
| ≥             | UNITS         | INCH ACT:     | (G20)<br>0 00 CMD:      | 0 00              | 12/1/2017 10:36:08 AM                      |                |
|               | FEED: 100     | % RAPID:      | 100%                    | FPM               | First Information Acknowledge Message!     | RESET          |
| Edito         | TOOL          |               | 100%                    | CUT               | 12/1/2017 10:36:15 AM                      |                |
|               | G-CODES       | Messag        | ge Log Viewer - Motion  | n Commander Found | lation 🔅 🗖 🗖 💌 🖉                           | OPTION<br>STOP |
| ars           |               | E Pow         | erPmacNC (B) 📒 F        | PowerPmacNC (A)   |                                            |                |
| croV          | M-CODES       | Time          | 2017 9:06:05 AM         | Message           | ^^                                         | SINGLE         |
| Ma            |               | 12/1/2        | 2017 9:06:44 AM         | Searching For T   | 0012                                       |                |
|               |               | 12/1/2        | 2017 9:08:21 AM         | Settings and Not  | tes auto-saved.                            | BLOCK          |
| s             |               | <u></u>       | 2017 9:48:57 AM         | Administrator log | gged out.                                  | SKIP           |
| tatu          |               | 2 12/1/2      | 2017 9:53:25 AM         | Administrator log | gged in. Log                               |                |
| S I           |               | 12/1/2        | 2017 10:36:00 AM        | First Fatal Ackno | wiedge Message! Message                    | DRY            |
|               |               | 12/1/2        | 2017 10:36:15 AM        | First Information | Acknowledge Message!                       | RUN            |
| c,            |               | 12/1/2        | 2017 10:38:42 AM        | Log Only Messa    | ige - Will not appear in alarms. Only Log! | $\square$      |
|               |               |               |                         |                   |                                            | LOG OUT        |
| e,            |               |               |                         |                   |                                            |                |
|               | 🔀 🕕 🚺 Fir     | st Info       | ormation Acknow         | vledge Messag     | je!                                        |                |

## Type 3 – Unsolicited "Send1" Persistent Message with ID (Can display queried plus live data within message)

Type 3 message are similar to Type 2 messages but must be cleared programmatically via the ID tag sent with the message string. The command structures are shown below:

|                        | C:\NC\Macro Include File Test.nc                                                                                                    | Administrator 12/1/2017 12:19:23                                                                                                    | PM 🔳 🔢                                          |
|------------------------|----------------------------------------------------------------------------------------------------|----------------------------------------------------------------------------------------------------|-------------------------------------------------|
| · Machine View         | PROG POS         REL POS         MACH POS         CMD POS           X         0.0000         0.0000         0.0000           % TORQUE         FE:         0.00000 DTG:         0.0000                                        | FEEDRATE         RAPID         SPINDLE         TOOL CHANGE           -         +         -         +         M06 T00           0%         0%         100%         -         +           100%         CW         CCHANGE         CHANGE                                                                                                    | AUTO<br>MODE                                    |
| Login                  | Y 0.0000<br>* TORQUE FE: 0.0000 DTG: 0.0000                                                                                                    | Image: Auto     Image: Constraint of the second second secon | FEED<br>HOLD                                    |
| Main                   | Z 0.0000<br>* TORQUE FE: 0.0000 DTG: 0.0000<br>UNITS INCH (G20)                                                                                                    | 12/1/2017 12:14:04 PM<br>First Warning ID Message!<br>12/1/2017 12:14:43 PM                                                                                                    | ABORT                                           |
| Editor                 | FEEDRATE         ACT:         0.00         CO:         0.03           FEED:         100%         FPM         FPM           SPINDLE         0.00         0.00         0.00           TOOL         T00         H00         CUT | First Information ID Message!<br>12/1/2017 12:15:09 PM                                                                                                    |                                                 |
| Vars 🔽                 | G-CODES G00 G17 G20 G25 G40 G49 G80 G50<br>G50.1 G97 G64 G69 G90 G94 G98<br>M-CODES M05 M09 M10 M23 M41 M48 M78                                                                                                    | ID#200                                                                                                    | SINGLE                                          |
| 🖉 🖗 🕤 🔳 Status 📄 Macro | To Clear Each :<br>send1 "ClearMessage=100"<br>send1 "ClearMessage=200"<br>send1 "ClearMessage=300"<br>To Clear All:<br>send1 "ClearAllMessages"                                                                             | ID#300                                                                                                    | BLOCK<br>BLOCK<br>SKIP<br>DRY<br>RUN<br>LOG OUT |
|                        | O PROGRAM LOADED: Press the CYCLE S                                                                                                    | ART button to run, or CLEAR to select another program.                                                                                                    |                                                 |

- send1 "SetFatalMessage=id,text"
- send1 "SetWarningMessage=id,text"
- send1 "SetInformationMessage=id,text"
- send1 "ClearMessage=id"
- send1 "ClearAllMessages"

## Type 4 – Pop-Up Dialog Message Boxes

Type 4 messages trigger pop-up dialog boxes with custom messages to be displayed. There are four different kinds of dialog messages. There are two acknowledge resultants which can be evaluated by the PMAC script code to create logic which reacts to the user input. The command structures are shown below:

- send1 "DialogOk=prompt"
- send1 "DialogOkCancel=prompt"
- send1 "DialogYesNo=prompt"
- send1 "DialogYesNoCancel=prompt"
- send1 "EditVariable=variable,prompt"

Member definitions directly from the HMI can be modified as well (ex. send1 "EditMember=WorkOffsets.G54.A1, Edit X offset!.")

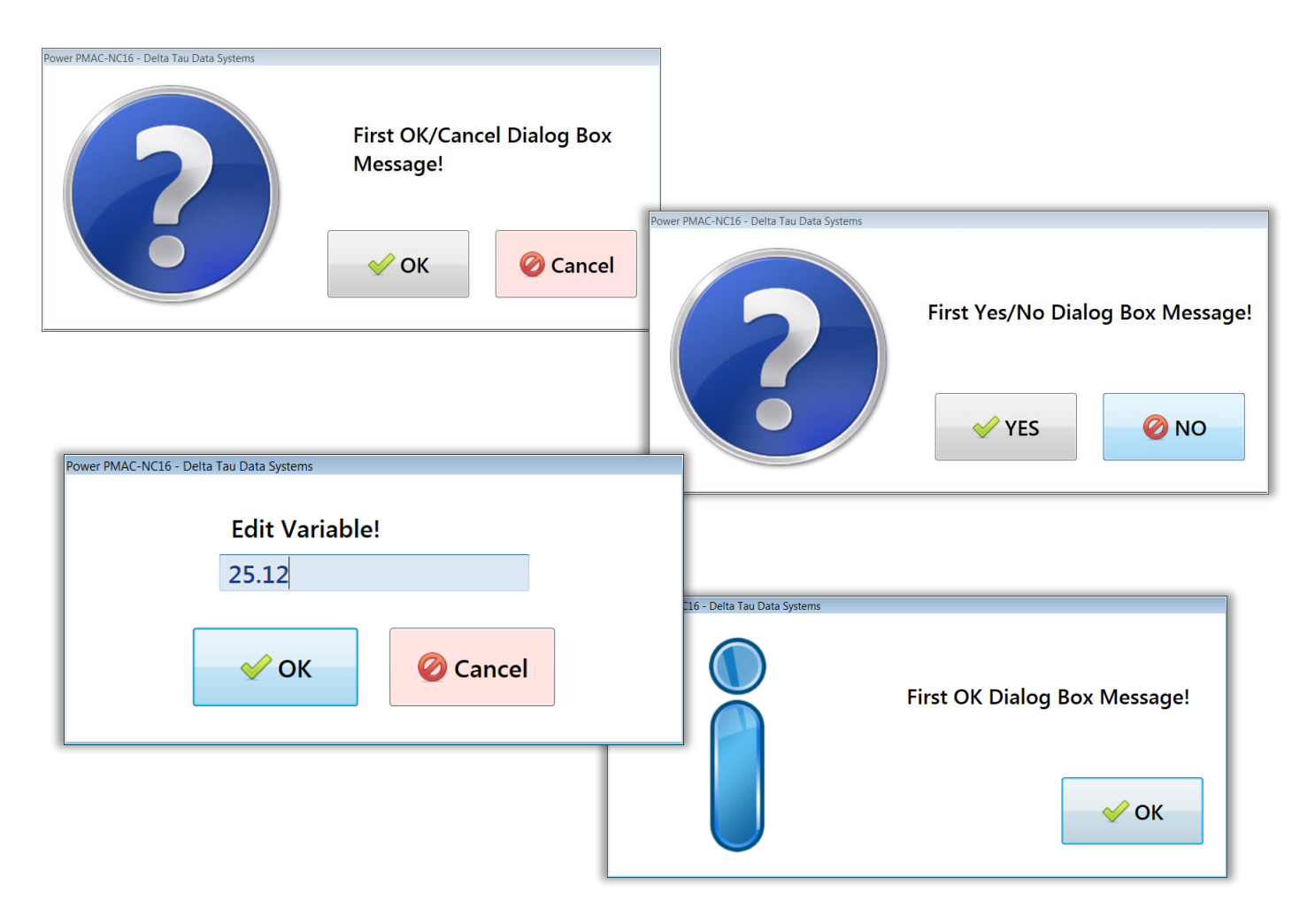

| Power PMAC-NC16 - Delta Tau Data Systems |          |                   |                 |
|------------------------------------------|----------|-------------------|-----------------|
| ( <b>2</b> )                             | First Ye | s/No/Cancel Box M | 1essage!        |
|                                          | VES      | - NO              | <b>Ø</b> Cancel |

## **The Visual Studio Project**

This section briefly explains and shows the PPNC SDK solution file and its content. In order to be able to open and modify such a file followings are necessary:

*Visual Studio Community 2017:* <u>https://www.visualstudio.com/thank-you-downloading-visual-studio/?sku=Community&rel=15#</u>

PPNC SDK solution file is written in a way to work completely with either Visual Studio Community version or Visual Studio Professional for users' convenience.

Wake sure Microsoft .NET Framework 4.6.1 and Microsoft Visual C++ 2010 Redistributable Package (x64 or X86) are both installed to run and debug the application.

PPNC SDK folder includes following files and folders:

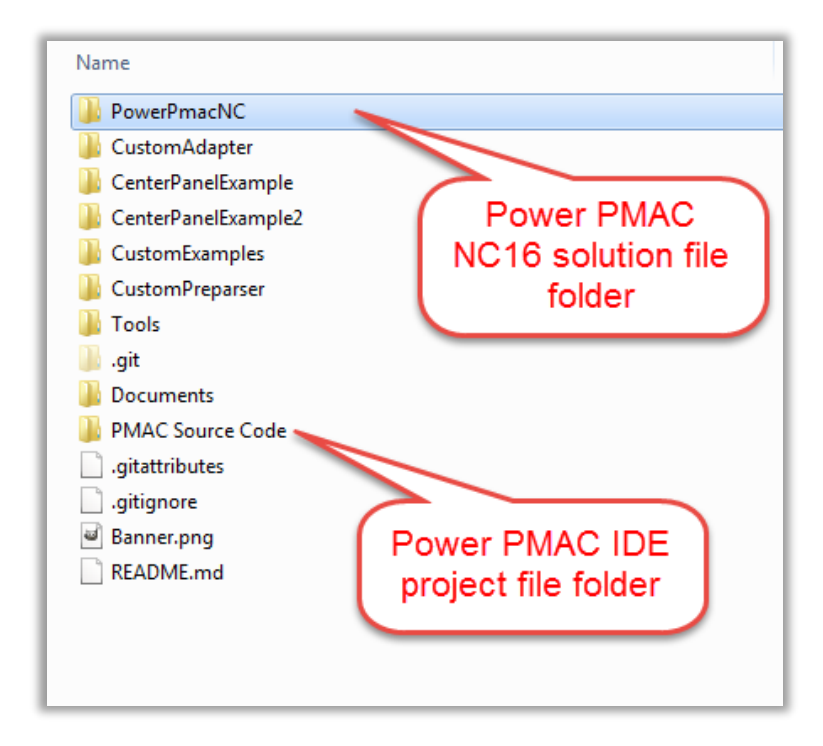

The "Power PMAC NC" solution file can be found in "PowerPmacNC" folder. The solution file includes seven projects. The main project is "PowerPMACNC" and rest are examples which are explained in "External Assemblies" section.

| Solution 'PowerPmacNC' (7 projects)       |
|-------------------------------------------|
| b a lim Contra Denal France ( ) projects/ |
|                                           |
| ▷ @C# CenterPanelExample2                 |
| ▶ aC# CustomAdapter                       |
| ▶ aC# CustomExamples                      |
| ▶ aC# CustomPreparser                     |
| ▷ aC# PowerPmacNC                         |
| ▶ aC# Tools                               |
|                                           |
|                                           |
|                                           |
|                                           |
|                                           |
|                                           |
|                                           |
|                                           |
|                                           |
|                                           |
|                                           |

## **External Assemblies**

PPNC SDK version solution file includes different examples written with C#/WPF in Visual Studio environment. These examples can be used either as "plug in" with slight modifications from users side or can be used as a start point for developers. Majority of these examples are well implemented with intention of saving development time. Such feature can be activated/deactivated by configuring the "PowerpmacNC.ini". The source files are well commented for convenience. A custom object adds its own device members to the Machine View hierarchy and also attaches "Changed" handlers to members created by the main program. A custom WPF Panel responds to UI Skin changes and is registered for foreign language translation. Simply add the following lines to a "PowerPmacNC.ini" file to test the custom plugin DLL.

Users' custom WPF Pages can be displayed by the main program in <u>five different locations</u> as shown in the illustration. Panels designed for the left, center and right columns should be tall and narrow, panels designed for the main screen tab area should be square, and panels designed to be full-screen *User Pages* may be much larger and more complex. Custom panels are hosted inside WPF *Viewboxes* so that they will be sized to fit the available screen area.

The intention of this section is, explaining these examples in more details to assist users for further implementations and software developments of PPNC SDK version.

Note: When distributing the binaries to custom made machines, Do NOT move "CustomExamples.dll" to the main directory with "PowerPmacNC.exe" because the custom library has its own "DeviceMembers.xml" file. Instead, create a subdirectory for the library and its dependencies, and change the lines in "PowerPmacNC.ini" to "[External Assemblies]".

WCF libraries in this subdirectory already exist in the main directory.

Currently PPNC SDK version includes "CenterPanelExample", "CenterPanelExample2", "Custom Adapter", "Custom Examples", "Custom Preparser", and "Tools".

## **CenterPanelExample:**

This is the first example that can be seen in PPNC SDK version solution in Visual Studio solution explorer. Add the following lines to a "PowerPmacNC.ini" file to activate such a feature:

Object="..\..\CenterPanelExample\bin\Debug\CenterPanelExample.dll;CenterPanelExample.CustomObject" CenterCustomFrame="..\..\CenterPanelExample\bin\Debug\CenterPanelExample.dll;CenterPanelExample.PageCenterPanel"

If it is desired to add extra buttons, text blocks (displays), and text boxes, simply copy/past codes following the original feature. Rename new features, assign different variables, and add proper change of events for each.

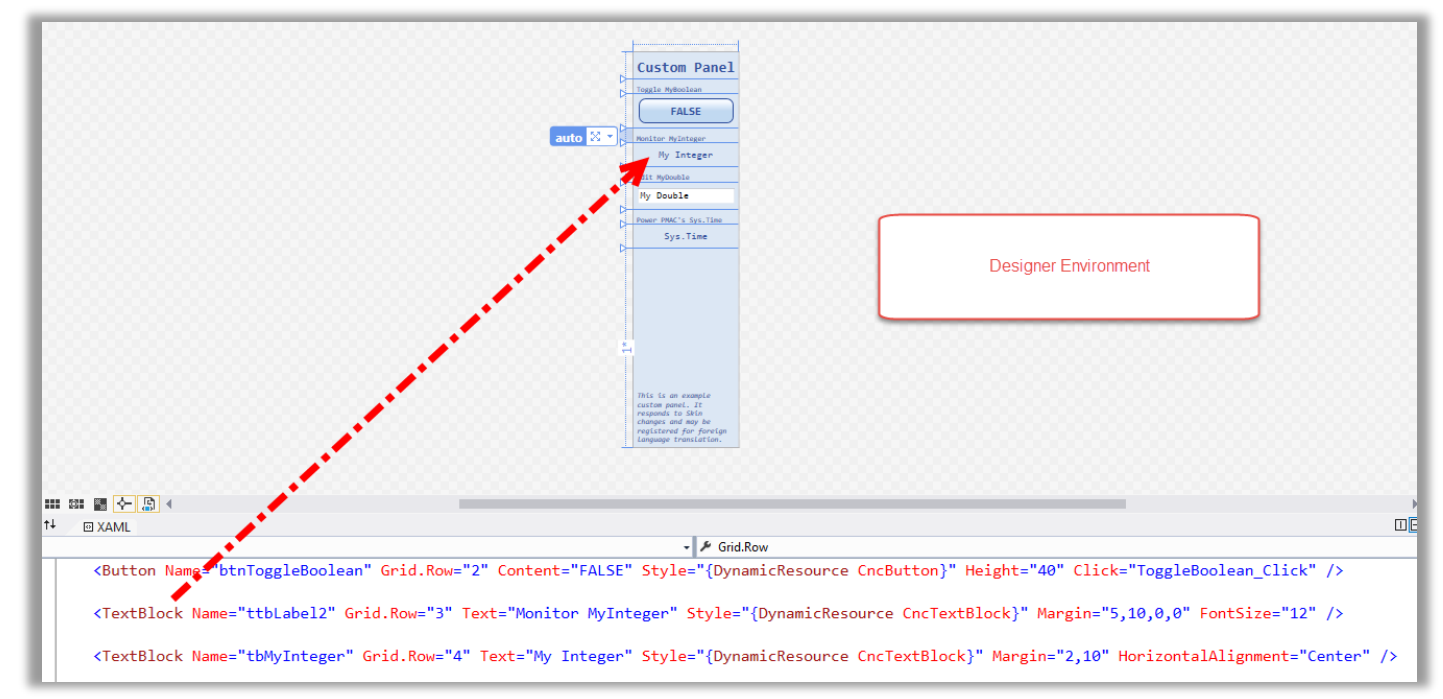

## **Custom Adapter:**

This external assembly is provided as an example project which includes MTConnect agent functionality. Add the following lines to a "PowerPmacNC.ini" file to activate such a feature:

```
MTConnectAdapter="..\..\..\CustomAdapter\bin\Debug\CustomAdapter.dll;CustomAdapter.MyAdapter"
```

Wake sure "MTConnectAdapter=true" is uncommented in "PowerPmacNC.ini" file. PPNC is required to be restarted for latest changes to become effective.

PPNC application will create a "MTConnectDevices.xml" file at the next startup. This file includes all default PPNC members. If new members are made and are added to PPNC, therefore, this file is required to be modified by adding new members to it.

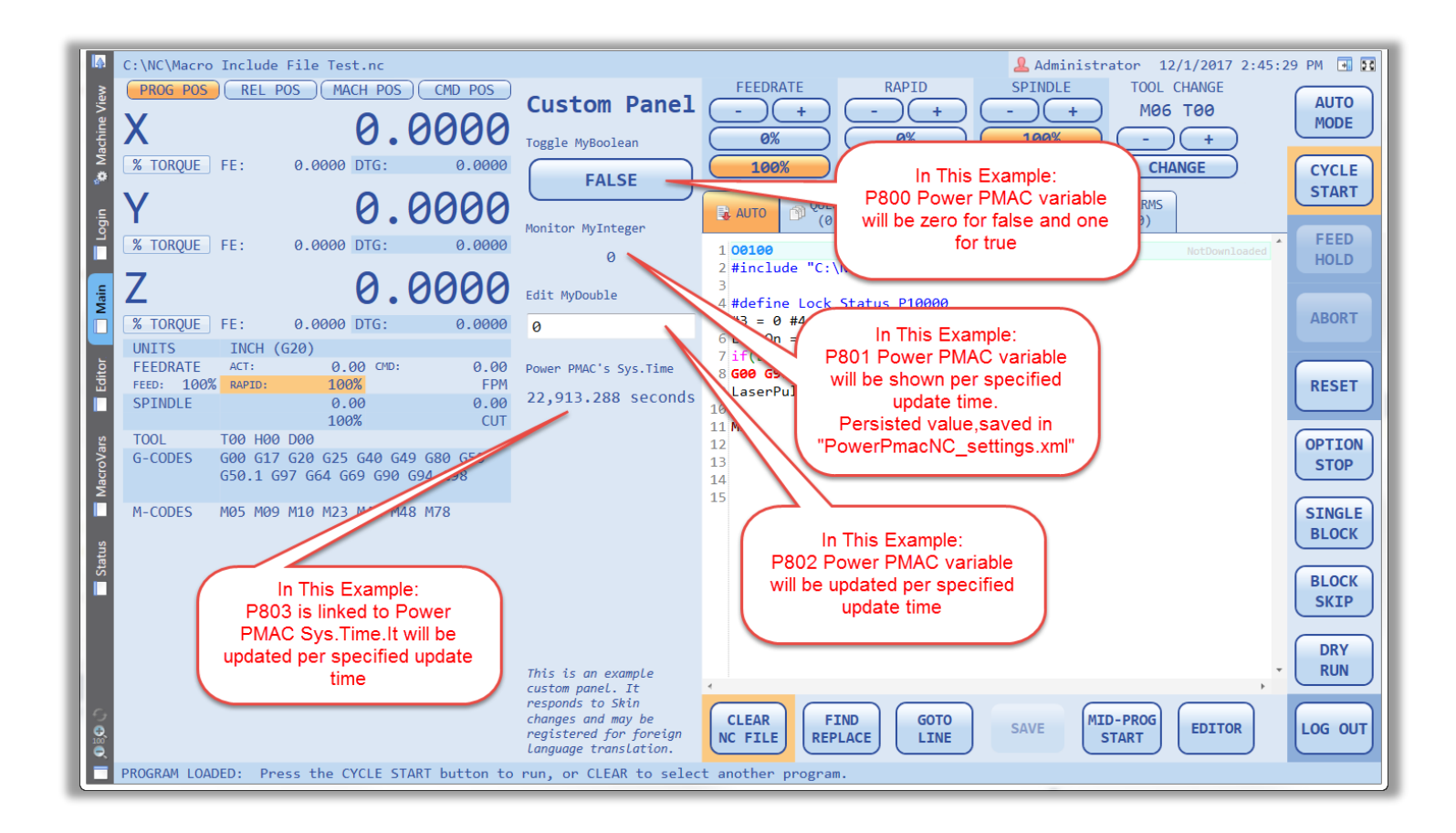

Change "CenterCustomFrame" to "RightCustomFrame" or "LeftCustomFrame" in a "PowerPmacNC.ini" file to move the panel to the right or left of the screen respectively. Syntaxes are provided below as references:

# LeftCustomFrame="..\..\.CenterPanelExample\bin\Debug\CenterPanelExample.dll;CenterPanelExample.PageCenter Panel"

## Or

# RightCustomFrame="..\..\CenterPanelExample\bin\Debug\CenterPanelExample.dll;CenterPanelExample.PageCent erPanel"

## **CenterPanelExample2:**

This assembly is a companion project to the "CenterPanelExample". The difference is, this assembly is a minimal Motion Commander Foundation (MCF) stand-alone application which is capable of hosting "PageCenterPanel.xaml". After applying changes and performing a "build" in Visual Studio, use the following path to run this stand-alone application:

## ".. \PowerPmacNc16-SDK\CenterPanelExample2\bin\Debug\ CenterPanelExample2.exe"

This application requires a USB hardware key (dongle) to run.

| 🐌 Backups                              | 😑 Center Panel Example2 1.0a - Motion Commander Foundation |                |  |
|----------------------------------------|------------------------------------------------------------|----------------|--|
| 🗐 CenterPanelExample2.exe              |                                                            |                |  |
| CenterPanelExample2.pdb                | Custom Panel                                               |                |  |
| CenterPanelExample2.exe.config         | Toggle MyBoolean                                           |                |  |
| 🚳 DynamicDataDisplay.dll               | MCF Stand Alone                                            |                |  |
| 🚳 MCF.DeltaTau.dll                     | :훕 Application FALSE                                       |                |  |
| MCFoundation.dll                       |                                                            |                |  |
| MCFoundation.xml                       | AD MONITOR MYTICEBER                                       |                |  |
| Microsoft.WindowsAPICodePack.dll       |                                                            |                |  |
| Microsoft.WindowsAPICodePack.Shell.dll | Edit MyDouble                                              |                |  |
| ReadMe.txt                             | e e                                                        |                |  |
| Renci.SshNet.dll                       |                                                            |                |  |
| Routrek.Granados.dll                   | Power PMAC's Sys.Time                                      |                |  |
| SecureDongle_Control32.dll             | 27,957.849 seconds                                         |                |  |
| SecureDongle_Control64.dll             |                                                            |                |  |
|                                        |                                                            |                |  |
|                                        | Center Panel Example2 1.0a - Motion Commander Foundation   |                |  |
|                                        | User                                                       | 🚨 🖃 🙎          |  |
|                                        | Search Machine                                             | Q 🕐 🛃          |  |
|                                        | 💈 🗸 🤹 Center Panel Example2 🔾                              |                |  |
|                                        | Controller 🥥 (CenterPanelExample2 description.)            |                |  |
|                                        | Custom Object Orogram State Running                        | 🚯 Program Stat |  |

## **Custom Examples:**

This assembly includes several different features. As it was shown in "External Assemblies" section, based on "PowerPmacNC.ini" file, custom page, custom tab, and custom panels can be added all to the PPNC 16. Beside these features, users are able to monitor status of multiple coordinate systems. By default CS2 and CS3 are included in "CoordStatus.cs".

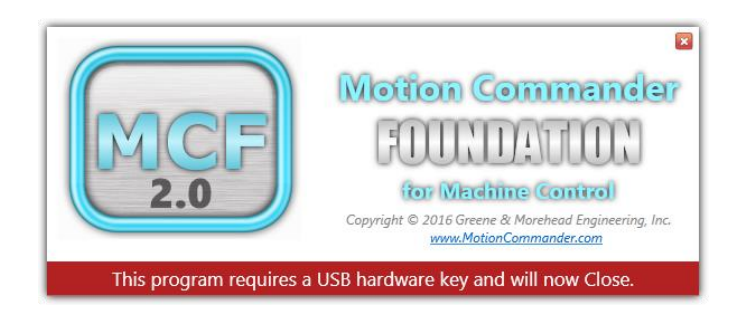

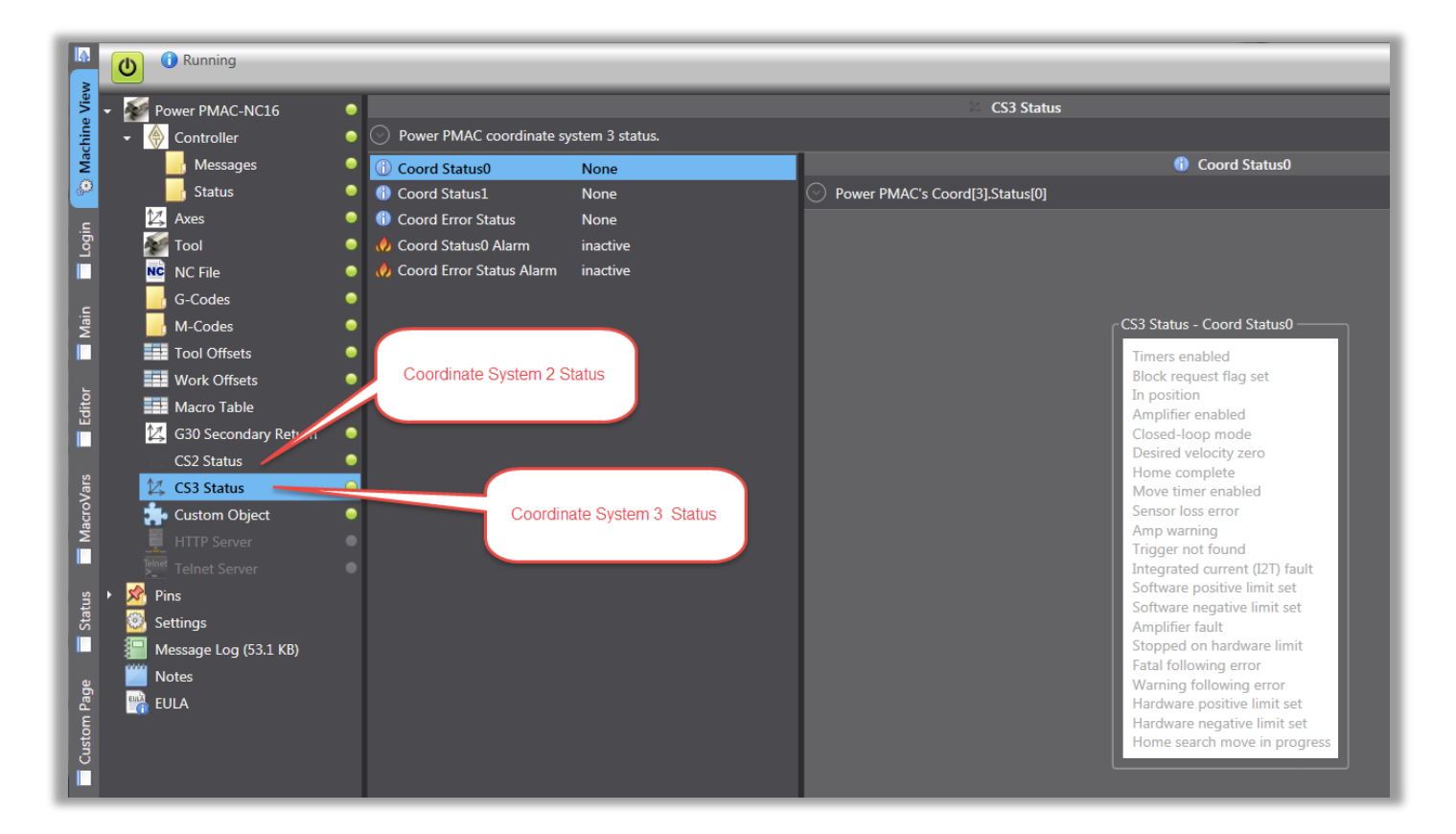

To enable this feature, add the following line to "PowerPmacNC.ini" file:

## Object="..\..\CustomExamples\bin\Debug\CustomExamples.dll;CustomExamples.CS2Status"

## AND/OR

## Object="..\..\CustomExamples\bin\Debug\CustomExamples.dll;CustomExamples.CS3Status"

Another feature that this external assembly provides as an example is "Custom G Group" which is included in "CustomCodeGroups.cs". Such a feature allows users to create their own custom G/M-Codes as it is shown below:

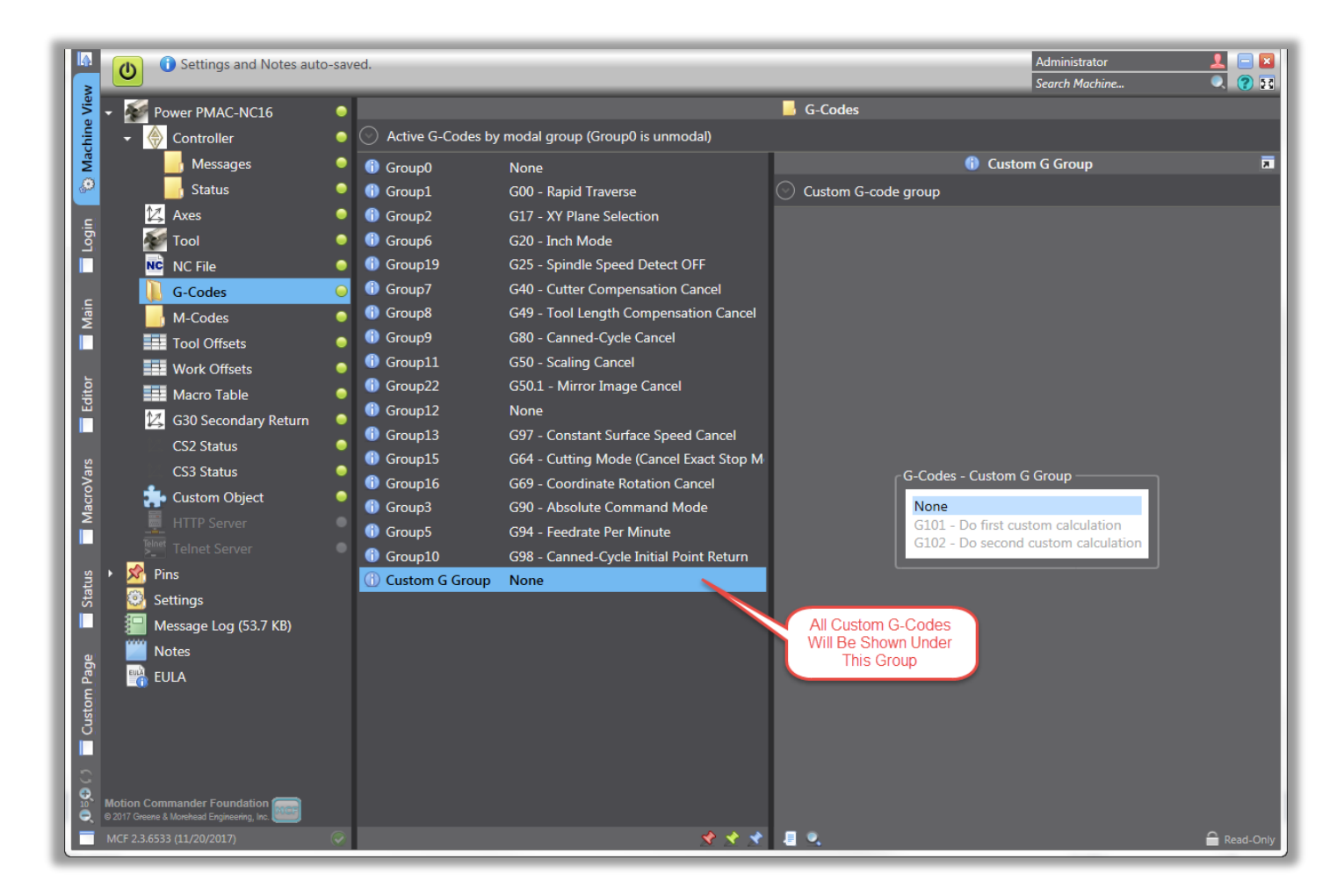

To enable this feature, add the following line to "PowerPmacNC.ini" file:

# CodeGroups="..\..\.CustomExamples\bin\Debug\CustomExamples.dll;CustomExamples.CustomCodeGroups"

Another feature that this external assembly provides as an example is "Custom Object". Such a feature creates an extension for "Custom Page" members under "Power PMAC-NC16" section in "Machine View" tab. This feature allows users to apply access restrictions and all other features that PPNC provides for logging and troubleshooting.

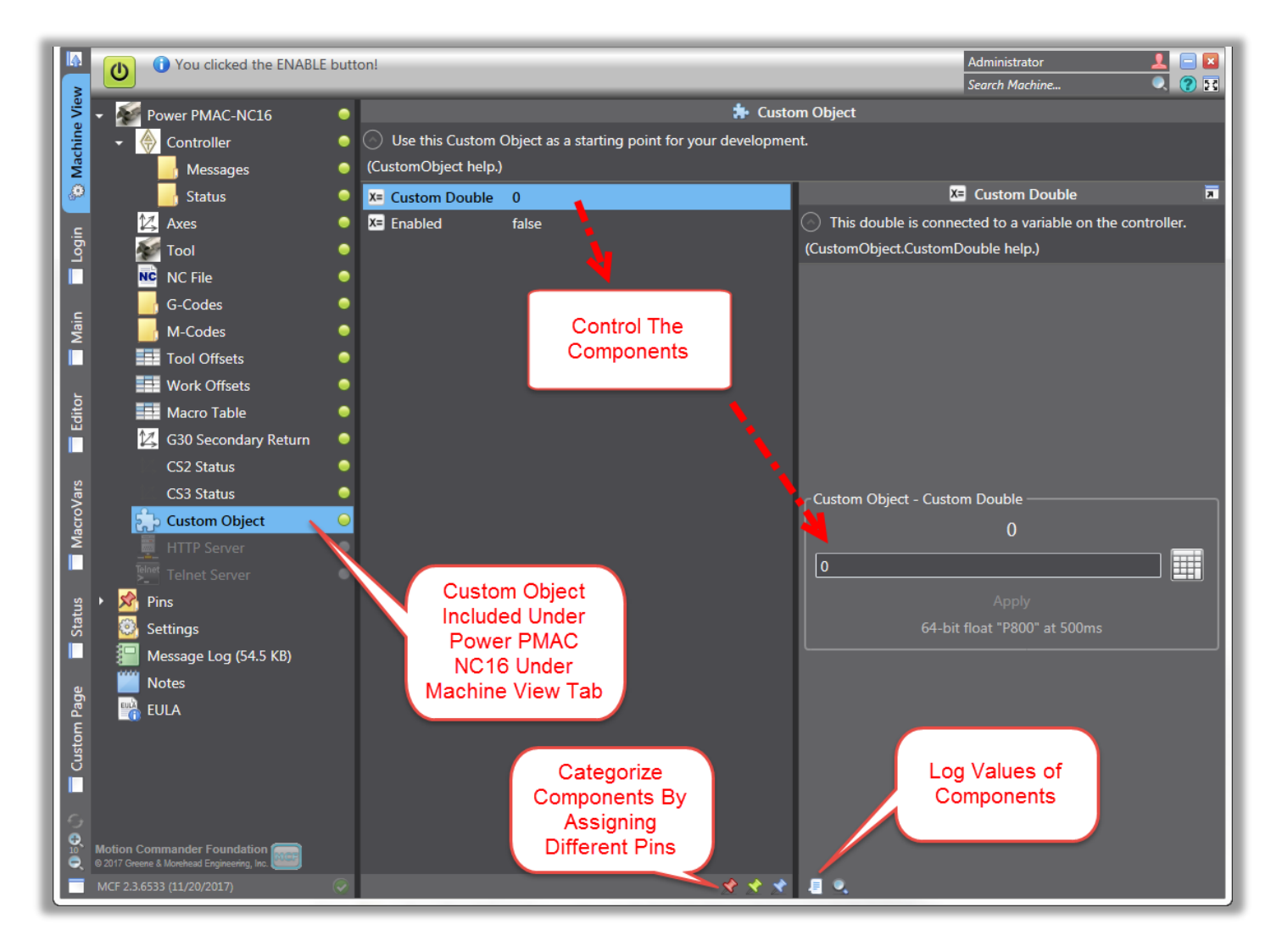

## **FkeyHandler:**

This feature, as part of "CustomExamples" external assembly provides examples of having PPNC performs different tasks based on pressing any of functional keys (F1-F12), Ctrl + functional keys, shift + functional keys, or Alt + any key. To enable this feature, add the following line to "PowerPmacNC.ini" file:

## Object="..\..\CustomExamples\bin\Debug\CustomExamples.dll;CustomExamples.FkeyHandler"

Example one, demonstrates how PPNC assigns different values to Power PMAC p-variable (P804) based on "Alt + key" combinations. Each combination has its own unique identification number. Therefore, controller can be programmed to perform variant tasks based on each combination.

Example two and three, demonstrates how PPNC detects "Ctrl + Functional key" or "Shift + Functional Key" combinations. Therefore, through SDK version, PPNC can be programmed to perform variant tasks based on each combination.

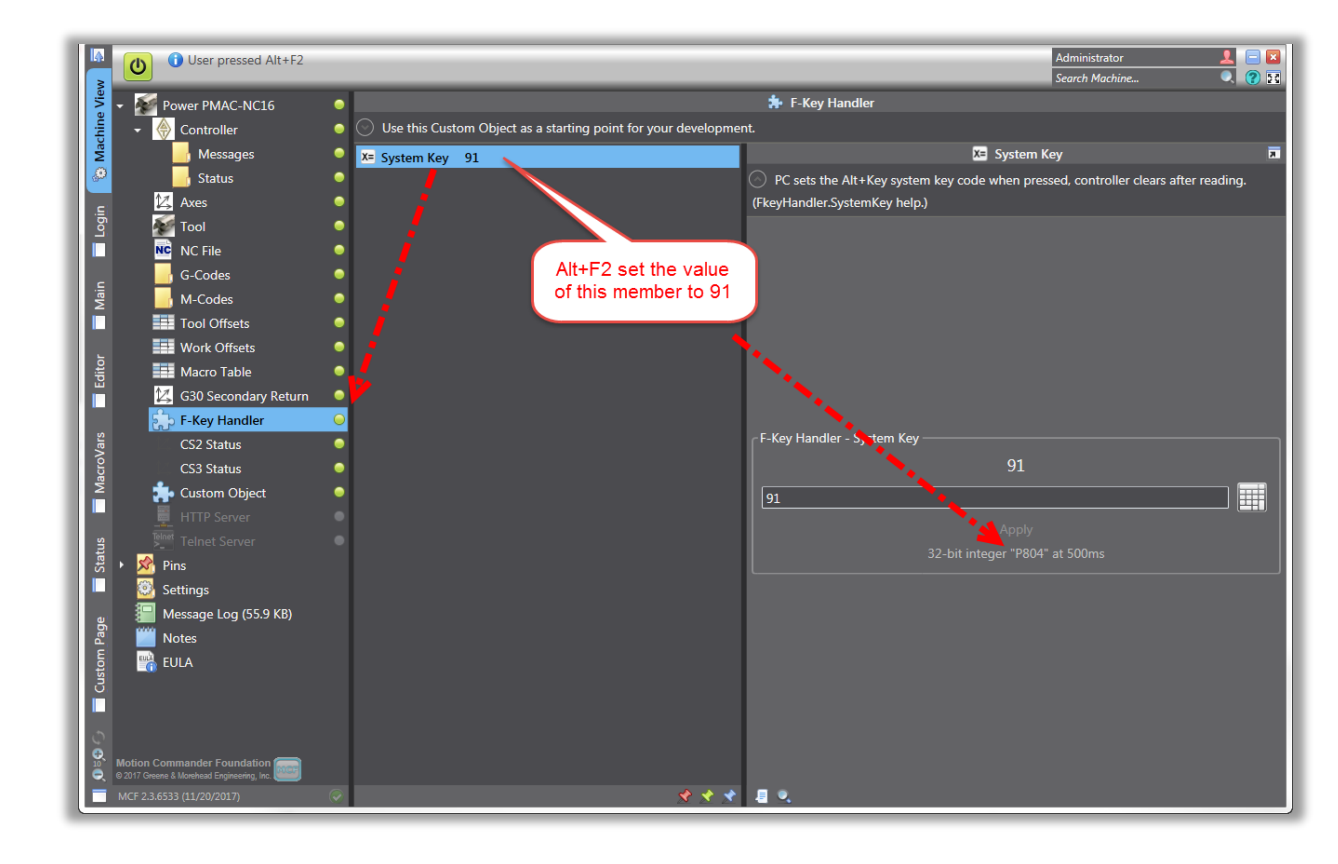

Example.1 Alt + Key Combinations:

Example.2 Ctrl + Functional Key Combinations:

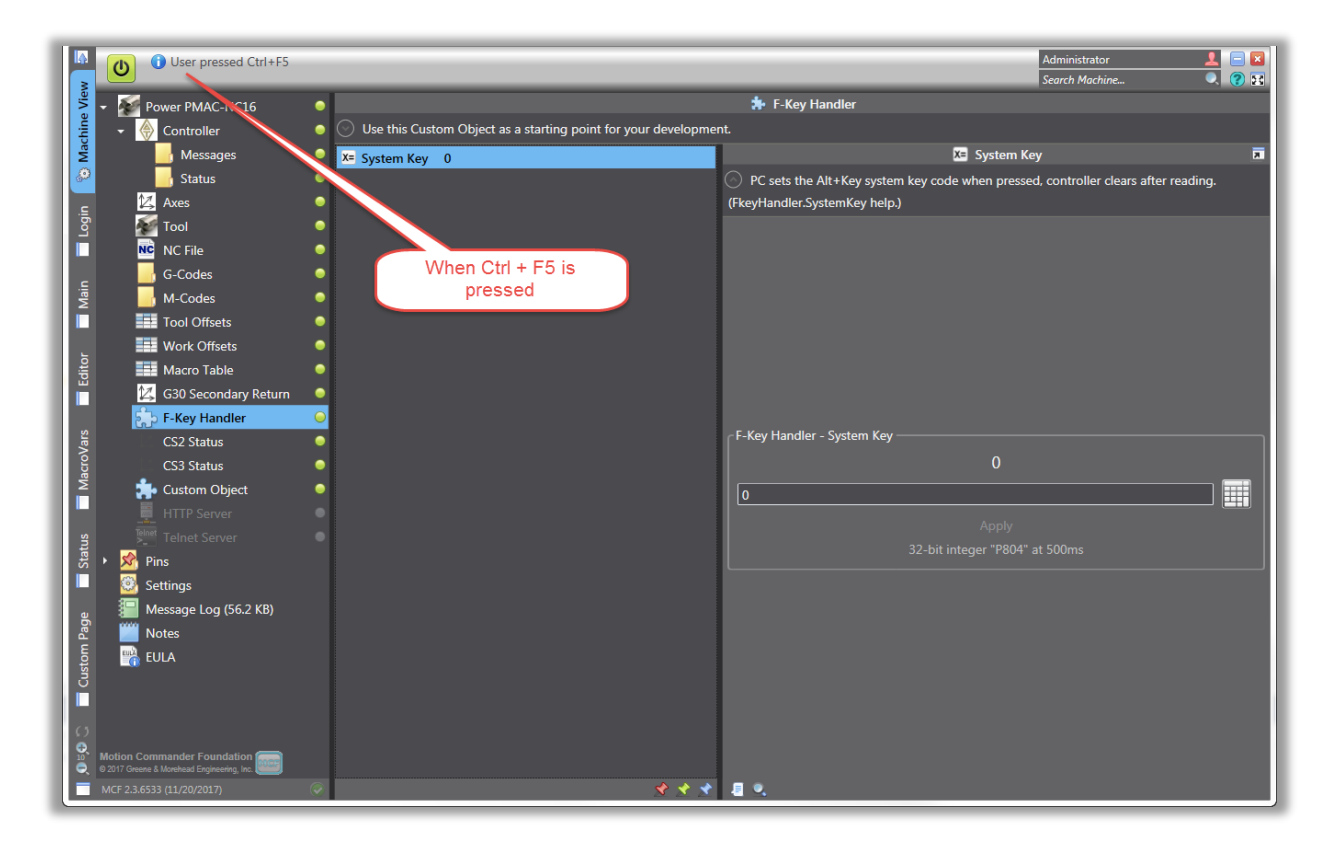

#### Example.3 Shift+ Functional Key Combinations:

|          | User pressed Shift+F3                      |                                                                   |                                                                                                    | Administrator <b>L</b> = <b>X</b><br>Search Machine <b>Q ?</b> |
|----------|--------------------------------------------|-------------------------------------------------------------------|----------------------------------------------------------------------------------------------------|----------------------------------------------------------------|
| Viev     | Power PMAC-No16                            | •                                                                 | 🗯 F-Key Handler                                                                                                    |                                                                |
| chine    | 🛛 🄶 Controller                             | O Use this Custom Object as a starting point for your development | nt.                                                                                                    |                                                                |
| Ma       | 📕 Messages 💦 🔪                             | X= System Key 0                                                   | X= System                                                                                                    | i Key                                                          |
| 0        | Status                                     |                                                                   | PC sets the Alt+Key system key code when pres                                                                                                    | ssed, controller clears after reading.                         |
| ij       | 🖾 Axes                                     |                                                                   | (FkeyHandler.SystemKey help.)                                                                                                    |                                                                |
| P        |                                            |                                                                   |                                                                                                    |                                                                |
|          | G-Codes                                    |                                                                   |                                                                                                    |                                                                |
| Aain     | M-Codes                                    | When Shift + F3                                                   |                                                                                                    |                                                                |
|          | Tool Offsets                               | • Is pressed                                                      |                                                                                                    |                                                                |
|          | Work Offsets                               | •                                                                 |                                                                                                    |                                                                |
| dito     | Macro Table                                | •                                                                 |                                                                                                    |                                                                |
|          | 🔀 G30 Secondary Return                     | •                                                                 |                                                                                                    |                                                                |
| ş        | F-Key Handler                              | <u> </u>                                                          | - E-Key Handler - System Key                                                                                                    |                                                                |
| oVai     | CS2 Status                                 |                                                                   |                                                                                                    |                                                                |
| Maci     | Custom Object                              |                                                                   | , in the second second s |                                                                |
|          | HTTP Server                                |                                                                   | 0                                                                                                    |                                                                |
| S        |                                            | •                                                                 | Apply                                                                                                    |                                                                |
| Stat     | 🕨 🖄 Pins                                   |                                                                   | 32-bit integer "P80                                                                                                    | 14" at 500ms                                                   |
|          | Settings                                   |                                                                   |                                                                                                    |                                                                |
| ge       | 🔛 Message Log (56.2 KB)                    |                                                                   |                                                                                                    |                                                                |
| m Pa     | Notes                                      |                                                                   |                                                                                                    |                                                                |
| usto     | EULA                                       |                                                                   |                                                                                                    |                                                                |
|          |                                            |                                                                   |                                                                                                    |                                                                |
| 0        |                                            |                                                                   |                                                                                                    |                                                                |
| <b>.</b> | Motion Commander Foundation                |                                                                   |                                                                                                    |                                                                |
| 2        | © 2017 Greene & Morehead Engineering, Inc. |                                                                   |                                                                                                    |                                                                |
|          | MCF 2.3.6553 (11/20/2017)                  | X X X                                                             |                                                                                                    |                                                                |

## **GridLengthAnimation**:

This project handles the split-screen feature in PPNC. As it was explained in "Run Screen" section when any subprogram is called from another program, second screen slides up and splits the screen to two in order to show both programs at the same time.

This project is provided as a reference **ONLY**. It is strongly recommended to **NOT** modify this project for any reason.

## Laser2:

Laser2 is a small example, provided as part of "Custom Examples" which can be used as a start point for laser applications development.

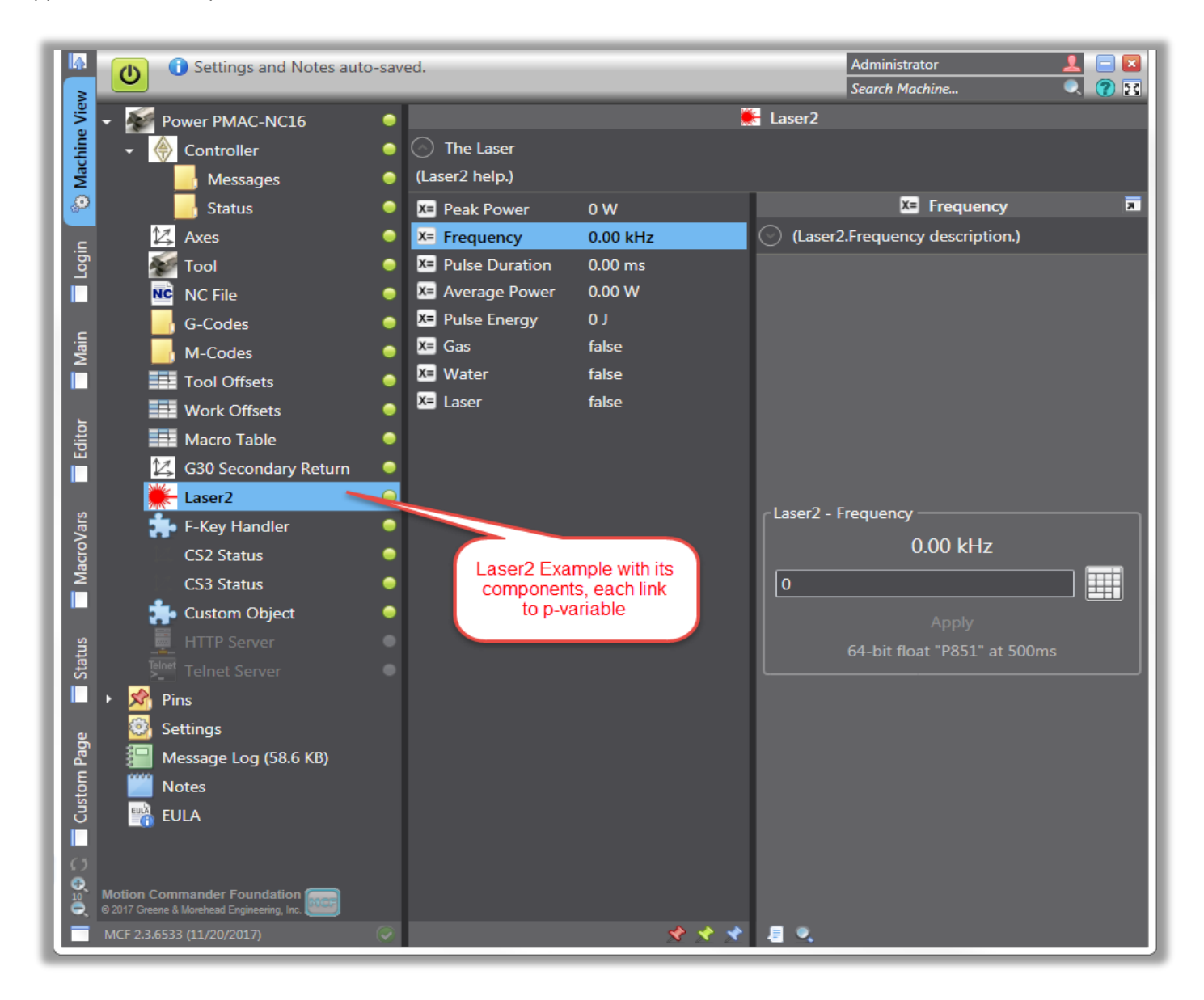

#### **NcLinePreparser:**

This feature which is part of "Custom Examples" allows users to create custom parser in addition to PPNC parser. To enable this feature, add the following line to "PowerPmacNC.ini" file:

NcLinePreparser="..\..\..\CustomExamples\bin\Debug\CustomExamples.dll;CustomExamples.NcLinePreparser"

#### Visual Studio Code:

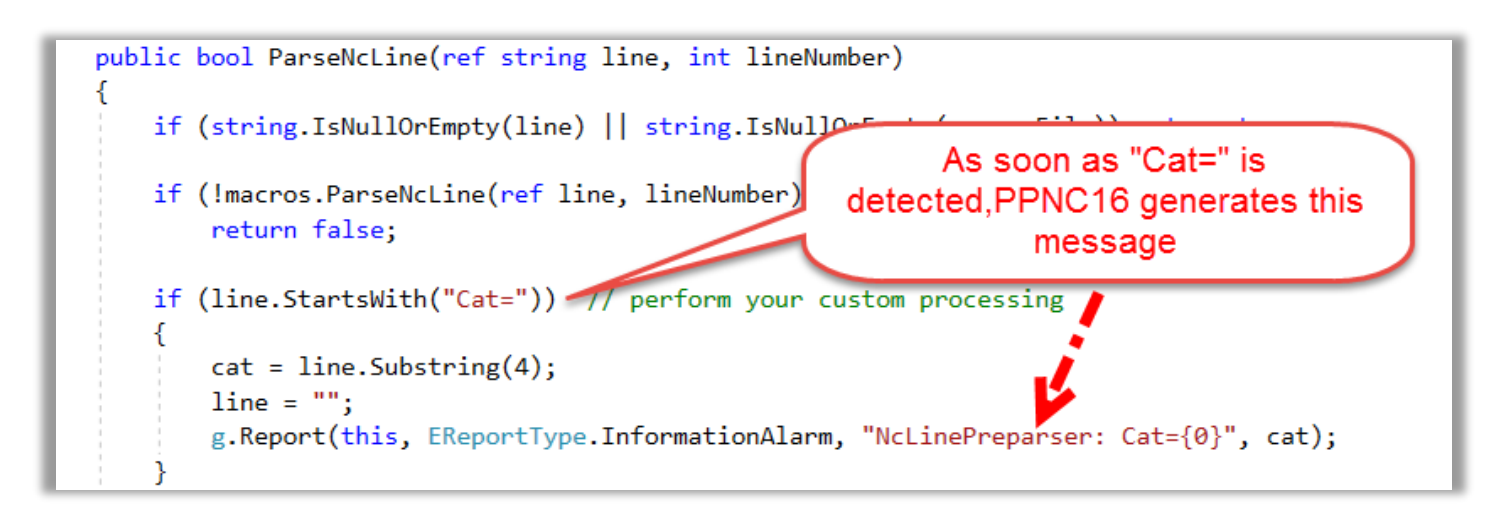

#### PPNC preparser behavior:

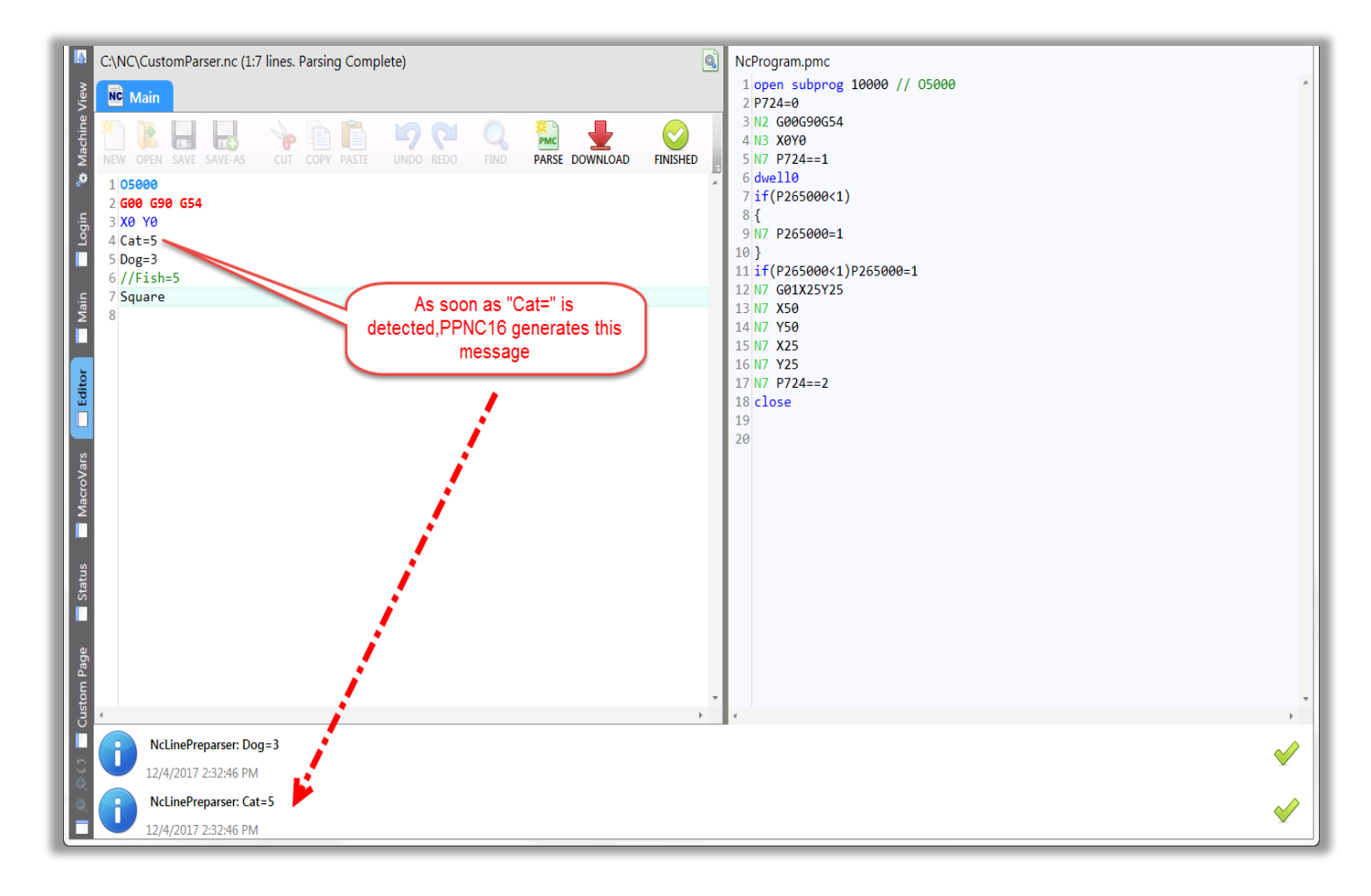

#### Multi-line pre-parser output example:

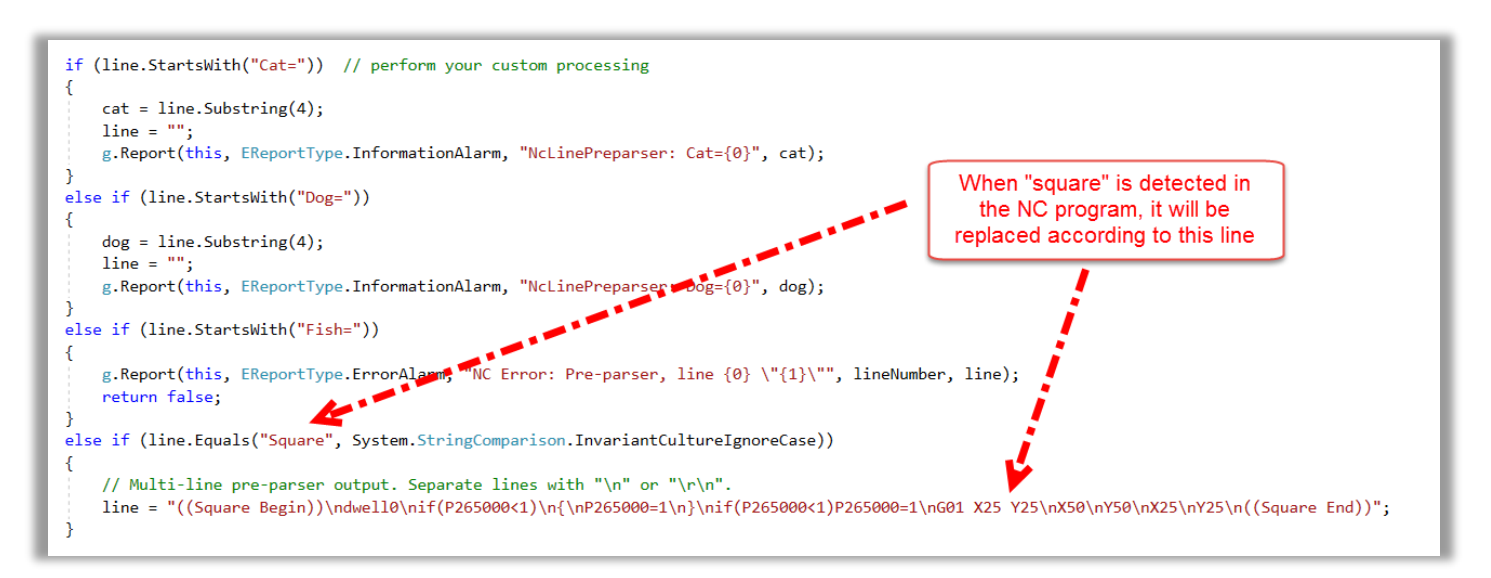

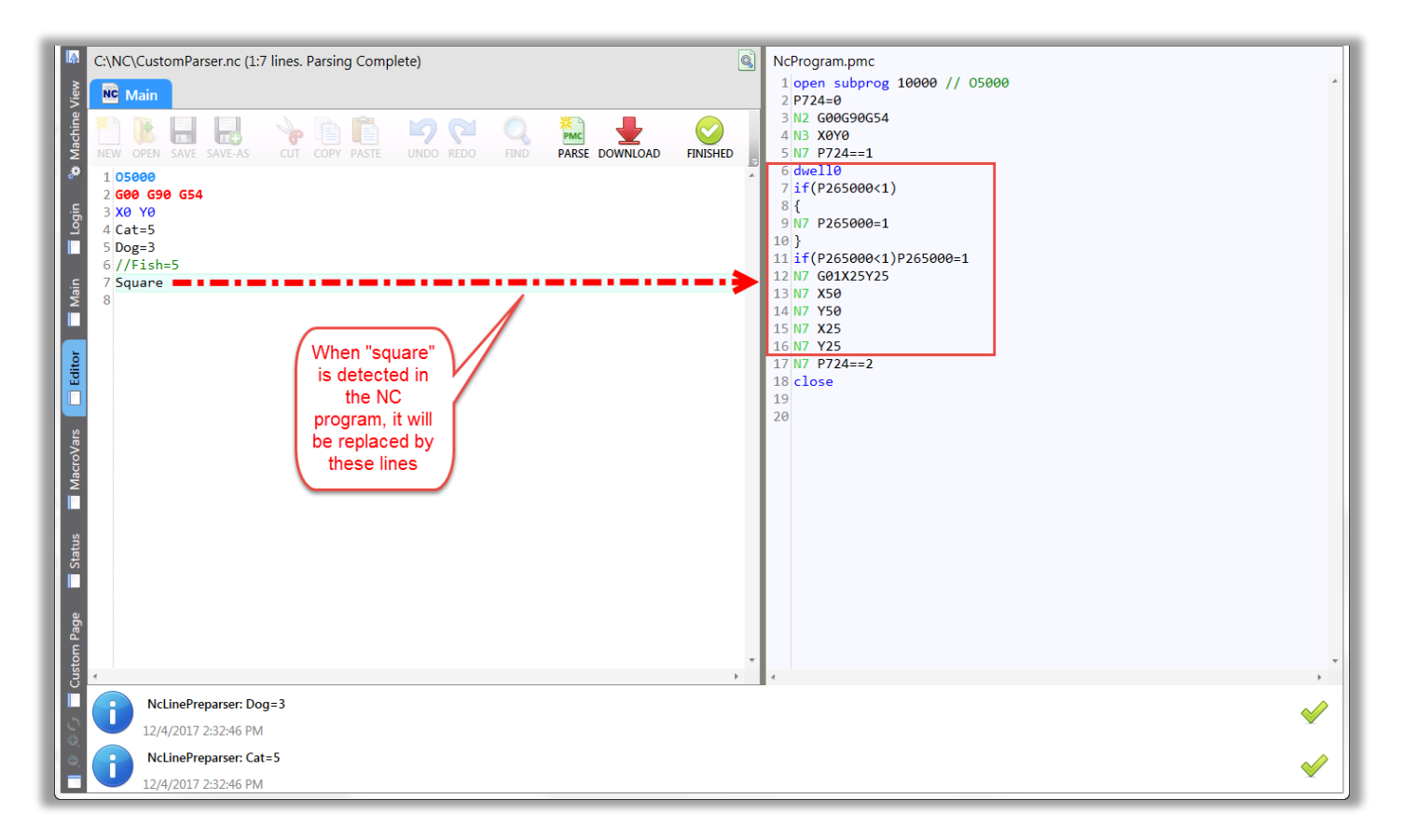

MacroProcessor() is used to support #define macro substitutions. Delete this line if it is not desired to support such a feature.

## PageCustom:

This project allows users to add a custom panel as a "custom tab" or "custom page". Also it allows users to shift the custom made panel in a main screen from left to right or center. Such settings are all configurable in "PowerpmacNC.ini" file as it is shown below:

Object="..\..\..\CustomExamples\bin\Debug\CustomExamples.dll;CustomExamples.CustomObject" UserPage="..\..\..\CustomExamples\bin\Debug\CustomExamples.dll;CustomExamples.PageCustom" CustomTab="..\..\..\CustomExamples\bin\Debug\CustomExamples.dll;CustomExamples.PageCustom" LeftCustomFrame="..\..\..\CustomExamples\bin\Debug\CustomExamples.dll;CustomExamples.PageCustom" CenterCustomFrame="..\..\..\CustomExamples\bin\Debug\CustomExamples.dll;CustomExamples.PageCustom" RightCustomFrame="..\..\..\CustomExamples\bin\Debug\CustomExamples.dll;CustomExamples.PageCustom"

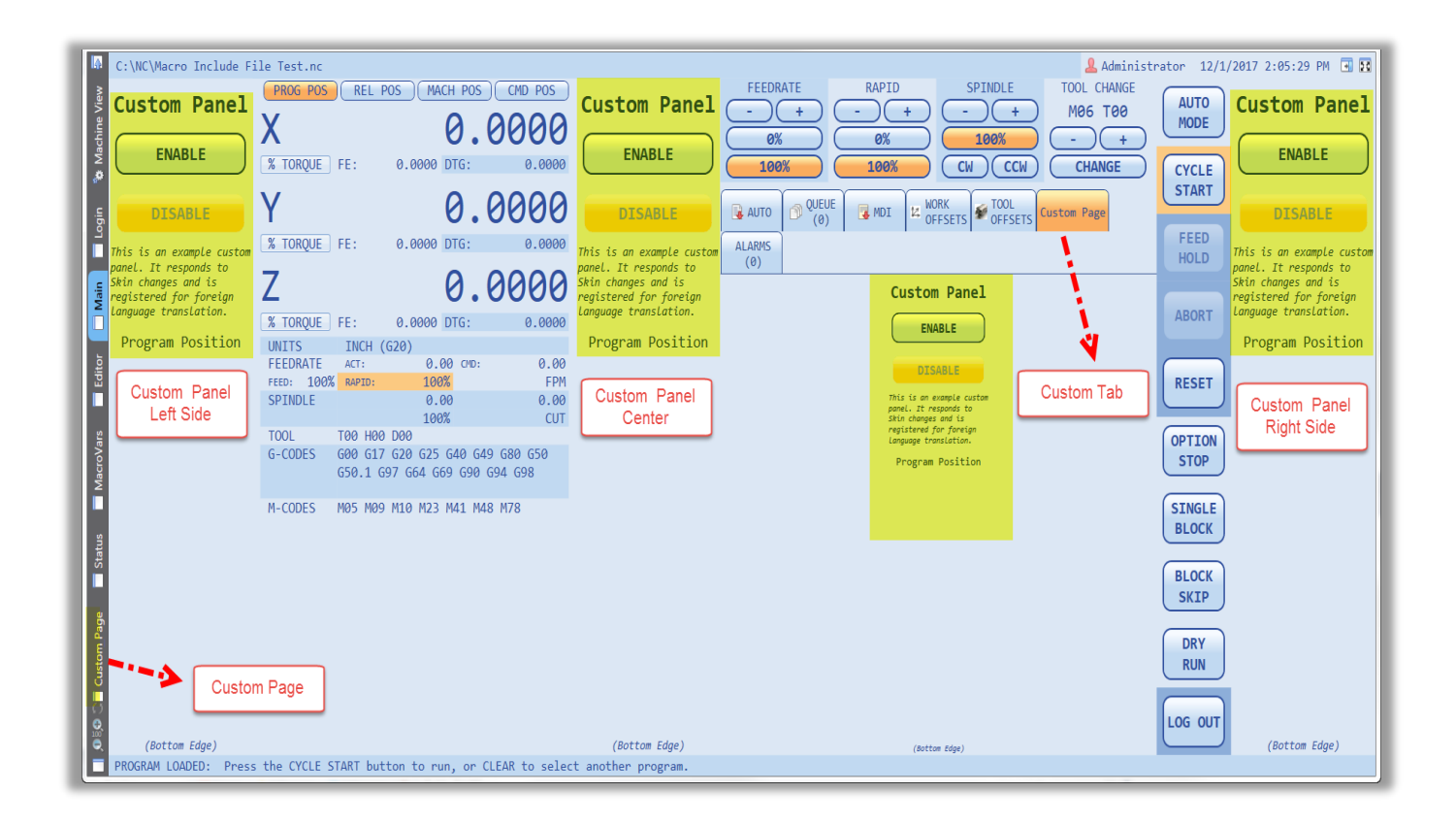

In the above example same "Custom Panel" is used in different places. Therefore, a change of its component using either feature, will be applied to all.

## PageLaser2:

This example as part of "Custom Examples" external assembly is implemented to be used in conjunction with "Laser2.cs" project. Activation of such feature will add the following based on a chosen option in "PowerpmacNC.ini" file as either a page, tab, or panel:

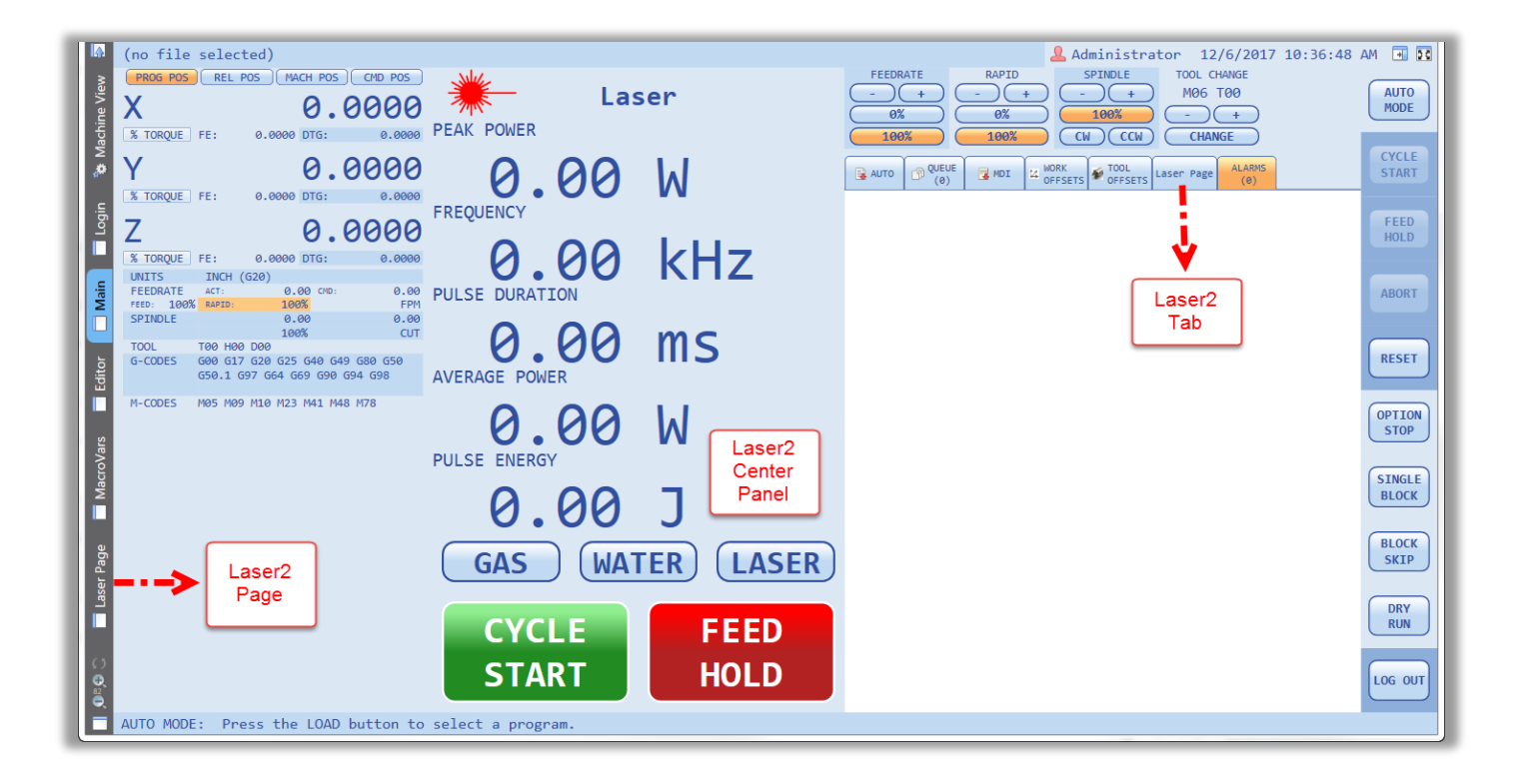

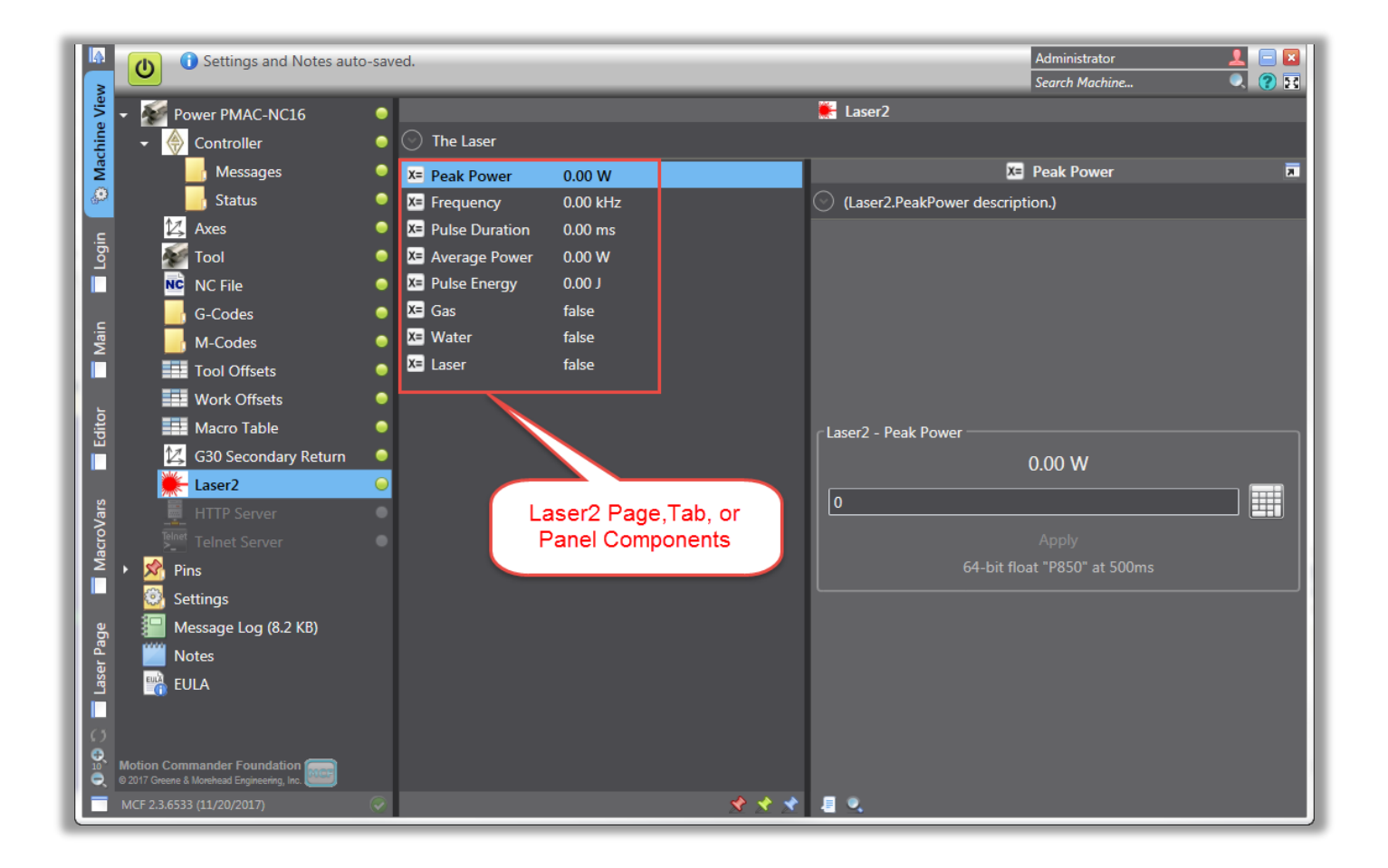

"PowerpmacNC.ini" file can be configured in different ways to be shown as a tab, panel (left,right, or center), or page as shown below:

```
Object="..\..\.\CustomExamples\bin\Debug\CustomExamples.dll;CustomExamples.Laser2"
UserPage="..\..\.\CustomExamples\bin\Debug\CustomExamples.dll;CustomExamples.PageLaser2"
CustomTab="..\..\..\CustomExamples\bin\Debug\CustomExamples.dll;CustomExamples.PageLaser2"
;LeftCustomFrame="..\..\..\CustomExamples\bin\Debug\CustomExamples.dll;CustomExamples.PageLaser2"
CenterCustomFrame="..\..\..\CustomExamples\bin\Debug\CustomExamples.dll;CustomExamples.PageLaser2"
;RightCustomFrame="..\..\..\CustomExamples\bin\Debug\CustomExamples.dll;CustomExamples.PageLaser2"
```

#### PageMain2:

This project as part of "Custom Examples" allows user and developers to modify the "Main" PPNC page according to their custom designs. Following figure shows default components that come and load with this feature when application starts based on "PowerpmacNC.ini" configurations:

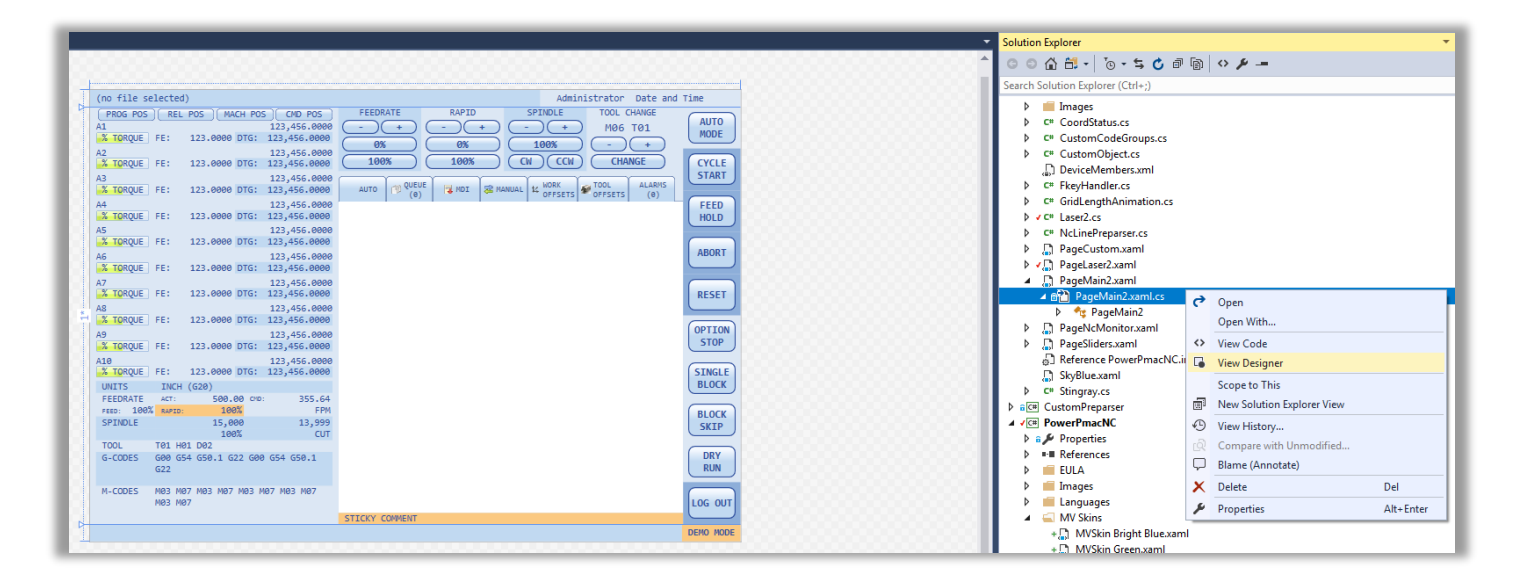

## **PageNCMonitor:**

This is another feature provided under "Custom Examples" that allows users to add "NC Program Execution Monitor" as a custom page, tab, or panel upon its activation in "PowerpmacNC.ini" file.

```
UserPage="..\..\..\CustomExamples\bin\Debug\CustomExamples.dll;CustomExamples.PageNcMonitor"
CustomTab="..\..\..\CustomExamples\bin\Debug\CustomExamples.dll;CustomExamples.PageNcMonitor"
;LeftCustomFrame="..\..\..\CustomExamples\bin\Debug\CustomExamples.dll;CustomExamples.PageNcMonitor"
CenterCustomFrame="..\..\..\CustomExamples\bin\Debug\CustomExamples.dll;CustomExamples.PageNcMonitor"
;RightCustomFrame="..\..\..\CustomExamples\bin\Debug\CustomExamples.dll;CustomExamples.PageNcMonitor"
```

If it is desired, a frame can be shifted to left, center, or right side of the main page by modifying the "PowerpmacNC.ini" file.

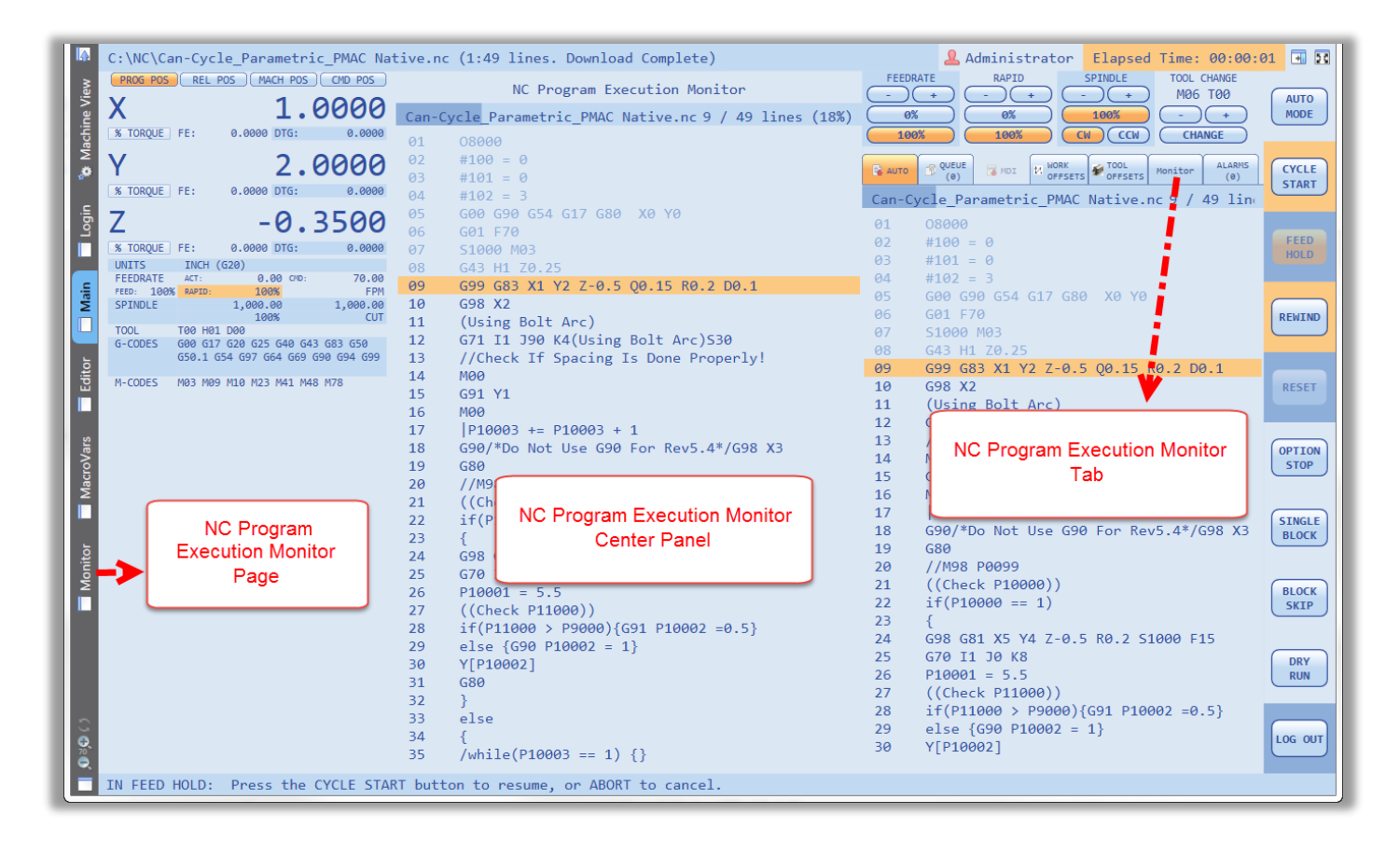

## **PageSliders:**

As part of "Custom Examples" this feature provides different pages that activation of each will make the active page slide over the previous one in an animated way using "GridLengthAnimation" based on a define "TimeSpan".

By default the value of a timer (TimeSpan.FromMilliseconds(value/variable)) is 400 milliseconds. Users can use a variable or fix value to set this timer.

If it is desired, each page can be designed to have its own theme and skin. By default, skin for each page get set according to the chosen skin under "Settings".

"PageSliders" feature is a very useful tool if users or developers are planning to have multi coordinate systems. "Main" page with its feature can be implemented in different pages with respect to the chosen page and coordinate system.

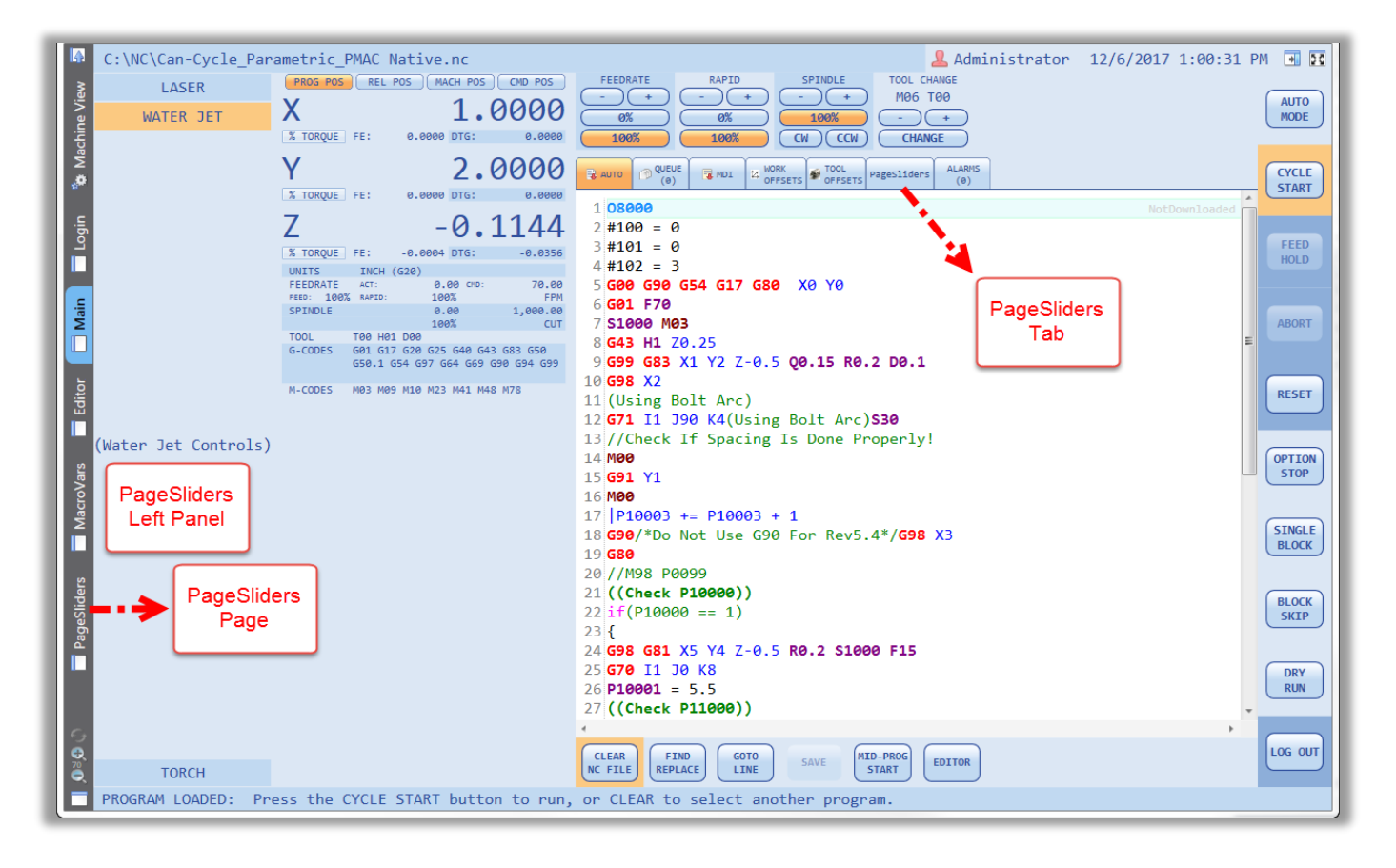

## **Stingray:**

This unique project as part of "Custom Examples" generates a CSV file that contains arbitrary chosen P-variables (P850-P852). This project includes two custom M-Codes such as M41 (Hold downs OPEN) and M42 (Hold downs CLAMPED). Upon M42 execution, PPNC creates a "Test.CSV" file that includes latest values of P850-P852. In this example, pressing F3 on a keyboard will create the same outcome (for testing and simulation purposes.) Activate such a feature by adding the following to the "PowerpmacNC.ini" file as follow:

CodeGroups="..\..\CustomExamples\bin\Debug\CustomExamples.dll;CustomExamples.Stingray"

```
public enum EHoldDownsGroup
{
    [Description("M41 - Hold downs OPEN")]
    M41,
    [Description("M42 - Hold downs CLAMPED")]
    M42,
};
```

M41 by default is active as follow:

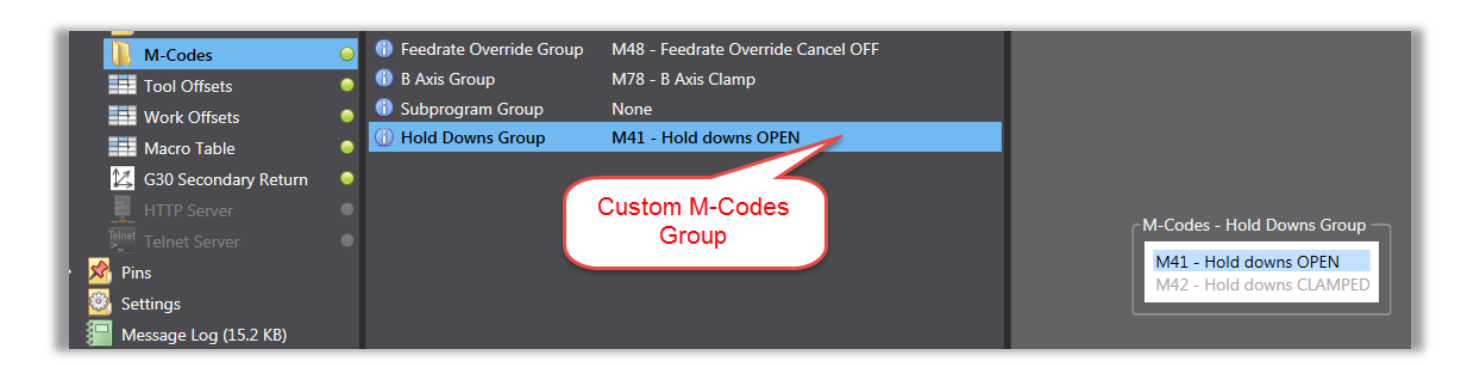

Execution of M42 or pressing F3 will create a Test.CSV file as follow:

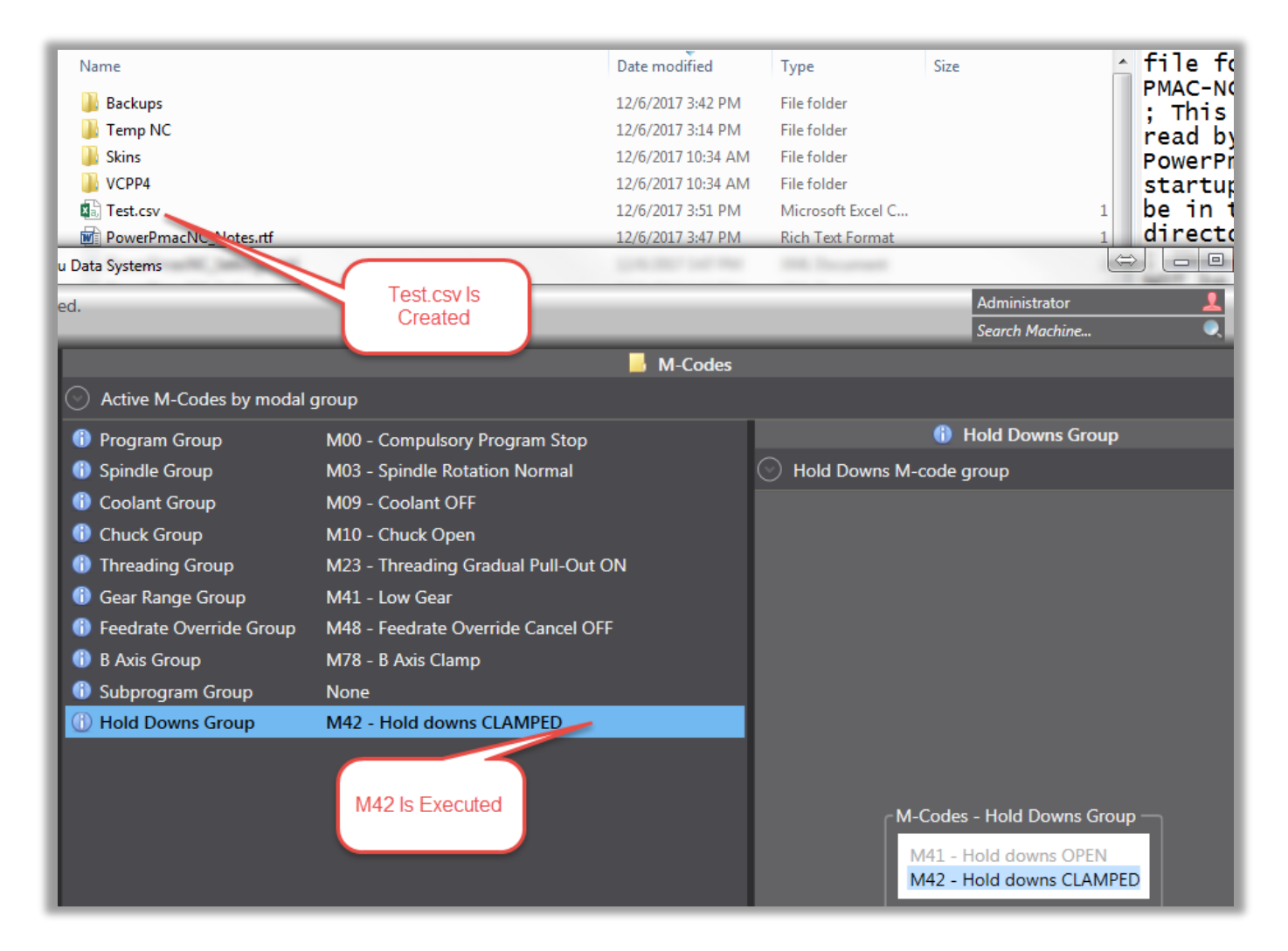

| Terminal: Online [192.168.0.200 : SSH]                                       |    |               | - رب 🖬  |      |         |                  |                           |
|------------------------------------------------------------------------------|----|---------------|---------|------|---------|------------------|---------------------------|
| P850852                                                                      |    | F             | ile     | Home | Ins     | ert Pag          | ge Layout                 |
| P850=5.4000000000000036<br>P851=6.400000000000036<br>P852=10.199999999999999 |    |               | 🛀 👗 Cut |      | Calibri | Ψ.               |                           |
|                                                                              | Pa | ste<br>, 💞 Fe | te      |      | BI      | <u>u</u> -   🖽 - |                           |
|                                                                              |    |               | Clipbo  | ard  | 5       | i                | Font                      |
|                                                                              |    | A             | L       | -    | : :     | X V              | <i>f</i> <sub>x</sub> 5.4 |
|                                                                              |    |               | Α       |      | В       | С                | D                         |
|                                                                              |    | 1             | 5       | .4   | 6.4     | 10.2             | 2                         |
|                                                                              |    | 2             |         |      |         |                  |                           |

## **Tools:**

This project is designed specifically for laser applications. This section of the manual is dedicated to explain this project in more details. This project can also be used by users and developers as a start development point to merge their customized software needs. As can be seen in the following figure, this project includes two soft panels (one made specific for laser applications and the other it's a custom one), laser table (which includes T-Code, Speed, Power, Frequency, Height Offset, and Path Offset), and laser status.

| ⊿ ∰C# Tools                         |
|-------------------------------------|
| 🔺 a 🖋 Properties                    |
| a C# AssemblyInfo.cs                |
| ▷ ■ References                      |
| 👂 💼 Images                          |
| SupportClasses                      |
| a 💭 DeviceMembers.xml               |
| ▲ G C* Laser.cs                     |
| ESoftPanelCommandCodes              |
| ESoftPanelStatusBits                |
| ▷ 🖶 EPowerMode                      |
| 👂 🔩 Laser                           |
| A taserParameters                   |
| 🔺 🙃 🋄 LaserPage.xaml                |
| a 2 LaserPage.xaml.cs               |
| 🔺 a 🎧 LaserSoftPanel.xaml           |
| a haserSoftPanel.xaml.cs            |
| 🔺 a 🛄 LaserStatus.xaml              |
| ▷ a 1 LaserStatus.xaml.cs           |
| ▲ a 🛄 LaserTable.xaml               |
| a 2 LaserTable.xaml.cs              |
| 🖬 🛄 SkyBlue.xaml                    |
| SoftPanel2.xaml                     |
| ▶ a <sup>2</sup> SoftPanel2.xaml.cs |

In order to enable this project including its features by adding the following to the "PowerpmacNC.ini" file as follow:

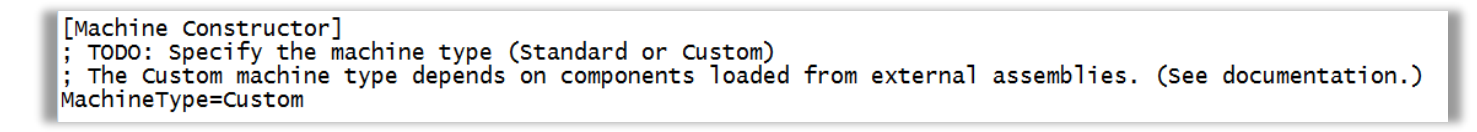

"Custom" machine will load PPNC basic features. Features which can be activated are soft panel, Tool offset table, and Tool Tab. Following figure is provided as a reference to show how "Custom" machine looks like:

**Custom Machine:** 

| 🕼 (no            | o file selected)                                                                                                    | Administrator 12/7/2017 2:32:09 PM                                | - 20              |
|------------------|----------------------------------------------------------------------------------------------------|-------------------------------------------------------------------|-------------------|
| chine View       | PROG POS REL POS MACH POS CMD POS 2.0006                                                                                                    | AUTO PUEUE MDI WORK ALARMS<br>1 (no file selected) NoFileSelected | UTO<br>DDE        |
| P N N            | 100000 FE: 0.0000 DIG: 0.0000<br>2.0000                                                                                                    |                                                                   | CLE               |
|                  | TORQUE FE: 0.0000 DTG: 0.000<br>10.4876                                                                                                    |                                                                   |                   |
|                  | TORQUE         FE:         0.0000         DTG:         0.0000           NITS         INCH (G20)         EEDRATE         0.000         CMD:         80.00           EEDRATE         Act:         0.000         CMD:         80.00 |                                                                   | ORT               |
| SP:<br>SP:<br>TO | Idds         RAPID:         Idds         FP           PINDLE         15,000         13,99           100%         CU           00L         T01 H01 D02           000         T01 H01 D02                                          |                                                                   |                   |
| M-Q              | -CODES G00 G17 G20 G25 G40 G43 G80 G50<br>G50.1 G54 G97 G64 G69 G90 G94 G98<br>-CODES M30 M05 M09 M10 M23 M41 M48 M78                                                                                                    | B SI                                                              |                   |
| MacroV           |                                                                                                    | BL                                                                | OCK<br>OCK<br>KIP |
|                  |                                                                                                    | , * <b>R</b>                                                      | UN                |
| C € ≊C           |                                                                                                    | LOAD FIND GOTO SAVE MID-PROG EDITOR LOG                           | оит               |
| AUT(             | TO MODE: Press the LOAD button to s                                                                                                    | elect a program.                                                  |                   |

Tool table can be added as a subassembly to a custom machine by adding the following line to the "PowerpmacNC.ini" file:

ToolTable="..\..\..\Tools\bin\Debug\Tools.dll;Tools.LaserParameters"
|            | C Running                                  |   |                |             |        |           |               |             | Adminis<br>Search I | strator<br>Machine |         |  |
|------------|--------------------------------------------|---|----------------|-------------|--------|-----------|---------------|-------------|---------------------|--------------------|---------|--|
| e Vie      | <ul> <li>Power PMAC-NC16</li> </ul>        | 0 |                |             |        |           | 🔳 Laser Par   | ameters     |                     |                    |         |  |
| chin       | 🛛 🔶 Controller                             | 0 | 🕑 Laser parame | eters table |        |           |               |             |                     |                    |         |  |
| Ra         | Messages                                   | 0 |                | Speed       | Power  | Frequency | Height Offset | Path Offset | Description         | <u>^</u>           |         |  |
|            | 5tatus                                     | 0 | Parameter T01  | 0           | 0      | 0         | -7.9470 in    | 0.0000 in   | (empty)             |                    | $\odot$ |  |
| . <u>=</u> | 🖄 Axes                                     | 0 | Parameter T02  | 0           | 0      | 0         | -9.2270 in    | 0.0000 in   | (empty)             |                    |         |  |
| Log        | NC File                                    | • | Parameter T03  | 0           | 0      | 0         | -11.0670 in   | 0.0000 in   | (empty)             |                    |         |  |
|            | G-Codes                                    | 0 | Parameter T04  | 0           | 0      | 0         | -13.3170 in   | 0.0000 in   | (empty)             |                    |         |  |
| .E         | M-Codes                                    | - | Parameter T05  | 0           | 0      | 0         | -16.7370 in   | 0.0000 in   | (empty)             | =                  |         |  |
| Ž          | Laser Parameters                           |   | Param          | 0           | 0      | 0         | -19.1770 in   | 0.0000 in   | (empty)             |                    |         |  |
|            | Magra Tabla                                |   | Parameter TO   |             |        |           | in            | 0.0000 in   | (empty)             |                    |         |  |
| to         | Macro Table                                |   | Parameter T    | Custor      | n Mac  | hine With | Tool          | 0.0000 in   | (empty)             |                    |         |  |
| Ed         | HTTP Server                                |   | Parameter T    | Т           | able A | Activated |               | 0.0000 in   | (empty)             |                    |         |  |
|            | Telnet Server                              |   | Parameter T10  | 0           | 0      | 0         | 0.0000 in     | 0.0000 in   | (empty)             |                    |         |  |
| ars        | Pins                                       |   | Parameter 110  | 0           | 0      | 0         | 0.0000 in     | 0.0000 in   | (empty)             |                    |         |  |
| croV       | Settings                                   |   | Parameter TII  | 0           | 0      | 0         | 0.0000 in     | 0.0000 in   | (empty)             |                    |         |  |
| Ma         | Message Log (4.8 KB)                       |   | Parameter 112  | 0           | 0      | 0         | 0.0000 in     | 0.0000 in   | (empty)             |                    |         |  |
|            | iiii Notes                                 |   | Parameter T13  | 0           | 0      | 0         | 0.0000 in     | 0.0000 in   | (empty)             |                    |         |  |
|            | 🖷 EULA                                     |   | Parameter T14  | 0           | 0      | 0         | 0.0000 in     | 0.0000 in   | (empty)             |                    |         |  |
|            |                                            |   | Parameter T15  | 0           | 0      | 0         | 0.0000 in     | 0.0000 in   | (empty)             |                    |         |  |
| G          |                                            |   | Parameter T16  | 0           | 0      | 0         | 0.0000 in     | 0.0000 in   | (empty)             |                    |         |  |
| € 10       | Motion Commander Foundation                |   | Parameter T17  | 0           | 0      | 0         | 0.0000 in     | 0.0000 in   | (empty)             |                    |         |  |
|            | © 2017 Greene & Morehead Engineering, Inc. | 0 | Parameter T18  | 0           | 0      | 0         | 0.0000 in     | 0.0000 in   | (empty)             | •                  |         |  |

Tool tab can be added to a custom machine by adding the following line to the "PowerpmacNC.ini" file:

Tool="..\..\..\Tools\bin\Debug\Tools.dll;Tools.Laser" ToolTable="..\..\..\Tools\bin\Debug\Tools.dll;Tools.LaserParameters" ToolTab="..\..\..\Tools\bin\Debug\Tools.dll;Tools.LaserTable"

|   |        | (no file selecte | ed)                        |          |              |                        |              | 1                 | Adminis    | trator | 12/7/2017 3:36: | 25 | PM 📑 58      |
|---|--------|------------------|----------------------------|----------|--------------|------------------------|--------------|-------------------|------------|--------|-----------------|----|--------------|
|   | e view | PROG POS REL     | POS MACH POS CMD POS 20000 | 🗟 АИТО 🌍 | QUEUE<br>(0) | WORK<br>OFFSETS PARIMS | ALARM<br>(0) | MS                |            |        |                 |    | AUTO<br>MODE |
|   | cuiu   |                  | 2.0000                     | T-Code   | Speed        | Power                  | ŀ            |                   | Uninter    | Offset | Path Offset     | Â  |              |
| : | Ma     | % TORQUE FE:     | 0.0000 DIG: 0.0000         | T-Code 1 | 0            | 0                      |              | Custo             | m          |        | 0               |    | CYCLE        |
| 4 | 2      | Y                | 2.0000                     | T-Code 2 | 0            | 0                      | 0            | Machine<br>Tool T | With<br>ab |        | 0               |    | START        |
|   | uifo   | % TORQUE FE:     | 0.0000 DTG: 0.0000         | T-Code 3 | 0            | 0                      | 0            | Activa            | ted        |        | 0               |    | FEED         |
|   |        | Z                | 10.4870                    | T-Code 4 | 0            | 0                      | 0            |                   | -13.317    | )      | 0               |    |              |
|   | =      | % TORQUE FE:     | 0.0000 DTG: 0.0000         | T-Code 5 | 0            | 0                      | 0            |                   | -16.7370   | 9      | 0               |    | ABORT        |

In this project by default components are referenced in subassemblies. Therefore, "ToolTable" subassembly is the only one that can be activated as standalone subassembly in this project.

Wumber of tool offsets is set to 100 by default. This project by default only supports 31 tools. Therefore, to activate this project, users are required to set "ToolOffsets" to 31. Any value higher than 31, will cause PPNC showing an error message during the start up.

In order to add "Tools" and "Soft Panel" features for laser applications, in addition to "MachineType = Custom" modification, add the following to the "PowerpmacNC.ini" file:

```
Tool="..\..\Tools\bin\Debug\Tools.dll;Tools.Laser"
ToolTable="..\..\.Tools\bin\Debug\Tools.dll;Tools.LaserParameters"
SoftPanel="..\..\.Tools\bin\Debug\Tools.dll;Tools.LaserSoftPanel"
StatusPanel="..\..\..\Tools\bin\Debug\Tools.dll;Tools.LaserStatus"
ToolTab="..\..\..\Tools\bin\Debug\Tools.dll;Tools.LaserTable"
CenterCustomFrame="..\..\..\Tools\bin\Debug\Tools.dll;Tools.LaserPage"
```

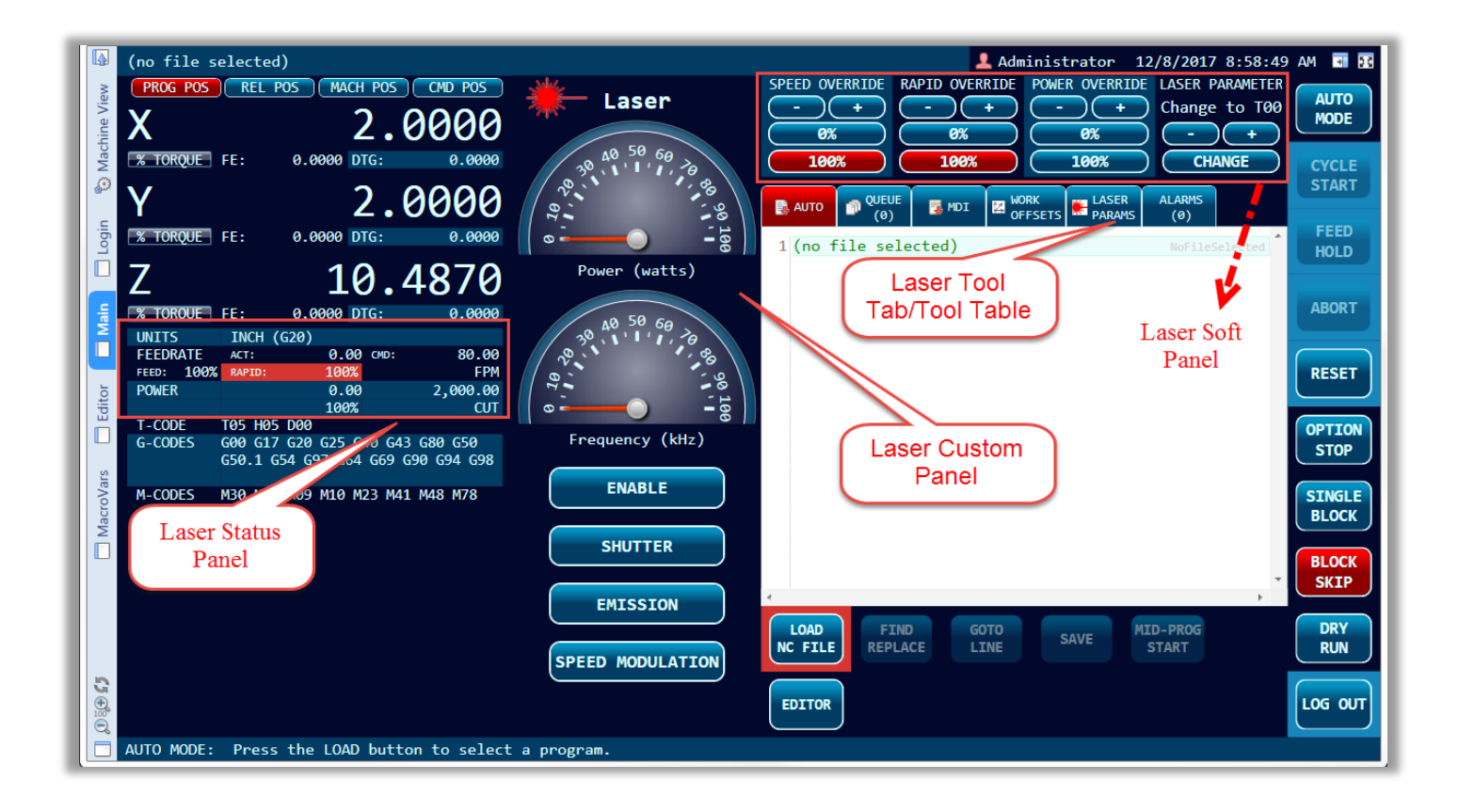

Change the "CenterCustomFrame" to "LeftCustomFrame" or "RightCustomFrame" if it is desired to shift the panel to the left or right side of the "Main" page.

If it is desired to add "Laser Page" as a custom tab in "Main" or as a user page, add the following "PowerpmacNC.ini" file:

```
UserPage="..\..\..\Tools\bin\Debug\Tools.dll;Tools.LaserPage"
CustomTab="..\..\..\Tools\bin\Debug\Tools.dll;Tools.LaserPage"
```

For more information in regard of MCF engine and its functionalities, please refer to **MCF Developer's Guide**.

# **Data Folder:**

"Data Folder" includes template folder for CNC files, message log files, notes, PPNC setting files, and some other miscellaneous files. PPNC by default, uses the folder which contains the executable file to save all mentioned files and folders. However, if it is desired, "PowerPmacNC.ini" file can be configured as follow to create a "Data Folder" according to the provided path:

; Optional: Specify a folder other than the exe directory for Settings, Messages, Notes, etc. ;DataFolder="C:\MyData\PowerPmacNC"

| Organize 👻 Include in library 👻 Share with                                                                                                    | Burn New folder               |                    |                    |       | iii 🕶 🗖 🔞               |
|----------------------------------------------------------------------------------------------------|-------------------------------|--------------------|--------------------|-------|-------------------------|
| 🛠 Favorites                                                                                                    | ^ Name                        | Date modified      | Туре               | Size  |                         |
| 💻 Desktop 📕                                                                                                    | 📕 Backups                     | 12/8/2017 9:58 AM  | File folder        |       |                         |
| Downloads                                                                                                    | 📕 Temp NC                     | 12/8/2017 11:09 AM | File folder        |       |                         |
| 🖳 Recent Places                                                                                                    | CodeSnippets.cs               | 12/7/2017 12:25 PM | Visual C# Source f | 2 KB  |                         |
| 🖳 dt-x1600                                                                                                    | CodeSnippets.vb               | 12/7/2017 12:25 PM | Visual Basic Sourc | 2 KB  |                         |
| 🝊 OneDrive - omronam 🧧                                                                                                    | PowerPmacNC_MessageLog.txt    | 12/8/2017 4:00 PM  | Text Document      | 12 KB |                         |
|                                                                                                    | PowerPmacNC_Notes.rtf         | 12/8/2017 4:00 PM  | Rich Text Format   | 1 KB  |                         |
| 🛜 Libraries 🗧                                                                                                    | PowerPmacNC_Settings.xml      | 12/8/2017 4:00 PM  | XML Document       | 4 KB  |                         |
| Documents                                                                                                    | PowerPmacNC_Settings_Old1.xml | 12/8/2017 9:57 AM  | XML Document       | 4 KB  | Select a file to previe |
| a) Music                                                                                                    | PowerPmacNC_Settings_Old2.xml | 12/8/2017 9:57 AM  | XML Document       | 4 KB  |                         |
| Pictures                                                                                                    | PowerPmacNC_Settings_Old3.xml | 12/8/2017 9:47 AM  | XML Document       | 4 KB  |                         |
| Window<br>Window<br>Window<br>Window<br>Arman.<br>10<br>Window<br>Window | eation<br>on its              |                    |                    |       |                         |

# HTTP Server, Telnet Server, and MT Connect:

PPNC provides three different tools which make users capable of monitoring machine variables and states. Such supervisory interfaces can be synced with users' custom supervisory applications in order to fully monitor and control machines on a manufacture floor. Each tool can be activated by configuring the "PowerPmacNC.ini" file as follow:

```
; Optional: Add HTTP Server, Telnet Server or MTConnect Adapter support to the application.
HttpServer=true
TelnetServer=true
MTConnectAdapter=true
```

In order to activate the "MTConnect" properly "MTConnectAdapter" is required to be enabled by configuring the "PowerpmacNC.ini" file as follow:

MTConnectAdapter="..\..\..\CustomAdapter\bin\Debug\CustomAdapter.dll;CustomAdapter.MyAdapter"

Following figure, demonstrates these three features:

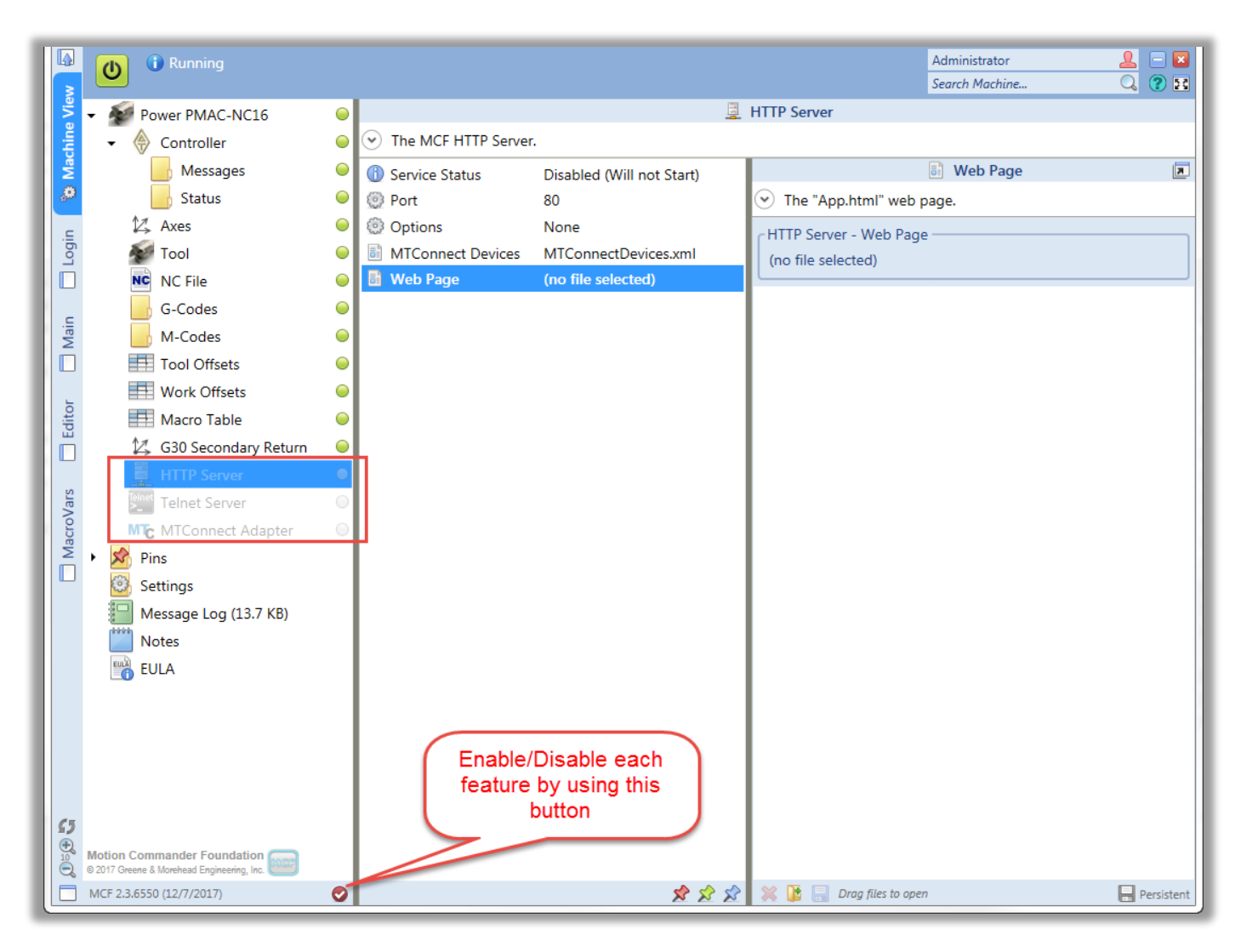

## **MCF HTTP Server:**

Enable the "HTTP Server" by either right clicking on it and click on "Enable" or highlighting the "HTTP Server" and click on a small button as it is shown in figure above. "Service Status" reports the status of "MCF Http Server" using a port number 80 by default. After "PowerPmacNC.ini" is configured and PPNC application is restarted, as the application loads up, a small icon which is for MCF HTTP Server, appears.

|           | Solution Commander Foundation HTTP Server                                                                                                    |     |
|-----------|----------------------------------------------------------------------------------------------------|-----|
|           | Running (port 80) C:\Users\arman\Documents\GitHub\PowerPmacNc16-Internal                                                                                                    | - 1 |
| 🔍 💜 🖎 🚍   | 2017-12-11T15:27:11-08:00 Sample:Controller.SystemTime=06:46:04                                                                                                    | *   |
| 🔁 🖭 🕓     | 2017-12-11T1527:12-08:00 Sample:Controller.Heartbeat=A161<br>2017-12-11T1527:12-08:00 Sample:PowerPmacNC.Uptime=00:22:04.4488384<br>2017-12-11T1527:12-08:00 Sample:PowerPmacNC.Lifetime=17:37:16.7945992<br>2017-12-11T1527:12-08:00 Sample:Controller.Heartbeat=A162           |     |
| 02 🕸 🗾 📦  | 2017-12-11T15:27:12-08:00 Sample:Controller.Nearbate=76:05<br>2017-12-11T15:27:13-08:00 Sample:Controller.SystemTime=06:46:05<br>2017-12-11T15:27:13-08:00 Sample:Controller.Heartbeat=A163<br>2017-12-11T15:27:13-08:00 Sample:PowerPmacNC.Uptime=00:22:05.5412039              |     |
| 📾 🕃 🖾     | 2017-12-11T1527:13-08:00 Sample:PowerPmacNC.Lifetime=17:37:17.8603239<br>2017-12-11T15:27:13-08:00 Sample:Controller.Heartbeat=A164<br>2017-12-11T1527:13-08:00 Sample:Controller.SystemTime=06:46:06                                                                            |     |
|           | 2017-12-111 15:27:14-08:00 Sample:Controller.Heartbeat=A165<br>2017-12-11T15:27:14-08:00 Sample:Controller.Heartbeat=A166                                                                                                    |     |
| Customize | 2017-12-11T1527:14-08:00 Sample:PowerPmacNC.Uptime=00:22:06.5859489<br>2017-12-11T1527:14-08:00 Sample:PowerPmacNC.Lifetime=17:37:18:9037237<br>2017-12-11T1527:14-08:00 Sample:Controller.SystemTime=00:46:07<br>2017-12:11T1527:14-08:00 Sample:Controller.SystemTime=00:46:07 | ш   |
|           | 2017-12-11115.27.15-06.00 Sample.controller.meanbeat=A167                                                                                                    | -   |

If the MCF HTTP Server fails to start or stops working, the highlighted green button, shown above, will become red. Therefore, the MCF HTTP Server is required to be restarted.

After PPNC is initialized and no error is detected by MCF HTTP Server, do a right click on the HTTP Server and select "Web" as shown below:

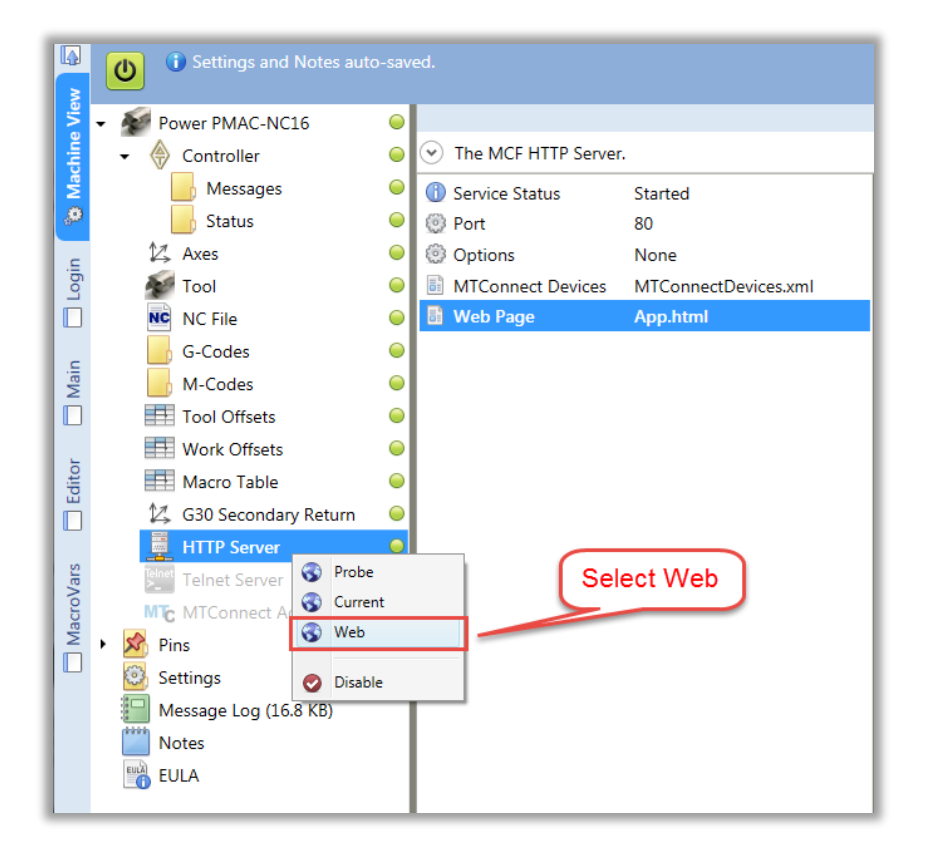

By doing such an action, PPNC will open a new web page called <u>http://localhost/</u> using Internet Explorer as follow:

| - (-) Attp://localhost/ D + ( | Power PMAC-NC16 ×                     |
|-------------------------------|---------------------------------------|
| The Machine                   | Power PMAC-NC16<br>(ver 1.5r 12/7/17) |
| PowerPmacNC.MachineState      | ProgramLoaded                         |
| PowerPmacNC.MachineMode       | Auto                                  |
| PowerPmacNC.ProgramState      | Running                               |
| PowerPmacNC.Uptime            | 00:55:48.8428172                      |
| PowerPmacNC.Lifetime          | 18:11:01.1612975                      |
| Controller.DeviceStatus       | Device is Open for<br>Communication   |
| Controller.Address            | 192.168.0.200                         |
| Controller.ReceiveTimeout     | 1000                                  |

It is intended that users develop their own custom page and implement such a feature in that custom page. The example shown above can be used as is or as a start point for further development. Desired members that are included in the "App.html" or a custom "index.html" file, also have to be included in the "MTConnectDevices.xml" file.

By default a "page refresh" happens every 5 seconds. If it is desired to change the default value, simply change the following line in the "App.html" or a custom "index.html" file as follow:

## <meta http-equiv="refresh" content="5">

Such a unique feature allows users to change and test contents of a page as it is running in an interactive way. For example, if it is desired to change the machine name (The Machine by default), simply modify it to the desired name and **save** it using PPNC application as follow:

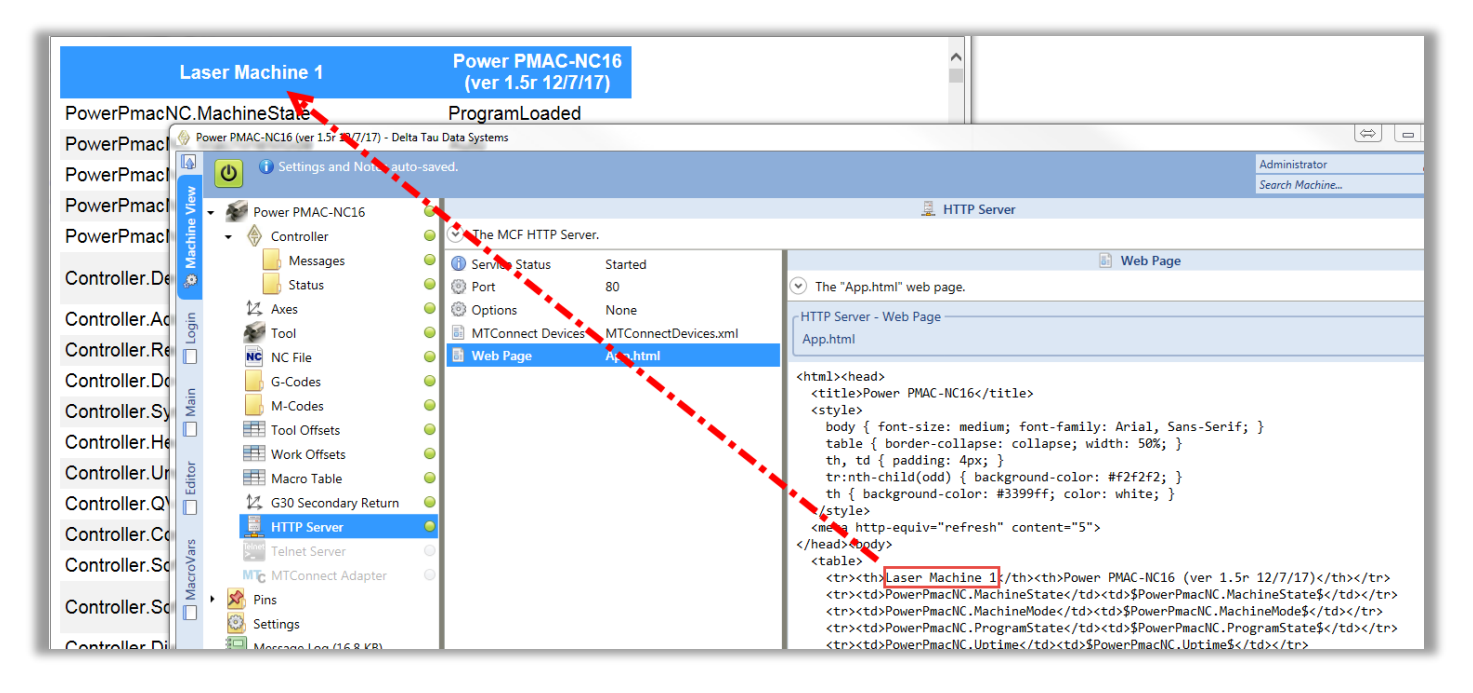

## **MCF TelNet Server:**

The MCF Telnet Server, implemented in PPNC, enables users to remotely set or query member values by full name or establish a command relay to a device. To use this feature, standard windows "TelNet Client" is required to be installed on a host computer.

To activate (install) "TelNet Client" use "Turn Windows features on or off" tool under the "Control Panel" in "Uninstall or change a program" section.

| Turn Windows features on or off                                                                                                    |            |  |  |  |  |
|----------------------------------------------------------------------------------------------------|------------|--|--|--|--|
| To turn a feature on, select its check box. To turn a feature off, clear<br>check box. A filled box means that only part of the feature is turned                                                                                                    | its<br>on. |  |  |  |  |
| RIP Listener                                                                                                    | •          |  |  |  |  |
| Image: The second second se |            |  |  |  |  |
| Simple TCPIP services (i.e. echo, daytime etc)                                                                                                    |            |  |  |  |  |
| Tablet PC Components                                                                                                    |            |  |  |  |  |
| 🔽 🍌 Telnet Client                                                                                                    |            |  |  |  |  |
| V Telnet Server                                                                                                    |            |  |  |  |  |

The intention of using such a feature is to use a supervisory application on a computer, tablet, or smartphone in order to remotely set or query member values in PPNC. As an example, this section intends to show how this feature works by manually typing some commands and providing some figures. In order to enable Telnet Server, do a right click on its title and click "Enable" as follow:

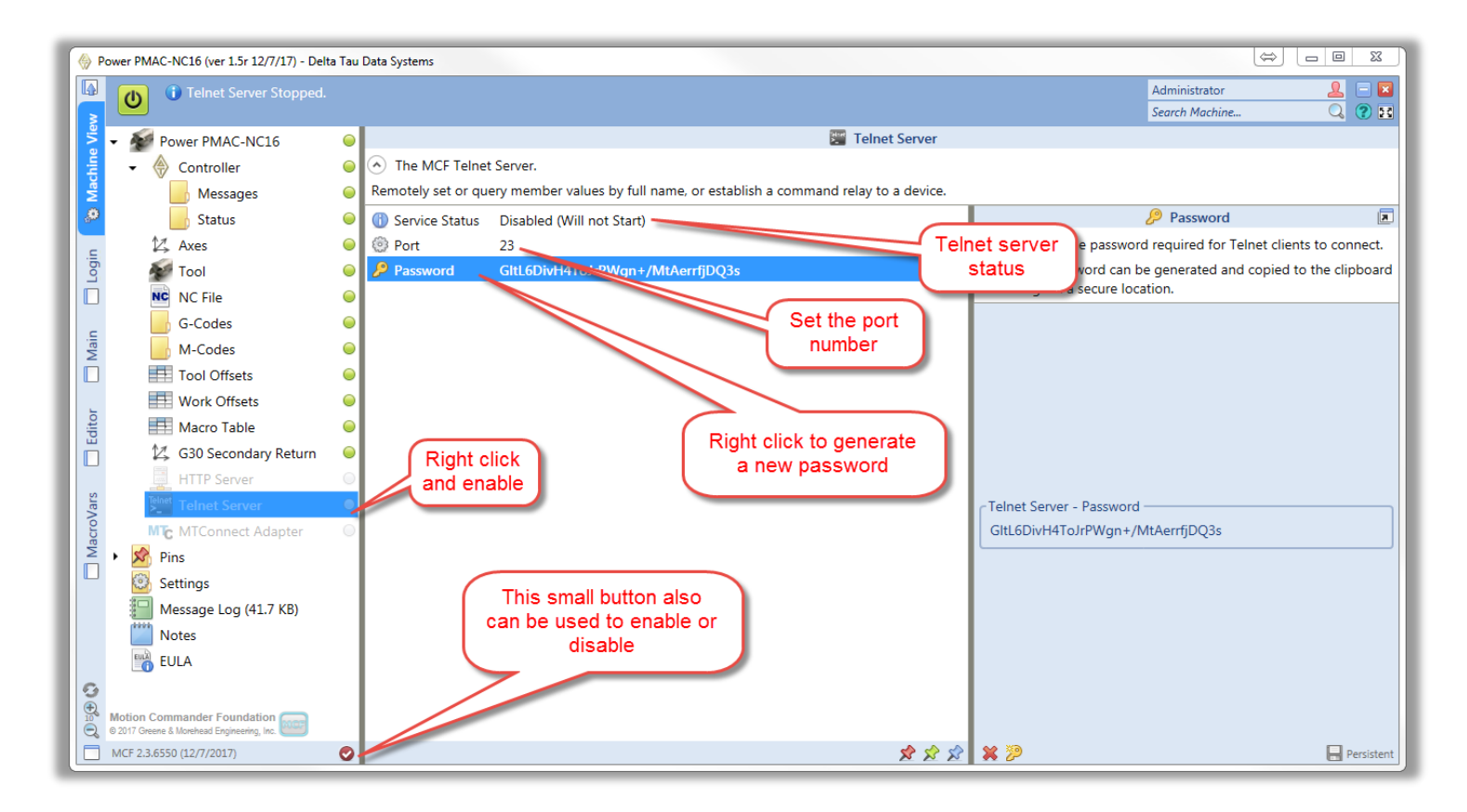

After enabling the MCF Telnet Server in PPNC, run the "Command Prompt" and type "Telnet localhost". If the port is open and connection is successful, MCF Telnet Server will required a password to connect to PPNC as follow:

| Telnet localhost  | 23 |
|-------------------|----|
| MCF Telnet Server | *  |
| Password:         | Ш  |
|                   |    |
|                   |    |
|                   |    |
|                   |    |
|                   |    |
|                   |    |
|                   |    |
|                   |    |
|                   |    |
|                   | *  |

In order to copy the password, do a right click on the "Password" in PPNC Telnet Server section and click on "Generate New Password". Then confirmation window will show up as follow:

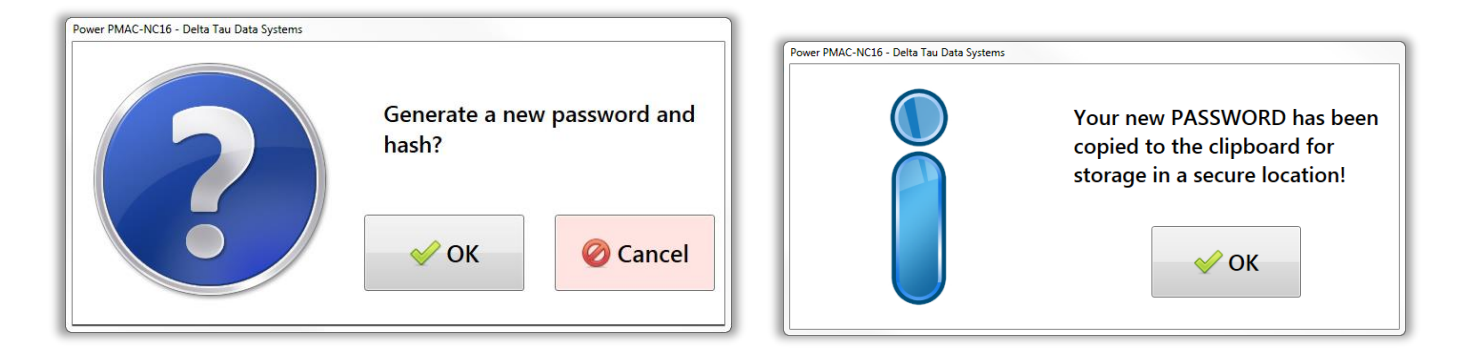

After confirming and creating a new password, do a right click on a command prompt and have it past there. If the password is correct, pressing "Enter" will show the following in Command Prompt window:

| MCF Telnet Server<br>PowerPmacNC>     |
|---------------------------------------|
| PowerPmacNC>                          |
|                                       |
|                                       |
|                                       |
|                                       |
|                                       |
|                                       |
|                                       |
|                                       |
|                                       |
|                                       |
| · · · · · · · · · · · · · · · · · · · |

| $\frown$ |                                                                                        |
|----------|----------------------------------------------------------------------------------------|
| V        | All activities done using Telnet Server, will be shown in a PDNC "Message Log" section |
| ÷        | All activities done using remet server, will be shown in a rince message log section.  |

| ₩ Telnet Server: Received "78" from 127.0.0.1:52832           |
|---------------------------------------------------------------|
| ➡ Telnet Server: Received "64" from 127.0.0.1:52832           |
| ₩ Telnet Server: Received "2B" from 127.0.0.1:52832           |
| ₩ Telnet Server: Received "6B" from 127.0.0.1:52832           |
|                                                               |
| ₩ Telnet Server: Received "4C" from 127.0.0.1:52832           |
| ₩ Telnet Server: Received "71" from 127.0.0.1:52832           |
| ₩ Telnet Server: Received "44" from 127.0.0.1:52832           |
| ₩ Telnet Server: Received "4F" from 127.0.0.1:52832           |
| ₩ Telnet Server: Received "49" from 127.0.0.1:52832           |
| ➡ Telnet Server: Received "68" from 127.0.0.1:52832           |
|                                                               |
| ₩ Telnet Server: Received "0D-0A" from 127.0.0.1:52832        |
| ₩ Telnet Server: Received "xd+k0LqDOIh2" from 127.0.0.1:52832 |
| 🐺 Telnet Server: Client login successful.                     |

If it is desired to query member values, simply execute a command with member's full name. For example, type "Controller.Heartbeat" or "NcFile.MainProgram" in a command prompt window (as shown above) as follow to observe what each is set to:

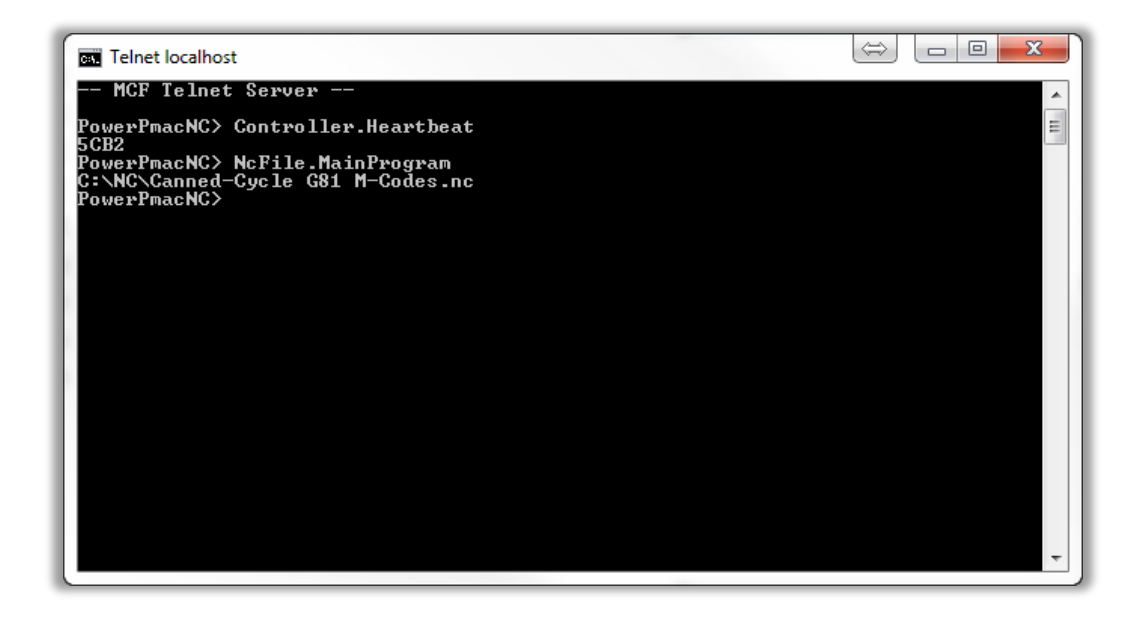

If it is desired to set member values, execute a command that includes member's name equal to a desired value. For example, type "Controller.CommandRegister = CycleStart" and "Controller.CommandRegister = FeedHold" in a command prompt window while the program is loaded as follow to have PPNC start the program and have it on "feedhold" as follow:

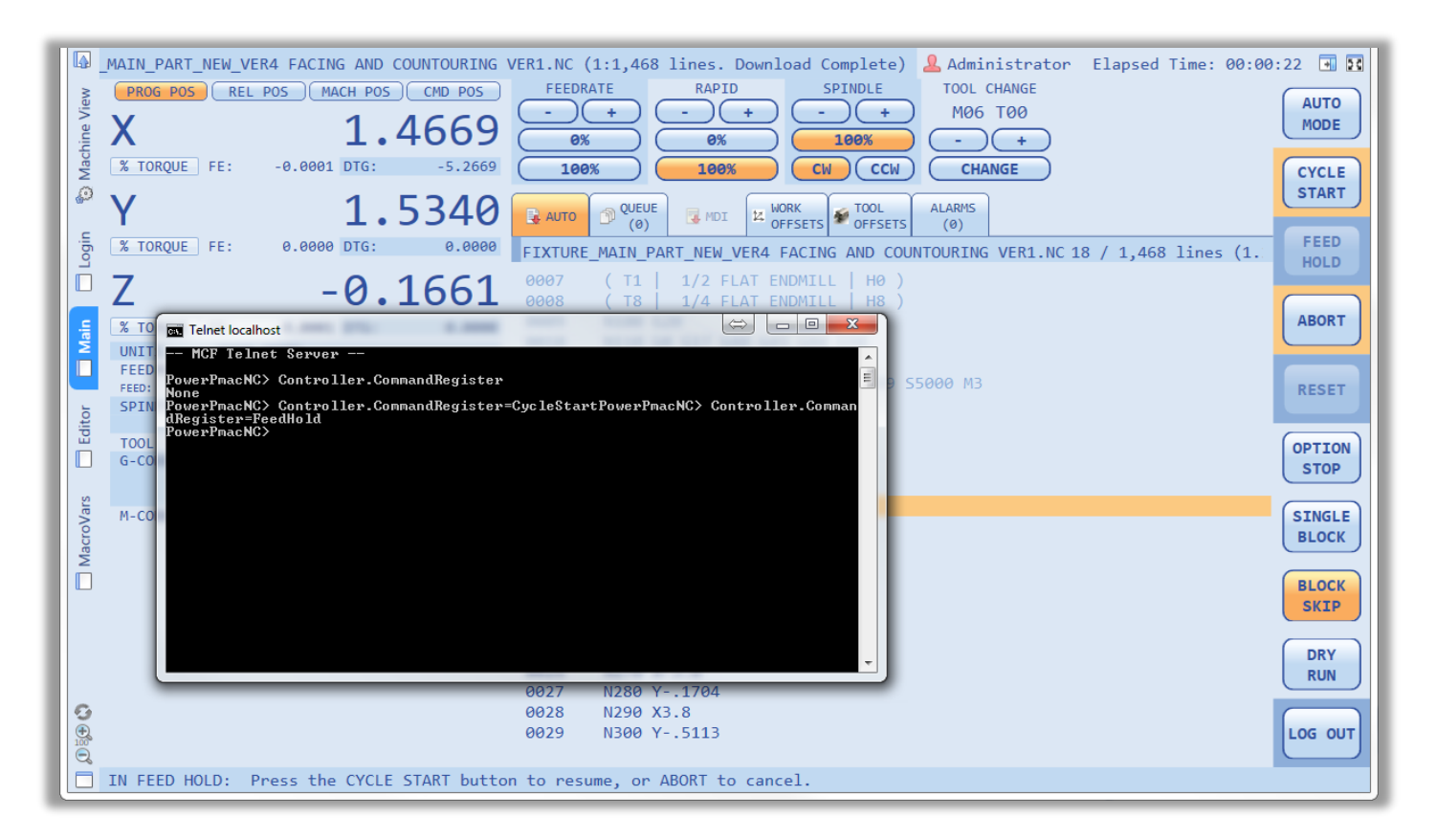

Unrecognized members, commands, and characters sent by Telnet show as alarms in PPNC.

#### MTConnect Agent:

MTConnect is a standard based on an open protocol for data integration. This tool is provided as a custom adapter which can be modified and customized to users' specific needs and applications. As it was explained in "MCF HTTP SERVER" section, an example of MTConnect agent is provided as part of "CustomAdapter".

PPNC SDK package includes "Custom Adapter" as mentioned in "External Assemblies" section of this document. Enable this adapter as it was explained and follow steps below to run the MT Connect agent in order to become familiar with its functionality and use it as a startup point for software development.

Finis is just an **example** of running the MT Connect agent manually for learning purposes. Supervisory software or application is required to perform proper steps to start MTConnect agent.

After enabling the "Custom Adaptor", open the "CustomAdapter" folder inside the "PowerPmacNc16-SDK" folder. This folder contains the C# project file and "build folder (bin)". Open the "cppagent\_win32\_Vista\_1.3.0.17\_bin" folder which is shown below as a reference:

| Name             |  |
|------------------|--|
| 🕌 schemas        |  |
| 🔒 styles         |  |
| agent.log        |  |
| agent.cfg        |  |
| 📧 agent.exe      |  |
| Instructions.txt |  |
| PC16.xml         |  |
| README.md        |  |
| 🚳 Run Agent.bat  |  |
| Non Agenesae     |  |

Run the "Windows Command Prompt" from the above folder and execute a "run agent" command as shown below to run the "MT Connect Agent":

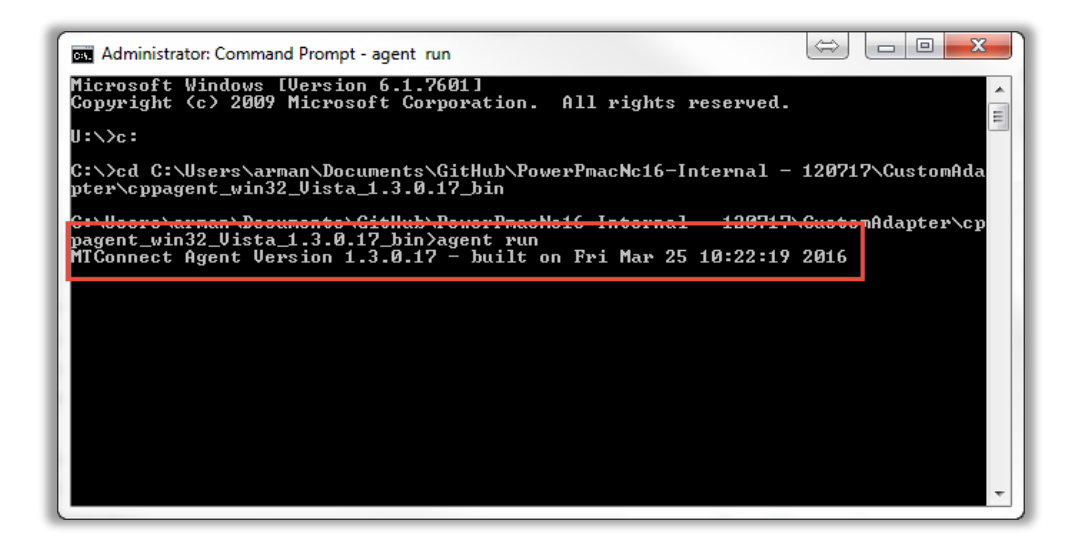

Vote that agent will attempt to connect every 5 seconds if the agent is started before PPNC16 application. The agent can be on a separate computer from the adapter and it supports multiple adapter connections. Also the adapter supports multiple agent connections.

The example folder contains "NC16.xml" file which it is shown below:

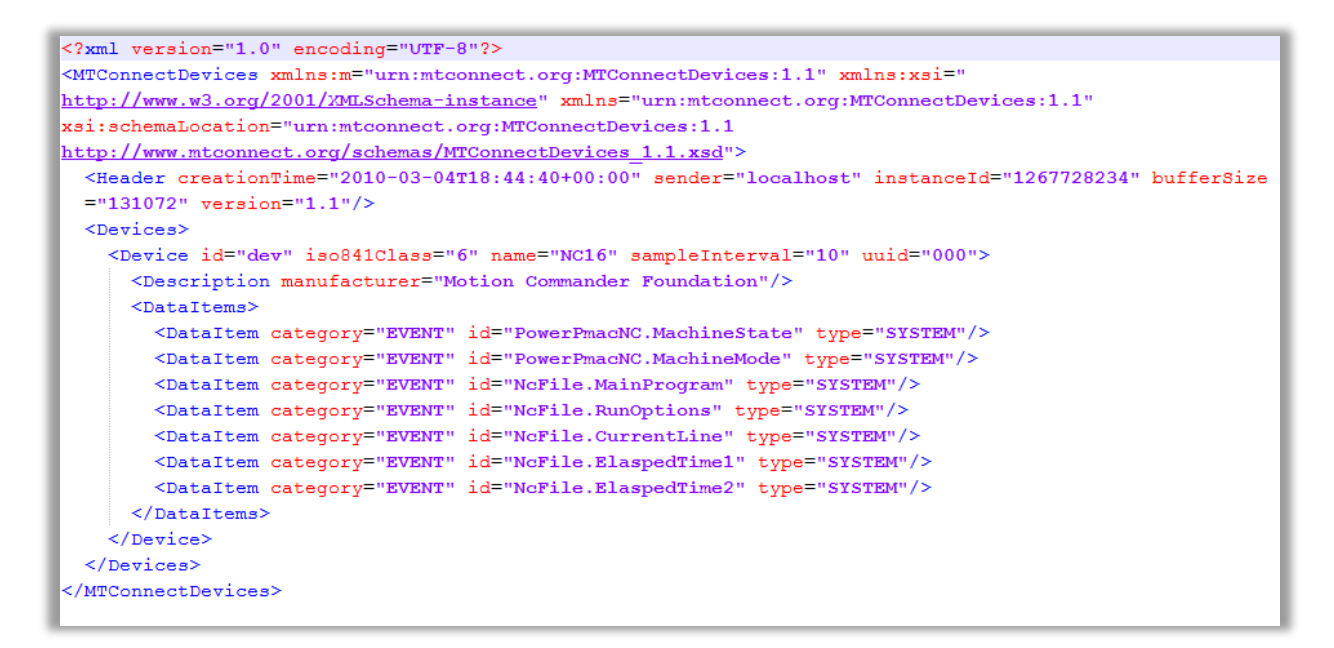

"DataItems" includes PPNC reference members. MTConnect agent uses these members to report their statuses or values. If MTConnect is enabled in PPNC, right click on it and select "Current" as shown below:

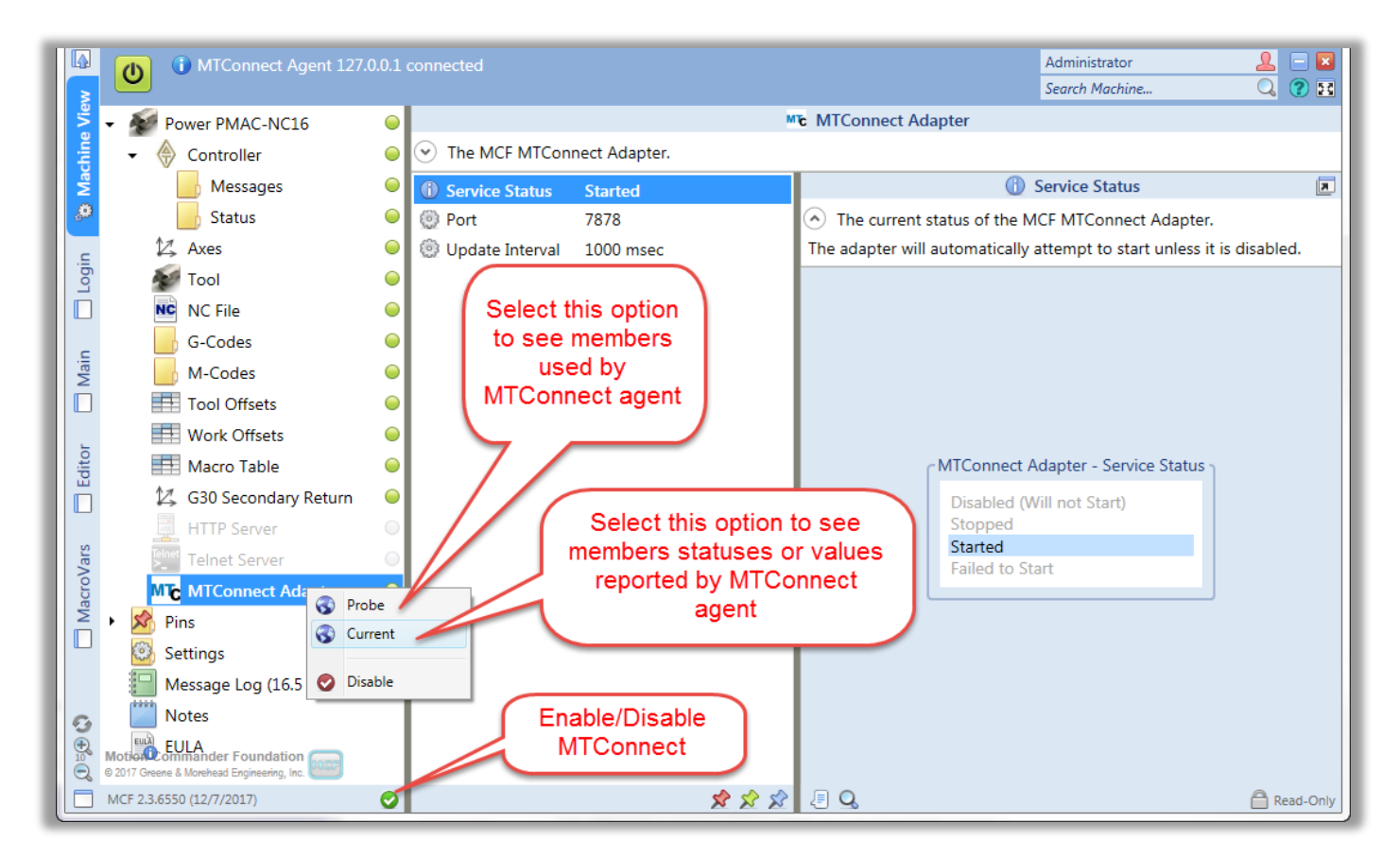

| <pre><?xml version="1.0" encoding="UTF-8"?> - <mtconnectdevices xmlns="urn:mtconnect.org:MTConnectDevices:1.1" xmlns:m="urn:mtconnect.org:MTConnectDevices:1.1" xmlns:xsi="http://www.w3.org/2001/XMLSchema-instance" xsi:schemalocation="urn:mtconnect.org:MTConnectDevices:1.1 http://www.mtconnect.org/schemas/MTConnectDevices_1.1.xsd"></mtconnectdevices></pre> |
|----------------------------------------------------------------------------------------------------|
| - <pre>- <pre>- <pre>Pevices</pre></pre></pre>                                                                                                    |
| - <device id="dev" iso841class="6" name="NC16" sampleinterval="10" uuid="000"></device>                                                                                                    |
| <description manufacturer="Motion Commander Foundation"></description>                                                                                                    |
| - <dataitems></dataitems>                                                                                                    |
| <dataitem category="EVENT" id="PowerPmacNC.MachineState" type="SYSTEM"></dataitem>                                                                                                    |
| <dataitem category="EVENT" id="PowerPmacNC.MachineMode" type="SYSTEM"></dataitem>                                                                                                    |
| <dataitem category="EVENT" id="NcFile.MainProgram" type="SYSTEM"></dataitem>                                                                                                    |
| <pre><dataitem category="EVENT" id="NcFile.RunOptions" type="SYSTEM"></dataitem></pre>                                                                                                    |
| <pre><dataitem category="EVENT" id="NcFile.CurrentLine" type="SYSTEM"></dataitem></pre>                                                                                                    |
| <pre><dataitem category="EVENT" id="NCFile.ElaspedTime1" type="SYSTEM"></dataitem> </pre>                                                                                                    |
| <pre><dataitem category="EVENT" id="NcFile.ElaspedTime2" type="SYSTEM"></dataitem></pre>                                                                                                    |
|                                                                                                    |
|                                                                                                    |
| \/Devices        /DEVices                                                                                                    |
|                                                                                                    |

#### **Current:**

• creationTime: 2017-12-13T21:41:00Z • sender: USODT3043

- instanceId: 1513195269 version: 1.3.0.17
- bufferSize: 131072
- nextSequence: 19
- firstSequence: 1
- lastSequence: 18

#### Device: NC16; UUID: 000

#### Device : NC16

Events

| Timestamp                        | Туре         | Sub<br>Type | Name | Id                       | Sequence | Value                                                           |
|----------------------------------|--------------|-------------|------|--------------------------|----------|-----------------------------------------------------------------|
| 2017-12-<br>13T20:03:03.2217099Z | System       |             |      | NcFile.CurrentLine       | 16       | 0                                                               |
| 2017-12-<br>13T20:03:03.2217099Z | System       |             |      | NcFile.ElaspedTime1      | 17       | 00:00:00                                                        |
| 2017-12-<br>13T20:03:03.2217099Z | System       |             |      | NcFile.ElaspedTime2      | 18       | 00:00:00                                                        |
| 2017-12-<br>13T20:03:03.2217099Z | System       |             |      | NcFile.MainProgram       | 14       | C:\NC\FIXTURE_MAIN_PART_NEW_VER4 FACING AND COUNTOURING VER1.NC |
| 2017-12-<br>13T20:03:03.2217099Z | System       |             |      | NcFile.RunOptions        | 15       | BLOCKSKIP                                                       |
| 2017-12-<br>13T20:03:03.2217099Z | System       |             |      | PowerPmacNC.MachineMode  | 13       | AUTO                                                            |
| 2017-12-<br>13T20:03:03.2217099Z | System       |             |      | PowerPmacNC.MachineState | 12       | PROGRAMLOADED                                                   |
| 2017-12-13T20:01:09.112709Z      | AssetChanged |             |      | dev_asset_chg            | 8        | UNAVAILABLE                                                     |
| 2017-12-13T20:01:09.112709Z      | AssetRemoved |             |      | dev_asset_rem            | 9        | UNAVAILABLE                                                     |
| 2017-12-13T20:03:03.161709Z      | Availability |             |      | dev_avail                | 11       | AVAILABLE                                                       |

Figure below compares values or statuses of same members in PPNC and "localhost/current" provided by MTConnect agent. For example, number two, shows the "Elapsed Time" value in PPNC and a table provided by "localhost/current". Members can be easily added or removed by configuring "NC16.xml" in this example.

🚽 In this example, MTConnect shows seven members statuses or values. These members are "PowerPmacNC.MachineState", "PowerPmacNC.MachineMode", "NcFile.MainProgram", "NcFile.RunOptions", "NcFile.CurrentLine", "NcFile.ElaspedTime1", and "NcFile.ElaspedTime2".

| <ul> <li>creationTime: 2017-12-13T21:55:18Z</li> <li>sender: USODT3043</li> <li>instanceId: 1513195269</li> <li>version: 1.3.0.17</li> <li>bufferSize: 131072</li> <li>nextSequence: 169</li> <li>firstSequence: 1</li> <li>lastSequence: 168</li> </ul>                                                                                                    |                                                                                        |
|----------------------------------------------------------------------------------------------------|----------------------------------------------------------------------------------------|
| ProverPMAC.NCLE(X)         12/7/17) - Della Tau Data Systema         2         C         2         C         2         C         C         <                                                                                                    | Comparison<br>of members'<br>values in<br>PPNC16<br>and<br>MTConnect<br>agent<br>Value |
| TZ 0.1188 000 (NCTFLA - ALUMINAM INCH - 2024)                                                                                                    | 15 1                                                                                   |
| E         Interfect         0.00         0.00         0.00         0.00         0.00         0.00         0.00         0.00         0.00         0.00         0.00         0.00         0.00         0.00         0.00         0.00         0.00         0.00         0.00         0.00         0.00         0.00         0.00         0.00         0.00         0.00         0.00         0.00         0.00         0.00         0.00         0.00         0.00         0.00         0.00         0.00         0.00         0.00         0.00         0.00         0.00         0.00         0.00         0.00         0.00         0.00         0.00         0.00         0.00         0.00         0.00         0.00         0.00         0.00         0.00         0.00         0.00         0.00         0.00         0.00         0.00         0.00         0.00         0.00         0.00         0.00         0.00         0.00         0.00         0.00         0.00         0.00         0.00         0.00         0.00         0.00         0.00         0.00         0.00         0.00         0.00         0.00         0.00         0.00         0.00         0.00         0.00         0.00         0.00         0.00         <                                                                                                    | 00:01:12                                                                               |
| STINULE         2,000.00         2,000.00         2,000.00         2,000.00         2,000.00         2,000.00         2,000.00         2,000.00         2,000.00         2,000.00         2,000.00         2,000.00         2,000.00         2,000.00         2,000.00         2,000.00         2,000.00         2,000.00         2,000.00         2,000.00         2,000.00         2,000.00         2,000.00         2,000.00         2,000.00         2,000.00         2,000.00         2,000.00         2,000.00         2,000.00         2,000.00         2,000.00         2,000.00         2,000.00         2,000.00         2,000.00         2,000.00         2,000.00         2,000.00         2,000.00         2,000.00         2,000.00         2,000.00         2,000.00         2,000.00         2,000.00         2,000.00         2,000.00         2,000.00         2,000.00         2,000.00         2,000.00         2,000.00         2,000.00         2,000.00         2,000.00         2,000.00         2,000.00         2,000.00         2,000.00         2,000.00         2,000.00         2,000.00         2,000.00         2,000.00         2,000.00         2,000.00         2,000.00         2,000.00         2,000.00         2,000.00         2,000.00         2,000.00         2,000.00         2,000.00         2,000.00         2,000.00                                                                                                    | 00:00:02 (2)                                                                           |
| G-CODES GE1 G17 G28 G25 G49 G43 G89 G59<br>G59.1 G44 G69 G49 G49 G49 G49<br>H150 Z.2<br>H160 G12 Z.2<br>H160 G12 Z.2<br>H160 | C:\NC\FIXTURE_MAIN_PART_NEW_VER4 FACING AND COUNTOURING 3                              |
| 0016 N170 X3.8 F30.<br>0017 N188 Y1.534<br>0018 N190 X-3.8                                                                                                    | BLOCKSKIP 4                                                                            |
|                                                                                                    | AUTO 5                                                                                 |
| 0022 11/20 A-5.0<br>0023 11/20 Y.5113<br>0024 11/25 X3.8<br>0024 11/25 X3.8                                                                                                    | INFEEDHOLD 6                                                                           |
|                                                                                                    | UNAVAILABLE                                                                            |
| □ IN FEED HOLD: Press the CYCLE START button to resume, or ABORT to cancel.                                                                                                    | UNAVAILABLE                                                                            |
| 2017-12-13T21:55:17.982657Z Availability dev_avail 161                                                                                                    | AVAILABLE                                                                              |
|                                                                                                    |                                                                                        |

# **Member Report:**

PPNC includes a unique feature that makes software customization easier for developers and integrators. Such a feature allows users to generate member report spreadsheet, WPF page report spreadsheet, and write current members values. To access these options, do a right click on "Power PMAC-NC16" in "Machine View" and select the desired option as shown below:

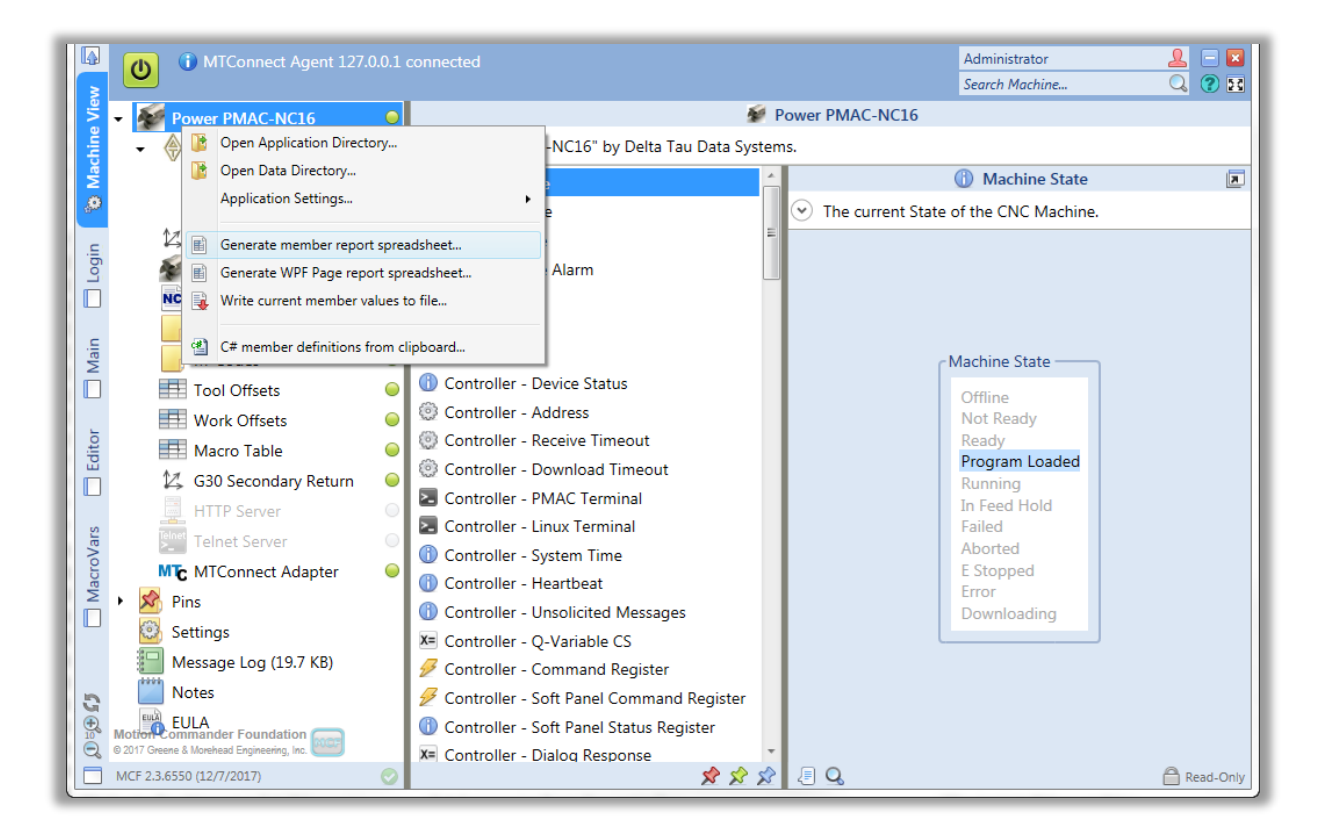

## **Generate Member Report Spreadsheet:**

By selecting this option, PPNC16 will create "PowerPmacNC\_MemberReport.csv" file either in a folder that includes the executable file or "MyData" folder if such an option is enabled. This file includes Member Name, Description, MCF Type, Data Type, .NET Type, Category, Flags, Device, Getter, Update Rate, Value, GetRef callers, Changed event subscribers, and Average Changes/Minute. Following figure is provided here as a reference:

|    | র্চাইাই                                                               |                                                   |                                                                                                    |               |           |                           | Pov       | verPmacNC Me    | mberReport      | .csv - Excel    |          |                      |                |                                                                    |
|----|-----------------------------------------------------------------------|---------------------------------------------------|----------------------------------------------------------------------------------------------------|---------------|-----------|---------------------------|-----------|-----------------|-----------------|-----------------|----------|----------------------|----------------|--------------------------------------------------------------------|
| Ι. | File Home Insert                                                      | Page Lavout For                                   | mulac Data                                                                                                    | Raviau Vi     | aw Ada    | d-inc Ta                  |           | Tell me what vo | want to d       |                 |          |                      |                |                                                                    |
| Pa | A Cut     Cali     D Copy +     V Format Painter     Clipboard     Se | bri • 11<br>I <u>⊔</u> •   ⊞ •   <u>⊘</u><br>Font |                                                                                                    |               | nment     | /rap Text<br>lerge & Cent | ter - \$  | neral           | Con<br>Solution | ditional Format | as Go    | rmal<br>od<br>Styles | Bad<br>Neutral | ↓<br>↓<br>↓<br>↓<br>↓<br>↓<br>↓<br>↓<br>↓<br>↓<br>↓<br>↓<br>↓<br>↓ |
| A  | 1 • E ×                                                               | √ <i>f</i> ∗ Membe                                | er Name                                                                                                    |               |           |                           |           |                 |                 |                 |          |                      |                |                                                                    |
|    | А                                                                     | в                                                 | с                                                                                                    | D             | E         | F                         | G         | н               | I               | J               | к        | L                    | м              | N                                                                  |
| 1  | Member Name                                                           | Description                                       | MCF Type                                                                                                    | Data Type     | .NET Type | Category                  | Flags     | Device          | Getter          | Update Rate     | Value    | GetRef cal           | Changed ever   | Avg Changes/min                                                    |
| 2  | Axes.Display                                                          | Axis position displa                              | FDeviceList <eaxi< td=""><td>list</td><td>EAxisDisp</td><td>Variable</td><td></td><td>Controller</td><td>P504</td><td>500 msec</td><td></td><td></td><td>Machine</td><td>0.05</td></eaxi<>             | list          | EAxisDisp | Variable                  |           | Controller      | P504            | 500 msec        |          |                      | Machine        | 0.05                                                               |
| 3  | Axes.DistanceToGo1                                                    | X-axis distance to g                              | FDeviceDouble                                                                                                    | 64-bit float  | Double    | Status                    | ReadOnly  | Controller      | P110            | 250 msec        |          |                      | Machine        | 0.19                                                               |
| 4  | Axes.DistanceToGo2                                                    | Y-axis distance to g                              | FDeviceDouble                                                                                                    | 64-bit float  | Double    | Status                    | ReadOnly  | Controller      | P111            | 250 msec        |          |                      | Machine        | 0.19                                                               |
| 5  | Axes.DistanceToGo3                                                    | Z-axis distance to g                              | FDeviceDouble                                                                                                    | 64-bit float  | Double    | Status                    | ReadOnly  | Controller      | P112            | 250 msec        |          |                      | Machine        | 0.19                                                               |
| 6  | Axes.FeedrateActual                                                   | Actual vector feed                                | FDeviceDouble                                                                                                    | 64-bit float  | Double    | Status                    | ReadOnly  | Controller      | P501            | 500 msec        |          |                      | Machine        | 0.1                                                                |
| 7  | Axes.FeedrateCommand                                                  | Commanded vecto                                   | FDeviceDouble                                                                                                    | 64-bit float  | Double    | Status                    | ReadOnly  | Controller      | P500            | 500 msec        |          |                      | Machine        | 0.1                                                                |
| 8  | Axes.FeedrateMode                                                     | Feedrate mode                                     | FDeviceList <efee< td=""><td>list</td><td>EFeedrate</td><td>Status</td><td>ReadOnly</td><td>Controller</td><td>P503</td><td>500 msec</td><td></td><td></td><td>Machine</td><td>0.1</td></efee<>        | list          | EFeedrate | Status                    | ReadOnly  | Controller      | P503            | 500 msec        |          |                      | Machine        | 0.1                                                                |
| 9  | Axes.FeedrateOverride                                                 | Feedrate override                                 | FDeviceDouble                                                                                                    | 64-bit float  | Double    | Status                    | ReadOnly  | Controller      | P502            | 500 msec        |          |                      | Machine        | 0.1                                                                |
| 10 | Axes.FollowingError1                                                  | X-axis following er                               | FDeviceDouble                                                                                                    | 64-bit float  | Double    | Status                    | ReadOnly  | Controller      | P140            | 250 msec        |          |                      | Machine        | 0.19                                                               |
| 11 | Axes.FollowingError2                                                  | Y-axis following er                               | FDeviceDouble                                                                                                    | 64-bit float  | Double    | Status                    | ReadOnly  | Controller      | P141            | 250 msec        |          |                      | Machine        | 0.19                                                               |
| 12 | Axes.FollowingError3                                                  | Z-axis following er                               | FDeviceDouble                                                                                                    | 64-bit float  | Double    | Status                    | ReadOnly  | Controller      | P142            | 250 msec        |          |                      | Machine        | 0.19                                                               |
| 13 | Axes.PercentTorque1                                                   | X-axis percent torq                               | FDeviceDouble                                                                                                    | 64-bit float  | Double    | Status                    | ReadOnly  | Controller      | P120            | 250 msec        |          |                      | Machine        | 0.1                                                                |
| 14 | Axes.PercentTorque2                                                   | Y-axis percent torq                               | FDeviceDouble                                                                                                    | 64-bit float  | Double    | Status                    | ReadOnly  | Controller      | P121            | 250 msec        |          |                      | Machine        | 0.1                                                                |
| 15 | Axes.PercentTorque3                                                   | Z-axis percent torq                               | FDeviceDouble                                                                                                    | 64-bit float  | Double    | Status                    | ReadOnly  | Controller      | P122            | 250 msec        |          |                      | Machine        | 0.1                                                                |
| 16 | Axes.Position1                                                        | X-axis display posit                              | FDeviceDouble                                                                                                    | 64-bit float  | Double    | Status                    | ReadOnly  | Controller      | P100            | 250 msec        |          |                      | Machine        | 0.19                                                               |
| 17 | Axes.Position2                                                        | Y-axis display posit                              | FDeviceDouble                                                                                                    | 64-bit float  | Double    | Status                    | ReadOnly  | Controller      | P101            | 250 msec        |          |                      | Machine        | 0.19                                                               |
| 18 | Axes.Position3                                                        | Z-axis display posit                              | FDeviceDouble                                                                                                    | 64-bit float  | Double    | Status                    | ReadOnly  | Controller      | P102            | 250 msec        |          |                      | Machine        | 0.19                                                               |
| 19 | Axes.RapidOverride                                                    | Feedrate override                                 | FDeviceDouble                                                                                                    | 64-bit float  | Double    | Status                    | ReadOnly  | Controller      | P505            | 500 msec        |          |                      | Machine        | 0.1                                                                |
| 20 | Controller.CommandRegi                                                | Command Register                                  | FDeviceList <econ< td=""><td>list</td><td>ECommar</td><td>Command</td><td>1</td><td>Controller</td><td>M2</td><td>250 msec</td><td></td><td></td><td></td><td>0.14</td></econ<>                        | list          | ECommar   | Command                   | 1         | Controller      | M2              | 250 msec        |          |                      |                | 0.14                                                               |
| 21 | Controller.DialogRespons                                              | Dialog Response Re                                | FDeviceList <large< td=""><td>list</td><td>MCF.Larg</td><td>Variable</td><td></td><td>Controller</td><td>M8</td><td></td><td></td><td></td><td></td><td>0.05</td></large<>                             | list          | MCF.Larg  | Variable                  |           | Controller      | M8              |                 |          |                      |                | 0.05                                                               |
| 22 | Controller.Heartbeat                                                  | The heartbeat regis                               | FDeviceInteger                                                                                                    | 32-bit intege | Int32     | Status                    | ReadOnly  | Controller      | M7=M7+1         | 500 msec        |          |                      |                | 114.91                                                             |
| 23 | Controller.InitializationFi                                           | Initialization file of                            | FDeviceFile                                                                                                    | file          | String    | Setting                   | Persisten | t + AutoDown    | load            |                 | (no file | e selected)          |                | 0.05                                                               |
| 24 | Controller.JogIncrementa                                              | Jogging incrementa                                | FDeviceDouble                                                                                                    | 64-bit float  | Double    | Setting                   | Persisten | Controller      | P705            |                 | 0.0000   | in                   | Machine        | 0.19                                                               |
| 25 | Controller.JogOptions                                                 | Jog Options Registe                               | FDeviceList <ejog< td=""><td>bit field</td><td>EJogOptic</td><td>Variable</td><td></td><td>Controller</td><td>M4</td><td>500 msec</td><td></td><td></td><td>Machine</td><td>0.19</td></ejog<>          | bit field     | EJogOptic | Variable                  |           | Controller      | M4              | 500 msec        |          |                      | Machine        | 0.19                                                               |
| 26 | Controller.Messages.Fata                                              | Fatal messages from                               | FDeviceList <eme< td=""><td>bit field</td><td>EMessage</td><td>Status</td><td>ReadOnly</td><td>Controller</td><td>M100</td><td>500 msec</td><td></td><td></td><td>MCF.FAlarms</td><td>0.05</td></eme<> | bit field     | EMessage  | Status                    | ReadOnly  | Controller      | M100            | 500 msec        |          |                      | MCF.FAlarms    | 0.05                                                               |
|    | PowerPmace                                                            | NC_MemberReport                                   | +                                                                                                    |               |           |                           |           |                 |                 |                 | 1        |                      |                |                                                                    |

## **Generate WPF Report Spreadsheet:**

By selecting this option, PPNC16 will create "PowerPmacNC\_PageReport.csv" file either in a folder that includes the executable file or "MyData" folder if such an option is enabled.This file includes all WPF (Windows Presentation Foundation) features, created in a current project. This file includes Name, Type, and Page. Following figure is provided below as a reference:

Use this file to navigate easily through a project. WPF features are categorized and separated per page in a current project. Therefore, users can easily navigate through the generated table to find a desired page and its WPF components.

|    | А               | В            | С     |
|----|-----------------|--------------|-------|
| 1  | Name            | Туре         | Page  |
| 2  |                 |              |       |
| 3  | BackgroundImage | Image        | Login |
| 4  | btnFullscreen   | Button       | Login |
| 5  | SplashImage     | Image        | Login |
| 6  | Names           | ComboBox     | Login |
| 7  | Password        | PasswordBox  | Login |
| 8  | Hint            | TextBlock    | Login |
| 9  | CapsLock        | TextBlock    | Login |
| 10 | btnLogIn        | MCF.UserInte | Login |
| 11 | TheImage        | Image        | Login |
| 12 | TheText         | TextBlock    | Login |
| 13 | btnShutDown     | MCF.UserInte | Login |
| 14 | TheImage        | Image        | Login |
| 15 | TheText         | TextBlock    | Login |
| 16 |                 |              |       |
| 17 | tbPath          | TextBlock    | Main  |
| 18 | imageUser       | Image        | Main  |
| 19 | tbUser          | TextBlock    | Main  |

#### Write current values to file:

By selecting this option, PPNC16 will create "PowerPmacNC\_ValueDump.txt" file either in a folder that includes the executable file or "MyData" folder if such an option is enabled. This file includes members' saved current values and statuses. Such a feature can be handful in debugging and troubleshooting or saving latest machine state.

Axes.Display=Program Position Controller.Address=192.168.0.200 Controller.CommandRegister=None Controller.DialogResponse=None Controller.DownloadTimeout=10000 Controller.InitializationFile= Controller.JogIncrementalDistance=0.0000 Controller.JogOptions=Axis3, Speed4 Controller.QVariableCS=1 Controller.ReceiveTimeout=1000 Controller.SoftPanelCommandRegister=None G30SecondaryReturn.XSecondaryP2=0.0000 G30SecondaryReturn.XSecondaryP3=0.0000 G30SecondaryReturn.XSecondaryP4=0.0000 G30SecondaryReturn.YSecondaryP2=0.0000 G30SecondaryReturn.YSecondaryP3=0.0000 G30SecondaryReturn.YSecondaryP4=0.0000 G30SecondaryReturn.ZSecondaryP2=0.0000 G30SecondaryReturn.ZSecondaryP3=0.0000 G30SecondaryReturn.ZSecondaryP4=0.0000 HttpServer.MTConnectDevices=MTConnectDevices.xml

# **Save Settings:**

Although PPNC16 "Auto Save" functionality saves settings, "Save Application settings" introduces extra flexibility in regard of saving settings. Such functionality allows users to save settings momentarily as it is needed. To perform such a task press "Ctrl+S" as a short key option or do a right click on the "Power PMAC-NC16" and select "Application settings" in "Machine View" as shown below:

|         | 🕑 🛈 Set              | ttings and   | l No  |                           |                                                          |   |                 |                                                                                             |               |  |  |
|---------|----------------------|--------------|-------|---------------------------|----------------------------------------------------------|---|-----------------|---------------------------------------------------------------------------------------------|---------------|--|--|
| ne Vier | - Power P            | PMAC-N       |       | Open Appl                 | ication Directory                                        |   | Power PMAC-NC16 |                                                                                             |               |  |  |
| lachi   |                      | troller      |       | Open Data                 | Directory                                                |   |                 | au Data Systems.                                                                            | Acabias Mada  |  |  |
| ≥<br>Ø  |                      | viessages    |       | Application               | n Settings                                               | • |                 | Save Application Settings (Ctrl+S)                                                          | Wiachine Mode |  |  |
|         | 🚺 Si                 | s            | Ē     | Generate m                | nember report spreadsheet                                |   | 👷 Save          | <ul> <li>Save Settings to Golden Copy</li> <li>Restore Settings from Golden Copy</li> </ul> | nual or MDI). |  |  |
| ] Logi  | Tool                 | I            |       | Generate V<br>Write curre | VPF Page report spreadsheet<br>ent member values to file |   |                 |                                                                                             | _             |  |  |
|         | NC F                 | File<br>odes | 1     | C# membe                  | r definitions from clipboard                             |   |                 |                                                                                             |               |  |  |
| Mair    | 🗾 M-C                | odes         | -     | (                         | U Object Status                                          |   |                 |                                                                                             |               |  |  |
|         | Tool                 | l Offsets    |       | 6                         | Controller - De                                          |   |                 |                                                                                             |               |  |  |
| 1       | Work                 | k Offsets    |       |                           | Controller - Ad                                          |   |                 |                                                                                             |               |  |  |
| Edito   | Macr                 | ro Table     |       | (                         | Controller - Rec                                         |   |                 |                                                                                             |               |  |  |
|         | 14 G30               | Secondar     | ry Ri | eturn 🤇                   | Controller - PM                                          |   |                 |                                                                                             | Machine Mode  |  |  |
| 2       |                      | P Server     |       |                           | Controller - Lin                                         |   |                 |                                                                                             | Auto          |  |  |
| roVa    | I eine               | et Server    |       |                           | Controller - Sys                                         |   |                 |                                                                                             | MDI           |  |  |
| Mac     |                      | Lonnect A    | dap   | ter                       | Controller - Hei                                         |   |                 |                                                                                             |               |  |  |
|         | Settings             | c            |       |                           | Controller - Un:                                         |   |                 |                                                                                             |               |  |  |
|         | Massage Log (2.2 KP) |              |       | X= Controller - Q-1       |                                                          |   |                 |                                                                                             |               |  |  |
|         | Message Log (2.2 KB) |              |       |                           | Controller - Co                                          |   |                 |                                                                                             |               |  |  |
|         | - Notes              |              |       |                           | Z Controller - Sof                                       |   |                 |                                                                                             |               |  |  |

Save/Restore "Golden Copy" options allows users to save and restore MCF application such as latest loaded program and "Start Up" options.

# **Parametric Programming:**

PPNC16 provides capability of parametric programming. Such feature provides 33 local and 600 common variables. A designated "MacroVars" table shows a value assigned to each at real time as a program is getting executed. Local variables are tabulated read-only cells and common variables are tabulated modifiable cells in "Manual Mode" only. Following figure, demonstrates "MacroVars" table:

| <b>▲</b> | Local     | Vars #1-33 | Common Vars #100- | 199 🔞 #500-59 | 9 🛞 #600-699 | le #700-799 | @ #800-899 | #900-999 |
|----------|-----------|------------|-------------------|---------------|--------------|-------------|------------|----------|
| le Vie   | #1        | 4 0.0000   | #21 U Ø.          | 0000          |              |             |            |          |
| lachir   | #2        | B 0.0000   | #22 V 0.          | 0000          |              |             |            |          |
| ≥<br>©   | #3        | C 0.0000   | #23 W Ø.          | 0000          |              |             |            |          |
| -        | #4        | I 0.0000   | #24 X Ø.          | 0000          |              |             |            |          |
| Logi     | #5        | 0.0000     | #25 Y 0.          | 0000          |              |             |            |          |
|          | #6        | к 0.0000   | #26 Z 0.          | 0000          |              |             |            |          |
| ain      | <b>#7</b> | 0.0000     | #27 0.            | 0000          |              |             |            |          |
| Σ        | #8        | e 0.0000   | #28 0.            | 0000          |              |             |            |          |
|          | #9        | F 0.0000   | #29 0.            | 0000          |              |             |            |          |
| Editor   | #10       | 0.0000     | #30 0.            | 0000          |              |             |            |          |
| Ū        | #11       | H 0.0000   | #31 0.            | 0000          |              |             |            |          |
| 2        | #12       | 0.0000     | #32 0.            | 0000          |              |             |            |          |
| roVa     | #13 I     | 0.0000     | #33 0.            | 0000          |              |             |            |          |
| Mac      | #14       | 0.0000     |                   |               |              |             |            |          |
|          | #15       | 0.0000     |                   |               |              |             |            |          |
|          | #16       | 0.0000     |                   |               |              |             |            |          |
|          | #17 (     | Q 0.0000   |                   |               |              |             |            |          |
|          | #18       | R 0.0000   |                   |               |              |             |            |          |
| G        | #19       | 5 0.0000   |                   |               |              |             |            |          |
|          | #20       | T 0.0000   |                   |               |              |             |            |          |
|          |           |            |                   |               |              |             |            |          |

PPNC16 provides a unique capability of creating custom Macro variables using "MacroAssignments.txt" file. Such a file includes all "#define #---- P/Q/M-Variable" definitions. Users can modify this file base on their needs. Each time this file is modified, it is required to be saved and PPNC16 is required to be restarted for changes become effective.

Any unrecognized macro variable (#----) in a program that is not included in "MacroAssignments.txt" file, will be detected by PPNC16 parser. Therefore, an alarm will be generated by the parser when the first unrecognized macro variable is detected.

Please Refer to **PowerPmacNC Parametric Programming** document in order to get familiar with rules and functionalities of parametric programming.

# **Appendix A. The Source Files**

# GitHub\PowerPmacNc16-Runtime:

This folder will be copied to a PC when repository is "Clone" using the *GitHub* website or the *GitHub for Windows* application. It is recommended to use the *GitHub for Windows* application to periodically "Sync" and update PPNC16 to the most recently released version.

It is <u>highly recommended</u> to make <u>working copies</u> of the Power PMAC project in order to avoid losing configured files and folders upon new Sync. If a Sync fails for any reason, simply delete the entire "GitHub\ PowerPmacNc16-Runtime" folder and Clone again.

README.md, Banner.png, .gitattributes, .gitignore The Git repository configuration files. Do not edit.

GitHub\PowerPmacNc16-Runtime\ PowerPmacNC

Includes settings and note files. Also includes Temp NC, Languages, Skins, and VCPP4 folders. PPNC16 executable file is also located in this folder.

GitHub\ PowerPmacNc16-Runtime\ PMAC Source Code\PowerPMAC

The Power PMAC project that works together with the host PC application to run NC files. The *Delta Tau Power PMAC IDE* will be used to download this project to the controller. "PPCNC\_ProjectSource" folder includes default Power PMAC project which its "PMAC Script Language" folder is used for PPNC16 by default. It includes following folders:

- Libraries
- Global

**PLC Programs** 

Motion Programs

- Includes timer, Xforms, and M/G/D/T Codes in \*.PMC format
- Includes messages, csparameters,virtualmotors,ncinterfacedefinitions,codestatus, dtpendant, laserparameters, and spindleparameters in \*.pmh format
- Includes initialize, function, messages, override, restart, hmimonitor, mip\_pendant, handwheel, home, laserpositionreport, lasersoftpanel,positionreport, reset, softpanel,spindle, and worktooloffset in \*.plc format
  - Includes auto, mdi, and readme in \*.pmc format

ppnc\_auto.pmc and ppnc\_mdi.pmc are boot loaders for, used by PPNC16 to execute a NC program in Auto or MDI modes. Absence of any of these files will cause PPNC16 to fail running a NC program.

GitHub\ PowerPmacNc16-Runtime \ PMAC Source Code\TurboPMAC

The Turbo PMAC project that works together with the host PC application to run NC files. The *Delta Tau PEWin32-PRO2 PMAC Executive Program* will be used to download this project to the controller. This folder is not included in recent PPNC16 released versions.

## GitHub\ PowerPmacNc16-Runtime\ PowerPmacNC Demo Build

A demonstration version of the Power PMAC-NC 16 program intended for marketing and training purposes. This folder is only included with some of the older versions. This folder is not included in recent PPNC16 released versions. This feature is replaced by **PPNC16 Evaluation** which is a complete separate product.

GitHub\ PowerPmacNc16-Runtime\ Documents This folder contains all documents relative to PPNC16 as listed below: Power PMAC-NC Software User Manual ©2022 Delta Tau Data Systems, Inc.

- PowerPmacNC ini Configuration Manual
- Power PmacNC-Mill Manual
- Using GitHub
- Variable Mapping
- Power PMAC NC16 File Listing
- PowerPmacNC Software User's Manual
- Win7 SSD Settings(Relative to MIP22)
- Power PMAC NC 16 Release Notes
- Power PMAC NC 16 Software License Legal Agreement
- Power PMAC NC16 Open Source List
- PowerPmacNC Quick Start

# GitHub\PowerPmacNc16-Runtime\PowerPmacNC

Source code for the Power PMAC-NC 16 Runtime application.

## DeviceMembers.xml

The PMAC variable assignments and update rates for each device member in the Machine definition.

#### PowerPmacNC\_Notes.rtf

Initial note file that comes with a package. Each extra note will be saved with its assigned name like this file.

#### PowerPmacNC\_Settings.xml

The application saves the values of all persistent variables in the "PowerPmacNC\_Settings.xml" file in its exe directory. Such file will be created after the first PPNC16 run.

## PowerPmacNC\_MessageLog.txt

This file includes recent saved log messages.

#### Messages.xml

The app includes three bitwise message registers (Fatal, Warning and Information) that the controller can use to display messages to the operator. The message strings are specified in the "Messages.xml" file in the exe directory.

## PowerPmacNC.ini

The application reads the "PowerPmacNC.ini" configuration file in its exe directory at start-up to obtain its configuration data (machine type, axis definitions, units, and other important parameters).

#### MacroAssignments.txt

This file includes all macro variable which is used for Parametric Programming. It can be modified by users if it is desired. Changes will become effective at the next PPNC16 start up.

#### MacroAssignments.txt

This file includes all macro variable which is used for Parametric Programming. It can be modified by users if it is desired. Changes will become effective at the next PPNC16 start up.

#### MCF.HttpServer.exe

PPNC16 uses this standalone application to become a HTTP Server to transfer data to a supervisory application or software.

#### MessageLogViewer.exe

PPNC16 uses this standalone application to show log messages.

#### Messages.xml

The app includes three bitwise message registers (Fatal, Warning and Information) that the controller can use to display messages to the operator. The message strings are specified in the "Messages.xml" file in the exe directory.

PowerPmacNC.exe

This is a PPNC16 executable file to run the main application. There is no installation required to run this file. However, this file has its dependencies and will not run without them. Make sure to properly copy a folder that includes this file and its dependencies.

SecureDongle\_Control32.dll, SecureDongle\_Control64.dll The hardware key (dongle) driver libraries for both 64-bit Windows and 32-bit Windows.

GitHub\PowerPmacNc16-Runtime\PowerPmacNC\Backups

This folder contains the MCF Golden Copies. Golden Copy, saves PPNC16 current configurations and it can be used to restore same configurations.

GitHub\ PowerPmacNc16-Runtime\PowerPmacNC\TempNC This folder contains parsed NC programs in MDI or Auto modes.

GitHub\ PowerPmacNc16-Runtime\PowerPmacNC\Languages

This folder contains the foreign language files. MCF generates a language file the first time that a foreign language user logs in. This file may then be edited by a skilled human translator to refine the machine translations. For example, the German translation of FEEDRATE must be abbreviated to display correctly.

English: FEEDRATE German: VORSCHUBGESCHWINDIGKEIT

- PowerPmacNC\_Language\_de.txt German
- PowerPmacNC\_Language\_ja.txt Japanese
- PowerPmacNC\_Language\_zh-CHS.txt
   Chinese

GitHub\PowerPmacNcRelease\PowerPmacNC\Skins This folder contains the user interface "Skins" and "MachineSkins" WPF resource dictionaries.

GitHub\ PowerPmacNc16-SDK \PowerPmacNC\VCPP4 This folder contains C++ 2010 X64 and X86 libraries installation.

## GitHub\PowerPmacNc16-SDK:

This folder will be copied to a PC when repository is "Clone" using the *GitHub* website or the *GitHub for Windows* application. It is recommended to use the *GitHub for Windows* application to periodically "Sync" and update PPNC16 to the most recently released version.

It is <u>highly recommended</u> to make <u>working copies</u> of both the *PowerPmacNC* Visual Studio solution (SDK version only) and the Power PMAC project in order to avoid losing configured files and folders upon new Sync and Solution File build. If a Sync fails for any reason, simply delete the entire "GitHub\ PowerPmacNc16-SDK" folder and Clone again.

README.md, Banner.png, .gitattributes, .gitignore The Git repository configuration files. Do not edit.

#### GitHub\PowerPmacNc16-SDK\ PowerPmacNC

Includes settings, note files, Visual Studio Solution file, and C# projects. "bin\Debug" is the Visual Studio build folder which will be created in this folder after performing the first "build" or "rebuild". Like PPNC16 runtime

folder, this folder includes Temp NC, Languages, Skins, and VCPP4 folders. PPNC16 executable file is also located in this folder.

# GitHub\ PowerPmacNc16-SDK\ PMAC Source Code\PowerPMAC

The Power PMAC project that works together with the host PC application to run NC files. The *Delta Tau Power PMAC IDE* will be used to download this project to the controller. "PPCNC\_ProjectSource" folder includes default Power PMAC project which its "PMAC Script Language" folder is used for PPNC16 by default. It includes following folders:

- Libraries
- Global
- PLC Programs
- Motion Programs

- Includes timer, Xforms, and M/G/D/T Codes in \*.PMC format
- Includes messages, csparameters,virtualmotors,ncinterfacedefinitions,codestatus, dtpendant, laserparameters, and spindleparameters in \*.pmh format
- Includes initialize, function, messages, override, restart, hmimonitor, mip\_pendant, handwheel, home, laserpositionreport, lasersoftpanel,positionreport, reset, softpanel,spindle, and worktooloffset in \*.plc format
- Includes auto, mdi, and readme in \*.pmc format

ppnc\_auto.pmc and ppnc\_mdi.pmc are boot loaders for, used by PPNC16 to execute a NC program in Auto or MDI modes. Absence of any of these files will cause PPNC16 to fail running a NC program.

# GitHub\ PowerPmacNc16-SDK \ PMAC Source Code\TurboPMAC

The Turbo PMAC project that works together with the host PC application to run NC files. The *Delta Tau PEWin32-PRO2 PMAC Executive Program* will be used to download this project to the controller. This folder is not included in recent PPNC16 released versions.

# GitHub\ PowerPmacNc16-SDK\ PowerPmacNC Demo Build

A demonstration version of the Power PMAC-NC 16 program intended for marketing and training purposes. This folder is only included with some of the older versions. This folder is not included in recent PPNC16 released versions. This feature is replaced by **PPNC16 Evaluation** which is a complete separate product.

GitHub\ PowerPmacNc16-SDK\ Documents

This folder contains all documents relative to PPNC16 as listed below:

- PowerPmacNC ini Configuration Manual
- Power PmacNC-Mill Manual
- Using GitHub
- Variable Mapping
- Power PMAC NC16 File Listing
- PowerPmacNC Software Users Manual
- Win7 SSD Settings(Relative to MIP22)
- Power PMAC NC 16 Release Notes
- Power PMAC NC 16 Software License Legal Agreement
- Power PMAC NC16 Open Source List
- PowerPmacNC Quick Start
- MCF Developer's Guide

# GitHub\ PowerPmacNc16-SDK\

This folder contains different folders as "External Assemblies" relative to PPNC16 SDK as listed below:

Tools

- Custom Adapter
- Center Panel Example
- Custom Parser

- Custom Examples
- Center Panel Example2

Each external assembly and its functionality is explained in details in this document. Please refer to "External Assemblies" section of this document.

#### GitHub\ PowerPmacNc16-SDK\CustomExamples

This example C# project produces an external (plugin) DLL that can be loaded by the Power PMAC-NC 16 program to extend its functionality with custom operator panels, variables, and G/M-code groups.Projects and custom pages are listed and shown below:

- Laser2.cs
- CustomCodeGroups
- Custom Object
- NcLinePreparser.cs
- PageMain2.xaml.cs
- PageSliders.xaml.cs

- CoordStatus.cs
- FKeyHandler.cs
- GridLengthAnimation.cs
- Stingray.cs
- PageNcMonitor.xaml.cs
- GitHub\PowerPmacNc16-SDK\PowerPmacNC

Source code for the *Power PMAC-NC 16* application. This is a .NET 4.6/C#/WPF application based on the *Motion Commander Foundation* .NET framework. <u>Visual Studio 2010 or newer</u> (Express or Professional) can be used to build this project.

PowerPmacNC.sln, PowerPmacNC.csproj, DeltaTau.ico The Visual Studio solution and project files, and the application icon.

Main.cs The entry point for MCF-based applications, including the *Machine* definition.

Enumerations.cs The enumerations used by the application.

PowerPmacController.cs, TurboPmacController.cs

*Power PMAC* and *Turbo PMAC* CNC controller support classes. "TurboPmacController.cs" file is not included in recent PPNC16 released versions.

DeviceMembers.xml

The PMAC variable assignments and update rates for each device member in the *Machine* definition.

GCodes.cs, MCodes.cs The standard G and M-code group definitions. Custom G and M-code groups should be added via external (plugin) DLL's instead of directly editing these files.

PageLogin.xaml, PageLogin.xaml.cs The user login WPF page. Alternative background images may be specified in the application's configuration file.

PageMain.xaml, PageMain.xaml.cs The main operator panel WPF page. Most of the process logic that operates the CNC machine is in the codebehind of this WPF page.

Reference PowerPmacNC.ini

The application reads the "PowerPmacNC.ini" configuration file in its exe directory at start-up to obtain its configuration data (machine type, axis definitions, units, and other important parameters). A *Reference* copy of this file is included in the project for convenience.

FowerPmacNC.ini" and configure it before running PPNC16 executable file.

#### Reference PowerPmacNC Settings.xml

The application saves the values of all persistent variables in the "PowerPmacNC\_Settings.xml" file in its exe directory. A *Reference* copy of this file is included in the project for convenience. This file will be automatically created after running PPNC16 executable file.

#### Reference Messages.xml

The app includes three bitwise message registers (Fatal, Warning and Information) that the controller can use to display messages to the operator. The message strings are specified in the "Messages.xml" file in the exe directory. A *Reference* copy of this file is included in the project for convenience.

After a first time building a solution in Visual Studio, copy this file to "bin\Debug\" folder. Rename it to "Messages.xml" and modify it before running PPNC16 executable file.

UserControlEditor.xaml, UserControlEditor.xaml.cs The "Editor" WPF page. It includes process logic that operates a "Editor" page in PPNC16.

SecureDongle\_Control32.dll, SecureDongle\_Control64.dll The hardware key (dongle) driver libraries for both 64-bit Windows and 32-bit Windows.

#### GitHub\PowerPmacNc16-SDK\PowerPmacNC\bin

After a first time building a solution in Visual Studio, this folder will be created. This folder includes "Debug" folder that includes PPNC16 executable file.

GitHub\PowerPmacNc16-SDK\PowerPmacNC\EULA This folder includes all PPNC16 legal agreements.

• EULA\_AvalonEdit

• EULA\_D3

• EULA\_Granados

EULA\_NC16

• EULA\_SshDotNet

**EULA MTConnect** 

GitHub\ PowerPmacNc16-SDK \PowerPmacNC\Images This folder contains image files for the application. Do not edit these images. Alternative background images may be specified in the application's configuration file.

GitHub\ PowerPmacNc16-SDK \PowerPmacNC\Languages This folder contains "Register.txt" file which is read by PowerPmacNC.exe at startup and must be in the "Languages" subdirectory.

GitHub\ PowerPmacNc16-SDK \PowerPmacNC\Properties Standard C# project directory that contains assembly information. GitHub\ PowerPmacNc16-SDK \PowerPmacNC\References

This folder contains the MCF libraries and other DLL's required by the application. MCF standalone applications such as "MCF.HttpServer.exe" and "MessageLogViewer.exe" are also located in this folder.

GitHub\ PowerPmacNc16-SDK \PowerPmacNC\Skins This folder contains the user interface "Skins" and "MachineView Skins" WPF resource dictionaries.

GitHub\ PowerPmacNc16-SDK \PowerPmacNC\SupportClasses This folder contains C# and WPF support classes for the application.

GitHub\ PowerPmacNc16-SDK \PowerPmacNC\SupportClasses This folder contains C# and WPF support classes for the application.

GitHub\ PowerPmacNc16-SDK \PowerPmacNC\VCPP4 This folder contains C++ 2010 X64 and X86 libraries installation.

# **Appendix B. The Configuration File**

; "PowerPmacNC.ini" - Configuration file for the Power PMAC-NC16 program. ; This file is read by PowerPmacNC.exe at startup and must be in the exe directory. ; This file will NOT be overwritten by MCF and should be well commented. ; [Machine Constructor] ; TODO: Specify the machine type (Standard or Custom) ; The Custom machine type depends on components loaded from external assemblies. (See documentation.) MachineType=Standard ; TODO: Specify from one to ten axis labels separated by commas. ; Axis labels can be more than one character but they must be short. Suggest two characters max. AxisLabels=X,Y,Z,A,B ; TODO: Specify motor numbers separated by commas (for status monitoring). ; The first motor number will be used to monitor the status of the first axis, etc. MotorNumbers=1,2,3,4,5 ; TODO: Specify the application's native length units (INCH or MM) and decimal places of precision (0-6). NativeLengthUnits=MM NativeLengthDecimalPlaces=3 ; TODO: Specify the time units to display in velocity labels (min, sec, etc) VelocityTimeUnits=min ; TODO: Specify quantity of tool offsets (0 min, 100 max) ToolOffsets=100 ; TODO: Specify quantity of G54.1 work offsets (0 min, 100 max) G541 = 100; Optional: List G and M-code group names that are NOT required by the application (separated by commas). ; Note: Group0, Group6, ProgramGroup and SubprogramGroup may not be removed. ;ExtraneousGroups=Group11,Group22,ThreadingGroup,GearRangeGroup,BAxisGroup

; Optional: Allow more than a single instance of the application to run. ;AllowMultipleInstances=true ; Optional: Add HTTP Server, Telnet Server or MTConnect Adapter support to the application. ;HttpServer=true ;TelnetServer=true ;MTConnectAdapter=true [User Interface] ; Option to hide the Feedrate/Spindle/Tool Change controls on the main screen. HideUpperControlPanel=false ; Option to hide the NC file queue tab on the main screen. HideOueueTab=false ; Specify either three or five jog speed buttons to match the pendant. ThreeJogSpeeds=false ; Option to display tool offset descriptions in the main screen tab. ToolOffsetDescriptions=false ; Option to hide the "More..." button on the large format file open dialog. HideMoreButton=false ; Add diagnostic screens of up to six members each. ; MembersPage=Title, MemberFullName1, MemberFullName2, ... ;MembersPage=Status,Controller.Status.CoordStatus0,Controller.Status.CoordStatus1,Controller.Status.Motor1Status 0 [NC Files] CoordinateSystem=1 SubprogramFolder="C:\NC" ; NC programs are parsed and downloaded to PMAC subprog buffer ('O' program number + SubprogramBaseAddress) SubprogramBaseAddress=5000 SubprogramBaseAddressMDI=6000 ; "Volatile" NC programs are downloaded to PMAC along with the main NC program. VolatileSubprogramMin=0 VolatileSubprogramMax=899 ; "Non-volatile" NC programs are downloaded to PMAC by a utility and saved. ; To disallow non-volatile subprograms, set range to (0,-1) NonvolatileSubprogramMin=900 NonvolatileSubprogramMax=999 ; Optional "open subprog" parameters (buffer number or \*, local variable stack offset, max jump labels).

Power PMAC-NC Software User Manual ©2022 Delta Tau Data Systems, Inc.

;SubprogOpenParams=5000,256,1024 ;SubprogOpenParams=\*,256,1024 [Parser Options] ; TODO: Specify the level of macro support (None, Simple, Parametric) ; No macros, simple #define macro substitutions (the default), or parametric programming. MacroSupport=Simple ; Base address for macro variables #1-#999 (5000 will map #1 to PMAC variable P5001) MacroVariableBaseAddress=5000 ; NC Parser Options default to false. Uncomment the desired options to change to true. ;IgnoreFixedCycles=true ; Fixed Cycle allowed range is G70-G89. G80 always cancels. ; Fixed Cycle G-codes may be specified in a range "G73-G89" or as a comma-separated list. ;PrimaryFixedCycles=G73-G89 ;SecondaryFixedCycles=G70,G71,G72,G90,G91,G98,G99 ;FCodesAtEnd=true ;G09AtEnd=true ; Do not add dwell0 to lines that include expressions. ;NoLookaheadSuppression=true ; Surround blocks with BSTART and BSTOP. ;BlockStartStop=true ;OnlyAllowedGMCodes=true ; Allowed G/M-codes appear in Machine View plus these optional comma-separated lists. ;AllowedGCodes=G5426,G5427 ;AllowedMCodes=M17,M18 [External Assemblies] ; TODO: Specify the assembly path and type name in quotes separated by a semicolon ; Object="path to DLL; FObject class name" ; MainPage="path to DLL;Page class name" ; UserPage="path to DLL; Page class name" ; CustomTab="path to DLL; Page class name" ; LeftCustomFrame="path to DLL; Page class name" ; CenterCustomFrame="path to DLL; Page class name" ; RightCustomFrame="path to DLL; Page class name" ; CodeGroups="path to DLL; class name" ; NcLinePreparser="path to DLL; class name"

| ; MTConnectAdapter="path to DLL;class name"                                                          |  |  |  |  |
|----------------------------------------------------------------------------------------------------|--|--|--|--|
| ; Example: MainPage="\\\MySolution\MyProject\bin\Debug\MyProject.dll;MyNamespace.MyMainPage"         |  |  |  |  |
| ; Example: Object="\\\MySolution\MyProject\bin\Debug\MyProject.dll;MyNamespace.MyFObjectClass"       |  |  |  |  |
| ; Example: CenterCustomFrame="\\\MySolution\MyProject\bin\Debug\MyProject.dll;MyNamespace.MyWpfPage" |  |  |  |  |
| ; Example: CodeGroups="\\\MySolution\MyProject\bin\Debug\MyProject.dll;MyNamespace.MyClass"          |  |  |  |  |
| ; Example: MTConnectAdapter="\\CustomAdapter\bin\Debug\CustomAdapter.dll;CustomAdapter.MyAdapter"    |  |  |  |  |
|                                                                                                    |  |  |  |  |
| [Private Label]                                                                                      |  |  |  |  |
| ; Optional private labeling. Images should be PNG or JPEG format and must be in the exe directory.   |  |  |  |  |
| ; Splash image should be around 500x300 pixels and login image should be around 1000x700.            |  |  |  |  |
| ;CompanyName="My Company Name"                                                                       |  |  |  |  |
| ;SplashImage="MySplashImage.png"                                                                     |  |  |  |  |

;LoginImage="MyLoginImage.jpg"

# **Appendix C. Turbo PMAC Support**

If a version of the Power PMAC-NC 16 program includes <u>Turbo PMAC</u> support then users may specify that controller in the application's "PowerPmacNC.ini" file.

```
[Machine Constructor]
; TODO: Select the controller (PowerPmacController, TurboPmacController or MockController)
Controller=TurboPmacController
```

The Delta Tau Pro2 (*PcommServer*) communications library must be installed on the PC and properly configured. If a Turbo PMAC is not used as device 0, then the device number may be changed in the Power PMAC-NC 16 program by selecting the **Controller** object in *Machine View*.

PPNC16 Ver1.2d, is the latest released version that includes and supports Turbo PMAC controllers. Any released version after, will only support Power PMAC controllers.

# **The Turbo PMAC Project**

The "TurboPMAC\Configuration" folder contains a configuration file that can be downloaded to prepare a Turbo PMAC controller to be used with the Power PMAC-NC 16 program.

"GitHub\PowerPmacNcRelease\PMAC Source Code\TurboPMAC\Configuration\TurboNcPlus\_Build.cfg"

Open this file in a text editor and uncomment the "tpnc\_umacdemobox.cfg" include line for a Demo Box test system or "tpnc\_virtualmotors.cfg" for a controller-only test setup running software-simulated motors.

```
//Comment in for UMAC Demo Box
//#Include "tpnc_umacdemobox.cfg"
//Comment in for virtual motors 1-8
//#Include "tpnc_virtualmotors.cfg"
```

Run the *PEWin32-PRO2 PMAC Executive Program* and use the Terminal window to issue a "**\$\$\$\*\*\***" command to initialize the controller, then select the "Configure | M-variables" menu option and click the "Download Suggested M-variables" button. Now select the "Backup | Restore Configuration" menu option to download the "TurboNcPlus\_Build.cfg" configuration file.

Verify no warnings or errors in the Results window.

| Device 0-> T | otal Warnings: 0 | ٦ |
|--------------|------------------|---|
| Device 0-> T | otal Errors: 0   |   |

After downloading the configuration, use the Terminal window to issue a "SAVE" command to copy to nonvolatile flash memory, then issue a "\$\$\$" command to reset the controller.

Device 0-> END.

The <u>Turbo PMAC</u> controller is now ready to work with the Power PMAC-NC 16 program!

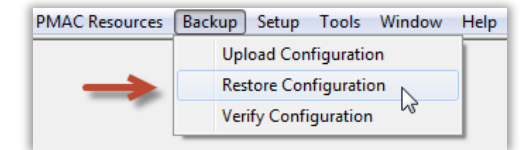

# **Appendix D. Source Code Exclusions**

## Included in the Source Code version:

- The WPF operator screens (Login, Main, and future screens) and associated logic (code-behind).
- The logic that defines the operation of the NC application.
- The device member definitions and G and M-code definitions.
- CS and Motor status monitoring.
- The NC file editor (AvalonEdit).
- Application skins support.
- Initialization file configuration support.
- The Mock Controller.
- Example External Assembly projects that demonstrates how to add custom panels and device members.

## NOT Included in the Source Code version:

- The MCF source code (Machine View, runtime engine, logging, alarming, foreign language support, MTConnect, etc)
- The low-level Power PMAC communications (sending commands, downloading files, etc)
- The NC file parsing (support for execution monitoring, subprograms, mid-tape start, etc)

# Appendix E. Send1 Command List

The following is a list of "send1" commands used by a Power PMAC controller to communicate statuses and requests to the PPNC16:

| "Send1" Command<br>HMI Handshake/HMI Status | Description                                                                                    | Sequence                                                                                               |
|---------------------------------------------|------------------------------------------------------------------------------------------------|----------------------------------------------------------------------------------------------------|
| Request                                     |                                                                                                |                                                                                                    |
| send1 "initialized"                         | HMI Acknowledgment That a Controller<br>Has Finished Execution of Initialization<br>Codes      | Send After Initialization Routines Are<br>Completed                                                    |
| send1 "resetcompleted"                      | HMI Acknowledgment That a Controller<br>Has Finished Execution of Reset Codes                  | Send After Reset Routines Are<br>Completed                                                             |
| send1 "homecompleted"                       | HMI Acknowledgment That Confirms a<br>Controller Has Finished Execution of<br>Homing Codes     | Send After Homing Routines Are<br>Completed                                                            |
| send1 "cyclestarted"                        | HMI Acknowledgment That Confirms a<br>Controller Has Started Execution of a NC<br>Program      | Send After a NC Program Has Started                                                                    |
| send1 "infeedhold"                          | HMI Acknowledgment That Confirms a<br>Controller Has Put a NC Program On Feed<br>Hold          | Send After an Execution of a NC Program Has<br>Been Placed on Hold                                     |
| send1 "programcompleted"                    | HMI Acknowledgment That Confirms a<br>Controller Has Completed an Execution of<br>a NC Program | Send After an Execution of a NC Program Has<br>Been Completed                                          |
| send1 "programfailed"                       | HMI Acknowledgment That Confirms a<br>Controller Has Failed an Execution of a<br>NC Program    | Send After an Execution Program Error<br>Has Occurred                                                  |
| send1 "programaborted"                      | HMI Acknowledgment That Confirms a<br>Controller Has Aborted an Execution of a<br>NC Program   | Send After an Execution of a NC Program Has<br>Been Aborted                                            |
| send1 "estoppressed"                        | HMI Acknowledgment That Confirms an<br>ESTOP Button Is Pressed In                              | Send After an ESTOP Button Is Pressed                                                                  |
| send1 "estopreleased"                       | HMI Acknowledgment That Confirms an<br>ESTOP Button Is Released                                | Send After an ESTOP Button Is Released                                                                 |
| send1 "workoffsetsset"                      | HMI Acknowledgment That Confirms a<br>Work Offset/Offsets Being Set                            | Send After a WorkOffset/WorkOffsets Is/Are<br>Set                                                      |
| Send1 "tooloffsetsset"                      | PPNC16 Acknowledgment That Confirms<br>a tool Offset/Offsets Being Set                         | Send After a ToolOffset/WorkOffsets Is/Are<br>Set                                                      |
| send1 "pendantconnected"                    | HMI Acknowledgment That Confirms a<br>Pendant(Remote Device) Is Connected                      | Send After a Pendant Is Detected                                                                       |
| send1<br>"pendantdisconnected"              | HMI Acknowledgment That Confirms a<br>Pendant(Remote Device) Is Disconnected                   | Send Any Time That a Pendant Is Not<br>Detected Anymore                                                |
| send1 "hidemanual"                          | HMI Acknowledgment To Hide a<br>"Manual" Tab In PPNC16                                         | Send Any Time That Is Desired To Not Show a PPNC16 "Manual" Tab                                        |
| send1 "showmanual"                          | HMI Acknowledgment To Show a<br>"Manual" Tab In PPNC16                                         | Send Any Time That Is Desired To Show a PPNC16 "Manual" Tab                                            |
| send1<br>"manualsubmodenone"                | HMI Acknowledgment To Switch To<br>Manual Mode                                                 | Send Any Time That Is Desired To Switch To<br>Manual Mode. Show "MANUAL MODE" Only<br>In a Mode Button |

| "Send1" Command                 | Description                                                    | Sequence                                                                                                    |
|---------------------------------|----------------------------------------------------------------|----------------------------------------------------------------------------------------------------|
| send1 "manualsubmodecontinuous" | HMI Acknowledgment To Switch To<br>Manual Mode Continuous      | Send Any Time That Is Desired To Switch<br>To Manual Mode To Perform Continuous.<br>Jogging. Show "MANUAL (CONT)" In a<br>Mode Button      |
| send1 "manualsubmodehandle"     | HMI Acknowledgment To Switch To<br>Manual Mode Handle          | Send Any Time That Is Desired To Switch<br>To Manual Mode To Perform Jogging<br>Using Hand Wheel. Show "MANUAL<br>(HAND)" In a Mode Button |
| send1 "manualsubmodehome"       | HMI Acknowledgment To Switch To<br>Manual Mode Home            | Send Any Time That Is Desired To Switch<br>To Manual Mode To Perform Homing.<br>Show "MANUAL (HOME)" In a Mode<br>Button                   |
| send1 "requestautomode"         | HMI Acknowledgment To Switch To<br>Auto Mode                   | Send Any Time That Is Desired To Switch<br>To Auto Mode In a Main Page                                                                     |
| send1 "requestmanualmode"       | HMI Acknowledgment To Switch To<br>Manual Mode                 | Send Any Time That Is Desired To Switch<br>To Manual Mode In a Main Page                                                                   |
| send1 "requestmdimode"          | HMI Acknowledgment To Switch To<br>MDI Mode                    | Send Any Time That Is Desired To Switch<br>To MDI Mode In a Main Page                                                                      |
| send1 "requestcyclestart"       | HMI Acknowledgment To Cycle Start                              | Send Any Time That Is Desired To Run or Start a NC Program In Auto or MDI Mode                                                             |
| send1 "requestfeedhold"         | HMI Acknowledgment To Feedhold                                 | Send Any Time That Is Desired To<br>Feedhold or Pause a NC Program In Auto<br>or MDI Mode                                                  |
| send1 "requestrewind"           | HMI Acknowledgment To Rewind                                   | Send Any Time That Is Desired To Rewind<br>a NC Program In Auto or MDI Mode                                                                |
| send1 "requestabort"            | HMI Acknowledgment To Abort                                    | Send Any Time That Is Desired To Abort a NC Program In Auto or MDI Mode                                                                    |
| send1 "requestreset"            | HMI Acknowledgment To Reset                                    | Send Any Time That Is Desired To Reset a<br>Machine In Any Mode                                                                            |
| send1 "requestoptionstop"       | HMI Acknowledgment For<br>OptionStop                           | Send Any Time That Is Desired To<br>Activate an OptionalStop Option In Any<br>Mode                                                         |
| send1 "requestsingleblock"      | HMI Acknowledgment For<br>SingleBlock                          | Send Any Time That Is Desired To<br>Activate a SingleBlock Option In Any<br>Mode                                                           |
| send1 "requestblockskip"        | HMI Acknowledgment For BlockSkip                               | Send Any Time That Is Desired To<br>Activate a BlockSkip Option In Any Mode                                                                |
| send1 "requestdryrun"           | HMI Acknowledgment For DryRun                                  | Send Any Time That Is Desired To<br>Activate a DryRun Option In Any Mode                                                                   |
| send1 "requestspindlecw"        | HMI Acknowledgment For Spindle<br>Clock Wise Direction         | Send Any Time That Is Desired To Turn<br>On Spindle In a Clock Wise Direction                                                              |
| send1 "requestspindleccw"       | HMI Acknowledgment For Spindle<br>Counter Clock Wise Direction | Send Any Time That Is Desired To Turn<br>On Spindle In a Counter Clock Wise<br>Direction                                                   |
| send1 "requesttoolchangeplus"   | HMI Acknowledgment to Increment<br>Tool Number                 | Send Any Time That Is Desired To<br>Increment a Tool Number Before Tool<br>Change                                                          |
| send1 "requesttoolchangeminus"  | HMI Acknowledgment to Decrement<br>Tool Number                 | Send Any Time That Is Desired To<br>Decrement a Tool Number Before Tool<br>Change                                                          |
| send1 "requestjogspeed1"        | HMI Acknowledgment to Use "Jog<br>Speed 1"                     | Send Any Time That Is Desired To Use<br>First Jog Speed Options To Jog Any Axes                                                            |

| "Send1" Command<br>HMI Handshake/HMI Status Request | Description                                          | Sequence                                                                            |
|-----------------------------------------------------|------------------------------------------------------|-------------------------------------------------------------------------------------|
| send1 "requestjogspeed2"                            | HMI Acknowledgment to Use "Jog Speed 2"              | Send Any Time That Is Desired To<br>Use Second Jog Speed Options To<br>Jog Any Axes |
| send1 "requestjogspeed3"                            | HMI Acknowledgment to Use "Jog Speed 3"              | Send Any Time That Is Desired To<br>Use Third Jog Speed Options To Jog<br>Any Axes  |
| send1 "requestjogspeed4"                            | HMI Acknowledgment to Use "Jog Speed 4"              | Send Any Time That Is Desired To<br>Use Fourth Jog Speed Options To Jog<br>Any Axes |
| send1 "requestjogspeed5"                            | HMI Acknowledgment to Use "Jog Speed 5"              | Send Any Time That Is Desired To<br>Use Fifth Jog Speed Options To Jog<br>Any Axes  |
| send1 "requestjog1"                                 | HMI Acknowledgment to Use First Axis                 | Send Any Time That Is Desired To<br>Switch to Axis Number 1                         |
| send1 "requestjog2"                                 | HMI Acknowledgment to Use Second Axis                | Send Any Time That Is Desired To<br>Switch to Axis Number 2                         |
| send1 "requestjog3"                                 | HMI Acknowledgment to Use Third Axis                 | Send Any Time That Is Desired To<br>Switch to Axis Number 3                         |
| send1 "requestjog4"                                 | HMI Acknowledgment to Use Fourth Axis                | Send Any Time That Is Desired To<br>Switch to Axis Number 4                         |
| send1 "requestjog5"                                 | HMI Acknowledgment to Use Fifth Axis                 | Send Any Time That Is Desired To<br>Switch to Axis Number 5                         |
| send1 "requestjog6"                                 | HMI Acknowledgment to Use Sixth Axis                 | Send Any Time That Is Desired To<br>Switch to Axis Number 6                         |
| send1 "requestjog7"                                 | HMI Acknowledgment to Use Seventh Axis               | Send Any Time That Is Desired To<br>Switch to Axis Number 7                         |
| send1 "requestjog8"                                 | HMI Acknowledgment to Use Eight Axis                 | Send Any Time That Is Desired To<br>Switch to Axis Number 8                         |
| send1 "requestjog9"                                 | HMI Acknowledgment to Use Ninth Axis                 | Send Any Time That Is Desired To<br>Switch to Axis Number 9                         |
| send1 "requestjog10"                                | HMI Acknowledgment to Use Tenth Axis                 | Send Any Time That Is Desired To<br>Switch to Axis Number 10                        |
| send1 "requesthome"                                 | HMI Acknowledgment To Switch To Manual<br>Mode, Home | Send Any Time That Is Desired To<br>Home Any of The Axes                            |
| send1 "jogging"                                     | HMI Acknowledgment That Jogging Is Started           | Send Any Time After Jogging Is<br>Started By Any of The Axes                        |
| send1 "jogstopped"                                  | HMI Acknowledgment That Jogging Is<br>Stopped        | Send Any Time After Jogging Is<br>Finished By Any Axes                              |
| send1 "canceled"                                    | HMI Acknowledgment That a Task Is<br>Canceled        | Send After Any Task Is Canceled                                                     |
| send1 "clearallmessages"                            | HMI Acknowledgment To Clear All Messages             | Send Any Time To Clear All Active<br>Messages                                       |
| send1 "fatalmessage=xxxx"                           | HMI Fatal Message                                    | Send xxxx Text to HMI as Fatal<br>Message                                           |
| send1 "warningmessage=xxxx"                         | HMI Warning Message                                  | Send xxxx Text to HMI as<br>Warning Message                                         |
| send1 "informationmessage=xxxx"                     | HMI Information Message                              | Send xxxx Text to HMI as<br>Information Message                                     |
| send1 "logmessage=xxxx"                             | HMI Log Message                                      | Send xxxx Text to HMI as<br>Information Message                                     |
| send1 "jogging"                                     | HMI Acknowledgment That Jogging Is Started           | Send Any Time After Jogging Is<br>Started By Any Axes                               |

# Appendix F. Power PMAC NC16 Supported G & M Codes

Following figures, demonstrate PPNAC16 supported G & M codes which are included with the default project:

Note: users can add their own custom G & M codes based on custom applications' requirements.

| GCodes        | Description                                        |
|---------------|----------------------------------------------------|
| G00           | Rapid move mode declaration                        |
| G01           | Linear move mode declaration                       |
| G01.1         | Spline Move Mode                                   |
| G02           | Clockwise circle move mode declaration             |
| G03           | Counter Clockwise circle move mode declaration     |
| G04           | Dwell for time of F, P, or X value in seconds      |
| G09           | Exact stop (non-modal)                             |
| G17           | XY plane declaration for circles and radius comp   |
| G18           | ZX plane declaration for circles and radius comp   |
| G19           | YZ plane declaration for circles and radius comp   |
| G20           | Set English (inch) mode                            |
| G21           | Set metric (mm) mode                               |
| G25           | Spindle At Speed Detect Off                        |
| G26           | Spindle At Speed Detect On                         |
| G27           | Reference Position Return Check                    |
| G28           | Return to Reference Point                          |
| G29           | Return From Reference Point                        |
| G30           | Return to Second, Third, or Fourth Reference Point |
| G31           | Move Until Skip Signal Detected                    |
| G40           | Cutter Radius Compensation Cancel                  |
| G41           | Cutter Radius Compensation on Left                 |
| G42           | Cutter Radius Compensation on Right                |
| G43           | Positive Tool Length Compensation                  |
| G44           | Negative Tool Length Compensation                  |
| G49           | Tool Length Compensation Cancel                    |
| G50           | Cancel Scaling                                     |
| G50.1         | Disable Mirroring                                  |
| G51           | Set Scaling                                        |
| G51.1         | Enable Mirroring                                   |
| G52           | Set Local Coordinate System                        |
| G53           | Set Machine Coordinate System                      |
| G54 - G59     | Set Work Coordinate System                         |
| G54.1 P1-P100 | Set Auxiliary Work Coordinate System               |
| G61           | Exact Stop Mode                                    |
| G64           | Cutting Mode                                       |
| G68           | Coordinate System Rotation                         |
| 669           |                                                    |
| G70           |                                                    |
| 671           |                                                    |
| 672           | High Speed Deck Drilling Cycle Short Patract       |
| G73           | Loft Hand Float Tanning Cycle - Short Retract      |
| 676           | Fine Boring Cycle With Positive or Negative Shift  |
| 680           | Canned Cycle Cancel                                |
| G81           | Simple Drilling Canned-Cycle                       |
| 683           | Peck Drilling Cycle - Long Retract                 |
| G84           | Right Hand Float Tanning (Spindle CW Rotation)     |
| G84 2         | Rigid Tapping – Right Hand Thread                  |
|               |                                                    |

| GCodes | Description                                              |
|--------|----------------------------------------------------------|
| G84.3  | Rigid Tapping – Left Hand Thread                         |
| G84.4  | Rigid Tapping – Right Hand Thread With Pecking           |
| G84.5  | Rigid Tapping – Left Hand Thread With Pecking            |
| G85    | Fine Boring Canned-Cycle No Dwell                        |
| G86    | Boring Cycle (Spindle On Feed-In / Spindle Off Feed-Out) |
| G87    | Back Boring Canned-Cycle                                 |
| G89    | Boring Canned-Cycle With Dwell                           |
| G90    | Absolute Move Mode (Linear Move Type)                    |
| G90.1  | Absolute Move Mode (Circular Move Type)                  |
| G91    | Incremental Move Mode (Linear Move Type)                 |
| G91.1  | Incremental Move Mode (Circular Move Type)               |
| G92    | Position Set Mode                                        |
| G92.1  | Position Set Mode Cancel                                 |
| G93    | Inverse Time Feed                                        |
| G94    | Feed Per Minuit                                          |
| G98    | Return to Initial Plane (Canned-Cycles)                  |
| G99    | Return to R-Plane (Canned-Cycles)                        |
|        |                                                          |
|        |                                                          |
|        |                                                          |
|        |                                                          |
|        |                                                          |
|        |                                                          |
|        |                                                          |
|        |                                                          |
|        |                                                          |
|        |                                                          |
|        |                                                          |
|        |                                                          |
|        |                                                          |
|        |                                                          |
|        |                                                          |
|        |                                                          |
|        |                                                          |
|        |                                                          |
|        |                                                          |
|        |                                                          |
|        |                                                          |
|        |                                                          |
|        |                                                          |
|        |                                                          |
|        |                                                          |
|        |                                                          |
|        |                                                          |
|        |                                                          |
|        |                                                          |
|        |                                                          |
|        |                                                          |

| MCodes | Description                              |
|--------|------------------------------------------|
| M00    | Feed Hold                                |
| M01    | Option Stop                              |
| M02    | Program Stop And Rewind (Same as M30)    |
| M03    | Spindle Clock Wise(CW) Rotation          |
| M04    | Spindle Counter Clock Wise(CCW) Rotation |
| M05    | Spindle Stop                             |
| M06    | Tool Change                              |
| M07    | Coolant Mist On                          |
| M08    | Coolant Fluid On                         |
| M09    | Coolant Off                              |
| M19    | Spindle Orient                           |
| M30    | Program Stop And Rewind (Same as M02)    |
| M98    | Sub-Program Call                         |
| M99    | Sub-Program Return                       |
|        |                                          |
|        |                                          |
|        |                                          |
|        |                                          |
|        |                                          |
|        |                                          |
|        |                                          |
|        |                                          |
|        |                                          |
|        |                                          |
|        |                                          |
|        |                                          |
|        |                                          |
|        |                                          |
|        |                                          |
|        |                                          |
|        |                                          |
|        |                                          |
|        |                                          |
|        |                                          |
|        |                                          |
|        |                                          |
|        |                                          |
|        |                                          |
|        |                                          |
|        |                                          |
|        |                                          |
|        |                                          |
|        |                                          |
|        |                                          |
|        |                                          |
|        |                                          |
|        |                                          |
|        |                                          |
| L      | 1                                        |
## Appendix G. PowerPmacNC16 IDE Project Snapshot

| PPCNC_ProjectSource          | The name of a project is shown here                                                                       |
|------------------------------|----------------------------------------------------------------------------------------------------|
| 🔺 🗁 C Language 🔺             | This folder contains all programs and libraries written in the C programming                              |
| 🔺 🗁 Background Programs -    | This folder contains Background C Programs and associated header files                                    |
| 🕨 🛅 capp1 🚽                  | This is a folder containing one example of a Background C Program, called "capp1"                         |
| 🔺 🗁 CPLCs 🚽                  | This folder contains all Background C PLCs (BGCPLCs)                                                      |
| 👂 🛅 bgcplc00 🚽               | This is a folder containing one example of a Background C PLC, called "bgcplc00"                          |
| Ticplc                       | This is a folder containing one example of a Real-Time Interrupt CPLC, called "rticplc"                   |
| 👂 🚞 Include ┥                | pp_proj.h is automatically generated by the IDE, containing mappings from Script variables to C variables |
| 📜 Libraries ┥                | This folder contains libraries to be added or developed in the IDE, which can be used by Background C     |
| Realtime Routines            | This folder contains header files that can be included by all C programs                                  |
| ▲ Configuration              | This folder contains files users can use to manage what runs first at startup and what runs upon download |
| pp_custom_save.tpl 🔶         | Desired members in this file will be saved in pp_save.cfg                                                 |
| pp_disable.txt               | The commands placed into this file will run on PMAC when a whole proiect gets downloaded                  |
| pp_inc_disable.txt           | The commands can be placed into this file will run on PMAC when only selected files get downloaded        |
| pp_inc_startup.txt           | The commands will be executed upon PMAC restart when only selected files get downloaded                   |
| pp_save.ctg                  | This file contains latest saved PMAC members including members                                            |
| Desumentation                | The commands will be executed upon PMAC restart                                                           |
| Documentation                | This folder contains general-purpose documentation files into this                                        |
| A C PMAC Script Language     | der contains log files which store debugging information resulting from downloading the project           |
| Global Includes              | This folder contains PMAC Script Language headers.kinematics. PLCs. Motion Programs. and Sub Programs     |
|                              | This folder contains PMAC Script Language header files                                                    |
| ppnc_codestatedspin          | This header file contains IT NC10 GCode groups members                                                    |
| ppnc dtpendant.pm            | This header file contains PPNC16 coordinate system parameters                                             |
| ppnc messages.pmh            | This header file contains PPNC16 Fetal Warning, and Information error hits                                |
| ppnc ncinterfacedef          | initions.pmh                                                                                              |
| ppnc spindleparame           | ters.pmh                                                                                                  |
| 🛅 Kinematic Routines 🗲       | This folder contains kinematics subroutine files                                                          |
| 🔺 🗁 Libraries 🚽              | This folder contains subprogram files which can be used in any Script program                             |
| ppnc_dcodes.pmc              | D-Codes subprogram                                                                                        |
| ppnc_gcodes.pmc              | G-Codes subprogram                                                                                        |
| ppnc_mcodes.pmc -            | M-Codes subprogram                                                                                        |
| ppnc_tcodes.pmc              | T-Codes subprogram                                                                                        |
| 🗋 ppnc_timer.pmc 🛶           | Timer subprogram                                                                                          |
| ppnc_xforms.pmc              | Transformation subprogram                                                                                 |
| 🔺 📴 Motion Programs ┥        | This folder contains motion program files                                                                 |
| 🗋 ppnc_auto.pmc 🛶            | Bootloader For Auto Mode                                                                                  |
| 🗋 ppnc_mdi.pmc ┥             | Bootloader For MDI Mode                                                                                   |
| ppnc_readme.pmc              | This is an example of a motion program                                                                    |
| PLC Programs                 | This folder contains Script PLC files                                                                     |
| □ ppnc_function.plc ◄        | This PLC handles main PPNC16 handshaking                                                                  |
| ppnc_handwheel.plc           | This PLC handles pulsgenerator functionality                                                              |
| ppnc_hmimonitor.pl           | This PLC monitors PPNC16 heartbeat and existence of Power Pendant                                         |
| ppnc_nome.pic                | This PLC handles homing routines                                                                          |
|                              | This PLC handles PPNC16 initialization routines                                                           |
| ppnc_messages.pic            | This PLC handles PPNC16 messaging                                                                         |
| D ppnc_mip_pendant.p         | This PLC handles Power Pendant functionalities                                                            |
|                              | This PLC handles PPNC16 override functionalities                                                          |
|                              | This PLC reports Commanded. Program. and Machine positions                                                |
|                              | This PLC handles machine reset routines                                                                   |
|                              | This PLC handles program repeat in conjunction with M99                                                   |
| ppnc_spindle.plc ←           | This PLC handles spindle functionalities                                                                  |
| ppnc worktooloffset          | .plc                                                                                                    |
|                              |                                                                                                    |
| Solution Explorer Properties |                                                                                                    |